# マケドニア旧ユーゴスラビア共和国 森林火災危機管理能力向上 プロジェクト(システム改良)

## 業務完了報告書

## 平成26年3月

(2014年)

独立行政法人 国際協力機構(JICA)

## 共同企業体

ワイ・エス・ケイ コンサルタンツ株式会社 国際航業株式会社

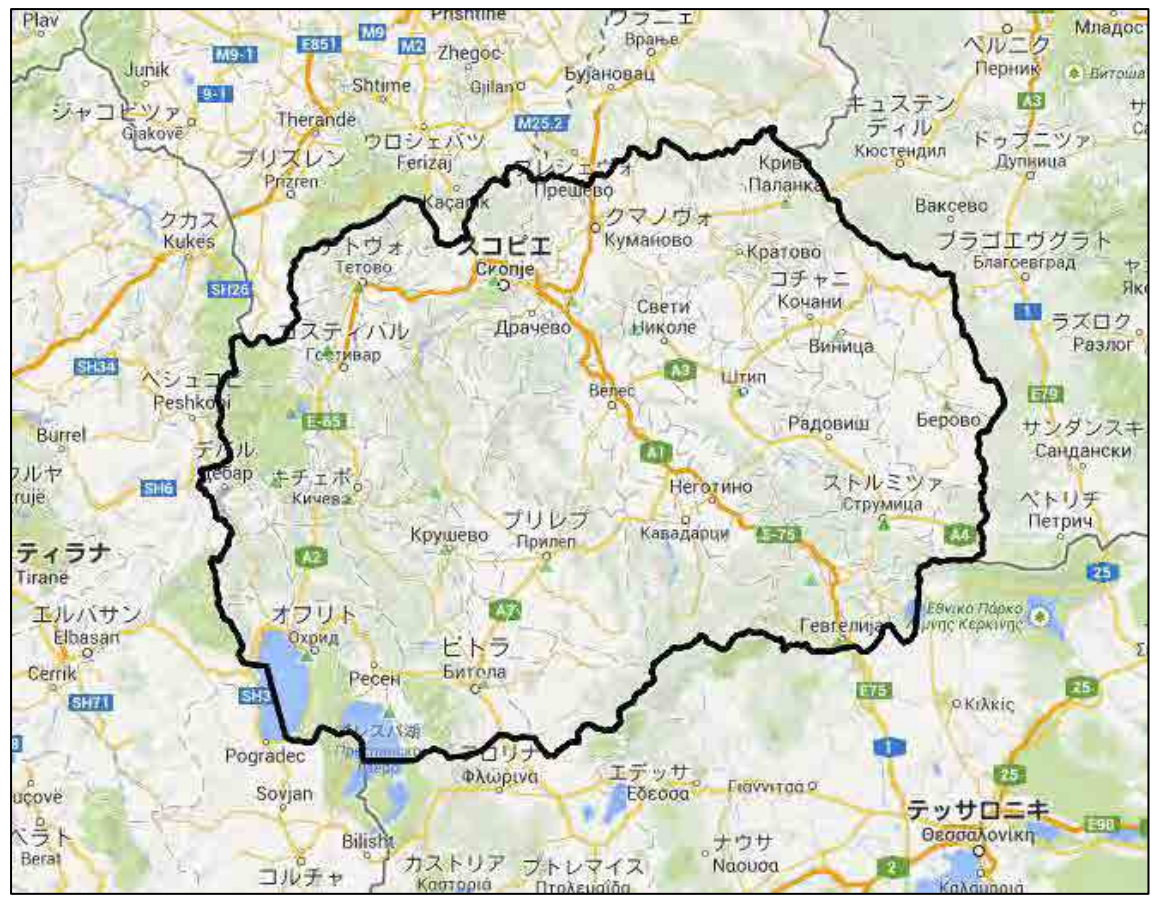

出典:Google Map

マケドニア旧ユーゴスラビア共和国 全国図

目 次

### 地図 目次

| 1 | 業務      | の目的1                          |
|---|---------|-------------------------------|
|   | 1.1     | 業務の背景1                        |
|   | 1.2     | 業務の目的                         |
|   | 1.3     | PDM                           |
| 2 | 業務      | 5内容                           |
|   | 2.1     | 業務従事者毎の分担業務内容5                |
|   | 2.2     | 業務実施方法(フローチャート)6              |
|   | 2.3     | 作業計画・実績7                      |
|   | 2.4     | 專門家派遣実績(要員計画)8                |
|   | 2.5     | 活動内容9                         |
|   | 2. 5. 1 | システム改良デザイン(高津: 第一次派遣)9        |
|   | 2. 5. 2 | 開発管理(高津:第二次派遣)11              |
|   | 2. 5. 3 | GIS データ品質向上 (森川: 第一次、第二次派遣)17 |
| З | プロ      | ジェクト実施運営上の課題・工夫・教訓            |
|   | 3.1     | システム改良デザイン・開発管理               |
|   | 3.2     | GIS データ品質向上 22                |
| 4 | 上位      | z目標の達成に向けての提言23               |

## <u>添付資料</u>

- 添付資料 1 專門家派遣実績
- 添付資料2 研修・セミナー実施実績
- 添付資料3 FAQ
- 添付資料4 進捗報告書

#### 業務の目的

#### 1.1 業務の背景

1

マケドニア旧ユーゴスラビア共和国(以下マケドニア)は国土面積の約 38%を森林地帯 が占めている。近年マケドニアを含むバルカン半島地域全体では、大規模な森林火災によ る被害が深刻な問題となっている。マケドニアにおいては、過去 10 年間で、森林火災の 発生件数は約 2,400 件、消失した森林面積は約 9.6 万 ha(東京都面積の約半分)、被害総額 は約 60 億円に及ぶと推計されている。特に 2007 年に広範な地域に及んだ大規模森林火 災が発生した際には、国家緊急事態宣言が発せられる事態となる等、森林火災は国家的課 題の一つとなっている。

マケドニアでは2005年に様々な国家的脅威の予防・早期警戒のための情報蓄積と分析 を行い、関係各機関との連携・調整を図ることを目的とした「危機管理センター(Crisis Management Centre: CMC)」が設立され、森林火災の予防・警戒の任務もこのCMCが 担っている。森林火災に係る情報がCMCで一元管理され、情報に基づく分析結果や提言 が迅速に関係機関や国民に伝達され、大規模な森林火災による被害発生を抑制することが 期待されている。しかし、CMCは、関連する情報の収集・蓄積・分析に要するシステム 整備と同システムの利用能力、さらに関係機関との連携調整能力が十分でないという課題 を抱えている。

このような背景から、マケドニアより CMC 能力強化の要請がなされた。これを受けて、 JICA は 2011 年 5 月から 2014 年 4 月まで 3 年間の予定で技術協力プロジェクト「森林 火災危機管理能力向上プロジェクト」を実施中であり、現在チーフアドバイザー/森林火 災管理及び業務調整/情報システム整備運用の 2 名の長期専門家を派遣している。本プロ ジェクトは、森林火災の予防・早期警戒に関する CMC の調整能力の強化をプロジェクト 目標として、①森林火災のリスクアセスメントのためのハード面(情報システム)及びソフ ト面(関連組織・人材)の仕組みの構築・整備と②関係者間の連携・情報共有の体制強化を 行うものである。

上記①におけるハード面の整備と関連人材の強化については、これまで平成23年度に、2名のGIS短期専門家とネットワーク設計専門家を派遣し、災害危機管理のための統合G1S作成のための概念設計、基本設計、詳細設計を行い、さらに平成24年度にこの設計を基にマケドニア業者によるシステム構築が行われている。同システム構築においては本邦から3名の短期専門家を派遣、品質管理や構築途中での改良等の指導・助言を行い、平成25年2月にはシステムの第一版がリリースされる予定となっている。

### 1.2 業務の目的

今回派遣する専門家は、カウンターパート(C/P)機関である危機管理センター(CMC)と 共に、上記システムの試験運用をとおして、システム改良点の明確化と改良部分の設計、 更にJICAバルカン事務所が契約する現地デベロッパーによる改良作業に対する開発管理 を通じ、最終的に、地理情報システム(GIS)を、森林火災の予防、早期発見・警告、対処 調整、被害評価等に必要な情報を有し、かつそれらの情報を関係機関間で共有可能とする ような GIS として完成させ、更に、今後の拡張・運用に向けた助言・指導を行うことを 目的とする。

具体的な業務の目的を下記に示す。

- (1) 森林火災の予防・早期発見・警告・対処調整・被害評価システムの改良点の明確化
- (2) システム改良部分の設計と発注支援
- (3) 開発業者の選定支援
- (4) 開発業者によるシステム改良作業の管理
- (5) システム維持管理体制の構築
- (6) データ品質向上のための調査・分析・指導

4

## 1.3 PDM

#### PDM ver2 (approved by SC on 15 November 2012)

| Narrative Summary                                                                                                    | Objectively Verifiable Indicators                                                                                                    | Means of<br>Verification                                                                                                    | Important<br>Assumptions                                                                                                    |
|----------------------------------------------------------------------------------------------------|----------------------------------------------------------------------------------------------------|----------------------------------------------------------------------------------------------------|----------------------------------------------------------------------------------------------------|
| Overall Goal<br>The occurrences of massive<br>forest fire are reduced by<br>strengthening the social<br>capacity for prevention (*i) and<br>early warning of forest fire.                                               | <ol> <li>Data/information provided from CMC to institutions under the Crisis Management System will become more promptly and adequately.</li> <li>Rate of forest fire that reaches massive level will be reduced.</li> <li><u>Note for Indicators: By March 2013, indicators for the Overall Goal, including definition of "more promptly, "more adequately", "rate of forest fire", and "massive level", will be examined by TCGM and proposal on necessary modification will be submitted to the subsequent SC for approval.</u></li> </ol>                                                                                                    | Regulations,<br>guidelines,<br>reports and<br>documents of<br>CMC and of the<br>government of<br>Macedonia                     | <ol> <li>There will be no<br/>significant change in<br/>crisis management<br/>policy against forest<br/>fires.</li> <li>Unexpected extreme<br/>weather will not occur.</li> </ol>    |
| Project Purpose<br>The capacity of CMC for<br>transmitting information to<br>domestic relevant<br>institutions (*ii) for<br>prevention and early<br>warning of forest fire and<br>coordinating them is<br>strengthened. | <ol> <li>By the Project end, modifications in the existing government procedures, necessary to fit the integrated GIS, in legislative framework, are adopted by the relevant authorities.</li> <li>By the Project end, information contained in forest fire risk assessment tools of the integrated GIS at CMC is updated with pre-determined frequency for transmission to the relevant institutions.</li> <li>By the Project end, data/information from CMC based on the integrated GIS is utilized by the domestic relevant institutions for prevention and early warning of forest fire.</li> </ol>                                                                                                    | <ol> <li>Records of the<br/>date of adoption</li> <li>Record of<br/>system<br/>monitoring</li> <li>ditto</li> </ol>            | 1. Budget and number<br>of personnel of CMC<br>will not be<br>significantly<br>decreased.                                                                                            |
| Outputs<br>1. National system for<br>forest fire risk<br>assessment (*iii), using<br>the integrated GIS<br>(*iv), is developed.                                                                                         | <ul> <li>1a By February 2013, integrated GIS is developed based on the risk assessment methodology developed by the Project (i.e. integrated GIS ver1); and is improved by December 2013 (i.e. integrated GIS ver2).</li> <li>1b From March 2013, all of the data required for forest fire risk assessment with pre-determined time/spatial resolution, provided by PEMF and Hydro-met, is received and stored in the integrated GIS.</li> <li>1c By February 2013, four forest risk assessment tools (i.e. hot spot map and vegetation dryness map, covering all land of Macedonia, as well as forest vegetation map and fire history map, covering 90% of forests in Macedonia) are stored in the integrated GIS; and the other three (i.e. FWI map and suppression resource table, covering all land of Macedonia, as well as damaged forest value table, covering 90% of forests) are stored by December 2013.</li> <li>1d By March 2013, at least X officers from HQ and regional CMC and X officers from HQ and regional offices of the principal information user institutions (X from PEM, X from MAFWE, X from DPR) are trained in administration and/or utilization of the integrated GIS as well as interpretation of the first 4 forest fire risk assessment tools; and the other four tools by March 2013.</li> <li>1e By March 2013, information contained in the forest fire risk assessment tools of the integrated GIS is available to the principal information users (*v) through intranet for utilization in prevention and early warning according to the agreed access rights.</li> <li>1f By April 2013, part of information contained in the forest fire risk assessment tools (ie.X, · · · ) of the integrated GIS is published at CMC's website for utilization by other relevant institutions.</li> </ul> | 1aInspection<br>reportreportofthesystem1b, 1cRecordofsystemmonitoring1dTrainingrecord1e, 1f: Record of<br>system<br>monitoring | Necessary<br>cooperation by<br>allocation of<br>sufficient budget,<br>and other resources<br>by relevant<br>institutions is<br>secured according to<br>the PO approved by<br>the SC. |
| 2. National coordination<br>mechanism of<br>information sharing<br>and cooperation                                                                                                    | <ul> <li>approval.</li> <li>2a By the Project end, the final draft(s) for necessary modifications of the existing government procedures is (are) submitted by the responsible organizations to the relevant authority/authorities for adoption.</li> <li>2b By the Project end, a technical-level coordination meeting on prevention and early warning is formalized for the post-project period.</li> <li>2c By the Project end, recommendations for improvement of coordination, using the integrated GIS, are made based on monitoring in</li> </ul>                                                                                                    | 2a Date of<br>submission of<br>the final drafts<br>2b&2c M/M of<br>TCG                                                         |                                                                                                    |

| among domes            | ic some model areas within jurisdiction of selected RCMCs for action by CMC. | [ |  |
|------------------------|------------------------------------------------------------------------------|---|--|
| relevant institutions  |                                                                              | 1 |  |
| prevention and ea      | ly l                                                                         |   |  |
| warning of forest fire | is                                                                           | 1 |  |
| reinforced.            |                                                                              |   |  |

|                                                                                                    | inputs                                                                                                    |                                                                                                    |
|----------------------------------------------------------------------------------------------------|----------------------------------------------------------------------------------------------------|----------------------------------------------------------------------------------------------------|
| <ul> <li>1-1 Design risk assessment methodology for forest fire and document the methodology (*vi).</li> <li>1-2 Identify and collect data/information useful for the forest fire risk assessment.</li> <li>1-3 Develop the integrated GIS, including software, hardware and equipment.</li> <li>1-4 Prepare and store GIS risk maps and tables for forest fire in the integrated GIS.</li> <li>1-5 Design methodology on assessment of damages and consequences of forest fire.</li> <li>1-6 Prepare the feasibility study on the technical system for forest fire early detection</li> <li>1-7 Hold training/workshops on the integrated GIS &amp; forest fire risk assessment tools for system users/administrators at CMC and the relevant institutions.</li> <li>1-8 Share information for forest fire risk assessment from CMC to the relevant institutions through the integrated GIS.</li> </ul> | Japanese Side         1. Experts         - Forest Fire Management         - GIS system/database         - Other fields required         Chief Advisor and Project Coordinator will be assigned from above experts.         2. Training of counterpart personnel in Japan         3. Provision of equipment for the Project activities in the followings:         - Forest fire management         - GIS system/database         - Others if necessary         4. Operational costs | Necessary cooperation<br>such as appointment of<br>users/administrators of the<br>integrated GIS allocation of<br>sufficient budget by<br>relevant institutions is<br>secured according to the<br>PO approved by SC. |
| <ul> <li>2-1 Develop sustainable coordination mechanism of CMC and relevant institutions about information sharing and coordination using the integrated GIS.</li> <li>2-2 Periodically organize Technical Coordination Group Meetings (TCGM).</li> <li>2-3 Confirm the existing state of coordination of information sharing and cooperation on prevention and early warning of forest fire at some model areas.</li> <li>2-4 Assess the effectiveness of the integrated GIS in coordination of CMC and relevant institutions and identify supplementary measures, if necessary, utilizing the results of 2-3.</li> </ul>                                                                                                    | <ul> <li>Macedonian Side</li> <li>Government Staff as Project staff as needed for the Project <ul> <li>(1) Project Director</li> <li>(2) Project Manager</li> <li>(3) Project staff (Counterpart personnel)</li> <li>(4) Supporting staff</li> </ul> </li> <li>Administrative and operational costs <ul> <li>Provision of land, building, facilities and equipment for the Project.</li> </ul> </li> </ul>                                                                         | Pre-Conditions<br>Commitment and<br>willingness of project<br>partners in CMC and<br>relevant institutions.                                                                                                    |

"Prevention" includes risk reduction among others.

ii "Domestic relevant institutions" targeted by the Project are MAFWE, PEMF, DPR, municipal government, local fire fighting forces and others as required.

iii Concept of "forest fire risk assessment" consists of four elements (hazard, exposure, vulnerability, and capacity and measure).

iv Integrated GIS developed by the Project is known as "Macedonian Forest Fire Information System (MKFFIS)".

v "Principal information users" targeted by the Project are the relevant institutions, to which equipment for information users are provided (i.e. PEMF, MAFWE, DPR).

vi "Document of the risk assessment methodology for forest fires" means of a set of specific documents that define integrated method and procedures for work on forest fire risk assessment in all relevant institutions such as: (1) Method of collecting information and utilization of proper equipment; and (2) How to make data collection and how to conduct appropriate data processing.

## 2 業務内容

## 2.1 業務従事者毎の分担業務内容

業務従事者毎の職務の分担表を表1に示し、次いで、業務実施の体制図を図1に示す。

| 氏名    | 担当          | 業務内容                          |
|-------|-------------|-------------------------------|
| 高津 宏幸 | 総括/システム改良テ  | <国内準備期間>                      |
|       | イン・開発管理     | (ア)情報収集・分析                    |
|       |             | (イ)業務計画書の作成・提出                |
|       |             | <現地調査>                        |
|       |             | (ウ)JICAバルカン事務所へ業務計画書の説明       |
|       |             | (エ)統合GISの改良                   |
|       |             | a.ユーザーからのシステムの拡張要求、改善要求の整理・分析 |
|       |             | b.システムの拡張・改善案を検討              |
|       |             | c.現地開発業者への作業指示書案の作成           |
|       |             | d.開発業者へ示す設計内容の最終確認            |
|       |             | e.開発業者選定委員としてプロポーザルの審査        |
|       |             | f.開発工程および質管理                  |
|       |             | g.作成済研修教材の確認助言                |
|       |             | h.ユニットテスト、総合テスト結果の検収          |
|       |             | (オ)システム維持業務に関する留意事項等の助言・提案    |
|       |             | (カ)現地業務結果報告書の作成・提出            |
|       |             |                               |
|       |             | (キ)設計内容の最終催認                  |
|       |             | (7) 專門家美務元 ( 報告書              |
| 森川 悠太 | 副総括/GISテータ品 | <国內準備期間>                      |
|       | 筫问上         | (ア)情報収集・分析                    |
|       |             | (イ)業務計画書の作成・提出                |
|       |             | <現地調査>                        |
|       |             | (ウ)JICAバルカン事務所へ業務計画書の説明       |
|       |             | (エ)データ品質評価および研修               |
|       |             | i.GISデータの確認、品質の評価分析           |
|       |             | 」:評価分析結果に基づき、必要な研修・指導方法の計画・準備 |
|       |             | k研修・指導の実施                     |
|       |             | (オ)システム維持業務に関する留意事項等の助言・提案    |
|       |             | (カ)現地業務結果報告書の作成・提出            |
|       |             | <国内整理期間>                      |
|       |             | (キ)専門家業務完了報告書                 |

表1:職務分担表

業務従事の実施体制は以下の通りとした。「総括/システム改良デザイン・開発管理」、 「副総括/GIS データ品質向上」の2担当者が連携して調査を遂行した。

現地調査においては、各担当がそれぞれ責任をもって調査を実施し成果を取りまとめて いくこととするが、最終的な結果の取りまとめは、2担当者が連携して取りまとめること を基本とする体制を取った。業務全体に対する責任は、高津が担う。

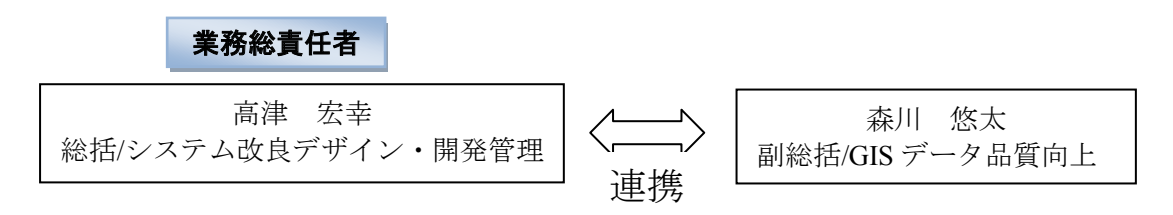

図1:業務実施の体制

### 2.2 業務実施方法(フローチャート)

総括/システム改良デザイン・開発管理専門家は、設計内容確認の為の一時帰国は設計 終了後、開発業者の入札が開始される7月初旬に帰国日を選んだ。帰国中には業者選定作 業があったが、これは書類審査であるため、電子メールでプロジェクトと連絡を取り対応 した。副総括/GIS データ品質向上専門家は、C/P が夏場はフィールド調査に出てしまう ため、フィールド調査開始直前の5月中旬と、フィールド調査終了後の1月に派遣日を設 定した。

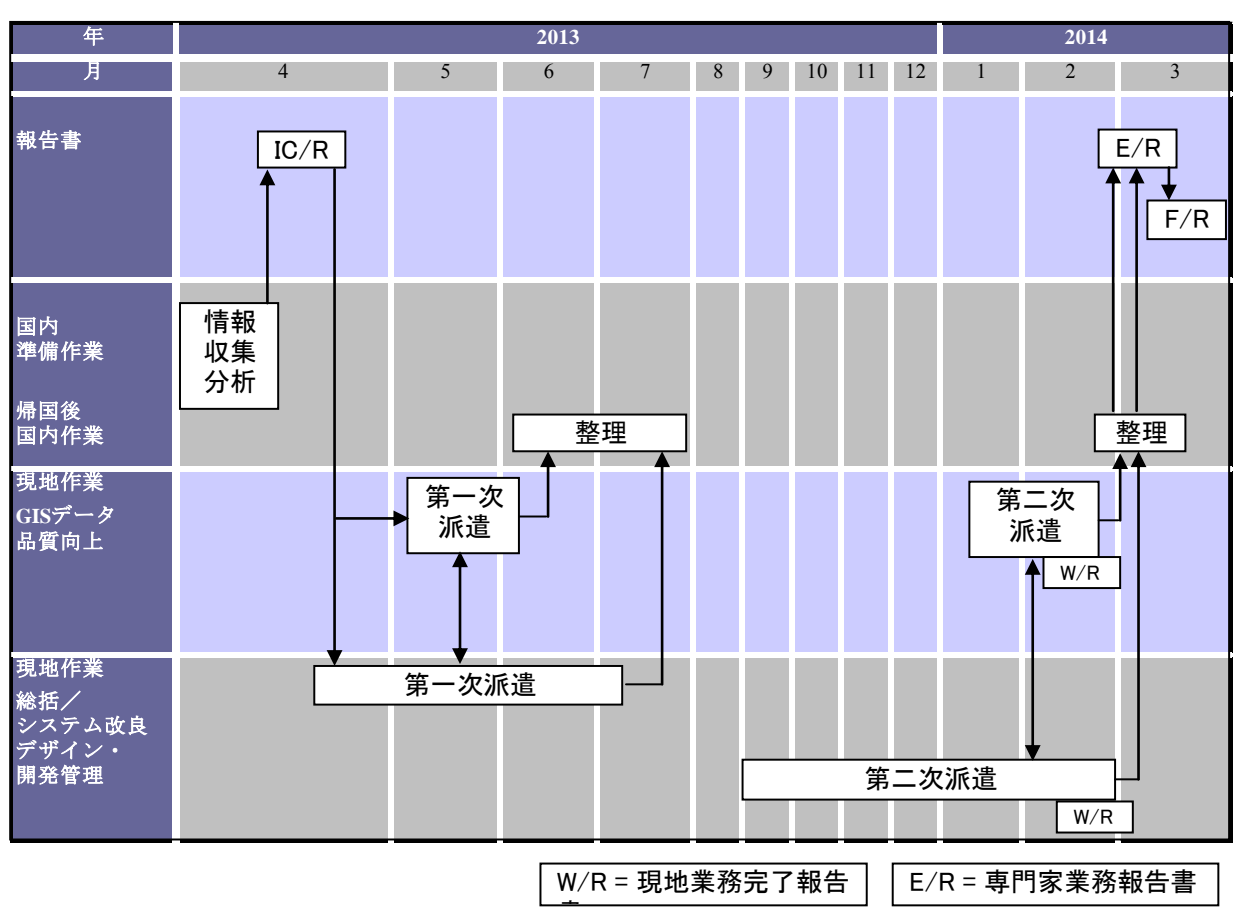

業務実施のフローチャートを、図2に示す。

図2:業務実施のフローチャート

## 2.3 作業計画·実績

JICA 指示書に基づき、2013 年 4 月上旬より本件を開始した。4 月下旬より必要な調 査項目に係る現地作業を開始した。2 月下旬に帰国後、収集・解析したすべての情報を取 りまとめ、3 月中旬までに業務完了報告書を提出した。作業計画、並びに、実績を表 2 に 示す。

| 期間                            | 2013             |          |   |   |   |   |    |    | 2014 |   |                       |          |
|-------------------------------|------------------|----------|---|---|---|---|----|----|------|---|-----------------------|----------|
| 作業項目                          | 4                | 5        | 6 | 7 | 8 | 9 | 10 | 11 | 12   | 1 | 2                     | 3        |
| 【総括/システム改良デザイン・開発管理】          |                  |          |   |   |   |   |    |    |      |   |                       |          |
| <国内準備期間>                      |                  |          |   |   |   |   |    |    |      |   |                       |          |
| (ア)情報収集・分析                    |                  |          |   |   |   |   |    |    |      |   |                       |          |
| (イ)業務計画書の作成・提出                |                  | 1        |   |   |   |   |    |    |      |   |                       |          |
| <現地調査>                        |                  |          |   |   |   |   |    |    |      |   |                       |          |
| (ウ) JICAバルカン事務所へ業務計画書の説明      |                  | j        |   |   |   |   |    |    |      |   |                       |          |
| (エ)統合GISの改良                   |                  |          | 1 |   |   |   |    | 1  | 1    |   |                       |          |
| a.ユーザーからのシステムの拡張要求、改善要求の整理・分析 |                  |          |   |   |   |   |    |    |      |   |                       |          |
| b.システムの拡張・改善案を検討              |                  |          |   |   |   |   |    |    |      |   |                       |          |
| c.現地開発業者への作業指示書案の作成           |                  |          |   |   |   |   |    |    |      |   |                       |          |
| d.開発業者へ示す設計内容の最終確認            |                  |          |   |   |   |   |    |    |      |   |                       |          |
| e.開発業者選定委員としてプロポーザルの審査        |                  |          |   |   |   |   |    |    |      |   |                       |          |
| f.開発工程および質管理                  |                  |          |   |   |   |   |    |    |      |   |                       |          |
| g.作成済研修教材の確認助言                |                  |          |   |   |   |   |    |    |      |   |                       |          |
| h.ユニットテスト、総合テスト結果の検収          |                  |          |   |   |   |   |    |    |      |   |                       |          |
| (オ)システム維持業務に関する留意事項等の助言・提案    |                  |          |   |   |   |   |    |    |      |   |                       |          |
| (カ)現地業務結果報告書の作成・提出            |                  |          |   |   |   |   |    |    |      |   |                       |          |
| <国内整理期間>                      |                  |          |   |   |   |   |    |    |      |   |                       |          |
| (キ)設計内容の最終確認                  |                  |          |   |   |   |   |    |    |      |   |                       |          |
| (ク)専門家業務完了報告書                 |                  |          |   |   |   |   |    |    |      |   |                       |          |
| 【GISデータ品質向上】                  |                  |          |   |   |   |   |    |    |      |   |                       |          |
| <国内準備期間>                      |                  |          |   |   |   |   |    |    |      |   |                       |          |
| (ア)情報収集・分析                    |                  |          |   |   |   |   |    |    |      |   |                       |          |
| (イ)業務計画書の作成・提出                |                  |          |   |   |   |   |    |    |      |   |                       |          |
| <現地調査>                        |                  |          |   |   |   |   |    |    |      |   |                       |          |
| (ウ) JICAバルカン事務所へ業務計画書の説明      |                  |          |   |   |   |   |    |    |      |   |                       |          |
| (エ)データ品質評価および研修               |                  |          |   |   |   |   |    |    |      |   |                       |          |
| a.GISデータの確認、品質の評価分析           |                  |          |   |   |   |   |    |    |      |   |                       |          |
| b.評価分析結果に基づき、必要な研修・指導方法の計画・準備 |                  |          |   |   |   |   |    |    |      |   |                       |          |
| c.研修・指導の実施                    |                  |          |   |   |   |   |    |    |      |   |                       |          |
| (オ)システム維持業務に関する留意事項等の助言・提案    |                  |          |   |   |   |   |    |    |      |   |                       |          |
| (カ)現地業務結果報告書の作成・提出            |                  |          |   |   |   |   |    |    |      |   |                       |          |
| <国内整理期間>                      |                  |          |   |   |   |   |    |    |      |   |                       |          |
| (キ)専門家業務完了報告書                 |                  |          |   |   |   |   |    |    |      |   |                       |          |
| 期間                            |                  | 5        | 6 | 7 | 8 | 9 | 10 | 11 | 12   | 1 | 2                     | 3        |
| 総括/システム改良デザイン・開発管理            |                  |          |   |   |   |   |    |    |      |   |                       |          |
| GISデータ品質向上                    |                  |          |   |   |   |   |    |    |      |   |                       |          |
| 成果品等                          | ▲<br>業務実施<br>計画書 | <u>6</u> |   |   |   |   |    |    |      |   | <br>現地業<br>務完了<br>報告書 | <u> </u> |

#### 表 2:作業計画·実績

凡例:□作業予定、■ 実績

## 2.4 専門家派遣実績(要員計画)

専門家派遣実績については、添付資料1に示す。

#### 2.5 活動内容

2.5.1 システム改良デザイン (高津: 第一次派遣)

システム改良デザインに係る活動として以下を行った。

- 2.5.1.1 現地業務開始時に C/P 及び JICA バルカン事務所へ業務実施計画書を提出し、業務内容の確認を行った。また、適宜 JICA バルカン事務所に対し進捗報告を行った。
- 2.5.1.2 システム改良設計
  - A) 既存機能改良のための要求分析
  - B) 新規機能追加のための調査と分析
  - C) 改良項目の選択
  - 実現性の観点から代替案と差し替えた事例はあるものの、結果的に CMC/PEMF の要求の殆どすべてを受け入れた。
  - D) 改良設計書、作業指示書の作成
    - FSD を作成した。 (内容は表3参照)
- 2.5.1.3 その他の活動
  - A) MKFFIS/GFISの軽微な修正要求を EduSoft 社に対して実施
  - B) Milutinovic 教授とシステムアドバイザー契約を締結
  - C) FWI/VDM/Hotspot 危険区分調整のためのデータ収集
    - 2006 年から 2011 年までの気象データを Hydromet の CLIDAT データベースより入手した。
    - 火災履歴については、データの質に問題があるものの、他にデータが無いため、 PEMF の森林火災報告書の日報からできるだけデータを採取し、デジタル化した。(7 月に実施)データの質の悪さに対しては、システムモニターに組み込む 危険区分動的調整機能により対処した。
  - D) 国立公園3箇所と保護林(Zone1)のデジタルデータを収集
  - E) FWI 計算モジュールの軽微なバグ修正を実施
  - F) システムモニターを使用した保守システムの確立
  - システムモニターを使用した AWS の保守について水気象庁と協議を開始した。
  - G) NASA のサイトへの匿名 FTP による衛星データのダウンロードが不能になった ため、HTTP によってダウンロードするように植生乾燥度地図作成モジュールを 修正
- 2.5.1.4 改良内容

改良内容を表3に示す。

| No. | 対象                                            | 改良内容                                                                                                    | 責任者       |
|-----|-----------------------------------------------|----------------------------------------------------------------------------------------------------|-----------|
| 1   | MKFFIS GIS                                    | 左側ペインの再設計・ユーザインターフェースの向上                                                                                                    | developer |
| 2   | MKFFIS GIS /<br>Fire Report                   | ユーザマニュアルへのリンクの追加                                                                                                    | developer |
| 3   | MKFFIS GIS                                    | 季節に応じて背景画像を変更する                                                                                                    | developer |
| 4   | MKFFIS GIS                                    | 1 つのカレンダーコントロールによって、VDM, FWI, Hotspot の日付を指<br>定する。                                                                                                    | developer |
| 5   | MKFFIS GIS                                    | 当日の FWI 地図が作成されるまで、昨日の FWI 地図を表示                                                                                                    | developer |
| 6   | MIFFIS GIS                                    | 現状植生図の FMU 毎に表示属性を変更できるようになっているが、FMU<br>選択画面で一括で表示属性を変更するように改造する。                                                                                                    | developer |
| 7   | MKFFIS GIS<br>GFIS GIS                        | 新規レイヤーの追加:<br>国立公園、保護林(Zone1), MGRS グリッド, CMC Operation Maps                                                                                                    | developer |
| 8   | MKFFIS GIS                                    | グリッド情報:<br>MGRS コード, 消火リソース集計, 災害集計, 建物・地物の集計, グリッド<br>中心の FWI, グリッド中心の植生乾燥度                                                                                                    | developer |
| 9   | MKFFIS GIS                                    | 人口情報:<br>行政区域単位の人口集計                                                                                                    | developer |
| 10  | MKFFIS GIS                                    | RCMC からの実時間災害報告                                                                                                    | developer |
| 11  | MKFFIS GIS                                    | 災害報告の検索                                                                                                    | developer |
| 12  | MKFFIS GIS                                    | 内部用 MKFFIS と公開用 MKFFIS の切り替え機能                                                                                                    | developer |
| 13  | MKFFIS Fire<br>report                         | 森林火災報告書の気象データ項目を AWS からデータを取得し記入する機能                                                                                                    | developer |
| 14  | GFIS GIS,<br>Planning, Fire<br>report         | ユーザマニュアルへのリンクの追加                                                                                                    | developer |
| 15  | GFIS GIS                                      | ユーザによって参照可能な FMU を制限する。                                                                                                    | developer |
| 16  | GFIS GIS                                      | 過去の森林計画の参照機能                                                                                                    | developer |
| 17  | GFIS GIS                                      | 森林計画の有効期限によって FMU を検索する機能                                                                                                    | developer |
| 18  | GFIS Planning                                 | フォーム 3, 3a and 5 を月報から日報に変更                                                                                                    | developer |
| 19  | GFIS Planning                                 | フォーム 6、8 に対し、各年の達成度を 10 年分保存                                                                                                    | developer |
| 20  | GFIS Planning                                 | フォーム1の面積をポリゴンの属性から自動入力                                                                                                    | developer |
| 21  | GFIS Planning                                 | レポートメニュー'Rekapitulari' に全国集計、地方事務所集計を追加                                                                                                    | developer |
| 22  | GFIS<br>Fire report,<br>MKFFIS Fire<br>Report | PEMF 森林火災報告書を火災単位の報告入力に変更                                                                                                    | developer |
| 23  | MKFFIS, GFIS                                  | 性能調整                                                                                                    | developer |
| 24  | MKFFIS                                        | <ul> <li>システムモニター:</li> <li>① AWS 観測状況, AWS 状態, 各モジュールの状態, Modis/Seviri FTP<br/>の状態, Modis raw data の状態, PEMF-CMC 間のデータベースレプ<br/>リケーション状態</li> <li>② 警報機能</li> <li>③ 危険区分動的調整機能 (FWI/VDM/Hotspot)</li> <li>④ SYNOP 読み込み機能</li> </ul> | Kozu      |
| 25  | MKFFIS                                        | FWIモジュールの改良                                                                                                    | Kozu      |
| 26  | MKFFIS                                        | VDM モジュールの改良                                                                                                    | Kozu      |

表3: 改良内容

2.5.1.5 上記活動に基づき、現地業務結果報告書(英文)を作成し、C/P 及び JICA バルカン事務所に提出・報告した。

2.5.1.6 帰国中の指示

第一次派遣終了後、第二次派遣までに行うべき以下の事項について指示した。

- A) SD1 開発業者の提出物の最終締め切り(8月31日)を必ず守らせる事
- B) PEMF が管理している森林と国立公園の森林の属性は共通ではない。このため、 国立公園の属性から PEMF 森林の属性への変換表を作成
- C) 火災履歴データの入力。入力の前作業として、不要データの除去、FMU ナンバ ー・シリアルナンバーの付加等、手作業による編集・クリーニング作業を行う事
- D) Internet server, Intranet, PEMF Forest server のサーバ OS アップグレード
- E) メモリーの増強

- F) Intranet Server へ MKFFIS を再インストール (Intranet Server にはデュアル CPU 機を使用すること)
- G) PEMF Forest server へ GFIS を再インストール OS の更新に際してはデータを失わないように注意すること。更新前にデータのバックアップを取ること。
- 2.5.1.7 帰国中の活動
- A) 開発業者選定委員として 2013 年 8 月のプロポーザル審査に加わった。

#### 2.5.2 開発管理 (高津: 第二次派遣)

システム開発管理に係る活動として以下を行った。

- 2.5.2.1 現地業務開始時に C/P 及び JICA バルカン事務所へ業務実施計画書を提出し、業務内容の確認を行った。また、適宣 JICA バルカン事務所に対し進捗報告を行った。
- 2.5.2.2 開発工程および品質管理
- A) システム開発管理の体系化

システム開発とデータ作成の円滑な実施を実現するには、工程と品質の両面から、 系統的な管理を行う必要がある。CMC、プロジェクト、現地デベロッパーの三者で、 工程、進捗報告方法、テスト実施方針、テスト項目設計、提出ドキュメントの種類と 内容等の事項で合意したが、合意内容が必ずしも履行された訳ではない。開発業者が 更新版のプログラムをテスト機にアップロードする際、更新内容の連絡をしばしば怠 るために、プロジェクトが更新内容を探しながらテストするという状況が多発した。 この為テスト作業の効率が著しく低下した。

B) ステアリングコミッティーによるシステム開発・進捗管理

CMC、プロジェクト、開発業者からなるステアリングコミッティを立ち上げ、毎 週ミーティングを行った。ミーティングでは進捗の遅れがある場合、その原因が開発 業者側にあるのか CMC 等省庁側にあるのかを明らかにし、原因に応じた対策を講じ た。

C) 開発管理における変更に係る指導

システム開発管理において、現地開発業者から提起された改善提案について、制約 事項や維持管理の観点から検討し、検討過程を含めた検討結果をプロジェクトに説明 した。基本的に業者の提案は発注仕様書に基づくものであり、発注仕様書の範疇を超 えるものについては、プロジェクト期間外の保守期間に実施させ、基本設計自体に大 幅な変更を生じないように留意した。

D) システム品質管理

担当コンサルタントが最も力を入れたのがこの部分である。

 システム品質管理は、実際にシステムを作動させ、使用感を確認し、動作、使用 感が不適当な場合は開発業者へ改善の指示を行った。常識を超えた数のエラー・ 不具合を検知し、修正を命じた。これは、開発業者の内部試験プロセスに問題が あるか、或いは全く内部試験を行っていない結果だと想像される。また、開発業 者の品質管理は貧弱であり、グループ開発に於ける管理が成されていないと想像 された。例えば、以前のバージョンで動作していた機能が次のバージョンでは動 作しないという事態が頻繁に発生した。これは開発業者のバージョン管理に落ち 度がある訳であるが、プロジェクトが行う機能試験の過程の能率を大きく低下さ せる原因となった。

- Geoserver が提供する地図と Google マップの位置がずれる問題を完全に解決した。
- GFIS からダウンロードして得られる FMU 地図と iPad 上の Google マップの位置 がずれる問題を完全に解決した。
- GFIS からダウンロードして得られる FMU 地図と QGIS 上の Google マップの位置がずれる問題を完全に解決した。
- 旧 GFIS からダウンロードして得られる FMU 地図と QGIS 上の Google マップの 位置がずれる問題をカスタム CRS を用いる方法で解決した。
- 上記の位置ずれの問題を解決するために、QGIS・iPad による FMU や火災被害領 域の編集作業に全フローに空間参照系 EPSG:4326 を使用するように GFIS 仕様変 更を指示した。
- 災害グリッド (MGRS 格子) 描画について、Milutinovic 教授から聞き取り調査を 行い、開発業者にサンプルプログラムを作成し、開発業者に提供した。
- 任意の地点の FWI を取得するためのサンプルプログラムを作成し、開発業者に 提供した。
- 2.5.2.3 作成済研修教材の確認助言を行った
- A) マニュアル類作成に対する助言と支援
   担当コンサルタントが作成したプログラムのマニュアル以外は開発業者が作成し、
   それに対する指示は本多調整員が行った。
- B) ユーザトレーニングへの助言と支援
   担当コンサルタントが行ったトレーニングのマニュアル以外は開発業者が作成し、
   それに対する指示は本多調整員が行った。
- 2.5.2.4 現地開発業者によるユニットテスト、総合テスト結果の検収についてプロジェ クトの支援を行った。
- A) 改良作業の検収

検収にあたっては、設計通りの機能が実現できていることをユニット試験、総合試 験を通じて C/P と確認した。C/P との確認は進捗管理会議の中で業者に試験個所をデ モンストレーションさせる事で行った。また、機能が実現できていない場合はその旨 を業者に指摘し改善を指示した。またより詳細な試験を担当コンサルタントと本多調 整員とで行った。この際、担当コンサルタントは主に GIS 部を、本多調整員はシステ ム全般、主に森林データベース、火災履歴データベース関連の試験を担当した。

- 2.5.2.5 C/P 及び長期専門家に対して、システム維持業務に関する留意事項等の助言・提案を行った。
  - A) システム維持管理体制の確立

2012 年度に作成したシステム監視ツールを拡張した Web ベースのシステム監視ツ ール(MKFFIS monitor)を作成し、CMC・Hydromet に対する使用説明を行った。この モニターは図3に示すようにシステムの動作不良を検出した際にトラブルシュート に役立つ情報を出力する。CMC がこのツールを常時モニターする体制を整え、迅速 なトラブルシュートが行えるような規則を定めることを提言した。

| 図:MKFFIS Mor | nitor |
|--------------|-------|
|--------------|-------|

| MKFF                                                                              | 'IS mo                                     | onitor                |                |            |                | Login as <b>masiii</b> [ <u>Logout</u> ]                                |  |  |  |  |  |
|-----------------------------------------------------------------------------------|--------------------------------------------|-----------------------|----------------|------------|----------------|-------------------------------------------------------------------------|--|--|--|--|--|
| Home                                                                              | AWS                                        | Server status         | Settings       | User       | About          |                                                                         |  |  |  |  |  |
| Server Status <u>All the items must be Green</u> Auto refresh Last Refresh: 02:06 |                                            |                       |                |            |                |                                                                         |  |  |  |  |  |
| 1. Data Acq                                                                       | uisition                                   | Refresh               |                |            |                |                                                                         |  |  |  |  |  |
| • 📕 ,                                                                             | AWS                                        |                       |                |            |                |                                                                         |  |  |  |  |  |
| <                                                                                 | o 📕 MyS                                    | QL-H.M. Latest dat    | a 22/02/2014   | 05:10      | MySQL HM has i | not been updated for more than 60 minutes. Check AWS Agent at H.M. (or  |  |  |  |  |  |
|                                                                                   | call SIM                                   | Ŋ                     |                |            |                |                                                                         |  |  |  |  |  |
| (                                                                                 | <ul> <li>MyS</li> <li>call SIMT</li> </ul> | QL-CMC Latest dat     | a 22/02/2014   | \$ 05:10   | MySQL CMC has  | not been updated for more than 60 minutes. Check MySQL replication. (or |  |  |  |  |  |
| <                                                                                 | o 📕 Post                                   | greSQL Latest dat     | a 22/02/2014   | 05:10      | PostgreSQL has | not been updated for more than 60 minutes. Check AWS Agent at H.M,      |  |  |  |  |  |
| _                                                                                 | MySQL I                                    | replication or Copy M | lysql-Postgres | Agent. (o  | r call SIMT)   |                                                                         |  |  |  |  |  |
| • 📕 N                                                                             | Aodis-Raw                                  | FTP (H.M.)            |                |            |                |                                                                         |  |  |  |  |  |
| • 🔳 s                                                                             | Synop FTP (                                | H.M.)                 |                |            |                |                                                                         |  |  |  |  |  |
| 2. Products                                                                       | Refres                                     | h                     |                |            |                |                                                                         |  |  |  |  |  |
| • 📕 F                                                                             | ire Weathe                                 | r Index 🛛 Latest p    | product: 24/02 | 2/2014     |                |                                                                         |  |  |  |  |  |
| • 🔳 🗸                                                                             | /egetation                                 | Dryness Latest p      | product: 26/02 | 2/2014 - 0 | 5/03/2014      |                                                                         |  |  |  |  |  |
|                                                                                   |                                            |                       |                |            |                |                                                                         |  |  |  |  |  |

B) 植生乾燥度マップ、ホットスポットマップ生成システムの安定稼働 東京大学生産技術研究所沢田研究室による植生乾燥度地図作成システムの動作不

良に対処するため、以下の改造を行った。

- 衛星画像受信プロトコルの変更(第一次派遣時に実施)
- Geoserver への植生乾燥度地図発行機能の追加

従来、植生乾燥度地図モジュールは地図作成機能しか有しておらず、地図発行 は開発業者による別モジュールで行われていた。しかし、この地図発行機能が期 待通りに動作せず、技術的に疑わしかったためこの機能を追加した。設計の観点 から言うと地図の作成と地図の発行を分けるのではなく、地図を作成するモジュ ールが地図を発行する方が効率が高く自然である。

 当該システムのインストール領域の変更
 当該システムは衛星画像等のデータを蓄える領域として容量の少ない領域が 指定されていたため、2013年末にデータ格納領域がオーバーフローし、動作不 良を生じた。この問題を解消するため、より大きいデータ領域を使用するように プログラムの修正を行った。この修正により10年間はオーバーフローしない。 しかし、IT課にはオーバーフローを防ぐために5年以上経過した衛星画像を毎 年削除するように指示した。

C) ホットスポット受信、FWI 地図作成、植生乾燥度地図発行の安定化

上記 MKFFIS システムの主要機能の安定動作のために以下のモジュールを作成した。また、SD1 で開発業者が作成したモジュールについては信頼性と正確性の観点から廃止した。

- fwiEx: FWI 地図の作成と発行を行う。データソースとして AWS を用いる。また AWS のバックアップとして Synop を用いる。SD1 で作成した FWI モジュールは 廃止した。
- modisFtpEx: Nasa の FTP サーバより modis ホットスポットを取得し、ホットスポット地図を発行する。SD1 で作成した modis FTP モジュールは廃止した。
- modisRawEx: Hydromet の衛星サーバより Modis Raw データを取得し、ホット スポット地図を発行する。Modis Raw も Modis FTP も同じデータなので、本モジ ュールは上記 modisFtpEx のバックアップとして動作する。Modis Raw データ取 得方法は SD1 で開発業者が提案した Delta-Copy が使用されていたが、原因不明 の転送障害が度々生じ、障害の解決には業者に依頼して数日掛かるという状況で あった。その為、データ取得方法を IT 課独自で対応可能な FTP に変更した。変 更以降安定に動作している。
- cleanModisRaw: Modis Raw データはサテライトサーバ内に蓄積されるため、オ ーバーフローを防止するため定期的に削除する必要がある。本モジュールはデー タ取得状態を確認後安全に Modis Raw データを削除する。
- seviriFtpEx: Eumetsat の FTP サーバより seviri ホットスポットを取得し、ホット スポット地図を発行する。SD1 で作成した seviri FTP モジュールは廃止した。
- fwiAutoPublish: FWI 地図が作成された時点で Geoserver に障害がある場合、地図の発行は失敗する。このモジュールは作成されているにも関わらず発行されていない FWI 地図を検索し発行する。このモジュールにより FWI 地図の発行し残しが解消する。
- vdmAutoPublish: 上記 fwiAutoPublish 同様、作成されているにも関わらず発行 されていない植生乾燥度地図を検索し発行する。このモジュールにより VDM 地 図の発行未遂が解消する。
- fwiChaser: ホットスポットには属性としてその地点の FWI と VDM の階級が付加される。しかし、FWI 地図は毎日 14 時に作成されるため、ホットスポットが出現した時間に FWI 値が決定されているとは限らず、属性として付加できない場合がある。このモジュールはホットスポットの属性をチェックし、FWI もしくは VDM の階級を有しない場合にそれらを付加する。

2.5.2.6 研修

以下の研修を行った。

- A) GFIS-QGIS-iPad を使用した FMU と火災被害領域の編集実習
- 目的: PEMF Forest Engineer が業務フローに添って FMU、火災被害領域の編集を実 習することで、GFIS システムを利用した FMU と火災被害領域の編集、新規 作成を行えるようになる。
- 内容:作業を通して使用する座標系の解説、編集作業環境の構築、GFISよりFMU シェープファイルを取得、FMUのQGISによる編集、iPadへFMUをアップ ロード,iPad上で火災被害ポリゴンの描画、GPSを利用した火災被害ポリゴ ンの描画、iPadで作成した火災被害ポリゴンのQGISによる編集、旧GFIS で作成したFMUデータの変換

- 日時: 2月20日 全日
- 対象: PEMF Forest Engineer 3 名
- 成果:参加者の内、Miroslav Grujevski 氏は、教材内容を自主的に検証し、実習を行っており、他の PEMF 職員に対する教育役として十分な知識を得ることが出来たと考える。他の2名に関しては本多調整員や秘書の Gjorgji 氏の支援でひと通り教材の内容をたどったに過ぎず、研修の成果は無きに等しい。
- B) MKFFIS Monitor AWS 監視部の使用方法研修
- 目的: Hydromet 職員が MKFFIS Monitor の AWS 監視機能を AWS 維持管理計画立案 に利用できるようにする。
- 内容: AWS データ取得画面の解説、AWS 受信データ画面の解説、AWS 直近データ 取得日時の表示、AWS ゲージチェッカーの解説、AWS データのダウンロー ド。
- 日時: 2月21日1時間
- 対象: Hydromet 予報部3名、気象部2名、IT部1名
- 成果: 従来、JICA が供与した AWS のデータを Hydromet 職員が目にする事が無く、 AWS データを彼らの業務に役立てるどころか、その可能性を議論する術も 提供されていなかった。それにも関わらず AWS の維持管理については Hydromet が行うことになっているが、Hydromet の JICA 供与の AWS に対す る維持管理の動機付けについては望むべくもなかった。今回の研修によって、 JICA 供与 AWS のデータ利用の可能性を提供できた。また、全 AWS の現状 を一覧できる View を提供することができた。今後、仮に JICA 供与 AWS の データが Hydromet によって利用される事があれば AWS 維持管理のモチベー ションの向上もあり得るかもしれない。しかし、現状では JICA 供与の AWS は FWI 作成にのみ使用されており、それ以外の用途に流用できるか否かは 確認できていない。
- C) MKFFIS Monitor 研修
- 目的: CMC 職員が MKFFIS Monitor を利用して MKFFIS システムの異常をいち早く 把握し、トラブルシュートを行えるようになる。
- 内容: MKFFIS モニター機能説明、日々のチェックポイントの説明、設定変更時の 注意点、ユーザー管理
- 日時: 2月21日2時間
- 対象: CMC 分析部3名、IT課3名、プロジェクト3名
- 成果: MKFFIS システム維持管理に必要な日常のモニター作業を集約し、一覧でき るビューを提供し、その利用方法について習得した。これにより、MKFFIS システムの監視と故障時対応の効率向上が期待できる。
- 2.5.2.7 Milutinovic 教授とのミーティング
  - A) 目的: MGRS 格子描画に関する情報収集
  - 10月24日午前中:高津
  - B) FWI 危険クラス再設定に関する情報収集

- 1月29日午前中:高津·佐藤
- C) FWI 危険クラス再設定に関する情報収集
   2月24日午後:高津・佐藤
- 2.5.2.8 上記活動に基づき、現地業務結果報告書(英文)を作成し、C/P 及び JICA バルカン事務所に提出・報告した。

#### 2.5.3 GIS データ品質向上 (森川: 第一次、第二次派遣)

GIS データ品質向上に係る活動として PEMF を対象に以下を行った。

- 2.5.3.1 システム設計書等、これまでの短期専門家による成果品を確認し、プロジェクトで構築する統合 GIS システムについて設計方針、利用方法、必要な機能等を理解し、総括/システム改良デザイン・開発管理専門家と共に業務実施計画を作成した。
- 2.5.3.2 作成した業務実施計画書(和文、英文)を JICA 地球環境部へ提出し、業務の履行 について協議を行った。
- 2.5.3.3 現地業務開始時に C/P 及び JICA バルカン事務所へ業務実施計画書を提出し、業務内容の確認を行った。また、適宜 JICA バルカン事務所に対し進捗報告を行った。
- 2.5.3.4 システムエンドユーザーをサポートする立場の CMC・IT 部署およびマケドニア 森林公社(PEMF)・IT 部署と共に以下の業務を行った。
  - A) PEMF がシステム開始後に入力・修正した GIS データの品質を評価分析した。
  - B) OJT(On The Job)トレーニング形式でデータ作成・編集サポート/指導を行った。
  - C) PEMF 単独で行う FMU データ作成の補助及び指導を行った。
  - D) A)の分析結果に基づき必要な研修を計画・準備した。
  - E)上記研修・指導を実施した。
  - F) データ品質評価手順書の更新及びデータ品質手順書(簡易版)を作成した。
  - G) FAQ を作成および更新を行った。

#### 以下、上記 A-G につき詳細を記す。

A) GIS データ品質評価

2013 年4月からシステム運用が始まり、PEMF による GIS データ編集が開始された。基本操作研修およびシステム利用研修を受けているとはいえ、初期段階においては予期せぬエラーや課題が発生した。そこで夏場にフィールド調査にでる前、5月中旬から下旬において編集した GIS データを昨年度作成されたデータ品質管理手順書に基づいて品質を評価した。また、年明け後には夏に実施されたフィールド調査結果を GIS データに反映する作業において編集された GIS データを評価した。

その結果、確認されたエラーや課題に対して、データ編集者へ解決方法を指導す るだけでなく、後述する FAQ やデータ品質管理手順書(簡易版)に内容を反映した。 B) OJT トレーニング

第一次派遣においては、システム開始直後であり、編集された GIS データは限ら れたものであったため、データ編集作業を行うエンジニアに対して一人ひとり聞き 取り調査を行い、編集操作方法等、各人が抱えている問題を確認し、解決方法を指 導した。

第二次派遣においては、後述するレビュートレーニングの成果もあり、より多く

のエンジニアが GIS データ編集を行った結果、各人に割く時間は限定的なものにも なったが一次派遣時同様、聞き取り調査、問題確認、解決方法指導を実施した。

C) FMU データセットの作成

既存データの編集作業と異なり、新たな FMU データセットを PEMF 独自で作成 する必要があった為、担当職員には編集作業とは異なった機能の利用方法、効率的 な作業方法、精度の高いデータ作成方法など通常業務とは異なる作業内容、配慮を 指導した。なお、一次派遣期間中では完成しなかった為、帰国後もメール、データ のやりとりで完成させた。

また、本プロジェクトにおけるシステム開発中も通常業務は実施されていた影響 で一部データは業者が作成した GIS データ(shapefile)よりも CAD データの方が情 報として新しいという 15FMU に関しても通常の編集作業とは異なる技術が求めら れる。特に CAD データの活用方法は CAD データの精度次第で有益な情報になる時 もあれば、逆に活用を試みることで非効率的な作業となることもある、昨年度の業 者の経験も情報共有しながら編集方法の手順を協議し、一部技術指導を行った。

D) 研修の計画・準備

A で実施したデータ品質評価及び PEMF への聞き取り調査を元に研修を計画・準備した。なお、昨年実施した研修では GIS の一般的な概念の説明や、主要なコマンドを習得することも目的としていたが、本年の研修では、実作業において利用するデータを研修に用いたり、習得する操作内容も実務に必要ものに特化したりとより通常業務に活かせる内容になるよう配慮した。

E) 研修の実施

D の計画・準備に基づき、研修を実施した。なお、詳細は業務完了報告書添付資料「研修実施実績」に記載したが、概要は下記である。

- ①リフレッシュ研修
  - 目的 : 昨年実施した研修後に実業務で QGIS を使用していないエンジニアが 実務に沿った作業が実施できるようになる。
  - 内容 : QGIS1.8 による基本操作及びデータ編集作業の習得
  - 期間 : 1/23,24(2 日間)
  - 参加人数:12名(1名のサポート含む)
- ②最終研修
  - 目的 : 実務に必要な作業を QGIS2.0 上において行えるようになる事。作成し たデータの品質管理手順を習得する事。
  - 内容 : QGIS2.0 により基本操作、データ編集、品質チェック作業の習得。FAQ の共有。
  - 期間 : 2/18,19,21(3 日間)

参加人数:21名

F) データ品質評価手順書の更新及びデータ品質手順書(簡易版)の作成

昨年作成されたデータ品質管理手順書は GIS データの管理責任者にとっては知っ ておくべき内容であるためシステムの変更点などを踏まえて更新した。また C/P と 協議した結果、データの品質には責任者だけでなく、各エンジニアも持つべきとの 結論に至った為、複雑かつ高度な内容を含む上記の手順書とは別に、簡易版を作成 した。なお、内容に関しては C/P と協議を行うと共に、上記最終研修において説明、 実習を行った。

G) FAQ を作成および更新

第一次派遣、第二次派遣共に実施した PEMF 職員へのヒアリングでは数多の質問 や課題が挙げられた。OJT 方式で解決方法を指導したが、組織内での情報共有がで きるように、FAQ を作成した。(添付資料3参照)

- 2.5.3.5 C/P 及び長期専門家に対して、システム維持業務(特にデータ品質向上・維持) に関する留意事項等の助言・提案を行った。
- 2.5.3.6 上記活動に基づき、現地業務結果報告書(英文)を作成し、C/P 及び JICA バルカン事務所に提出・報告した。

#### プロジェクト実施運営上の課題・工夫・教訓

下記にプロジェクト実施運営上の課題・工夫・教訓を業務実施方法、運営体制等の観点からまとめた。

#### 3.1 システム改良デザイン・開発管理

開発業者選定の困難さ

З

マケドニア国内インターネットを介して新旧 MKFFIS のスピードを比較すると、新 MKFIS は旧 MKFFIS に比して4倍以上の処理速度を計測している。また、スピード と使い勝手の両面で新 MKFFIS に対する好意的な意見が研修参加者から寄せられて いる事から、SD2の目的は概ね達成されたものと言えよう。SD1から SD2へと保守 期間を介して継続的に業者が開発を行ってきた結果、業者の技術レベル、特に Geoserver を用いた GIS アプリケーションの開発技術については SD1 の頃よりも明 らかに向上している。しかし最初から技術レベルの高い開発業者を選択できなかった のかという疑問が残る。SD1、SD2 共に開発業者は技術プロポーザルにより選定され たが、技術プロポーザルに書かれた内容が必ずしも実行された訳ではない。立派な技 術プロポーザルを書くためのテンプレートが存在していることも事実であり、技術プ ロポーザルのみで優秀な業者を選定するのは困難である。業者が作成した稼働中の類 似システムを確認するのが最も良い方法と思われるが、途上国ではそのような業者が 存在するか否かが問題になる。また、仮に存在しても競争入札に付されるのであれば、 技術的に満足できる業者が選定されるとは限らない。今後類似案件が行われる場合は、 開発業者の技術レベル、使用するソリューション、国外業者の利用の必要性について 十分な事前調査が必要であろう。

#### ② JICA 単年度予算による開発期間の制限

SD1, SD2 で行った業者選定のスケジュールに従った場合、システム開発後の研修 期間を減じると、実質開発に掛けることのできる時間は3-4ヵ月となる。この期間 はMKFFIS/GFISの規模のシステム開発には必ずしも十分とは言えない。SD2 で実 用に耐えうるシステムが構築できたのは、保守期間中にバグフィックス以外に機能追 加をも請け負うというマケドニアのある意味おおらかなシステム開発の慣習に依る所 が大きい。

③ 科学的なアプリケーション作成の限界

ー例として FWI 地図の作成を挙げることができる。例えば、ヨーロッパ地域の FWI 地図を公表している EFFIS のデータソースには欠測値は存在せず、FWI の計算は教 科書通りに行うことができるため非常に簡単である。一方マケドニアの場合、欠測値 の存在という特別な事情がある場合の FWI の計算方法について記載された論文を見 つけることができなかったため、独自の手法を考案する必要があった。しかし、開発 業者には発注仕様を固めてからでなければ委託できないため、マケドニアでは FWI 計算を開発業者に委託することができない筈であった。結局 SD1 で業者が作成した FWI モジュールは使い物にならず、担当コンサルタントが試行錯誤を行いながら書き なおした。このような多少の研究を要するモジュールの開発は本来大学などの研究機 関と共同で行うべきである。

#### ④ 共同企業体の問題点

MKFFIS/GFISの開発には大きくネットワーク、データベース、GISの3つの技術が必要であった。採用した開発業者は3社の共同企業体であり、それぞれが得意分野を受け持っていた。共同企業体は得意分野が加算されるという利点があるが、一方それぞれの担当分野の境界部分について責任があやふやになるという欠点があり、開発管理の障害になる。業者のリソースが限られやむを得ない場合を除いて、共同企業体の活用は避けるほうが無難であろう。

#### 3.2 GIS データ品質向上

#### ① データ編集権限

PEMF における QGIS トレーニングは、先方の意向から全てのエンジニアを対象と して実施してきた。昨年及び本年の研修を実施した結果、全てのエンジニアが GIS と いう新たな概念をある程度理解し、基礎的なレベルの編集作業は行えるようになった。 一方で、精度の高いデータを責任もって実施できるレベルにまでは至っていない。最 終的には PEMF が管理体制を決めるべきだが、全エンジニアにデータ編集作業権限を 与えるのではなく、ある程度コアなメンバーがデータ編集担当者となることで品質を 保持できると考えられるため管理体制を再検討する必要がある。

#### データ品質管理

各エンジニアが担当 FMU(Forest Management Unit)のデータ品質にまずは責任を持つ。 その後、地図作成担当、アドミニストレーターがデータ品質管理手順書に沿って検査 を行い、合格したファイルのみシステムにアップロードされる。2014年2月現在、業 者によりデータアップロード機能が開発中であるため、データ仕様が明確にはなって いない。業者が定めるデータ仕様を順守するよう各品質管理者に周知徹底する必要が ある。

③ 新 FMU データの作成

プロジェクトによるシステム開発中も通常業務が進行していた為、15FMUデータセットは業者により作成された shpaefile ではなく、CADデータが最新情報を持っている。 C/P と協議を重ねた結果、CAD データをコンバートするのではなく、既存の shapefile を加工することになった。コンバートする事を念頭に置きながら精度の高い CAD データを意識して編集を実施していれば shapefile にコンバートする事ができ、作業効率も高まった。通常業務を実施中のシステム開発の教訓と考えられる。

また同様な理由で、現在システムで採用している座標系(WGS84\_EPSG:4326)と異なる座標系(MGIBalkanZone7\_EPSG:31277)を持つデータに対して編集作業を開始している。研修を通して変換方法は学んでいるが変換作業には慎重さが求められる。

④ バージョンの更新

本プロジェクトではオープンソフトウェアである QGIS をデータ編集 GIS ソフトと して採用している。昨年まではバージョン 1.8.0 を使用していたが、2013 年 9 月に最 新版 2.0 が公開された。一般的に新しいバージョンはバグなどができっていない為、 導入には慎重になるべきであるが、2.0 は 1.8.0 に比べて大きな作業アドバンテージが あり、作業環境も非常に安定していることから C/P と協議した結果、導入を決定した。 その結果新しいバージョンに慣れるためにある程度の時間を費やしたが、その価値は あったと考えられる。一方、限られた時間での検証であった為、今後予期せぬバグが 発生する可能性も否めない。その際には部分的に 1.8.0 の適用可能性も含め検討する必 要がある。

#### 4 上位目標の達成に向けての提言

森林火災の予防・早期警戒に対する対応能力の向上により、大規模森林火災発生を抑制 するには MKFFIS/GFIS システムの継続的な使用が必要である。しかし、MKFFIS/GFIS の主要な成果物である VDM とホットスポットは Modis に依存しており、本質的にこれら の地図の寿命は Modis のサービス期間で決定される。Modis については既に Terra が 14年、 Aqua が 12 年稼働しており、いつサービスが停止しても不思議ではない状況である。

一方、もう一つの成果物である FWI 地図は衛星データに依存しておらず、さらに AWS が Synop でバックアップされているため、有人測候所さえ機能しておれば利用可能である。 この状況を踏まえて以下の2点を提言する。

- CMC は、MKFFIS/GFIS 利用に掛かる法整備に際して FWI を主要判断基準として利用し、VDM とホットスポットは補助的な利用に留める。
- ② CMC は、Modis のサービス停止を想定して、Modis 以降の代替手段の研究を開始 する必要がある。具体的には、EFFIS と連絡を密にして、最新情報の取得に務め る。さらに、大学等の共同研究が可能な組織を探す事が重要である。

添付資料1 専門家派遣実績

|     |                        |       |                     | 枚 |                        |                 |    |                         |       | <u> </u> | <sup>Z</sup> 成2 | 5年月 | 度     |                         |                         |            |             | 日数  | 人・          | 月          |
|-----|------------------------|-------|---------------------|---|------------------------|-----------------|----|-------------------------|-------|----------|-----------------|-----|-------|-------------------------|-------------------------|------------|-------------|-----|-------------|------------|
|     | 担当業務                   | 氏名    | 所属                  |   | 所属 俗                   |                 |    |                         |       |          |                 | 合計  | 合     | 計                       |                         |            |             |     |             |            |
|     |                        |       |                     |   | 4                      | 5               | 6  | 7                       | 8     | 9        | 10              | 11  | 12    | 1                       | 2                       | 3          |             | ЦИ  | 現地          | 国内         |
| 現   | 総括/システム改良<br>デザイン・開発管理 | 高津 宏幸 | ワイ・エス・ケイ コンサルタンツ(株) | 2 | 4/2                    | 1<br>(75)       | )  | 7/4                     | 9/    | 1        |                 |     | (180) |                         | 2/2'                    | 7          |             | 255 | 8.50        |            |
| 地作業 | 副総括/GISデータ<br>品質管理     | 森川 悠太 | 国際航業株式会社            | 4 | 5/                     | 13 6<br>(20)    | /1 |                         |       |          |                 |     | 1/    | (13<br>(                | 2/2<br>46)              | 7          |             | 66  | 2.20        |            |
| 耒   |                        |       |                     |   |                        | - · ·           |    |                         |       |          |                 |     |       |                         |                         | Ē          | 現地作業<br>小計  | 321 | 10.70       |            |
| 玉   | 総括/システム改良<br>デザイン・開発管理 | 高津 宏幸 | ワイ・エス・ケイ コンサルタンツ(株) | 2 | 4/54 <b>DD</b> (4)     | /8~4/           | 10 | 7/8~<br><b>D</b><br>(3) | -7/10 |          |                 |     |       |                         | 3/3~<br>[]<br>(3        | ·3/5<br>3) |             | 10  |             | 0.50       |
| 内作業 | 副総括/GISデータ<br>品質管理     | 森川 悠太 | 国際航業株式会社            | 4 | 4/4∼<br>□<br>(2)       | 4/5 $5/1$ $(1)$ | 10 |                         |       |          |                 |     | 1/9~  | 1/10<br><b>D</b><br>(2) | 2/28<br><b>D</b><br>(1) | 3          |             | 6   |             | 0.30       |
| 禾   |                        |       |                     |   |                        |                 |    |                         |       |          |                 |     |       |                         |                         |            | 国内作業<br>小計  | 16  | /           | 0.80       |
|     | 報告書等                   |       |                     | 業 | <b>▲</b><br>務実施<br>一画書 | <u>i</u>        |    |                         |       |          |                 |     | 現     | 地業務<br>了報告              | 完 ↓<br>書<br>専門家<br>完了幸  |            | 業務完了<br>報告書 |     |             |            |
|     |                        |       |                     |   |                        |                 |    |                         |       |          |                 |     |       |                         |                         |            |             |     | 現地<br>10.70 | 国内<br>0.80 |
|     |                        |       |                     |   |                        |                 |    |                         |       |          |                 |     |       |                         |                         |            | 合計          |     | 11.         | 50         |

凡例: 現地業務

□ 国内業務 

添付資料2 研修・セミナー実施実績
# マケドニア旧ユーゴスラビア共和国

# 森林火災危機管理能力向上プロジェクト(システム改良)

### QGIS 研修報告書

#### Contents

| 1. | 研偵          | 多概要            | <b>2</b> |
|----|-------------|----------------|----------|
| 1  | .1          | リフレッシュ研修       | <b>2</b> |
| 1  | .2          | 最終研修           | <b>2</b> |
| 2. | 研修          | 教材             | 2        |
| 3. | 研修          | 教材サンプル         | 3        |
| 4. | 研修          | やに実施した練習問題サンプル | 4        |
| 4. | 所感          | ÷<br>          | <b>5</b> |
| 添付 | 寸資料         | \$4            | 6        |
| A  | <b>\-</b> 1 | リフレッシュ研修詳細     | 6        |
| A  | 4-2         | 最終研修詳細         | 8        |
| A  | <b>\-</b> 3 | 写真1            | 0        |

#### 1. 研修概要

#### 1.1 リフレッシュ研修

目的:研修終了時に参加者が QGIS 上で通常業務に必要な操作を習得すること。
内容:QGIS の基本操作、データ編集方法
使用ソフトウェア:Quantum GIS 1.8.0
期間:2014年1月24日、25日(2日間)
参加者:12人
参加者属性:PEMF(マケドニア森林公社)に属するエンジニア。
基本的に2012年の研修以降 QGIS を利用していない人。

#### 1.2 最終研修

目的:研修終了時に参加者が QGIS2.0 の基本操作を習得すると共に、データ品質管理手順を習得すること。
内容:QGIS2.0の基本操作、データ品質管理手順、共通課題等
ソフトウェア: Quantum GIS 2.0
期間:2014年2月18日、19日、21日(3日間)
参加者:21人
参加者属性:PEMF に属するエンジニア 19人、地図作成担当2人

#### 2. 研修教材

プロジェクトに収めた研修で利用した教材、配布した資料一覧を下記に示す。

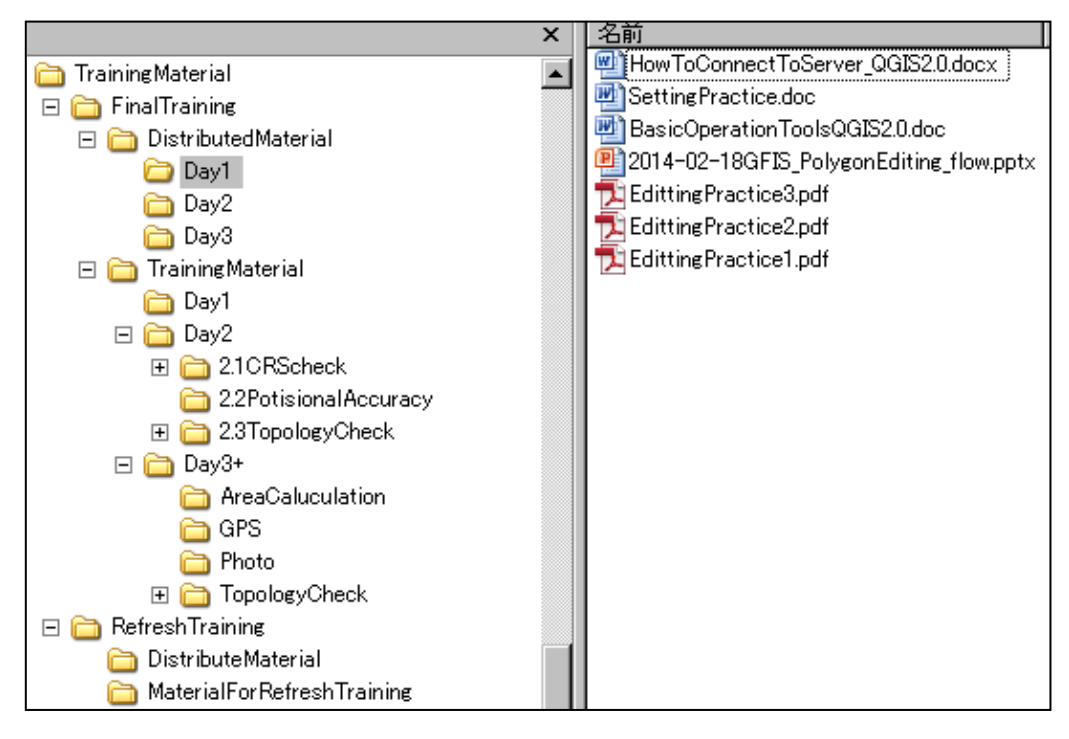

### 3. 研修教材サンプル

研修中に配られた教材のサンプルを下記に示す。

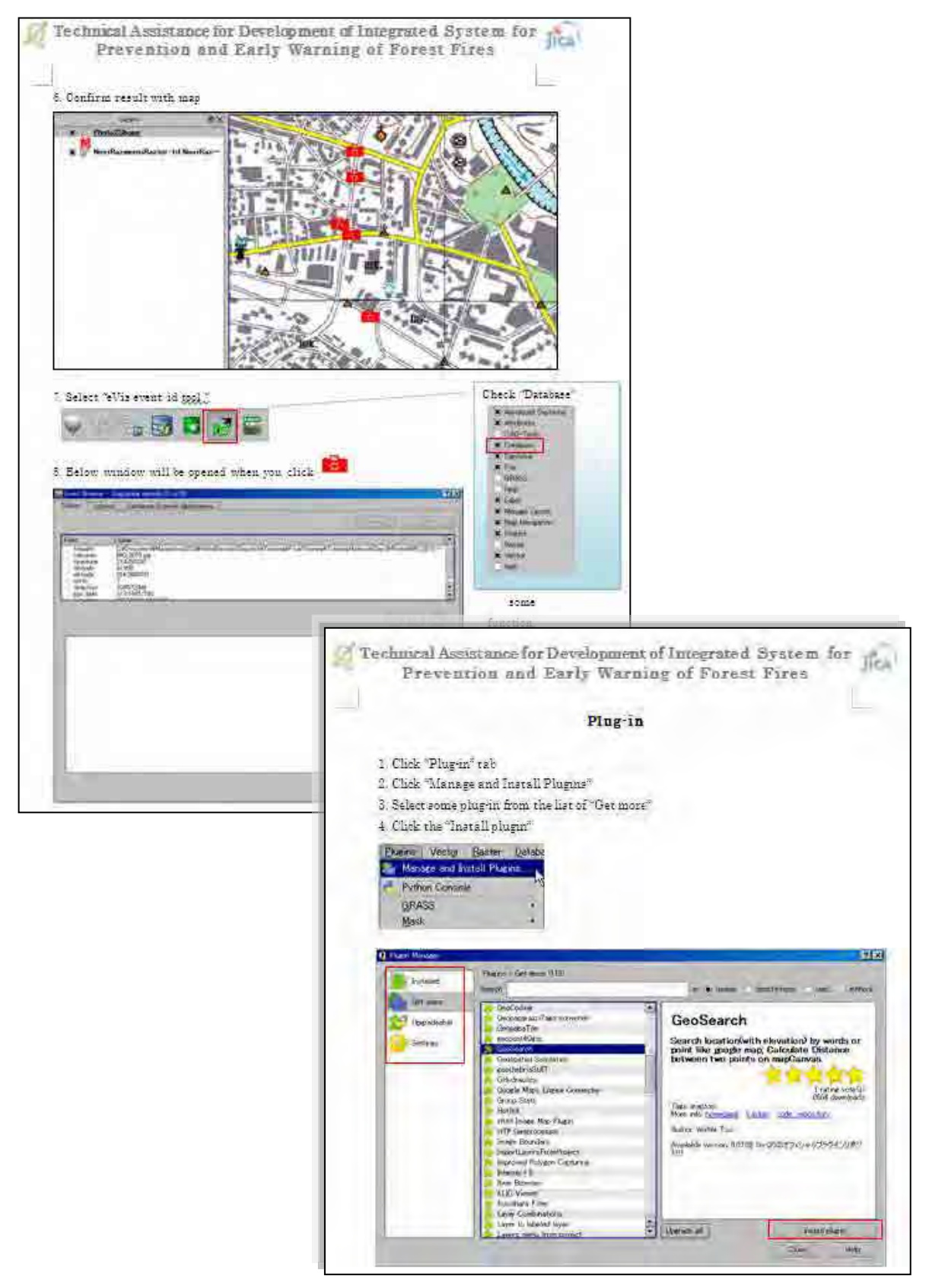

### 4. 研修中に実施した練習問題サンプル

研修中に配られた練習問題のサンプルを下記に示す。

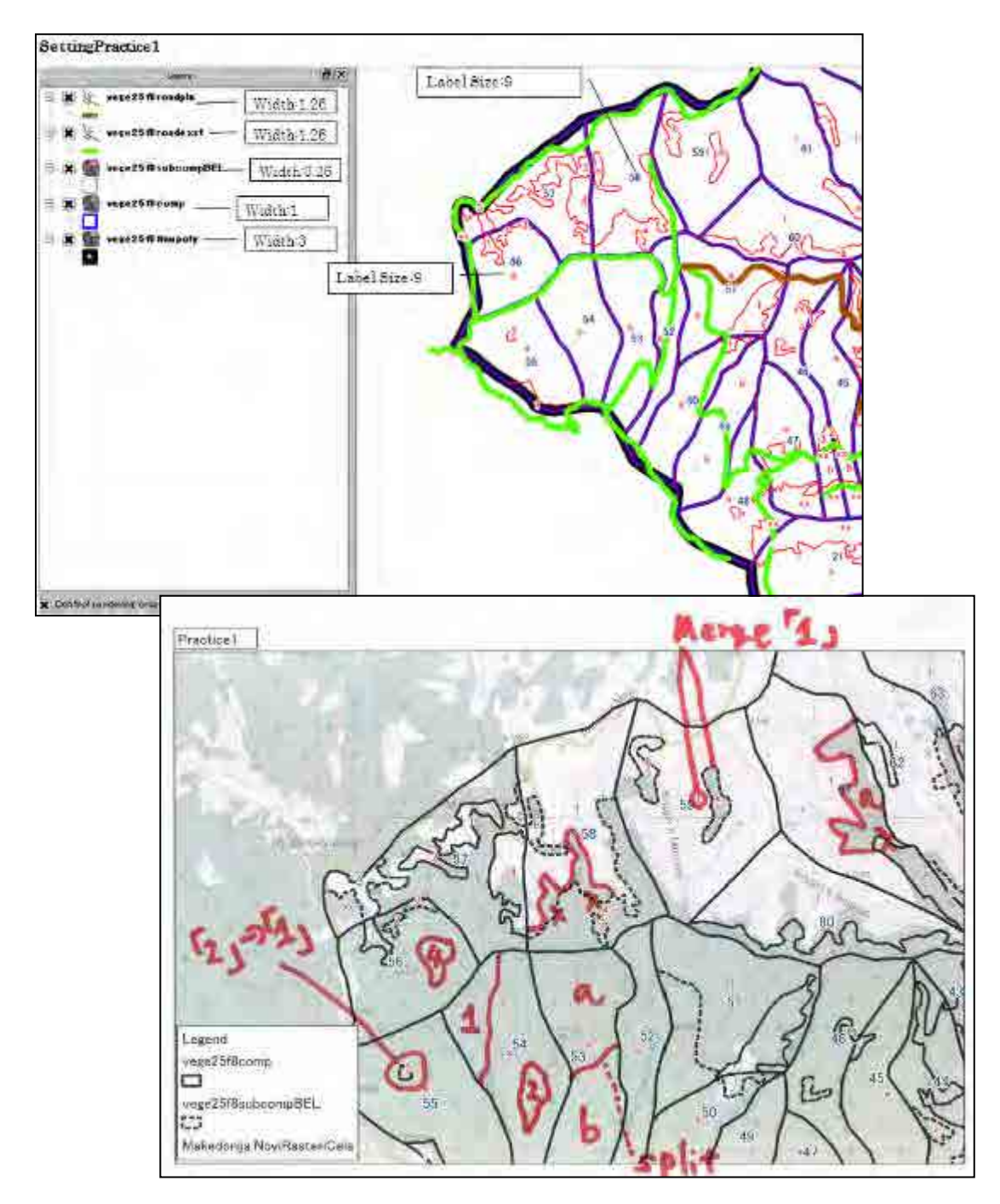

#### 4. 所感

2012 年度に実施した研修を含めると、計 6 回 QGIS に関する研修が PEMF を対象に実施された。研修の達成具合、留意点、反省点等を所感として下記にまとめた。

#### 【達成具合】

約 20 人いる PEMF 職員のうち、QGIS 操作習熟度は大きく3つのグループにわけられ る。一つ目は研修中であれば、基本的な編集作業は実施できるが、職場に戻り、自分たち だけで1から作業を行えるか疑わしいグループ。二つ目は時折不明点をサポートするスタ ッフがおり、マニュアルを確認しながらであれば通常業務は行えると思われるグループ。 三つ目は高いデータ精度を維持しながら通常業務を行う事はもとより、面積計算など一部 高度な操作も自分だけで実施可能なグループである。なお、人数の配分は1番目のグルー プから、5人、5人、10人といった具合である。

#### 【コアメンバー】

3つ目のグループに属するスタッフのうち、特に5,6名はGISに関する知識も身についており、向上心も伺えることから今後 PEMF 内における GIS 業務のコアメンバーとして活躍することが期待される。

#### 【実施体制】

2012年に実施した研修ではサポートメンバーとして CMC から 2 名招待した。一方、 本年度に実施した最終研修では、あえて外の機関から人は呼ばず、研修中に不明点がで た際はお互いで問題解決していくよう研修実施体制に配慮した。必ずしもこれら実施体 制が全ての要因ではないが、昨年度にはみられなかった知識の共有や相互に教え合う環 境が確認された。

【持続可能性】

GIS という全く新しい概念、システムを PEMF は昨年から導入したわけだが、既に通 常業務で利用せざる得ない環境下にあり、技術習得に対する積極性は研修を通して感じ ることができた。先に述べた通り、全員が GIS に関する業務を責任もって行えるとは言 い難いが、組織として実施していくだけの体制、技術、環境は整ったと考えられる。

【インパクト】

GIS の利用としては、森林管理計画作りが主な目的であったが、研修に参加していた 一部スタッフはハンティング部門に属しており、これまで紙ベースで管理していたハンテ ィング情報を GIS で管理し始めた。プロジェクト開始当初は予期していなかったポジティ ブなインパクトであると考えられる。

### 添付資料

#### A-1 リフレッシュ研修詳細

#### Scope & Target

The training is designed for GIS beginners. Training will be provided on the QGIS software tool and general GIS knowledge will be gained. The material will be selected from the actual GIS data which PEMF has to manage.

#### Objectives

The trainee at the end of the training are expected to do below task by themselves.

Objectives focus on the regular operation.

- ✓ To modify existing polygon
- ✓ To modify attribute data
- ✓ To create new polygon

After training, trainees try to modify data that you are responsible.

First week of February, data inspection will be done.

#### Training Schedule

| Contents of training                                    | Time             |   |
|---------------------------------------------------------|------------------|---|
| 1. Downloading Data from the server                     | Lecture (0.25h)  |   |
| Explain by Miro-san                                     | Practice (0.25h) |   |
|                                                         |                  |   |
| 2. Basic Operation of QGIS                              | Lecture (0.5h)   |   |
| 2.1 QGIS (Start-up, Add data and Save)                  | Practice (1h)    |   |
| 2.2 Basic Operation of QGIS                             |                  |   |
| Zooming in/out, Scrolling, Symbol, Transparency& Label  |                  |   |
| 2.3 Attribute data                                      |                  |   |
| Open data, Edit data and others                         |                  | D |
| Practice Setting                                        |                  | А |
|                                                         |                  | Υ |
| 3. Shape file modification                              | Lecture (0.5h)   | 1 |
| 3.1 Shape change of polygon and polyline                | Practice (1h)    |   |
| Snap and Topology function                              |                  |   |
| 3.2 Delete, Merge and Split                             |                  |   |
| 3.3 Consistency between Compartment and Sub-compartment |                  |   |
| Practice Editing                                        |                  |   |
|                                                         |                  |   |

| 4.  | Saving                                                                       | Lecture (0.5h)  |   |
|-----|------------------------------------------------------------------------------|-----------------|---|
|     | Shape file saving VS Map Saving                                              | Practice (0.5h) |   |
|     |                                                                              |                 |   |
| 5.  | New Polygon Creation                                                         | Practice (1h)   |   |
|     |                                                                              |                 |   |
| 6.  | Practice                                                                     | Review (1h)     |   |
| Со  | mmon troubles                                                                | Practice (3h)   | D |
|     | <ul> <li>I cannot see a map feature which is supposed to be there</li> </ul> |                 | А |
|     | <ul> <li>I cannot grab (select) an object</li> </ul>                         |                 | Y |
|     | <ul> <li>I want to remove the yellow color of some polygons.</li> </ul>      |                 | 2 |
|     | ♦ Others                                                                     |                 |   |
| Pra | actice                                                                       |                 |   |

### A-2 最終研修詳細

#### Scope & Target

The training is designed for QGIS users. Training will be provided on the QGIS2.0 software tool and general GIS knowledge will be gained. The material will be selected from the actual GIS data which PEMF has to manage.

#### Objectives

The trainee at the end of the training are expected to do below task by themselves on QGIS2.0. Objectives focus on the regular operation.

- ✓ To modify existing polygon
- ✓ To modify attribute data
- ✓ To inspect data quality and modify errors

After training, trainee tries to modify data that they have a responsibility.

| Training Schedule                                                   |                  |   |
|---------------------------------------------------------------------|------------------|---|
| Contents of training                                                | Time             |   |
| 1. New Flow of FMU/Damage polygon editing                           | Lecture (0.15h)  |   |
| Explain by Kozu-san                                                 | Practice (0.15h) |   |
|                                                                     |                  |   |
| 2. Basic Operation of QGIS 2.0                                      | Lecture (0.5h)   |   |
| 2.1 QGIS (Start-up, Add data and Save)                              | Practice (1h)    |   |
| 2.2 Basic Operation of QGIS                                         |                  |   |
| Zooming in/out, Scrolling, Symbol, Transparency and Label Coloring. |                  |   |
| 2.3 Attribute data                                                  |                  |   |
| Open data, Edit data and others                                     |                  |   |
| Practice setting                                                    |                  |   |
|                                                                     |                  | _ |
| 3. Shape file modification on QGIS2.0                               | Lecture (0.5h)   | D |
| 3.1 Shape change of polygon and polyline                            | Practice (1h)    | А |
| Snap and Topology function                                          |                  | Y |
| 3.2 Delete, Merge, Split and Donut polygon                          |                  | 1 |
| 3.3 Connect to the server                                           |                  |   |
| Practice editing                                                    |                  |   |
|                                                                     |                  |   |
| 4. Data inspection                                                  | Lecture (1h)     |   |
| 4.1 CRS (Coordinate Reference System)                               | Practice (1h)    |   |
| 4.2 Plug-in                                                         |                  | D |

| 4.3 Data Quality Evaluation Procedure               |               | А |
|-----------------------------------------------------|---------------|---|
| 4.4 Topology Check                                  |               | Y |
| 4.5 Modification topology errors                    |               | 2 |
| Practice Data Quality Evaluation                    |               |   |
|                                                     |               |   |
| 5. Common Trouble and Effective operation           | Review (1h)   |   |
| <ul> <li>Area calculation</li> </ul>                | Practice (3h) |   |
| <ul> <li>Picture on the map(Photo2Shape)</li> </ul> |               |   |
| <ul> <li>Open project in QGIS2.0 not 1.8</li> </ul> |               |   |
| <ul> <li>Bookmark</li> </ul>                        |               | D |
| <ul> <li>Color style saves</li> </ul>               |               | А |
| ♦ Label Setting                                     |               | Y |
| <ul> <li>GPS data transfer</li> </ul>               |               | 3 |
| ♦ Join Table                                        |               |   |
| <ul> <li>Missing Toolbar</li> </ul>                 |               |   |
| ◆ Others                                            |               |   |
|                                                     |               |   |

### A-3 写真

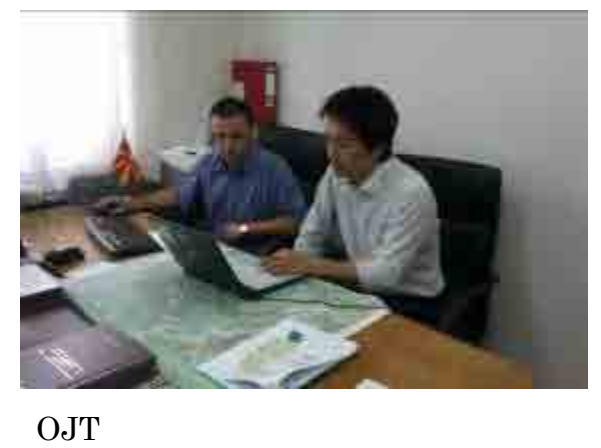

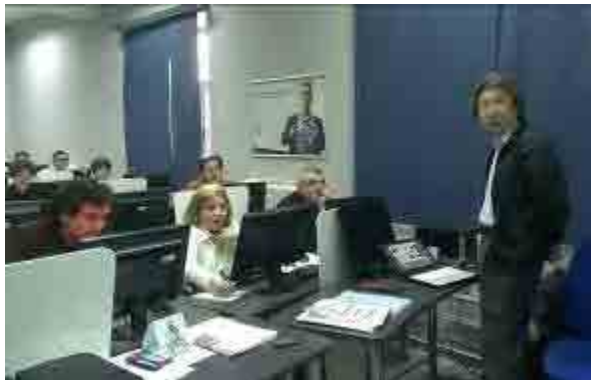

講師による説明

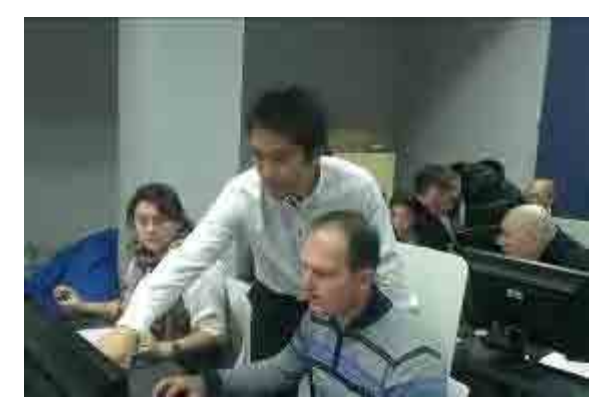

個別指導

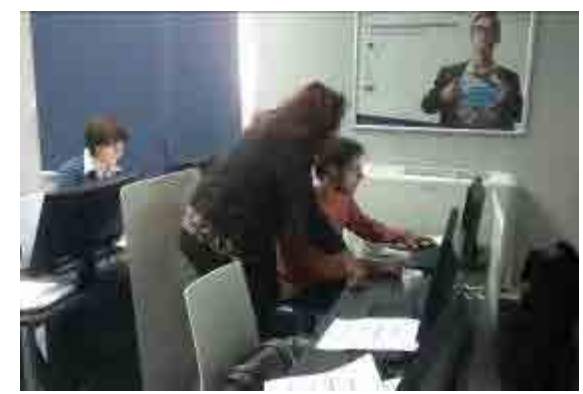

研修生同士で教えあう

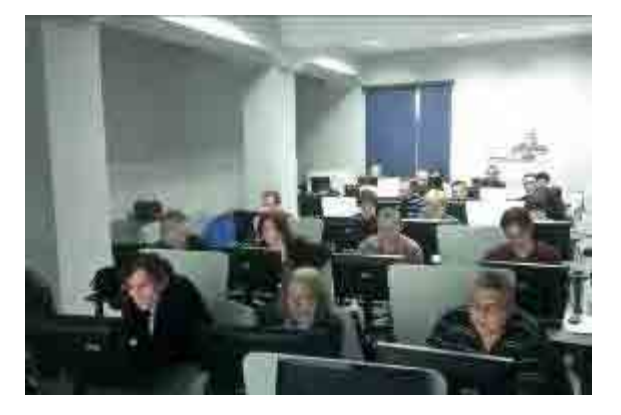

研修教室

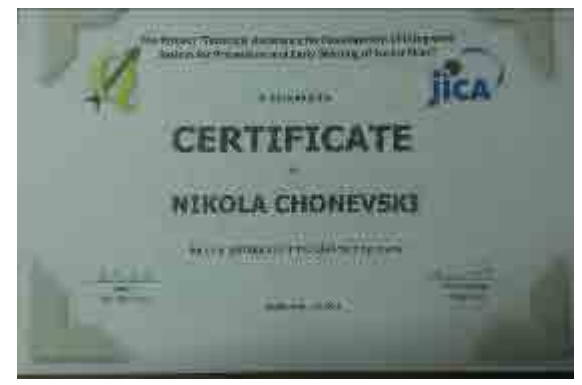

証明書

添付資料3 FAQ

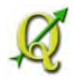

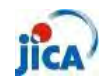

 $25 \; \mathrm{Feb} \; 2014$ 

### FAQ

Frequently Asked Questions

# $\sim {\rm QGIS}$ @ PEMF $\sim$

| Sett             | ing 1 -                                                                     |
|------------------|-----------------------------------------------------------------------------|
| $\triangleright$ | Can I print out A0 size? 1 -                                                |
| $\triangleright$ | How do I cover lower layer between the dot (dash) lines of upper layer? 2 - |
| $\triangleright$ | How do I set black and white color to the raster data?                      |
| $\triangleright$ | How do I put a different color for the forest and non-forest?               |
| $\triangleright$ | Can I put a label inside a feature?                                         |
| Edit             | - 10 -                                                                      |
| $\triangleright$ | Can I delete part of feature? 10 -                                          |
| $\triangleright$ | Part of feature still exists $12$ -                                         |
| $\triangleright$ | How do I select a behind feature? $15$ -                                    |
| $\triangleright$ | Can I change the order of column in attribute table? $17$ -                 |
| $\succ$          | How do I divide a road polyline by the each feature of compartment $19$ -   |
| $\succ$          | Can I use the same setting of "Print Composer"? $20$ -                      |
| Ana              | lysing 21 -                                                                 |
| $\triangleright$ | How do I calculate area of polygon? 21 -                                    |
| GPS              | 524 -                                                                       |
| $\triangleright$ | Can I see the map on the GPS 24 -                                           |
| Refe             | erence_Plugin 27 -                                                          |
| $\triangleright$ | What is Plug-in?                                                            |
| $\triangleright$ | How to use Plug-in? 28 -                                                    |

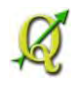

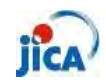

#### Setting

| ۶ | Car   | ı I prin | t out . | A0 siz | e?    |     |
|---|-------|----------|---------|--------|-------|-----|
| S | tep1: | Open     | ı "Pri  | nt Co  | mpose | er" |
|   | -     |          | in.     | and a  |       | m.  |

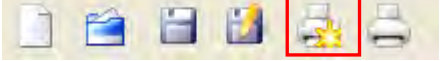

Step2: Right click on the right side of print composer screen and check "Composition"

| Paper and qualitySize                              | A4 (210×297 mm)                               | Composition                           | × |
|----------------------------------------------------|-----------------------------------------------|---------------------------------------|---|
| Width 297. 🜩 Hei<br>Orientation<br>Print as raster | ght 21 ( 🜩 mm<br>Landscape<br>Quality 300 dpi | · · · · · · · · · · · · · · · · · · · |   |

Step3: Change the size of paper

| -Paper and quality               |                                                                              |          |
|----------------------------------|------------------------------------------------------------------------------|----------|
|                                  |                                                                              |          |
| Size                             | A4 (210×297 mm)                                                              | <b>~</b> |
| Width 297. 🖨 Heig<br>Orientation | Custom<br>A5 (148×210 mm)<br>A4 (210×297 mm)<br>A3 (297×420 mm)              |          |
| Print as raster                  | A2 (420x594 mm)<br>A1 (594x841 mm)<br>A0 (841 x1 189 mm)<br>E5 (15 x 250 mm) |          |
| -Snapping                        | B3 (170 × 250 mm)<br>B4 (250 × 353 mm)<br>B3 (353 × 500 mm)                  |          |
|                                  |                                                                              |          |

Step4: Create map in the usual procedure

Step5: Set Page A0 from "Page Setup"

| File     | View      | Layout    |        |
|----------|-----------|-----------|--------|
|          | Load Fro  | m templat | e      |
| 4        | Save as   | template  |        |
|          | Export as | s Image   |        |
| 5        | Export as | PDF       |        |
| <b>5</b> | Export as | s SVG     |        |
|          | Page Set  | tup       |        |
| à        | Print     |           |        |
| 0        | Quit      |           | Ctrl+Q |
| -        | -         |           |        |

Step6: Print out!!

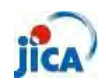

How do I cover lower layer between the dot (dash) lines of upper layer?

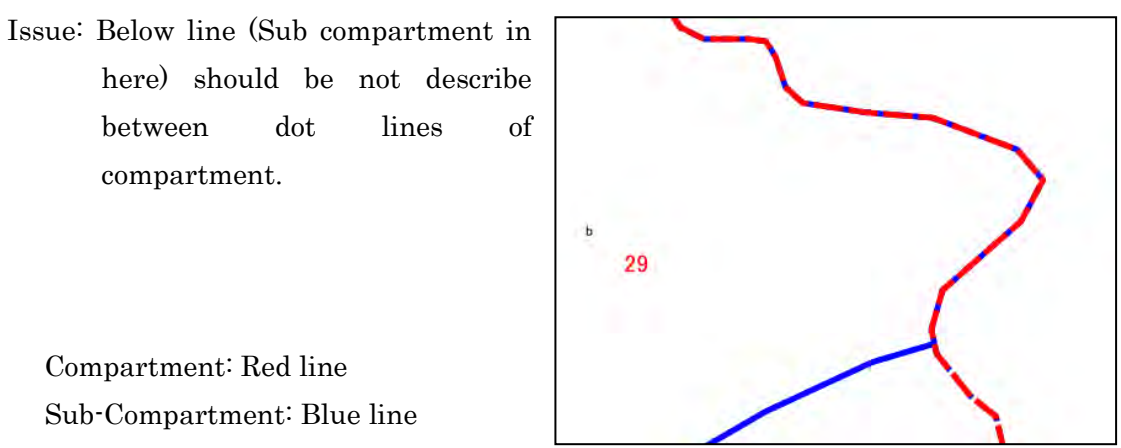

Step1: Add symbol layer form the "Symbol properties"

| ymbol layers     | Symbol layer type        | Outline: Simple line | -        |
|------------------|--------------------------|----------------------|----------|
| Simple line      | -Symbol layer properties |                      |          |
|                  | Color                    | Change               |          |
|                  | Pen width                | 1.26000              | +        |
|                  | Offset                   | 0.00000              | -        |
|                  | Pen style                | Dash Line            | <b>•</b> |
|                  | Use custom dash patt     | tern                 |          |
|                  | Chence                   |                      |          |
| Add symbol layer |                          |                      |          |
|                  | Join style               | Bevel                | -        |
|                  | and total                |                      |          |

Step2: Click "Move down"

| Simple in     |  |  |
|---------------|--|--|
| 🚥 Simple line |  |  |
|               |  |  |
|               |  |  |
|               |  |  |
|               |  |  |
|               |  |  |

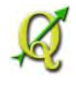

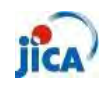

Step3: Change setting by referring to the below figure

Border width should be the same of the upper symbol layer.

| ymbol layers | Symbol layer type       | Simple fill       |          |
|--------------|-------------------------|-------------------|----------|
| Simple line  | Symbol layer properties |                   |          |
| Simple fill  | Color                   | Change            |          |
|              | Fill style              | No Brush          | ]•       |
|              | Border color            | Change            |          |
|              | Border style            | Solid Line        | ÷        |
|              | Border width            | 1.26000           | -        |
| mbol preview | Offset X,Y              | 0.00000 🚖 0.00000 | <b>.</b> |
|              |                         |                   |          |
|              |                         |                   | Connel   |

Step4: Click "OK" and confirm result

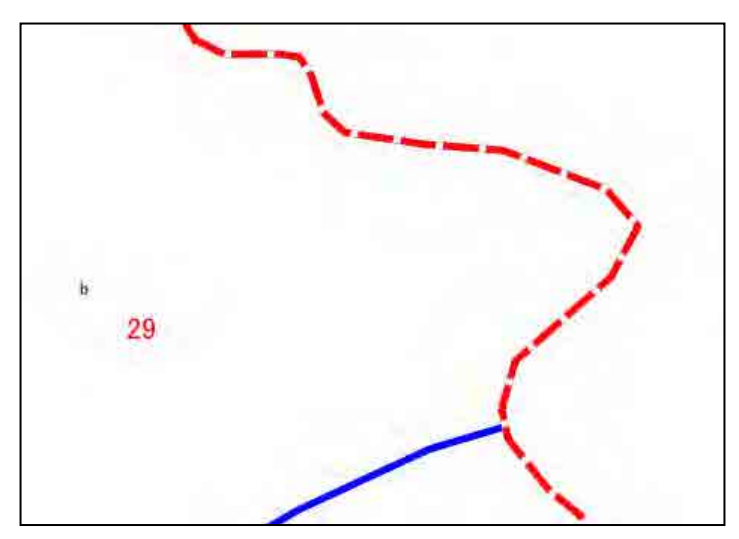

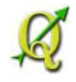

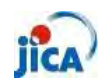

#### > How do I set black and white color to the raster data?

Issue: Topographic map should be described black and white color.

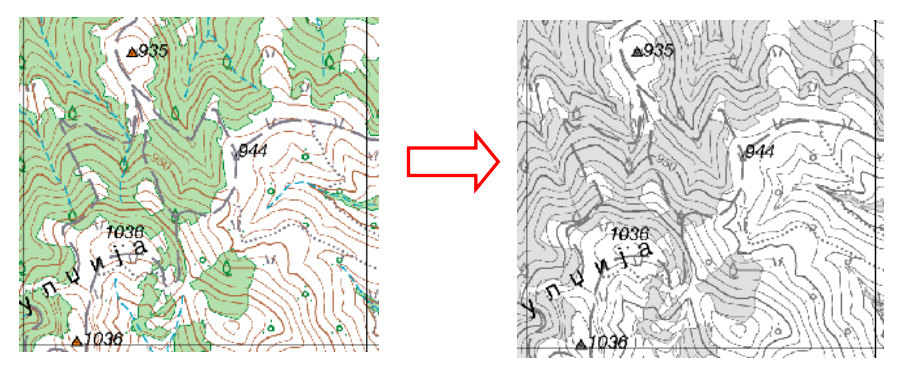

Step1: Open property of target raster data

Step2: Select "Style" tab

Step3: Change "Render as" from "Three band color" to "Single band gray"

| Style Colormap                                       | Transparency             | General               | Metadata 🖉           | Pyramids | 🔄 Histogram   |    |
|------------------------------------------------------|--------------------------|-----------------------|----------------------|----------|---------------|----|
| Render as                                            |                          |                       |                      | _        |               |    |
| Single band gray                                     | 3                        | Three band color      | ĸ                    | inv      | ert color map |    |
| RGB mode band selection and sc                       | aling                    |                       | _                    |          |               |    |
| Red band                                             | Band 1                   |                       |                      |          |               | Ŧ  |
| Green band                                           | Band 2                   |                       |                      |          |               |    |
| Blue band                                            | Band 3                   |                       |                      |          |               | +  |
| Oustom min / max values                              |                          |                       | Default R:1          | G:2 B:3  |               |    |
| Red min                                              | Ū                        |                       | Red max              |          | 255           |    |
| Green min                                            | 0                        |                       | Green max            | ŧ        | 255           |    |
| Blue min                                             | D                        |                       | Blue max             |          | 255           |    |
| Use standard deviation                               |                          |                       |                      |          | 2.00          |    |
| ote: Minimum Maximum values are                      | e estimates, user define | d, or calculated from | n the current extent |          |               |    |
| Load min / max values from band<br>Estimate (faster) | -                        |                       |                      |          |               |    |
| Restore Default Style                                | Save As D                | e fault               | Load Style           |          | Save Sti      | de |

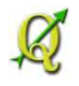

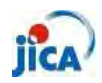

Step4: Confirm result

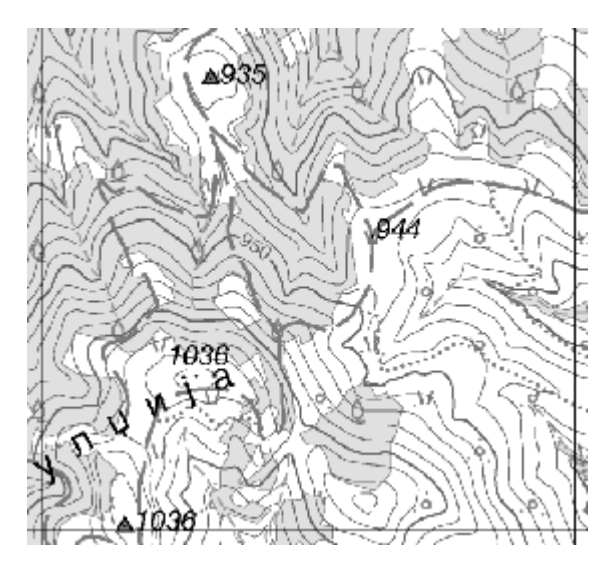

Additional Step: Adjust color description from "band properties" and others.

| 🥑 Style                                                               | Bolormap                                                                                                    | Transparency              | K General             | 🕧 Metadata          | Pyramids    | Histogram        |          |
|-----------------------------------------------------------------------|----------------------------------------------------------------------------------------------------|---------------------------|-----------------------|---------------------|-------------|------------------|----------|
| Render as                                                             |                                                                                                    |                           |                       |                     |             |                  |          |
| • Single                                                              | band gray                                                                                                    |                           | Three band col        | or                  |             | Invert color map |          |
| Single band                                                           | properties                                                                                                    |                           |                       |                     |             |                  |          |
| Gray band                                                             | Band 1                                                                                                    |                           |                       |                     |             |                  |          |
| -                                                                     |                                                                                                    |                           |                       |                     |             |                  | N        |
| Color map                                                             | Grayscale                                                                                                    |                           |                       |                     |             |                  | <u> </u> |
| Color map                                                             | Grayscale<br>m min / max values                                                                                 |                           |                       |                     | Min         | Mex              |          |
| Color map<br>Custo<br>Use st                                          | Grayscale<br>m min / max values<br>andard deviation                                                             |                           |                       |                     | Min         | Mex              |          |
| Color map<br>Dusto<br>Use st<br>Jote: Minimu                          | Grayscale<br>n min / max values<br>andard deviation<br>n Maximum values e                                       | are estimates, user defin | ed, or calculated fro | om the current exte | Min 2.00    | Max              |          |
| Color map<br>Dusto<br>Use st<br>Jote: Minimur<br>Load min /<br>Estima | Grayscale<br>m min / max values<br>andard deviation<br>m Maximum values a<br>max values from bar<br>te (faster) | ere estimates, user defin | ed, or calculated fro | om the current exte | Win<br>2.00 | Max              |          |

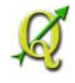

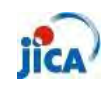

How do I put a different color for the forest and non-forest? Step1: Select only non-forest feature of Sub-compartment

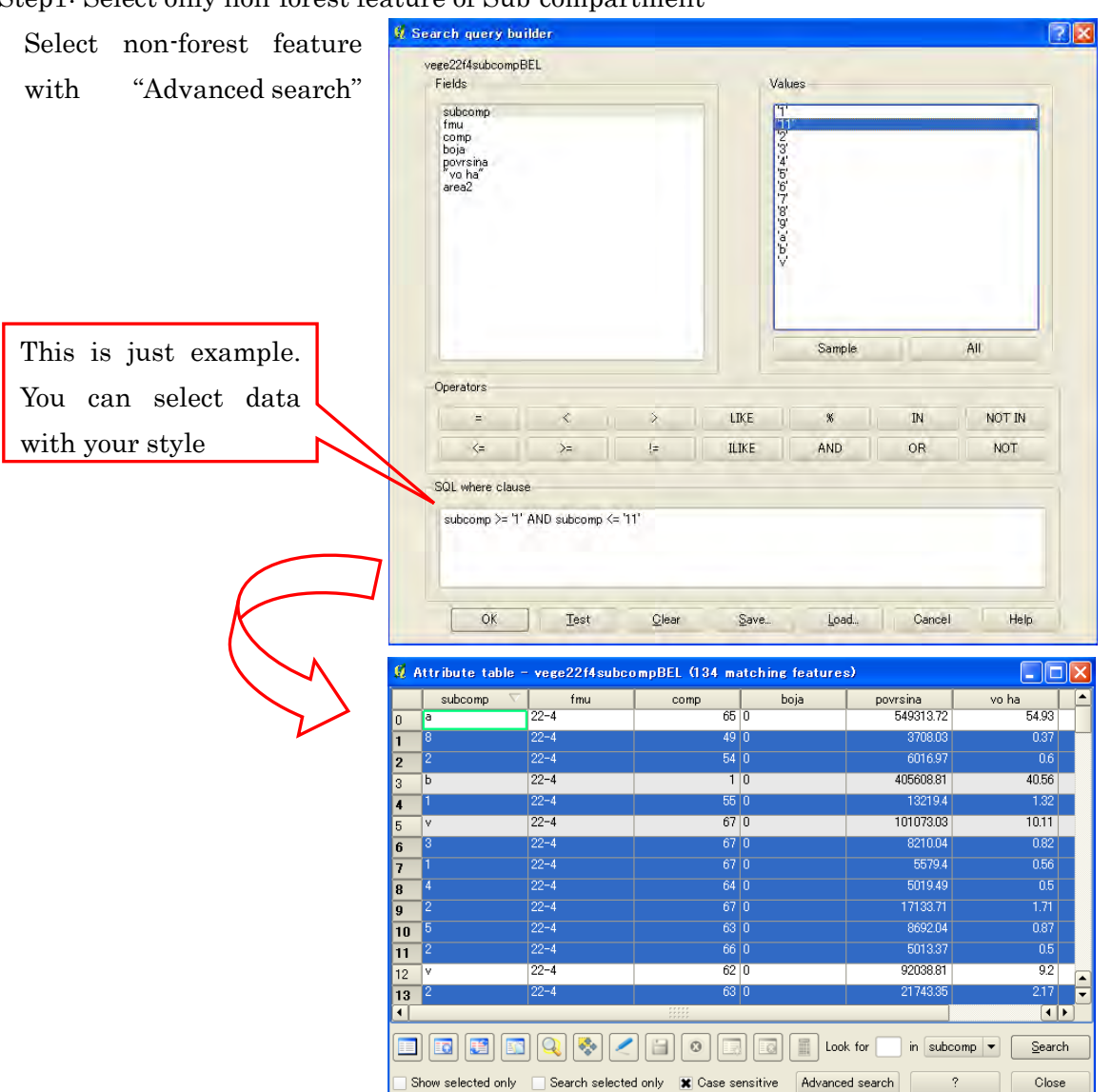

Step2: Create new shape file by "Save selection as"

Right click target polygon and select "Save selection as" and save data

Step3: Add saved data on the map Step4: Set different color for each polygon

% Non-forest polygon must be put upper layer in this example.

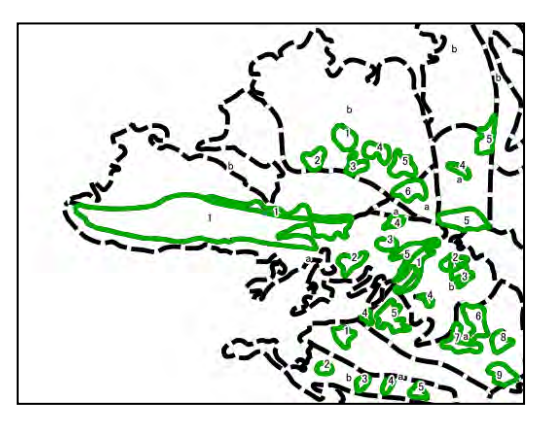

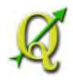

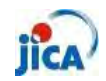

Can I put a label inside a feature?

Issue: Some label's position are outside of feature.

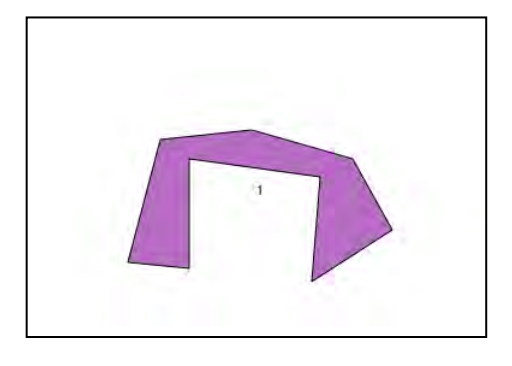

- Step1: Install "EasyCustomLabeling" as "Plug-in" with reference to the "Reference\_Plugin"
- Step2: Check "EasyCustomLabeling" from "Plugin manager"

|               | and the second second second second second second second                                                                    |
|---------------|----------------------------------------------------------------------------------------------------|
| enable / disa | ple a plugin, click its checkbox or description                                                                             |
| r.<br>L       | DB Manager (U.1.2U)<br>Manage your databases within QGis<br>Installed in Plugins menu/toolbar                               |
|               | Diagram Overlay                                                                                                    |
| ]             | A plugin for placing diagrams on vector layers<br>Installed in Plugins menu/toolbar                                         |
|               | Dxf2Shp Converter                                                                                                    |
|               | Converts from dxf to shp file format<br>Installed in Vector menu/toolbar                                                    |
|               | Cosy EasyCustomLabeling (0.4)                                                                                               |
| D             | Allows to quickly duplicate layer into memory layer ready for data defined<br>labeling<br>installed in Plugins menu/toolber |
| .0            | GPS Tools                                                                                                    |
|               | Tools for loading and importing GPS data<br>Installed in Vector menu/toolbar                                                |
|               | GRASS                                                                                                    |
| 0             | GRASS layer                                                                                                    |
|               | w w installed in Plugins menu/toolbar                                                                                       |

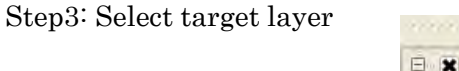

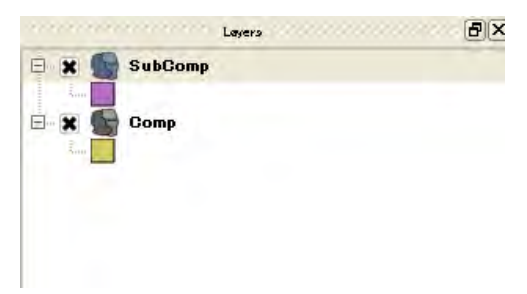

Step4: Click "Generates centroid layer for custom labeling tool " and set proper CRS

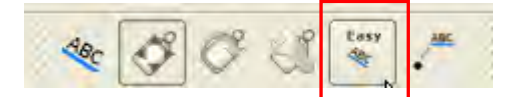

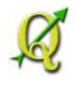

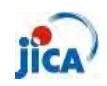

Step5: Confirm result

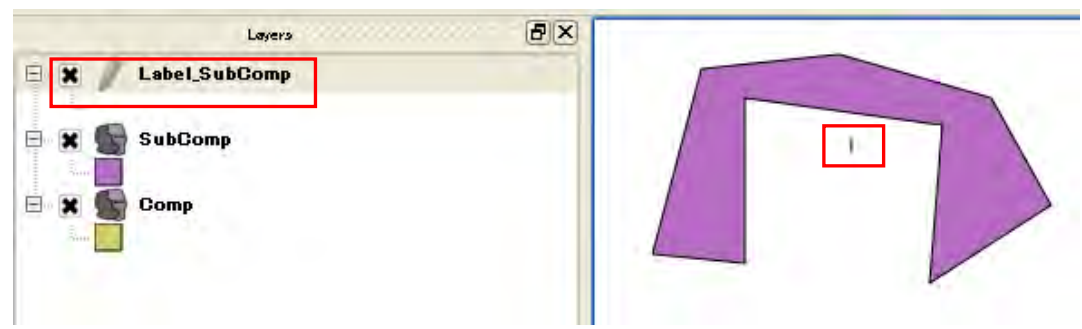

Step6: Select "move label" and move label on the map

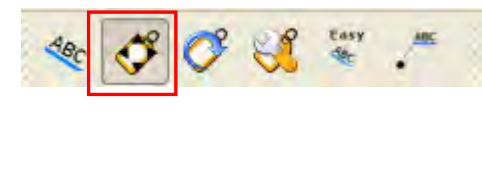

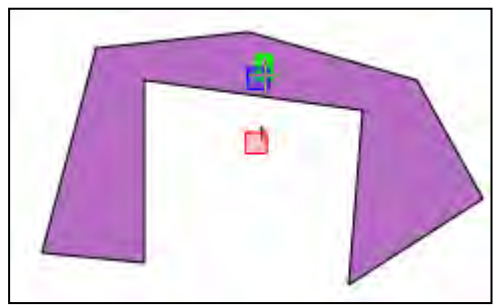

Step7: Add plug-in (Memory Layer Server 2.1 or 3.0)

The label which was created above steps is temporary file. You can save even this temporary file on the project file with this plug-in.

You can confirm if this data is temporary or not from Metadata

| Calls Labola Telator S                                                                                                    | Castaval Matadata                                  | a second              | worth reaso      | Disesses            | Diff. Considered       |                                 |
|----------------------------------------------------------------------------------------------------|----------------------------------------------------|-----------------------|------------------|---------------------|------------------------|---------------------------------|
| Style Labels Fields                                                                                                    | General Metauata                                   | Actions               | Joins            | Diagrams            | Diversity              |                                 |
|                                                                                                    |                                                    |                       |                  |                     |                        |                                 |
| tie                                                                                                    |                                                    |                       |                  |                     |                        |                                 |
|                                                                                                    |                                                    |                       |                  |                     |                        |                                 |
| bstract                                                                                                    |                                                    |                       |                  |                     |                        |                                 |
|                                                                                                    |                                                    |                       |                  |                     |                        |                                 |
|                                                                                                    |                                                    |                       |                  |                     |                        |                                 |
|                                                                                                    |                                                    |                       |                  |                     |                        |                                 |
|                                                                                                    |                                                    |                       |                  |                     |                        |                                 |
|                                                                                                    |                                                    |                       |                  |                     |                        |                                 |
| General                                                                                                    |                                                    |                       |                  |                     |                        |                                 |
|                                                                                                    |                                                    |                       |                  |                     |                        |                                 |
| Storage type of this layer: Memory storage                                                                                                    |                                                    |                       |                  |                     |                        |                                 |
| Storage type of this layer: Memory storage<br>Source for this layer: Point                                                                                                    |                                                    |                       |                  |                     |                        |                                 |
| Storage type of this layer: Memory storage<br>Source for this layer: Point                                                                                                    |                                                    |                       |                  |                     |                        |                                 |
| Storage type of this layer: Memory storage<br>Source for this layer: Point<br>Geometry type of the features in this layer: Point                                                                                                    | ıt                                                 |                       |                  |                     |                        |                                 |
| Storage type of this layer: Memory storage<br>Source for this layer: Point<br>Geometry type of the features in this layer: Poin<br>The number of features in this layer: 1                                                                                                    | it                                                 |                       | ander Datata A   | 43. to 0. to 0      | Salata and Salata      | the second second second second |
| Storage type of this layer: Memory storage<br>Source for this layer: Point<br>Geometry type of the features in this layer: Poin<br>The number of features in this layer: 1<br>Editing capabilities of this layer: Add Features, D                                                                                                    | nt<br>Delete Features, Change Attribu              | te Values, Add Attri  | ibutes, Delete A | ttributes, Create S | Spatial Index, Fast Ac | ccess to Features at ID,        |
| Storage type of this layer: Memory storage<br>Source for this layer: Point<br>Geometry type of the features in this layer: Poin<br>The number of features in this layer: 1<br>Editing capabilities of this layer: Add Features, D<br>Change Geometries                                                                                                    | tt<br>Delete Features, Change Attribu              | te Values, Add Attri  | ibutes, Delete A | ttributes, Create S | Spatial Index, Fast Ac | ccess to Features at ID,        |
| Storage type of this layer: Memory storage<br>Source for this layer: Point<br>Geometry type of the features in this layer: Poin<br>The number of features in this layer: 1<br>Editing capabilities of this layer: Add Features, D<br>Change Geometries<br>Extents:                                                                                                    | it<br>Delete Features, Change Attribu              | tte Values, Add Attri | ibutes, Delete A | atributes, Create S | Spatial Index, Fast Ac | ccess to Features at ID,        |
| Storage type of this layer: Memory storage<br>Source for this layer: Point<br>Geometry type of the features in this layer: Poin<br>The number of features in this layer: 1<br>Editing capabilities of this layer: Add Features, D<br>Change Geometries<br>Extents:<br>In layer spatial reference system units : unknow                                                                              | nt<br>Delete Features, Change Attribu<br>vn extent | tte Values, Add Attri | ibutes, Delete A | ttributes, Create S | Spatial Index, Fast Ac | ccess to Features at ID,        |
| Storage type of this layer: Memory storage<br>Source for this layer: Point<br>Geometry type of the features in this layer: Point<br>The number of features in this layer: 1<br>Editing capabilities of this layer: Add Features, D<br>Change Geometries<br>Extents:<br>In layer spatial reference system units : unknow<br>Layer Spatial Reference System:                                          | nt<br>Delete Features, Change Attribu<br>vn extent | te Values, Add Attri  | ibutes, Delete A | utributes, Create S | Spatial Index, Fast Ac | ccess to Features at D,         |
| Storage type of this layer: Memory storage<br>Source for this layer: Point<br>Geometry type of the features in this layer: Point<br>The number of features in this layer: 1<br>Editing capabilities of this layer: Add Features, D<br>Change Geometries<br>Extents:<br>In layer spatial reference system units : unknow<br>Layer Spatial Reference System:<br>+proj=longlat +datum=WGS84 +no_defs   | tt<br>Delete Features, Change Attribu<br>vn extent | te Values, Add Attri  | ibutes, Delete A | ttributes, Create S | Spatial Index, Fast Ac | ccess to Features at D,         |
| Storage type of this layer: Memory storage<br>Source for this layer: Point<br>Geometry type of the features in this layer: Point<br>The number of features in this layer: 1<br>Editing capabilities of this layer: Add Features, D<br>Change Geometries<br>Extents:<br>In layer spatial reference system units : unknow<br>Layer Spatial Reference System:<br>+proj=longlat +datum=VVGS84 +no_dets  | nt<br>Delete Features, Change Attribu<br>vn extent | te Values, Add Attri  | ibutes, Delete A | ttributes, Create S | Spatial Index, Fast Ac | ccess to Features at ID,        |
| Storage type of this layer: Memory storage<br>Source for this layer: Point<br>Geometry type of the features in this layer: Point<br>The number of features in this layer: 1<br>Editing capabilities of this layer: Add Features, D<br>Change Geometries<br>Extents:<br>In layer spatial reference system units : unknow<br>Layer Spatial Reference System:<br>+projelonglat +datum=VVGS84 +no_dets  | it<br>Velete Features, Change Attribu<br>vn extent | te Values, Add Attri  | ibutes, Delete A | ttributes, Create S | opatial Index, Fast Ac | ccess to Features at D,         |
| Storage type of this layer: Memory storage<br>Source for this layer: Point<br>Geometry type of the features in this layer: Point<br>Heating capabilities of this layer: Add Features, D<br>Change Geometries<br>Extents:<br>In layer spatial reference system units : unknow<br>Layer Spatial Reference System:<br>+proj=longlat +datum=WGS84 +no_defs                                              | tt<br>Delete Features, Change Attribu<br>vn extent | te Values, Add Attri  | ibutes, Delete A | ttributes, Create S | Spatial Index, Fast Ac | ccess to Features at D,         |
| Storage type of this layer: Memory storage<br>Source for this layer: Point<br>Geometry type of the features in this layer: Point<br>The number of features in this layer: 1<br>Editing capabilities of this layer: Add Features, D<br>Change Geometries<br>Extents:<br>In layer spatial reference system units : unknow<br>Layer Spatial Reference System:<br>+proj=longlet +datum=VVGS84 +no_defs. | t<br>Delete Features, Change Attribu<br>vn extent  | nte Values, Add Attri | ibutes, Delete A | ttributes, Create S | ipatial Index, Fast Ac | ccess to Features at D,         |
| Storage type of this layer: Memory storage<br>Source for this layer: Point<br>Geometry type of the features in this layer: Point<br>The number of features in this layer: 1<br>Editing capabilities of this layer: Add Features, D<br>Change Geometries<br>Extents:<br>In layer spatial reference system units : unknow<br>Layer Spatial Reference System:<br>+proj=longlat +datum=VVQS84 +no_dets  | t<br>Delete Features, Change Attribu<br>vn extent  | te Values, Add Attri  | ibutes, Delete A | ttributes, Create S | Spatial Index, Fast Ac | ccess to Features at D,         |
| Storage type of this layer: Memory storage<br>Source for this layer: Point<br>Geometry type of the features in this layer: Point<br>Editing capabilities of this layer: Add Features, D<br>Change Geometries<br>Extents:<br>In layer spatial reference system units : unknow<br>Layer Spatial Reference System:<br>+proj=longlat +datum=WGS84 +no_defs                                              | t<br>Delete Features, Change Attribu<br>vn extent  | te Values, Add Attri  | ibutes, Delete A | ttributes, Create S | Spatial Index, Fast Ac | ccess to Features at D,         |
| Storage type of this layer: Memory storage<br>Source for this layer: Point<br>Geometry type of the features in this layer: Point<br>The number of features in this layer: 1<br>Editing capabilities of this layer: Add Features, D<br>Change Geometries<br>Extents:<br>In layer spatial reference system units : unknow<br>Layer Spatial Reference System:<br>+proj=longlat +datum=WGS84 +no_defs   | t<br>Delete Features, Change Attribu<br>vn extent  | te Values, Add Attri  | ibutes, Delete A | ttributes, Create S | spatial Index, Fast Ac | ccess to Features at D,         |

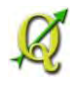

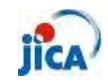

Step8: Click "Memory Layer Server"

After editing label place and size, click "Memory Layer Server" from Plug-in

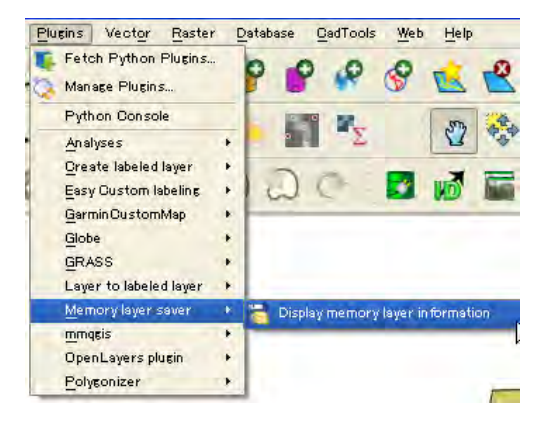

You can confirm additional files in the folder which project file is located.

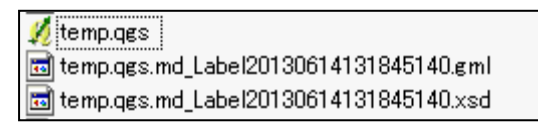

#### Point!!

Different layer

EasyCustomLabeling create new layer as label. This layer is saved on the map temporary. If it is necessary to save eternally, save layer from "save as"

> Change label style

You can change the label style, position and etc from "Change label" and "Rotate label"

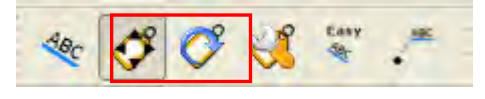

Add arrow

You can add the arrows between label and centroid feature.

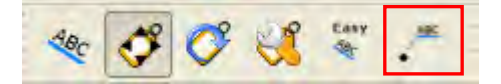

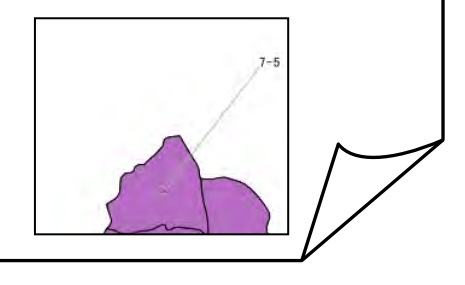

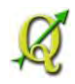

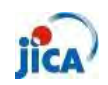

### Editing

Can I delete part of feature?

Issue: There are overlapped feature in the same layer. Although I try to delete overlapped feature as normal way, I could not delete part.

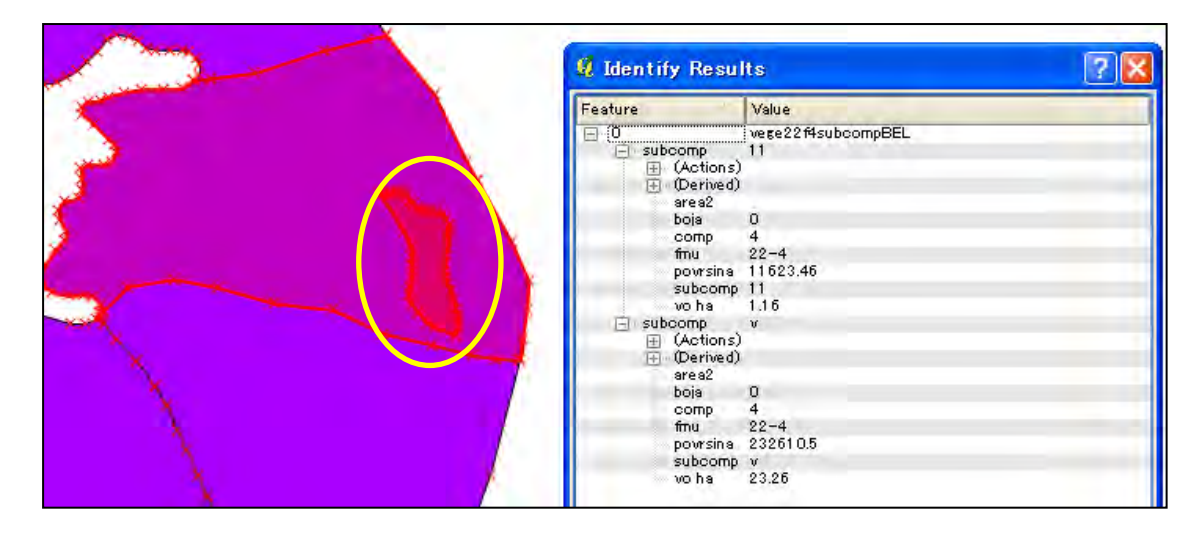

Step1: Select target feature

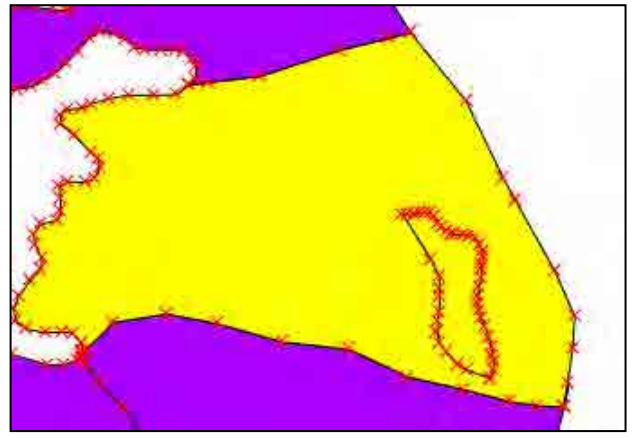

Step2: Move target feature

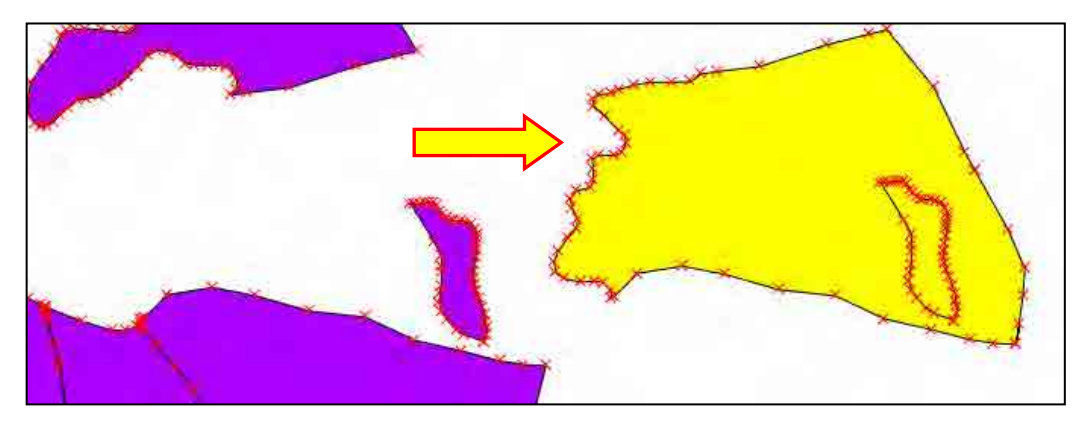

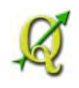

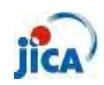

Step3: Select "Delete part" and click on the target feature

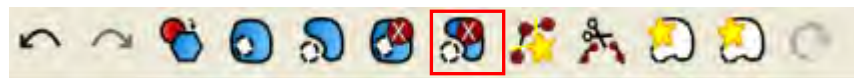

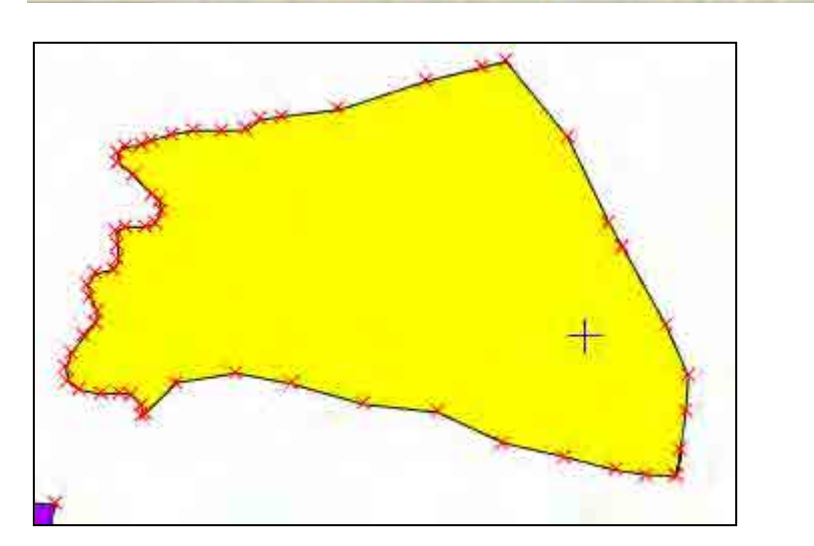

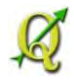

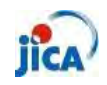

Part of feature still exists....

Issue: Two features must be the one feature, though there is a border line. I tried to delete part with following the above-mentioned instruction. The part of feature still exists.

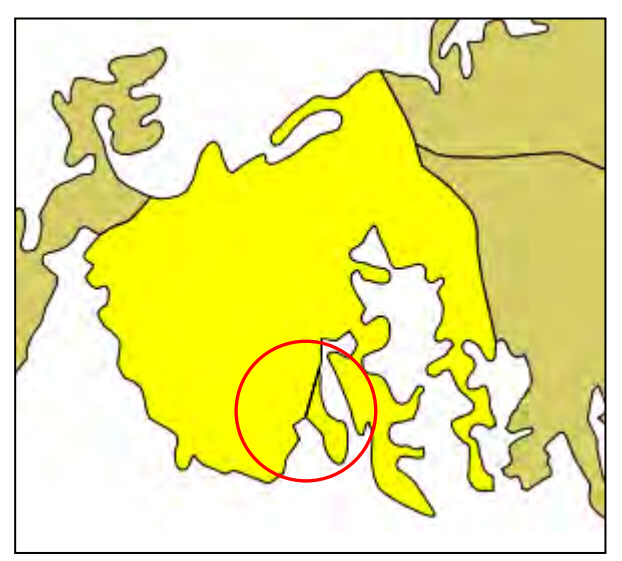

There are two ways to solve this issue.

① Buffer

Step1: Select "Buffer"

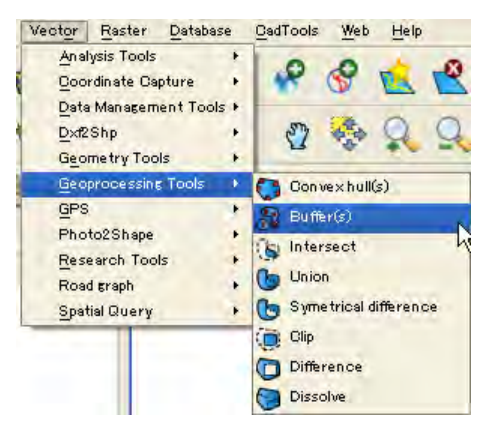

Step2: Create new polygon by buffer function with setting "0" as buffer distance.

| 🕴 Buffer (s)                                            |   | ? 🛛     |
|---------------------------------------------------------|---|---------|
| Input vector layer                                      |   |         |
| vege22f4comp                                            |   | 1.      |
| Use only selected features<br>Segments to approximate 5 |   |         |
| Buffer distance                                         | 0 |         |
| Buffer distance field                                   |   |         |
| imu                                                     |   | -       |
| Dissolve buffer results<br>Output shapefile             |   |         |
|                                                         |   | Browse  |
| 0%                                                      |   | K Close |

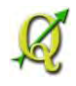

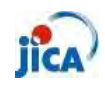

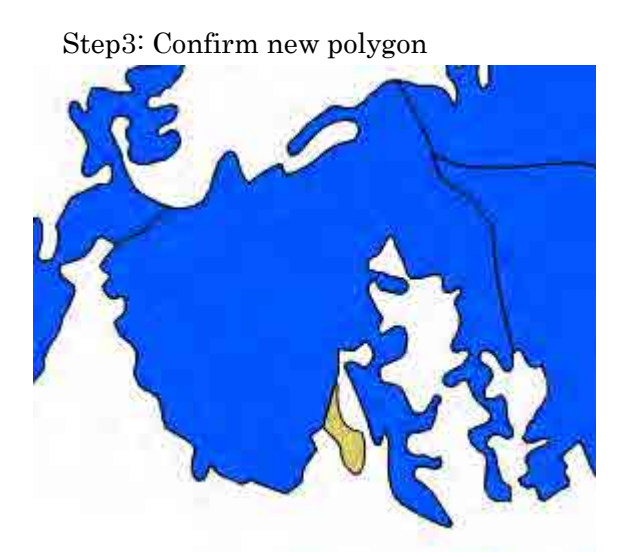

Blue: Buffered polygon Brown: Existed polygon

② Merge shape files to one( if there is an original file before editing) Step1: Add original polygon and delete features except target feature

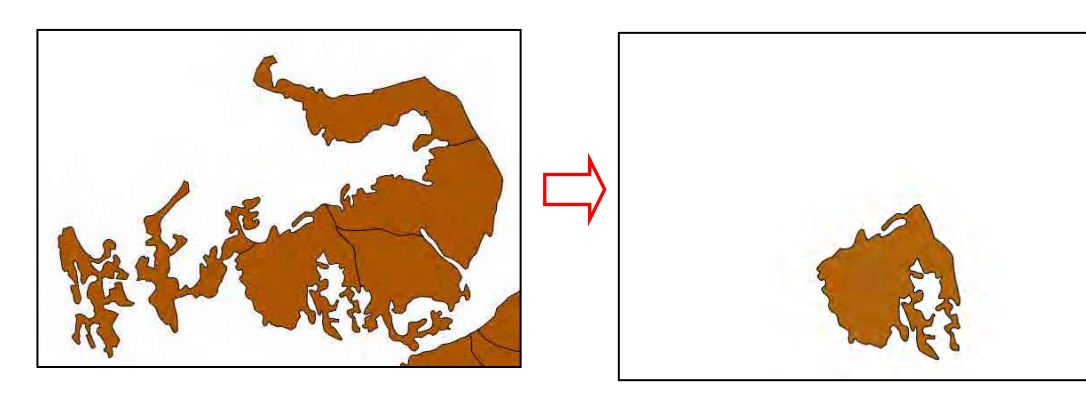

Step2: Delete target feature of edited polygon

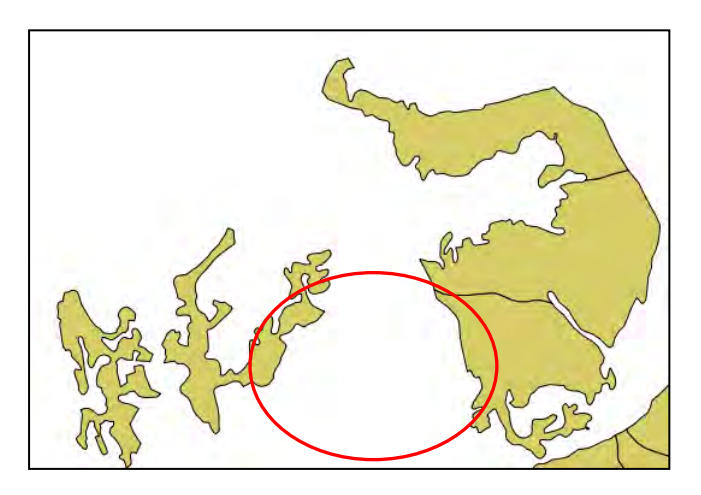

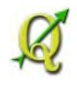

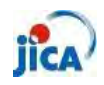

Step3: Select "Merge shapefiles to one"

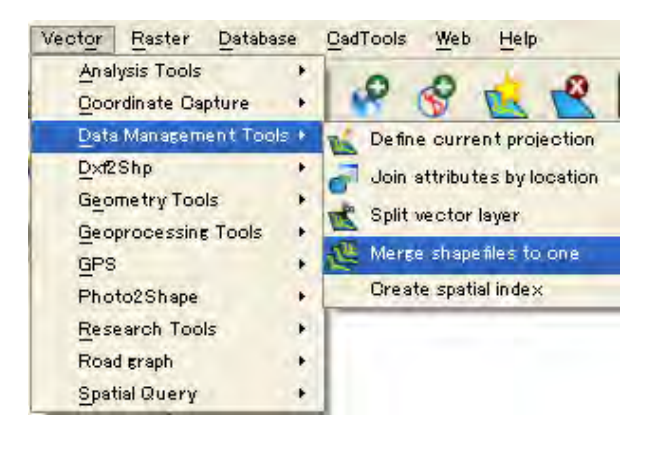

| 🦸 Merge shapefiles             |                            | ? 🔀    |
|--------------------------------|----------------------------|--------|
| X Select by layers in the fold | der                        |        |
| Shaperile type                 | Polyson                    |        |
| Input files                    |                            |        |
| a2013/Work/FirstDispatch/N     | nilo/comp/Buffer+alpha.shp | Browse |
| Output shape file              |                            |        |
| e donia2013/Work/FirstDispat   | ch/Milo/comp/Merged.shp    | Browse |
| X Add result to map can vas    |                            |        |
| 1                              | 0%                         |        |
| 1                              | 0%                         |        |
|                                | OK                         | Close  |

Step4: Confirm merged file and use this file.

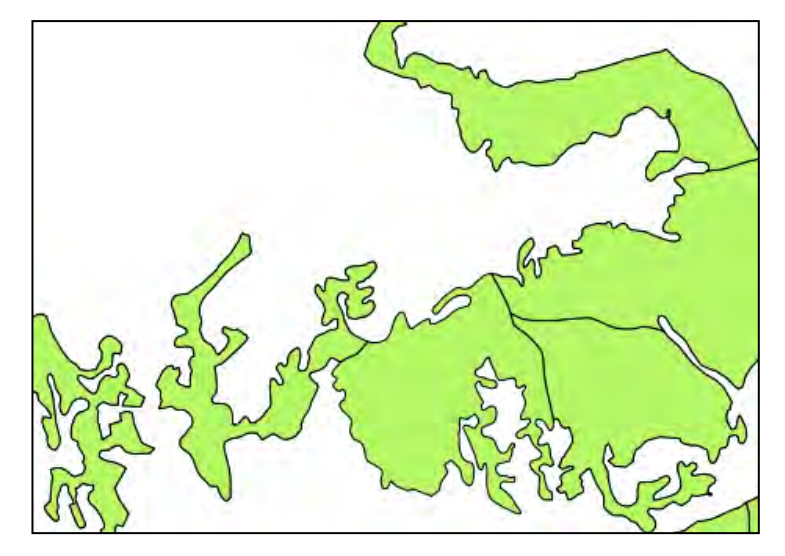

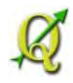

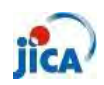

#### How do I select a behind feature?

Issue: I can not select behind overlapped feature.

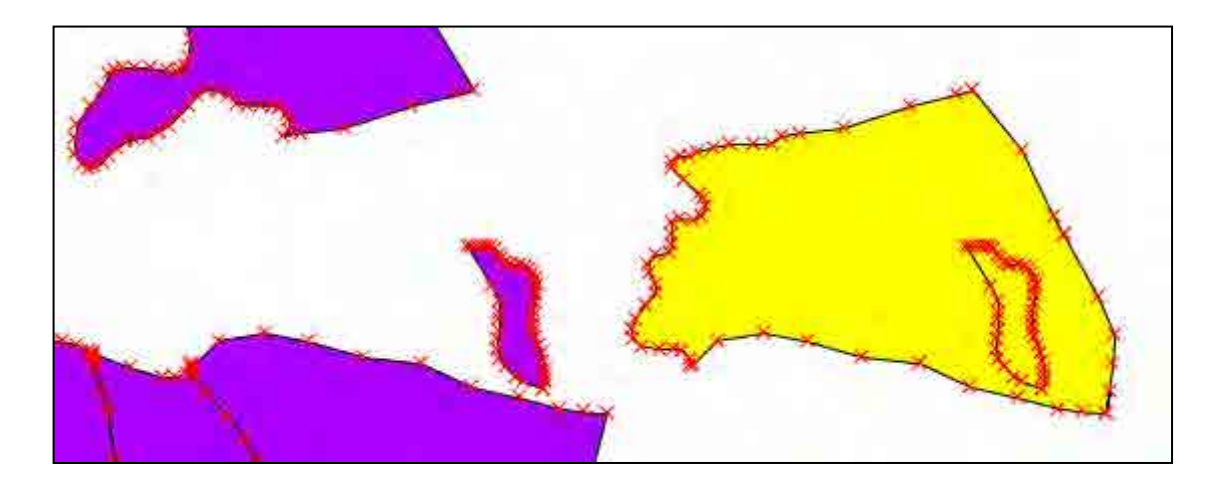

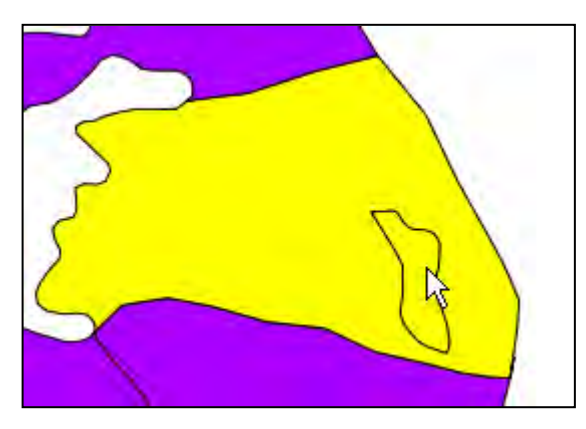

I can select only upper feature.

Step1: Check value of each feature from "Identify Features"

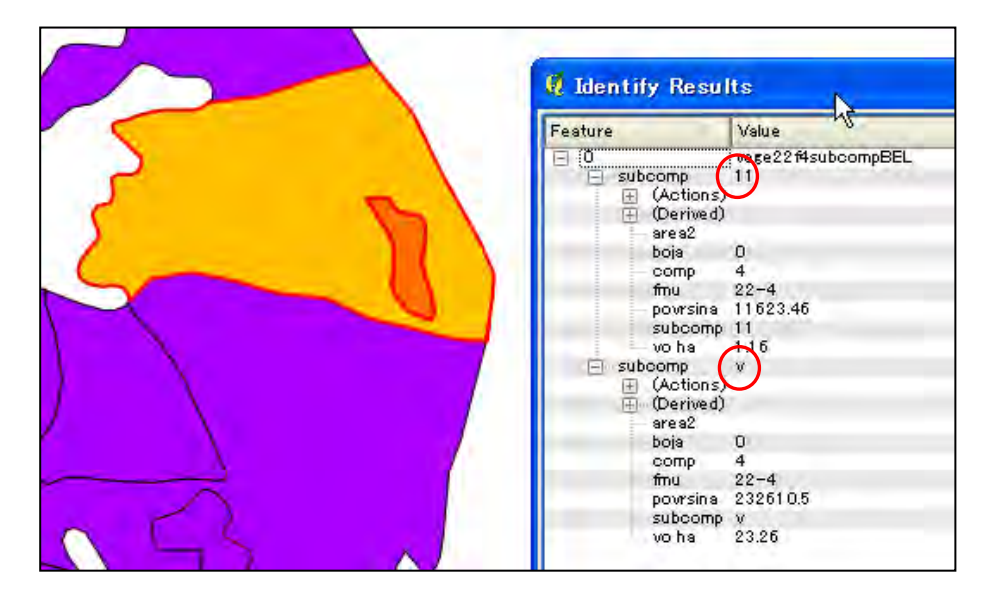

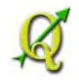

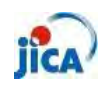

| 6       a       22-4       2       0       724556.63       72.46         7       a       22-4       2       0       780091.74       7801         8       a       22-4       2       0       724556.63       72.46         9       a       22-4       2       0       780091.74       7801         10       1       22-4       2       0       780091.74       7801         10       1       22-4       3       0       26023.44       2.6         11       2       22-4       3       0       11498.04       1.15         12       a       22-4       3       0       612411.83       61.24         13       5       22-4       4       0       10199.9       1.02         14       1       22-4       4       0       15545.06       1.55         16       b       22-4       4       0       73511.71       7.35         17       a       22-4       4       0       232610.5       23.26         18       11       22-4       4       0       232610.5       23.26         20       1 <t< th=""><th>-</th><th>subcomp</th><th>tmu</th><th>comp</th><th>boja</th><th>povrsina</th><th>vo ha</th><th></th></t<> | -  | subcomp | tmu  | comp | boja | povrsina  | vo ha |   |
|----------------------------------------------------------------------------------------------------|----|---------|------|------|------|-----------|-------|---|
| 7       a       22-4       2       0       780091.74       7801         8       a       22-4       2       0       724556.63       72.46         9       a       22-4       2       0       780091.74       78.01         10       1       22-4       2       0       780091.74       78.01         10       1       22-4       3       0       26023.44       2.6         11       2       22-4       3       0       11498.04       1.15         12       a       22-4       3       0       612411.83       61.24         13       5       22-4       4       0       10199.9       1.02         14       1       22-4       4       0       9912.54       0.99         15       3       22-4       4       0       73511.71       735         16       b       22-4       4       0       616797.69       61.68         18       11       22-4       4       0       232610.5       232.6         20       1       22-4       5       0       667374.14       9.1                                                                                                    | 6  | a       | 22-4 | 2    | 0    | 724556.63 | 72.46 |   |
| 8       a       22-4       2       0       724556.63       72.46         9       a       22-4       2       0       780091.74       78.01         10       1       22-4       3       0       26023.44       2.6         11       2       22-4       3       0       11498.04       1.15         12       a       22-4       3       0       612411.83       61.24         13       5       22-4       4       0       10199.9       1.02         14       1       22-4       4       0       9912.54       0.99         15       3       22-4       4       0       15545.06       1.55         16       b       22-4       4       0       73511.71       7.35         16       b       22-4       4       0       616797.69       61.68         18       11       22-4       4       0       232610.5       232.6         19       v       22-4       5       0       667374.14       9.1       -                                                                                                    | 7  | a       | 22-4 | 2    | 0    | 780091.74 | 78,01 |   |
| 9       a       22-4       2       0       780091.74       78.01         10       1       22-4       3       0       26023.44       2.6         11       2       22-4       3       0       11498.04       1.15         12       a       22-4       3       0       612411.83       61.24         13       5       22-4       4       0       10199.9       1.02         14       1       22-4       4       0       9912.54       0.99         14       1       22-4       4       0       15545.06       1.55         16       b       22-4       4       0       73511.71       7.35         16       b       22-4       4       0       616797.69       61.68         18       11       22-4       4       0       232610.5       23.26         19       v       22-4       4       0       232610.5       23.26         20       1       22-4       5       0       667374.14       9.1                                                                                                    | 8  | a       | 22-4 | 2    | 0    | 724556.63 | 72.46 | - |
| 10       1       22-4       3       0       2602344       2.6         11       2       22-4       3       0       11498.04       1.15         12       a       22-4       3       0       612411.83       61.24         13       5       22-4       4       0       10199.9       1.02         14       1       22-4       4       0       9912.54       0.99         15       3       22-4       4       0       15545.06       1.55         16       b       22-4       4       0       73511.71       7.35         17       a       22-4       4       0       616797.69       61.68         18       11       22-4       4       0       232610.5       23.26         19       v       22-4       4       0       232610.5       23.26         20       1       22-4       5       0       667374.14       9.1       4                                                                                                    | 9  | a       | 22-4 | 2    | 0    | 780091.74 | 78.01 | F |
| 11       2       22-4       3       0       11498.04       1.15         12       a       22-4       3       0       612411.83       61.24         13       5       22-4       4       0       10199.9       1.02         14       1       22-4       4       0       9912.54       0.99         15       3       22-4       4       0       15545.06       1.55         16       b       22-4       4       0       73511.71       7.35         16       b       22-4       4       0       616797.69       61.68         18       11       22-4       4       0       232610.5       23.26         19       v       22-4       4       0       232610.5       23.26         20       1       22-4       5       0       667374.14       9.1                                                                                                    | 10 | 1       | 22-4 | 3    | 0    | 26023.44  | 2.6   |   |
| 12       a       22-4       3       0       612411.83       61.24         13       5       22-4       4       0       101999       1.02         14       1       22-4       4       0       9912.54       0.99         15       3       22-4       4       0       15545.06       1.55         16       b       22-4       4       0       73511.71       7.35         17       a       22-4       4       0       616797.69       61.68         18       11       22-4       4       0       232610.5       23.26         19       v       22-4       4       0       232610.5       23.26         20       1       22-4       5       0       667374.14       9.1                                                                                                    | 11 | 2       | 22-4 | 3    | 0    | 11498.04  | 1.15  | Ē |
| 13       5       22-4       4       0       10199.9       1.02         14       1       22-4       4       0       9912.54       0.99         15       3       22-4       4       0       15545.06       1.55         16       b       22-4       4       0       73511.71       7.35         17       a       22-4       4       0       616797.69       61.68         18       11       22-4       4       0       232610.5       232.6         19       v       22-4       4       0       232610.5       232.6         20       1       22-4       5       0       667374.14       9.1                                                                                                    | 12 | a       | 22-4 | 3    | 0    | 612411.83 | 61.24 |   |
| 14       1       22-4       4       0       9912.54       0.99         15       3       22-4       4       0       15545.06       1.55         16       b       22-4       4       0       73511.71       7.35         17       a       22-4       4       0       616797.69       61.68         18       11       22-4       4       0       11628.46       1.16         19       v       22-4       4       0       232610.5       232.6         20       1       22-4       5       0       667374.14       9.1                                                                                                    | 13 | 5       | 22-4 | 4    | 0    | 10199.9   | 1.02  | Ē |
| 15       3       22-4       4       0       15545.06       1.55         16       b       22-4       4       0       73511.71       7.35         17       a       22-4       4       0       616797.69       61.68         18       11       22-4       4       0       11628.46       1.16         19       v       22-4       4       0       2326105       2326         20       1       22-4       5       0       667374.14       9.1                                                                                                    | 14 | 1       | 22-4 | 4    | 0    | 9912.54   | 0.99  |   |
| 16       b       22-4       4       0       73511.71       7.35         17       a       22-4       4       0       616797.69       61.68         18       11       22-4       4       0       11628.46       1.16         19       v       22-4       4       0       2326105       23.26         20       1       22-4       5       0       667374.14       9.1                                                                                                    | 15 | 3       | 22-4 | 4    | 0    | 15545.06  | 1.55  | Ē |
| 17     a     22-4     4     0     616797.69     61.68       18     11     22-4     4     0     11628.46     1.16       19     v     22-4     4     0     232610.5     23.26       20     1     22-4     5     0     667374.14     9.1                                                                                                    | 16 | b       | 22-4 | 4    | 0    | 73511.71  | 7.35  |   |
| 18     11     22-4     4     0     11628.46     1.16       19     V     22-4     4     0     232610.5     23.26       20     1     22-4     5     0     667374.14     9.1                                                                                                    | 17 | a       | 22-4 | 4    | 0    | 616797.69 | 61.68 | F |
| 19     V     22-4     4     0     2326105     23.26       20     1     22-4     5     0     667374.14     9.1                                                                                                    | 18 | 11      | 22-4 | 4    | 0    | 11628,46  | 1.16  |   |
| 20 1 22-4 5 0 667374.14 9.1 -                                                                                                    | 19 | V       | 22-4 | 4    | 0    | 232610.5  | 23.26 |   |
|                                                                                                    | 20 | 1       | 22-4 | 5    | 0    | 667374.14 | 9.1   | - |
|                                                                                                    | •  |         |      |      |      |           |       |   |

Step2: Select target feature from attribute table

Step3: Move target feature by "Move Feature"

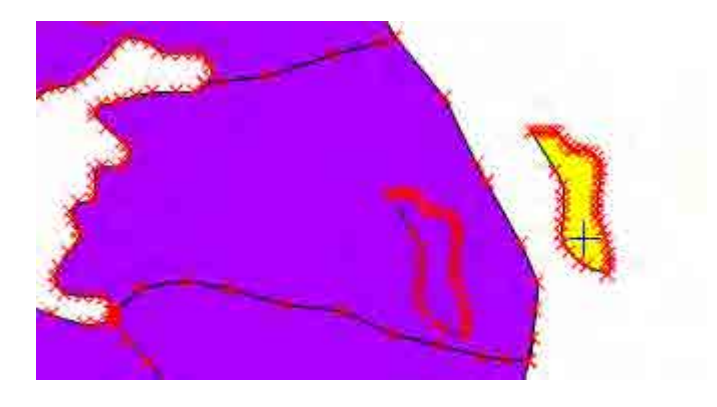

### Point!!

As far as MORIKAWA know, you can not use snapping function by feature. Snapping function works only node.

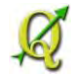

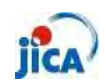

> Can I change the order of column in attribute table?

Issue: I want to change the order of column. "fmu" must be put at the far right in this example.

| ø  | Attribute table    | - vege22f4com | p = 0 / 43 fea | ture(s) sel | ected           |          |                |
|----|--------------------|---------------|----------------|-------------|-----------------|----------|----------------|
|    | fmu                | comp          | boja           |             |                 |          | -              |
| 0  | 22-4               | 2             | 0              |             |                 |          |                |
| 1  | 22-4               | 37            | 0              |             |                 |          | 20             |
| 2  | 22-4               | 42            | 0              |             |                 |          | 0              |
| 3  | 22-4               | 51            | 0              |             |                 |          |                |
| 4  | 22-4               | 65            | 0              | -           |                 |          |                |
| 5  | 22-4               | 31            | 0              |             |                 |          |                |
| 6  | 22-4               | 4             | 0              |             |                 |          |                |
| 7  | 22-4               | 3             | 0              |             |                 |          |                |
| 8  | 22-4               | 32            | 0              | -           |                 |          |                |
| 9  | 22-4               | - 39          | 0              |             |                 |          |                |
| 10 | 22-4               | 33            | 0              |             |                 |          |                |
| 11 | 22-4               | 34            | 0              |             |                 |          |                |
| 12 | 22-4               | 35            | 0              | -           |                 |          |                |
| 13 | 22-4               | 36            | 0              |             |                 |          | 1              |
| 14 | 22-4               | 38            | 0              |             |                 |          |                |
|    |                    |               |                |             | Look for        | in fmu 🔻 | <u>S</u> earch |
|    | Show selected only | Search select | ed only 🗶 Case | sensitive   | Advanced search | ?        | Close          |

#### Step1: Create new column (fmu)

|    | fmu 🔽 | comp | boja | fmuf     |          | -      |
|----|-------|------|------|----------|----------|--------|
| 0  | 22-4  | 2    | 0    | NULL     |          |        |
| 1  | 22-4  | 37   | 0    | NULL     |          | 1      |
| 2  | 22-4  | 42   | 0    | NULL     |          |        |
| 3  | 22-4  | 51   | 0    | NULL     |          |        |
| 1  | 22-4  | 65   | 0    | NULL     |          |        |
| 5  | 22-4  | 31   | 0    | NULL     |          |        |
| 6  | 22-4  | 4    | 0    | NULL     |          |        |
| 7  | 22-4  | 3    | 0    | NULL     |          |        |
| 3  | 22-4  | .32  | 0    | NULL     |          |        |
| 2  | 22-4  | 39   | 0    | NULL     |          |        |
| D  | 22-4  | 33   | 0    | NULL     |          |        |
| 11 | 22-4  | 34   | 0    | NULL     |          |        |
| 12 | 22-4  | 35   | 0    | NULL     |          |        |
| 13 | 22-4  | 36   | 0    | NULL     |          | -      |
| 14 | 22-4  | 38   | 0    | NULL     |          | -      |
|    |       |      |      | Look for | in fmu 💌 | Search |

Step2: Update existing field "fmu2" and select "fmu" from "Field Calculator"

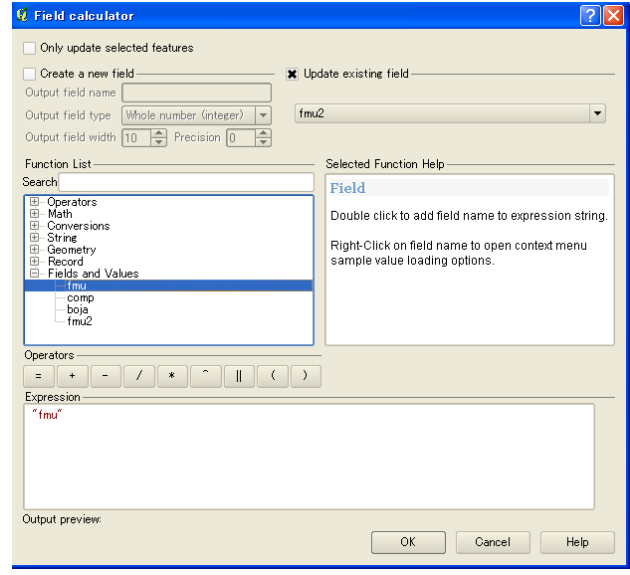

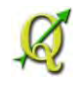

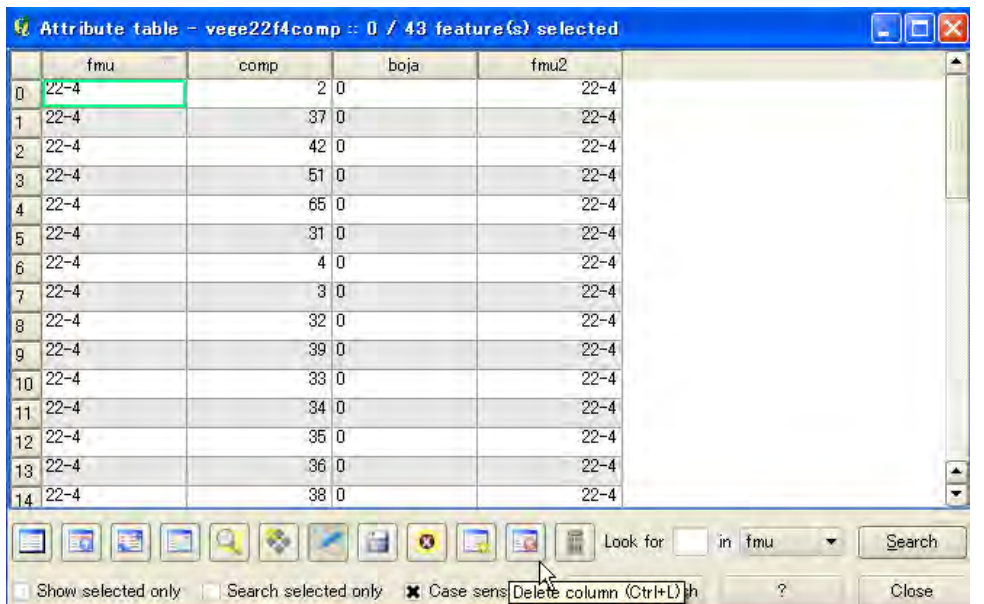

Step3: Delete old column, "fmu" in this example.

#### Step4: Confirm result

| 🛚 A | ttribute table    | - vege22f4com | np = 0 / 43 feature(s  | s) selected         |          |        |
|-----|-------------------|---------------|------------------------|---------------------|----------|--------|
|     | comp              | boja          | fmu2                   |                     |          |        |
| 0   | 2                 | 0             | 22-4                   |                     |          |        |
| 1   | 37                | 0             | 22-4                   |                     |          |        |
| 2   | 42                | 0             | 22-4                   |                     |          |        |
| 3   | 51                | 0             | 22-4                   |                     |          |        |
| 4   | 65                | 0             | 22-4                   |                     |          |        |
| 5   | 31                | 0             | 22-4                   |                     |          |        |
| 6   | 4                 | 0             | 22-4                   |                     |          |        |
| 7   | 3                 | 0             | 22-4                   |                     |          |        |
| 8   | 32                | 0             | 22-4                   |                     |          |        |
| 9   | 39                | 0             | 22-4                   |                     |          |        |
| 10  | 33                | 0             | 22-4                   |                     |          |        |
| 11  | 34                | 0             | 22-4                   |                     |          |        |
| 12  | 35                | 0             | 22-4                   |                     |          |        |
| 13  | 36                | 0             | 22-4                   |                     |          |        |
| 14  | 38                | 0             | 22-4                   |                     |          |        |
|     |                   |               |                        | Look for            | in tmu 👻 | Search |
| Sh  | now selected only | Search selec  | ted only 🗶 Case sensit | ive Advanced search | ?        | Close  |

#### Point!!

How to change the column name.

- ① Open \*.dbf file on EXCEL.
- ② Change the name
- ③ Save file
- ④ Add shape file and confirm differences.※Copy target file before editing ,just in case.

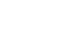

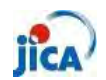

> How do I divide a road polyline by the each feature of compartment

Issue: Road polyline must be divided in each compartment.

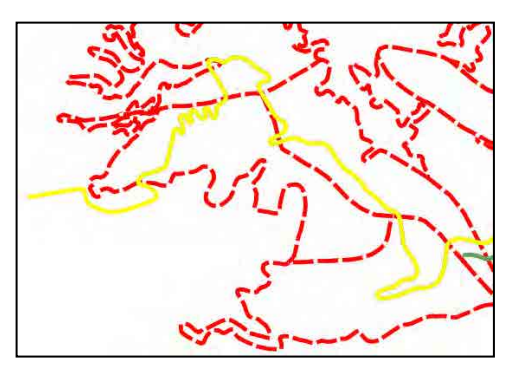

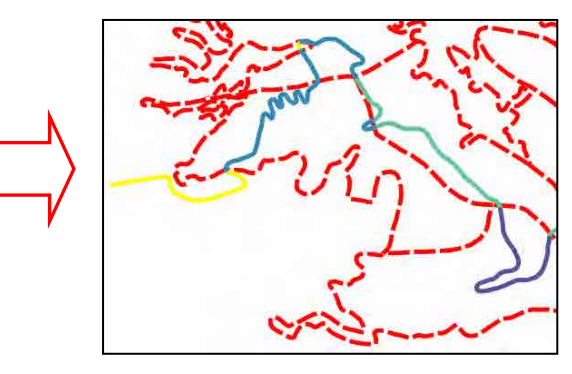

Step1: Select "Intersect"

| Vector <u>R</u> aster <u>D</u> atabas                                                      | se <u>C</u> adTools <u>Web</u> <u>H</u> elp                                    |
|--------------------------------------------------------------------------------------------|--------------------------------------------------------------------------------|
| Analysis Tools<br>Goordinate Capture<br>Data Management Tool:<br>Dxt2Shp<br>Geometry Tools | * * * <u>*</u>                                                                 |
| Geoprocessing Tools<br>GPS<br>Photo2Shape<br>Research Tools<br>Road graph<br>Social Querry | Convex hull(s)     Buffer(s)     Intersect     Union     Symetrical difference |
| Sharran coner à                                                                            | Clip<br>CD Difference<br>Dissolve                                              |

Step1: Set each setting refer to right figure.

| Input vector layer                                     |     |
|--------------------------------------------------------|-----|
| vege22f4roadexst                                       | *   |
| Use only selected features                             |     |
| Intersect layer                                        |     |
| vege22f4comp                                           | +   |
| Use only selected features                             |     |
| Output shapefile                                       |     |
| ch/Milo/FMU Pelister-Brajcino (Miro)/RoadJntersect.shp | vse |
|                                                        |     |

Step3: Confirm result (Add new vector)

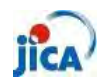

- > Can I use the same setting of "Print Composer"?
- Issue: I have to recreate map every time, though I wish I could use saved map not only temperate but also data itself.

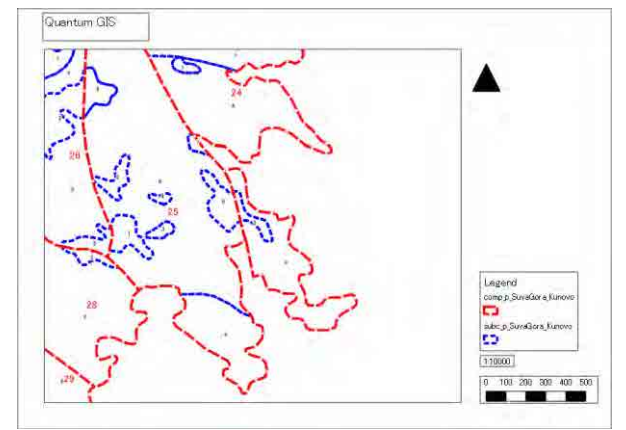

Confirmation : You can use template for another map.

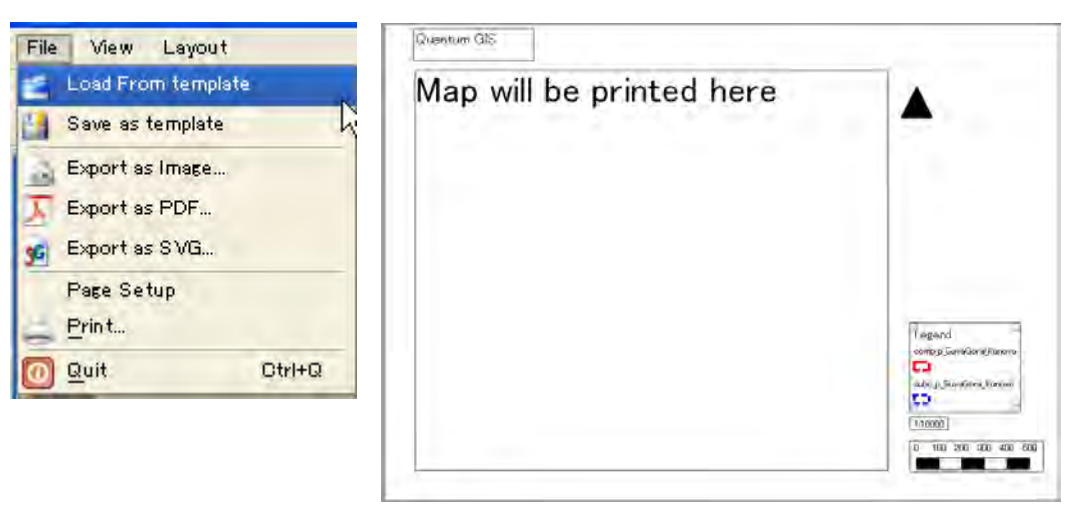

Step: Click "Composer Manager" and select existing composer and click "show".

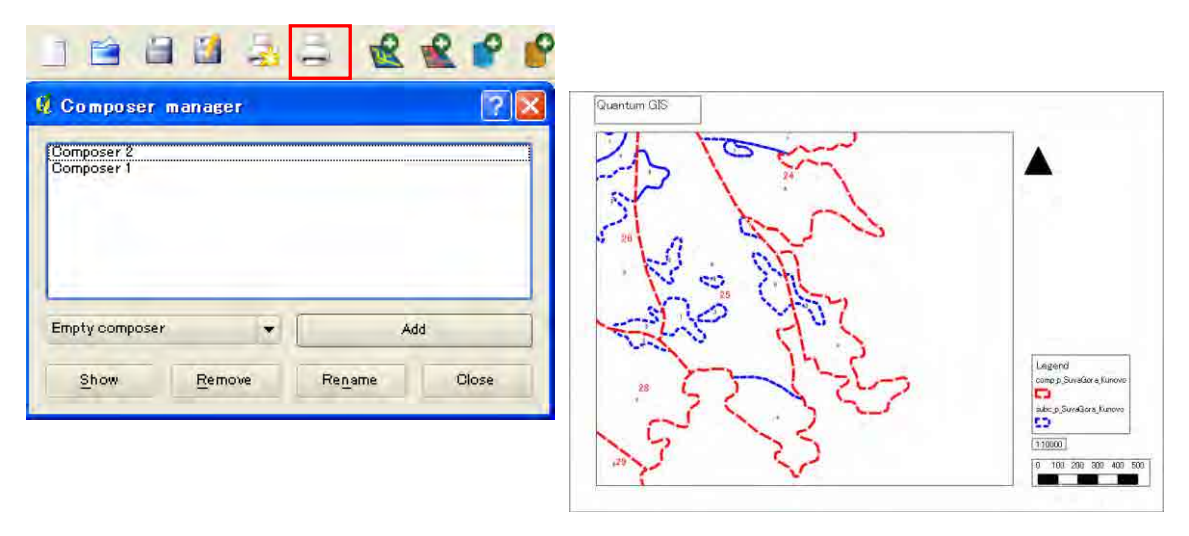

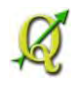

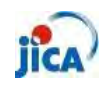

### Analysing

How do I calculate area of polygon?

- Issue : I calculated area with the attribute function. But, the area is very small.
- Reason :CRS of polygon is WGS84\_Lat/Long(EPSG:4326). You have to convert shape file to the UTM34 (EPSG:32634), for example.

XAny CRS is usefule if it is a "Projected Cordcate System" not "Geographic Coordinate System".

Step1:Right click on the target shape file in the layers.

Step2:Click "Save as"

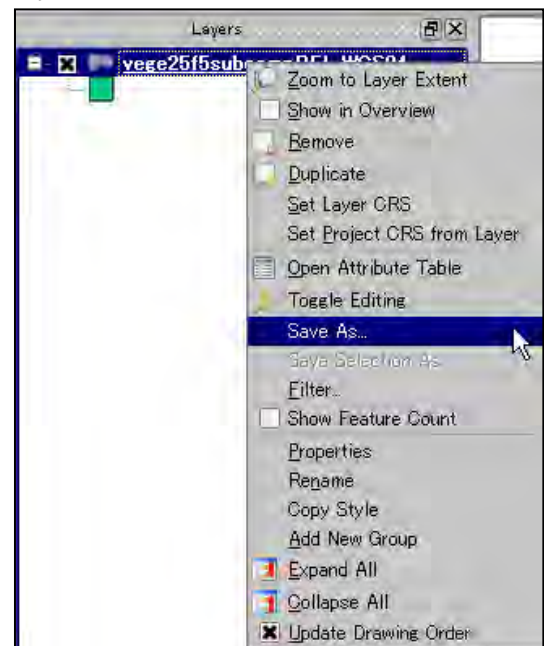

#### Х

CRS changing from the property is just working on the current project file. You have to create new shape file, if you need it with new CRS.

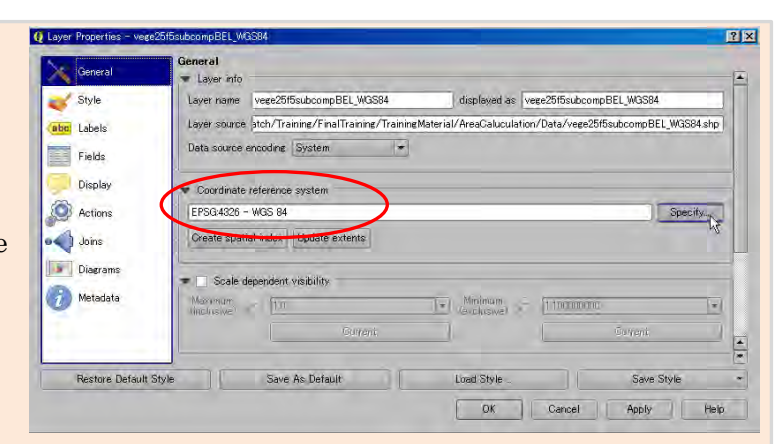

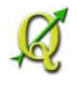

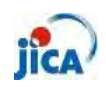

Step3:Select proper CRS from the "Browse".

\*Check "Add saved file to map"

| Format           |                              |        |
|------------------|------------------------------|--------|
|                  | ESRI Shapefile               | _      |
| Save as          | vege25f5subcompBEL_UTM34.shp | Browse |
| Encoding         | System                       |        |
| _ (              | Selected GRS                 |        |
| GRS (            | WGS 84 / UTM zone 34N        | Browse |
| Symbology export | No symbology                 |        |
| Scale            | (1500                        |        |
| Data source      |                              | -      |
| Layer            |                              |        |
| Skip attribute   | e creation                   |        |

Step5:Open attribute table and star editing. Step6:Click "Open filed Calculator"

| G            | Attribute table - ve | ege25f5subcompBEL_I | UTM34 :: Features to | tal: 527, filtered: 527, | selected: 0                   |
|--------------|----------------------|---------------------|----------------------|--------------------------|-------------------------------|
| Surray State |                      |                     | ۵ 🖉 💽                |                          |                               |
|              | subcomp              | fmu                 | comp                 | boja                     |                               |
| 0            | 2                    | 25-5                | 28                   | 0                        | Open field calculator (Otri+D |
| 1            | 6                    | 25-5                | 21                   | 0                        |                               |

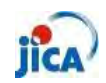

Step6:Check "Create a new field" and type proper name of field

Select "Decimal number(real)" and put "2" at precision.

Click "\$area" from Geometry.

| 🤨 Field calculator                                | <u>?×</u>                                     |
|---------------------------------------------------|-----------------------------------------------|
| Only update selected features Create a new field  | evisting field                                |
| Output field name Area                            |                                               |
| Output field type Decimal number (real) 👻 Subcomp | ) <b>v</b>                                    |
| Output field width 10 🜩 Precision 2 🖨             |                                               |
| Function List                                     | - Selected Function Help                      |
| Search                                            | \$area function                               |
| terretures ▲<br>terreture ← Conditionals          | Returns the area size of the current feature. |
| ⊞ Math<br>⊞ Conversions                           | Syntax                                        |
| ⊞ Date and Time<br>⊞ String                       | \$area                                        |
| Geometry                                          | Arguments                                     |
| yat                                               | None                                          |
| Slength                                           |                                               |
| Sv Sv                                             | Example                                       |
| geometry<br>geomFromWKT ▲                         | \$area → 42                                   |
| eeomFromGML T                                     |                                               |
|                                                   |                                               |
|                                                   |                                               |
| Correspondence (Correspondence)                   |                                               |
| - parea                                           |                                               |
|                                                   |                                               |
|                                                   |                                               |
| Output preview: 1530.73413085938                  |                                               |
|                                                   | OK Cancel Help                                |
|                                                   |                                               |

#### Confirm result!!

|     | subcomp | fmu  | comp | boja | Area      |
|-----|---------|------|------|------|-----------|
| (   | 2       | 25-5 | 28   | 0    | 1530.73   |
| ) ( | 6       | 25-5 | 21   | 0    | 5439.41   |
| 2   | 1       | 25-5 | 34   | 0    | 2696.48   |
| 3   | b       | 25-5 | 34   | 0    | 512101.82 |
| 4   | a       | 25-5 | 36   | Q    | 478520.06 |
| 5   | Ь       | 25-5 | Ĝ    | 0    | 467257.67 |
| 3   | 4       | 25-5 | 47   | ٥    | 7568.17   |
| 7   | a       | 25-5 | 42   | 0    | 727919.20 |
| 3   | a       | 25-5 | 58   | ٥    | 898249.29 |
| 7   | 6       | 25-5 | 19   | 0    | 12826.27  |
| 10  | 2       | 25-5 | 19   | a    | 6209.85   |
| 11  | 10      | 25-5 | 61   | a    | 2660.76   |
| 12  | 6       | 25-5 | 47   | 0    | 3090.04   |
| 13  | 6       | 25-5 | 60   | 0    | 2079.15   |
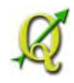

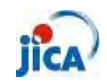

#### GPS

Can I see the map on the GPS

Step1a: Select "GarminCustomMap" from the "QGIS Python Plug-in installer"

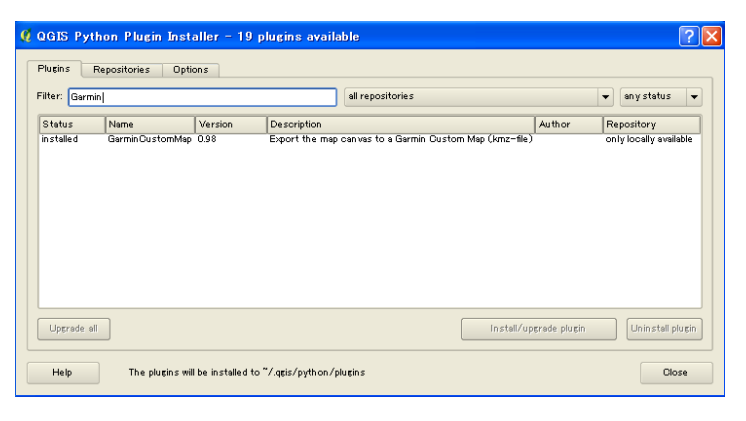

Step1b: Download plug-in package from below URL refer to reference "what is plug-in?"

http://plugins.qgis.org/plugins/plugins.xml

Step2: Create the map on QGIS

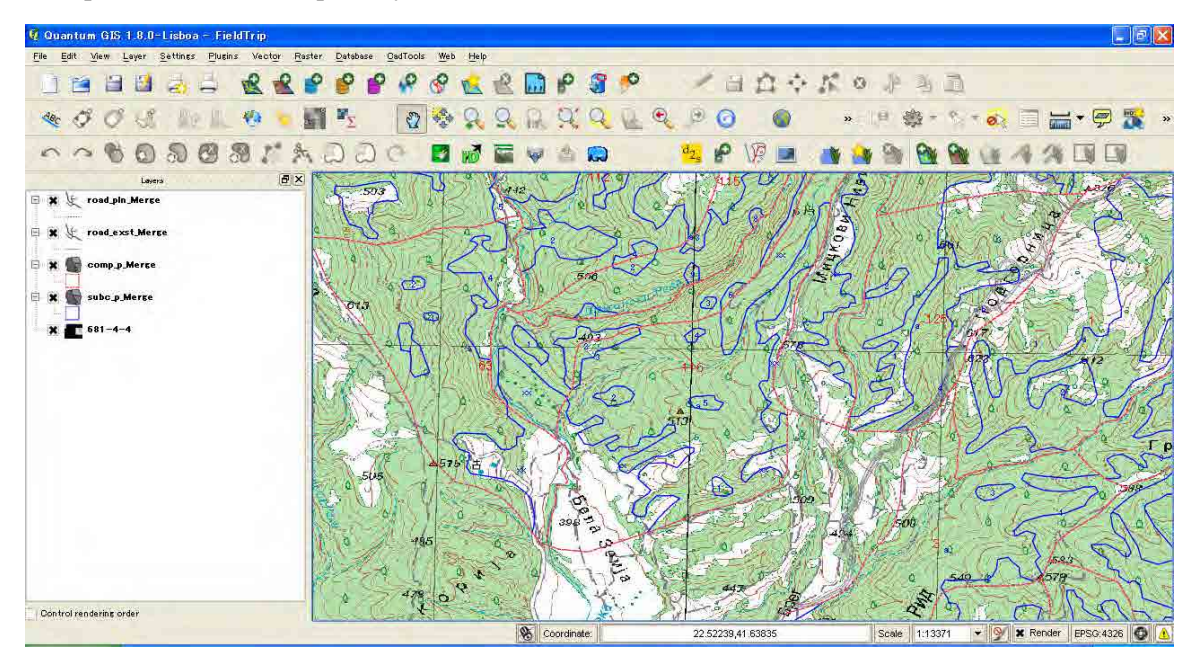

Coordinate Reference System have to be set WGS84 for using GPS with WGS84. When CRS of data is bessel841, it have to be converted to WGS84 refer to "03.ShpCreation\_2013\_3.4 Shape file to KML (Google Earth)"

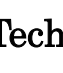

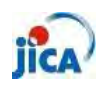

Step3: Start "GarminCustomMap" Plugins Vector Raster Database CadTools Web 🎼 Fetch Python Plugins... 🕥 Manage Plugins... Python Console Analyses . Garmin CustomMap Garmin SustomMap Globe \* GRASS × mmqgis ÷ OpenLayers plugin ¥ Polygonizer

Step4: Save the file as KMZ

| Select ou          | tput file                                                  |                               |                               | ? 🛛                                                       |
|--------------------|------------------------------------------------------------|-------------------------------|-------------------------------|-----------------------------------------------------------|
| Look in:           | D:¥Document¥Macedon                                        | ia2013¥Work¥FirstDispatch¥GPS | 100                           | 0 7 8 8                                                   |
| My Com             | nputer Name                                                | Size                          | Туре                          | Date Modified                                             |
| D Morikaw          | /a_Yut: ☐ FMUdata_WGS<br>☐ WGS84<br>☐ TopoMap<br>☐ FMUdata |                               | Fil⊷der<br>Fil⊷der<br>Fil⊶der | 2013/009:49<br>2013/027:37<br>2013/024:41<br>2013/0:16:59 |
| File <u>n</u> ame: | My_CustomMap.kmz                                           |                               |                               | Save<br>Cancel                                            |
|                    |                                                            |                               |                               |                                                           |

Step5: Put the file on the folder "Garmin/CustomMaps"

| 🗁 Custom Maps             |       |                    |        |           |
|---------------------------|-------|--------------------|--------|-----------|
| ファイル(E) 編集(E) 表示(V)       | お気に入  | り(A) ツール(T) ヘルプ(H) |        | <b>A</b>  |
| 3 戻る • 🕥 - 🏂 🎾            | ◎ 検索  | 🦻 フォルタ 🛄▼          |        |           |
| アドレス(D) 🔂 F:¥Garmin¥Custo | mMaps |                    |        | 🛛 🔁 移動    |
|                           | -     | 名前                 | サイズ    | 種類        |
| ファイルとフォルダのタスク             | *     | S F1.kmz           | 711 KB | KMZ ファイル  |
|                           |       | F2.kmz             | 765 KB | KMZ ファイル  |
| その他                       | *     | Skopje.kmz         | 793 KB | KMZ ファイル  |
|                           |       | Side_N.kmz         | 291 KB | KMZ ファイル  |
| 詳細                        | (*)   | Wide_S.kmz         | 289 KB | KMZ ファイル  |
|                           |       |                    |        | 1. Sec. 1 |
|                           |       |                    |        |           |
|                           |       | (c).               |        |           |

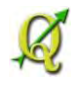

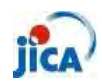

Step6: Confirm result on GPS

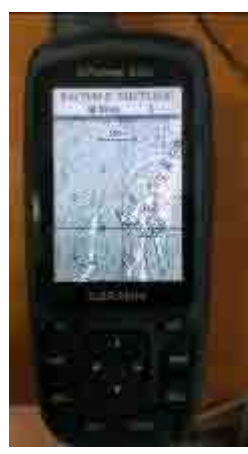

Step7: Better to check the present location (Skopje)

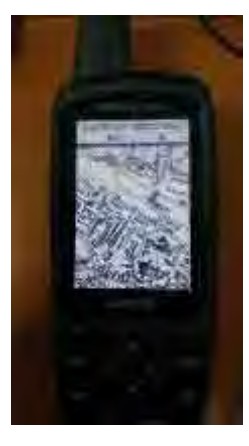

Each file is limited to **1 megapixel** (e.g. 1024 x 1024 pixel or 2048 x 512 pixel ). The time for drawing the map on your GPS unit is affected by the file size. The number of Custom Map files on a GPS unit is limited to max100.

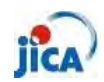

#### Reference\_Plugin

#### What is Plug-in?

QGIS has been designed with a plugin architecture. This allows many new features/functions to be easily added to the application. Many of the features in QGIS are actually implemented as either core or external plugins.

#### Core Plugins

These are maintained by the QGIS Development Team and are automatically part of every QGIS distribution. They are written in one of two languages: C++ or Python. More information about core plugins are provided in Section Using QGIS Core Plugins

#### • External Plugins

These are currently all written in Python. They are stored in external repositories and maintained by the individual authors. They can be added to QGIS using the Python Plugin Installer. More information about external plugins is provided in Section Loading an external QGIS Plugin.

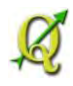

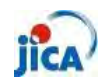

How to use Plug-in?

①Core plug-in

Step 1: Open Plug-in Manager

Click "Plugins" and "Manage Plug-ins"

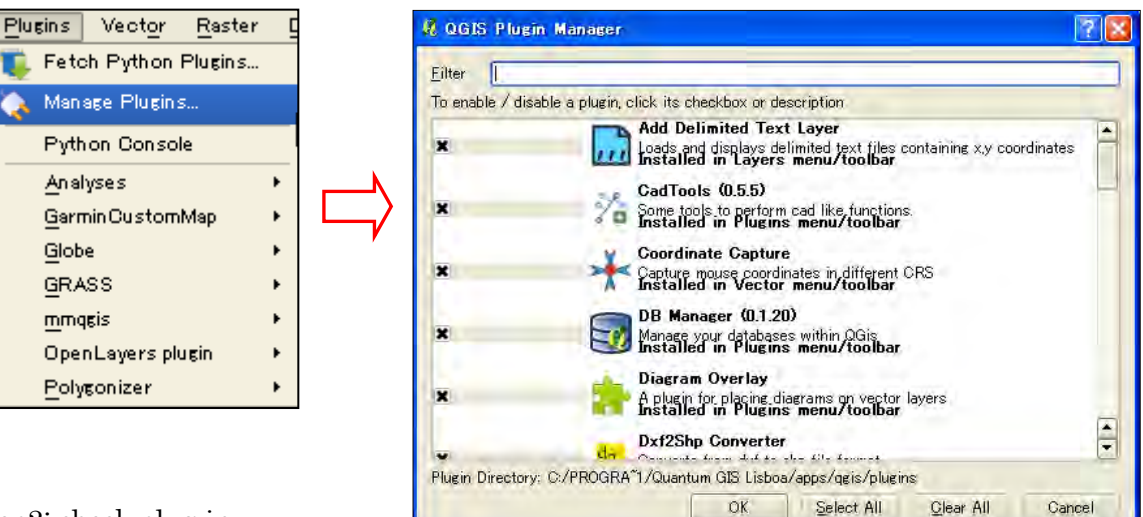

Step2: check plug-in

To enable a particular plug-in, click on the checkbox to the left of the plug-in name, and click OK. When you exit the application, a list of loaded plug-in is retained, and the next time you run QGIS these plug-in are automatically loaded.

② External Plug-in

There are two ways to install new plug-in.

<u>QGIS1.8.0</u>

Using "Fetch python plug-in"
 Click "Plug-in" >Click "Fetch python plug-in"
 >Choose plug-in from the list

To install a plug-in, select it from the list and click the Install plug-in button.

You can install new plugin from the list.

| filter:       |                                   | all repositorie | s                                        | -         | any status                 |
|---------------|-----------------------------------|-----------------|------------------------------------------|-----------|----------------------------|
| Status        | Name                              | Version         | Description                              |           |                            |
| not installed | LandXml import plugin             | 0.4             | Import parcels and nodes from a LINZ     | LandX     | ml file                    |
| not installed | SEXTANTE LWGEOM Provider          | 0.1             |                                          | IVED .    | TO processinglwgeompro     |
| not installed | Map Themes Builder                | 0.1.1           | Organize layers in themes for better v   | isibility | control                    |
| not installed | Remote Debug                      | 0.2.0           | Start Python remote debugger from G      | GIS pl    | lugin                      |
| not installed | RT QSpider                        | 0.3             | Convert the selected table to an ever    | t laye    | r (based on an X,Ypair) or |
| not installed | NumericalDigitize                 | 0.1.4           | Digitize with just the keyboard          |           |                            |
| not installed | ARPAT plugin                      | 0.3.3           | Display of stratigraphy from surveys. D  | evelop    | ing with funding from ARF  |
| not installed | WPS Olient                        | 1.0.3           | Client for OGC Web Processing Service    | es        |                            |
| not installed | Save As SLD                       | 0.3.0           | Save layer style as Styled Layer Desci   | iptor (   | SLD)                       |
| not installed | P2P QGis                          | 0.0.9           | Connect QGIS by network of type Per      | er-to-    | Peer                       |
| not installed | SLD Export                        | 0.0.1           | Creates an SLD file using vector style   |           |                            |
| not installed | Edit Any Layer                    | 0.9.1           | Make any vector layer editable by first  | conve     | rting it to a memory layer |
| not installed | Parallel Coordinates              | 0.1             | Allows interactive visual analysis using | paralle   | el coordinates.            |
| not installed | Select features of visible layers | 0.3             | Select features of visible layers by rec | tangle    |                            |
| not installed | Data-Driven Input Mask            | 0.1.3           | Opens a data-driven input mask for an    | y Post    | tgreSQL Laver              |
| not installed | GeopapaTile                       | 0.1.3           | GeopapaTile - Creates tiles for Geopa    | arazzi    | Android Surveying App      |
| not installed | Export To MySQL                   | 0.2             | Updated: Export as geometry! Quantur     | n GIS j   | plugin to export its geome |
| •             |                                   |                 |                                          |           |                            |
| Lipercodo oli | 7                                 |                 | Install/upper                            | do olu    |                            |
| Upgrade all   |                                   |                 | Instell/upgra                            | ide plu   | șin Uninstell plu          |

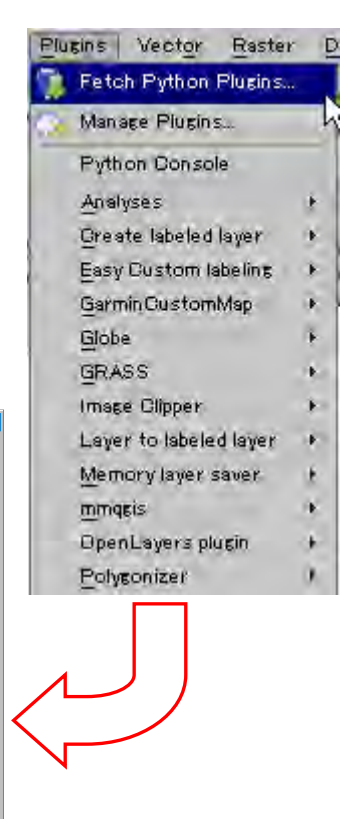

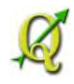

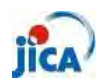

#### QGIS2.0.0

1. Click "Plug-in"

>Click "Manage and Install Plugins"

>Choose plug-in from the list

To install a plug-in, select it from the list and click the "Installed" tab.

From the "Get more" tab, you can get new plugin.

| Plu | eins | Vector     | Raster      | Databa |
|-----|------|------------|-------------|--------|
| ۶.  | Mana | age and In | istall Plue | ins    |
| 1   | Pyth | on Consol  | lė          | h      |
|     | GRA  | SS         |             |        |
|     | Mask | ¢          |             |        |

| lled                                                                                                    | The second second second second second second                                                                                                    |
|----------------------------------------------------------------------------------------------------|----------------------------------------------------------------------------------------------------|
| Search                                                                                                    | n: • names 🔿 descriptions 🔿 tags 🕤 author                                                                                                    |
| nore<br>Accuracy Assessment<br>Affine Transformations<br>Azimuth and Distance Plugin<br>Buffer by Percentage<br>cadastre<br>Contour plugin<br>Contrast homogenizer<br>Orayfish<br>Cxf_in<br>Data-Driven Input Mask<br>Datasource Importer<br>Digitizing Tools<br>DirectionalSlope<br>Dockable MirrorMap<br>EasyCustomLabeling<br>ELECTRE-TRI<br>Elevation<br>Expressions Plus<br>FlowMapper<br>FlowPathDown_BB | Get more plugins<br>Here you see the list of all plugins available in the repositorie<br>but which are not yet installed.<br>Click on the name to see details.<br>You can change the sorting via the context menu (right click).<br>A plugin can be downloaded and installed by clicking on it's<br>name, and then click the 'Install plugin' button. |
| GarminCustomMap                                                                                                    | Uperade all Uninstall pidem Remotal pidem                                                                                                    |

Get file from any site and put downloaded folder in the below folder.
 QGIS1.8: C:\Program Files\Quantum GIS Lisboa\Program\Program Program Files\Quantum GIS Dufour\Program Program Program Files\Quantum GIS Dufour\Program Program Program Program Files\Program Files\Progr

| site | <u>http://plugins.qgis.org/plugins/</u> |
|------|-----------------------------------------|
|      | http://pyqgis.org/repo/contributed      |
|      | etc                                     |

添付資料4 進捗報告書

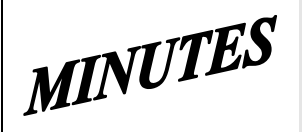

# JICA SD2 Project for Improvement of **Integrated System for Prevention and Early Warning of Forest Fires Steering Committee Meeting** held on September 3<sup>th</sup>, 2013 at 2 p.m. in CMC HQ meeting room

Note taker: Ljupco Tagasovski

#### Attendees:

Eisho Sato, Honda Yasuyo, Hiroyuki Kozu – JICA Stevko Stefanoski, Igorce Karafilovski - CMC Ljupcho Tagasovski - EDUSOFT Predrag Radojicic, Anastas Ristevski - SIMT Igor Mazganski, Vasko Bozov - TRINITY

# **Agenda topics**

# **Topic Mediator**

1 Introductory, Initial meeting

2 Other Project program activities - JICA

- Open

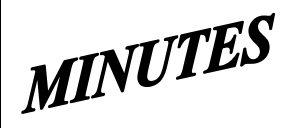

# **JICA SD2 Project for Improvement of Integrated System for Prevention and Early Warning of Forest Fires Steering Committee Meeting** held on September 3<sup>th</sup>, 2013 at 2 p.m. in CMC HQ meeting room

#### **Agenda topic:**

#### **Review of weekly activities**

- JICA

#### **Discussion**:

This Introductory and first initial, kick-off meeting was chaired and opened by Mr. Sato.

Ms. Honda described and reconfirmed how the newly introduced project will officially conduct **Operational matters:** 

- Communication between involved parties:
  - o main/general lesion will be between Mr. Tagasovski and Mr. Sato, and sometimes for some admin coordination between Mr. Tagasovski and Mr. Koneski;
  - operational/topic specific communication will be directly between involved relevant parties 0 with mandatory Cc: Sato, Honda, Kozu, Koneski, Stefanoski, Karafilovski, and Tagasovski;
  - All e-mails should be answered as soon as possible, with at least by promptly acknowledge its reception.
  - Prompt informing/emailing each time when new versions or new stuff will be uploaded.
- Regular Committee meetings will be held every working Friday at 10am in JICA/CMC office
- Reporting:
  - Weekly Progress Reports to be in the same format as the one in SD1, and delivered to JICA 2 days before the Committee meetings. For example, for a regular Friday's meeting, the Weekly Progress Report must be submitted to JICA by 4p.m on Wednesday;
  - Minutes from the Committee meetings will be in the same format as ones in SD1, and tentatively delivered one working day after the meeting.
- Deadlines:
  - End of December is the firm deadline which MUST be met. It means all the precursor activities and working versions must be installed, tested and commissioned way before, so that in December the final-final Operational Acceptance is completely signed off.
  - Training will HAVE to be conducted as planned in January 2014. The signed Contract specifically determine the obligations regarding user trainings, but generally Contractor will provide trainers and training materials while the Purchaser/User will provide training venue and logistics.
- Mr. Kozu then described the Technical matters:
  - There will be two virtual environments established especially dedicated for software development and testing. Only finally tested software and approved by Purchaser/User can be moved and introduced in live working environment. Mr. Karafilovski from CMC will coordinate this and by Friday, September 6th, will report availability of the testing environments:
  - Some of the modules listed in the Functional Requirements shall be developed by Mr. 0 Kozu. He will be responsible for the complete development circle including testing and operational acceptance and documenting (test reports, tech documentation and manuals). Once Mr. Kozu will commence these modules he will instruct and handover the maintains and warranty to SIMT and Trinity accordingly which will be notified also in the SDD.

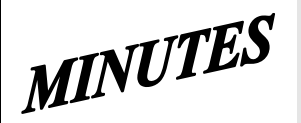

# **JICA SD2 Project for Improvement of Integrated System for Prevention and Early Warning of Forest Fires Steering Committee Meeting** held on September 3<sup>th</sup>, 2013 at 2 p.m. in CMC HQ meeting room

This conclusion also will apply to those modules Mr. Kozu and Mr. Sawada have developed for SD1;

o Elaborated and more detailed by Mr. Kozu were all the items/modules listed in the topic "4. Application Improvement Requirements" of the signed Contract. For each item there was discussion and clarifications. At the end agreed was that there is a immanent need of having joint meeting with PEMF as soon as possible. Suggested was to arrange tentative meeting with PEMF on Friday, September 6<sup>th</sup>, in 10am in JICA/CMC premises. On that meeting SIMT and Trinity will come with already formulated precise questions for PEMF.

| Agenda topic: | Other Project program activities | - all |
|---------------|----------------------------------|-------|
| 0 1           | <b>J I O</b>                     |       |

At the end of the meeting Mr. Sato and Ms. Honda asked about the status of finalization of SD1 deliverables. SIMT reported that they have just installed new version with fixed bugs, and the relevant documentation and CDs will be accordingly updated and moved in FTP site for Purchaser review by the end of Wednesday, September 4th. However, some portions which are joint stuff with have to wait for Trinity' update. Trinity said that due to fixing some issues noted just last week, they will try to complete their part of deliverables before Friday, September 6th. JICA will then review and approve and give instruction for putting on CD and what to be printed on paper. Hopefully, these deliverables' packages will be presented/given to Mr. Makita during his visit to Skopje next week.

Next Steering Committee meeting was scheduled for Friday, September 6<sup>th</sup>, 2013 at 10 a.m. at CMC

| Tasks to be accomplish and reported on the next meeting         | Person/firm responsible | Deadline                                       |
|-----------------------------------------------------------------|-------------------------|------------------------------------------------|
| Prepare and make functional the two Testing environments at CMC | CMC/ Mr. Karafilovski   | Friday,<br>September<br>6 <sup>th</sup> , 2013 |
| Prepare concrete clarification questions for meeting with PEMF  | SIMT and Trinity        | Friday,<br>September<br>6 <sup>th</sup> , 2013 |
| Put on FTP site all the SD1 deliverables for JICA review        | SIMT and Trinity        | Friday,<br>September<br>6 <sup>th</sup> , 2013 |

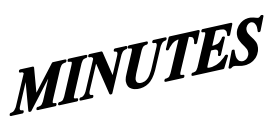

#### JICA SD2 Project for Improvement of Integrated System for Prevention and Early Warning of Forest Fires Steering Committee Meeting

held on September 6<sup>th</sup>, 2013 at 10 a.m. in CMC HQ meeting room

#### Note taker: Ljupco Tagasovski

#### Attendees:

Eisho Sato, Honda Yasuyo, Hiroyuki Kozu – **JICA** Stevko Stefanoski, Igorce Karafilovski – **CMC** Ljupcho Tagasovski – **EDUSOFT** Predrag Radojicic, Anastas Ristevski - **SIMT** Igor Mazganski – **TRINITY** Miroslav Grujevski, Jovan Chakovski - **PEMF** 

# Agenda topics

# **Topic Mediator**

1 Report on status of tasks from previous meeting

assigneesOpen

2 PEMF related functional requirements

MINUTES

#### JICA SD2 Project for Improvement of Integrated System for Prevention and Early Warning of Forest Fires Steering Committee Meeting

held on September 6<sup>th</sup>, 2013 at 10 a.m. in CMC HQ meeting room

#### Agenda topic:Report on status of assigned tasks- JICA

In the opening Ms. Honda reconfirm the AWS related meeting at HydroMet at 12:30 same day and welcomed PEMF participants Mr. Grujevski and Mr. Chakovski. Wrapping up, Ms. Honda emphasized that in contrast to previous SD1 project, now for the current SD2 there is much less time for completion. He reminded that in accordance to the signed contract, the deadlines are definitive and firmed, and therefore the whole improvements have to be completed in little bit more then next two months. Once the SDD is created and approved, there will not be additions to it. She also noted that due to short deadlines the work on SD2 shall got the maximum attention, and therefore the work on SD1 deliverables can be only for fixing bugs and irregularities, i.e. no time for SD1 additional modifications.

Trinity reported that they have FTP-ed all their SD1 deliverables, and now underway is integration with SIMT ones. SIMT said that they will finish the integration and wrap-up on the FTP site all the SD1 deliverables by the end of the day.

Mr. Karafiloski from CMC reported that the Testing environment has been established at CMC HQ, and invited SIMT and Trinity to log and check them.

| Agenda topic: | PEMF related functional requirements | all |
|---------------|--------------------------------------|-----|
|---------------|--------------------------------------|-----|

Mr. Kozu then briefly went through the list of Functional requirement items related to PEMF, reconfirming that all their comments are reflected in that list. Mr. Radojicic and Mr. Ristevski from SIMT pointed out some items from that list for which additional clarification and additional explanations are needed, among which: Definitive list of three types, unsuitability of Form-8 regarding 5-year vs 10-year terms, defining which reports/recapitulars out of existing 38 ones at FMU level will also have to be created at National and Regional levels too, P2 Fire Reports issues, etc.

It was agreed that PEMF participants at the meeting cannot answer right away nor make decision but shall rather firstly make internal consultations upon which provided will be corresponding answers and clarifications. Because of tidily deadlines, SIMT will participate at PEMF's internal meeting next week in order to push and have PEMF's definitive answers and clarification by the end of next week.

| Agenda topic: | Other Project program activities | - all |
|---------------|----------------------------------|-------|
|---------------|----------------------------------|-------|

JICA, CMC and SIMT representatives continue the meeting at HydroMet premises to discuss the AWS related issues.

Next Steering Committee meeting was scheduled for Friday, September 13<sup>th</sup>, 2013 at 10 a.m. at CMC

| Tasks to be accomplish and reported on the next meeting                                                                                                    | Person/firm<br>responsible | Deadline                                        |
|----------------------------------------------------------------------------------------------------|----------------------------|-------------------------------------------------|
| Push for and participate in internal PEMF meeting in order to get their final and detailed functional requirement                                               | SIMT                       | Friday,<br>September 13 <sup>th</sup> ,<br>2013 |
| Review, approve and instruct what SD1 deliverables (put<br>previously on FTP site by SIMT and TRINITY) to be put on<br>CD and what needs to be printed on paper | ЛСА                        | Friday,<br>September 13 <sup>th</sup> ,<br>2013 |

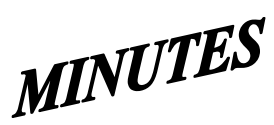

# JICA SD2 Project for Improvement of Integrated System for Prevention and Early Warning of Forest Fires **Steering Committee Meeting** held on September 27<sup>th</sup>, 2013 at 1:30 p.m. in CMC HQ meeting room

| Note taker: Ljupco Ta                                                                                                    | gasovski                                                                                                    |                                                                        |  |  |
|----------------------------------------------------------------------------------------------------|----------------------------------------------------------------------------------------------------|------------------------------------------------------------------------|--|--|
|                                                                                                    |                                                                                                    |                                                                        |  |  |
| Attendees:<br>Eisho Sato, Honda M<br>Stevko Stefanoski, Ig<br>Ljupcho Tagasovski<br>Predrag Radojicic, A<br>Igor Mazganski – <b>T</b> F                                                                                                    | ′asuyo, Hiroyuki Kozu – <b>JICA</b><br>gorce Karafilovski – <b>CMC</b><br>– <b>EDUSOFT</b><br>nastas Ristevski - <b>SIMT</b><br>≹INITY |                                                                        |  |  |
|                                                                                                    | Agenda topics                                                                                                    | Topic Mediator                                                         |  |  |
| 1 Concluding the                                                                                                    | cDD ver.1                                                                                                    | - Open                                                                 |  |  |
| Agenda topic:                                                                                                    | Report on status of assigned tasks                                                                                                    | - JICA                                                                 |  |  |
| It was a brief meeting dedicated to finalizing the CDD ver.1. Some changes in the CDD document were made on the spot, during the meeting. The adopted version was distributed/e-mailed immediately after the meeting to all involved parties. |                                                                                                    |                                                                        |  |  |
| At the end of the meeting<br>purchaser and User, and t<br>with adequate changes du                                                                                                    | Mr. Sato announced officially that CDE herefore the contracted developers can part to improve the system.                              | ) ver. 1 is formally approved by<br>practically move forward and start |  |  |
| Agenda topic:                                                                                                    | Other Project program activities                                                                                                    | -                                                                      |  |  |
| Next Steering Committee                                                                                                    | e meeting scheduled for Friday, Octobe                                                                                                 | r 4 <sup>th</sup> , 2013 at 10 a.m. in CMC                             |  |  |

# - SD 2 -

# WEEKLY PROGRESS REPORT No.1 Period until October 2<sup>nd</sup>, 2013

Author: EDUSOFT, SIMT, TRINITY Creation Date: October 2<sup>nd</sup>, 2013

| Seq.No | Task Description                                                                                                    | Assignee | Current<br>% of<br>progress | Start Date | End Date   | Target date |
|--------|----------------------------------------------------------------------------------------------------|----------|-----------------------------|------------|------------|-------------|
| 4.2    | Improve MKFFIS User Inteface                                                                                                    |          |                             |            |            |             |
|        | Reform MKFFIS Left pane                                                                                                    |          | 20%                         |            |            |             |
|        | <b>a)</b> Remove Accordion menu, Navigation and Layers button from the left pane.                                                                                                    | TRINITY  | 40%                         | 02.10.2013 | 10.10.2013 | 10.10.2013  |
|        | <b>b)</b> Add Tab control with five tabs.                                                                                                    | TRINITY  | 40%                         | 02.10.2013 | 10.10.2013 | 10.10.2013  |
|        | <b>c)</b> Deploy Layers panel in the first tab<br>named 'Layers'. This tab should be a<br>default. (See Fig. 7)                                                                                                    | TRINITY  |                             | 02.10.2013 | 10.10.2013 | 10.10.2013  |
|        | d) Deploy Map Selector in the second<br>tab named 'Maps'. Show hierarchy of<br>each map using a tree view control,<br>except vegetation map. Show only the<br>root node for vegetation map in the<br>tree view. (See Fig.6) Because<br>vegetation map has a lot of FMUs as its<br>children, FMU selector should be<br>accommodated in a separate tab (e).<br>(See Fig. 8) | TRINITY  | 40%                         | 02.10.2013 | 10.10.2013 | 10.10.2013  |
| 4.2.1  | <b>e)</b> Deploy FMU selector in the third tab named 'FMU'. (See Fig. 8)                                                                                                    | TRINITY  | 40%                         | 02.10.2013 | 10.10.2013 | 10.10.2013  |
|        | <ul> <li>f) Deploy an accordion menu with two<br/>menu items in the fourth tab named<br/>'Search'. Deploy Search Forest History<br/>panel in the first accordion menu item.<br/>(See Fig. 10)</li> </ul>                                                                                                    | TRINITY  | 40%                         | 02.10.2013 | 10.10.2013 | 10.10.2013  |
|        | <b>g)</b> Deploy AWS Overview panel in the fifth tab named 'AWS'. (See Fig. 9)                                                                                                    | TRINITY  | 40%                         | 02.10.2013 | 10.10.2013 | 10.10.2013  |
|        | h) Tab names should be displayed in<br>the language specified by the current<br>language mode.                                                                                                    | TRINITY  | 40%                         | 02.10.2013 | 10.10.2013 | 10.10.2013  |
|        | i) Layer settings in the Layers panel<br>(Order of the layers, selected maps)<br>and selected maps in the Map Selector<br>and FMU selector shall be kept in a<br>table with a relation to the user<br>account, and when the user logs in<br>again, the settings shall be restored.                                                                                        | TRINITY  | 0%                          | TBD        | 20.11.2013 | 20.11.2013  |
|        | Add a link to user manual                                                                                                    |          | %                           |            |            |             |
| 4.2.2  | <b>a)</b> Add a link to end user manual of MKFFIS GIS to the tool bar.                                                                                                    | TRINITY  | 0%                          | TBD        | 20.11.2013 | 20.11.2013  |

|       | <b>b)</b> Add a link to end user manual of MKFFIS Fire Report to the top link.                                                                                                    | TRINITY | 0%  | TBD         | 20.11.2013 | 20.11.2013 |
|-------|----------------------------------------------------------------------------------------------------|---------|-----|-------------|------------|------------|
|       | <b>c)</b> In English mode link to the user manual of English version, and In Macedonian mode link to the user manual of Macedonian version.                                                                                 | TRINITY | 0%  | TBD         | 20.11.2013 | 20.11.2013 |
|       | Change background image seasonally                                                                                                    |         | %   |             |            |            |
| 4.2.3 | <b>a)</b> Change background image on the login page seasonally. Image for each season will be provided by USER.                                                                                                    | TRINITY | 0%  | TBD         | 20.11.2013 | 20.11.2013 |
|       | Add a common calendar control                                                                                                    |         |     |             |            |            |
|       | a) Currently, vegetation dryness map<br>(VDM) and FWI map have their own<br>calendar control independently. And each<br>hotspot (Seviri, Modis and Modis raw)<br>has selections of 1 day ago, 2 days ago<br>and 3 days ago. | TRINITY | 20% | .04.10.2013 | 15.10.2013 | 15.02.2013 |
|       | <b>b)</b> Remove the calendar control for VDM and FWI map.                                                                                                    | TRINITY | 20% | 04.10.2013  | 15.10.2013 | 15.10.2013 |
|       | <b>c)</b> Remove the hot spot selections: 1 day ago, 2 days ago and 3 days ago.                                                                                                    | TRINITY | 20% | 04.10.2013  | 15.10.2013 | 15.10.2013 |
| 4.2.4 | <b>d)</b> Rename hot spot selections: 'Seviri<br>(Today)' as 'Seviri', 'Modis (Today)' as<br>'Modis' and 'Modis raw data (Today)' as<br>'Modis raw data'.                                                                   | TRINITY | 20% | 04.10.2013  | 15.10.2013 | 15.10.2013 |
|       | <ul> <li>e) Add a calendar control with label</li> <li>'Date' on the space where currently</li> <li>'Navigation' is there. (See Fig. 7)</li> </ul>                                                                          | TRINITY | 0%  | TBD         | 20.11.2013 | 20.11.2013 |
|       | <b>f)</b> Add a check box with label 'Now' next to the above calendar control. 'Now' shall be checked by default. *Labels should be in the language specified by current language mode.                                     | TRINITY | 0%  | TBD         | 20.11.2013 | 20.11.2013 |

|       | g) Modify code as follows:                                                                                                    | TRINITY      | 20% | 04.10.2013 | 15.10.2013 | 15.10.2013 |
|-------|----------------------------------------------------------------------------------------------------|--------------|-----|------------|------------|------------|
|       | • When a past day is specified by the calendar control, clear 'Now' check box, show VDM, FWI map, hotspots and real-time disaster report (see 4.3.5.4) of the day specified.                                                                  |              |     |            |            |            |
|       | <ul> <li>When 'Now' check box is checked,<br/>show vegetation map, FWI map,<br/>hotspots and real-time disaster report<br/>of the current day, and keep updating<br/>these four real-time maps.</li> </ul>                                    |              |     |            |            |            |
|       | Display FWI Map of the previous day until toda<br>Map becomes available                                                                                                    | ay's FWI     |     |            |            |            |
|       | a) Currently, FWI Map is not shown until a day is specified by its calendar control.                                                                                                    | TRINITY      | 0%  | TBD        | 20.11.2013 | 20.11.2013 |
| 4.2.5 | <b>b)</b> Modify code as follows: When 'Now' is<br>checked (it is checked by default) FWI<br>Map of now should be displayed. But FWI<br>Map is created almost every day at 2pm.<br>Therefore, it shall be displayed by the<br>following rule. | TRINITY      | 0%  | TBD        | 20.11.2013 | 20.11.2013 |
|       | •If FWI Map of the current day exists now, display it.                                                                                                    |              |     |            |            |            |
|       | •Otherwise display FWI Map of one day before, if such exists.                                                                                                    |              |     |            |            |            |
|       | •Otherwise don't display FWI Map.                                                                                                    |              |     |            |            |            |
|       | Relocate vegetation map's attribute selector fr<br>panel to the top of FMU selector                                                                                                    | om Layers    |     |            |            |            |
|       | <b>a)</b> Currently, attribute selectors of vegetation map are located in the Layers panel for each FMU (See Appendix A.4)                                                                                                    | TRINITY      | 0%  | TBD        | 20.11.2013 | 20.11.2013 |
| 4.2.6 | <b>b)</b> Remove all the attribute selectors from the Layers panel.                                                                                                    | TRINITY      | 0%  | TBD        | 20.11.2013 | 20.11.2013 |
|       | <b>c)</b> Add one attribute selector to the top line of FMU selector accommodated in the FMU Tab. (See Fig. 8)                                                                                                    | TRINITY      | 0%  | TBD        | 20.11.2013 | 20.11.2013 |
|       | <b>d)</b> Modify code to apply the selected attribute to all the FMUs.                                                                                                    | TRINITY      | 0%  | TBD        | 20.11.2013 | 20.11.2013 |
| 4.3   | Add New Layers / Improve Layers                                                                                                    |              |     |            |            |            |
|       | Improve Vegetation map Layer by including Na                                                                                                    | tional Parks |     |            |            |            |
| 4.3.1 | <b>a)</b> Shape files for three national parks will be provided from PURCHASER/USER.                                                                                                    | TRINITY      | 0%  | TBD        | 20.11.2013 | 20.11.2013 |

|       | <b>b)</b> Classification of species of National parks is not compatible to PEMF classification. So, Classification shall be converted to be compatible to PEMF's according to direction of PURCHASER/USER. | TRINITY | 0% | TBD | 20.11.2013 | 20.11.2013 |
|-------|----------------------------------------------------------------------------------------------------|---------|----|-----|------------|------------|
|       | c) Add each National park FMU polygon as a member of PEMF FMU group.                                                                                                    | TRINITY | 0% | TBD | 20.11.2013 | 20.11.2013 |
|       | Improve Vegetation map Layer by including Pro<br>area Zone 1                                                                                                    | otected |    |     |            |            |
| 4.3.2 | <b>a)</b> Shape files for Protected area Zone 1 will be provided from PURCHASER/USER. They don't contain attributes.                                                                                       | TRINITY | 0% | TBD | 30.11.2013 | 30.11.2013 |
|       | <b>b)</b> Add each Protected area Zone 1 polygon as a member of PEMF FMU group.                                                                                                    | TRINITY | 0% | TBD | 30.11.2013 | 30.11.2013 |
|       | Add a New Layer for MGRS Grid                                                                                                    |         |    |     |            |            |
|       | <b>a)</b> Add MGRS grid.                                                                                                    | TRINITY | 0% | TBD | 30.11.2013 | 30.11.2013 |
| 4.3.3 | <b>b)</b> Idea of implementation of MGRS grid<br>can be obtained from<br>http://dhost.info/usngweb/ (* definition<br>of MGRS grid is different from definition<br>of U.S. National Grid)                   | TRINITY | 0% | TBD | 30.11.2013 | 30.11.2013 |
|       | <b>c)</b> Definition of MGRS Grid can be<br>obtained from http://earth-<br>info.nga.mil/GandG/coordsys/grids/mgrs.<br>doc                                                                                  | TRINITY | 0% | TBD | 30.11.2013 | 30.11.2013 |
|       | <b>d)</b> Suitable grids according to current zoom-in factor shall be selectable from Zone, 100km, 10km, 1km, 100m and 10m.                                                                                | TRINITY | 0% | TBD | 30.11.2013 | 30.11.2013 |
|       | Add a new Layer "Damage Forest Value Map"                                                                                                    |         |    |     |            |            |
| 4.3.4 | <b>a)</b> Add a user privilege to enable/disable to access this map. When this layer is selected following functions shall be enabled.                                                                     | TRINITY | 0% | TBD | 30.11.2013 | 30.11.2013 |
|       | <b>b)</b> Allow users to draw a polygon                                                                                                    | TRINITY | 0% | TBD | 30.11.2013 | 30.11.2013 |
|       | <b>c)</b> Find intersections of the drawn polygon and subcompartments                                                                                                    | TRINITY | 0% | TBD | 30.11.2013 | 30.11.2013 |

|         | <b>d)</b> As table form, the following data shall be shown for the intersected area:                                                                                                    | TRINITY | 0% | TBD | 30.11.2013 | 30.11.2013 |
|---------|----------------------------------------------------------------------------------------------------|---------|----|-----|------------|------------|
|         | CompartmentNo./SubCompartmentNo.                                                                                                    |         |    |     |            |            |
|         | <ul> <li>Intersected Area (ha)</li> </ul>                                                                                                    |         |    |     |            |            |
|         | <ul> <li>Total Area of Subcompartment (ha)<br/>This value should be taken from Form9<br/>of Inventory for corresponding<br/>subcompartment</li> </ul>                                                                                       |         |    |     |            |            |
|         | <ul> <li>% of intersected area over total area of<br/>subcompartment This value should be<br/>calculated by Intersected Area / total<br/>area of subcompartment x 100</li> </ul>                                                            |         |    |     |            |            |
|         | <ul> <li>Value for the intersected area This<br/>value should be calculated as Value of<br/>Forest x % of intersected area where<br/>Value of Forest area shall be taken from<br/>corresponding field in Form 9 of<br/>Inventory</li> </ul> |         |    |     |            |            |
|         | <ul> <li>Total Value for the intersected areas</li> </ul>                                                                                                    |         |    |     |            |            |
|         | <b>e)</b> Result intersection polygons shall be displayed in this layer with a color classification according to the total value for the intersected areas. User shall provide classification of colors by value.                           | TRINITY | 0% | TBD | 30.11.2013 | 30.11.2013 |
| 4.3.5   | Add new layer group – CMC Operation M                                                                                                    | laps    |    |     |            |            |
|         | <b>a)</b> Add a user privilege to enable/disable to access this Layer group.                                                                                                    | TRINITY | 0% | TBD | 30.11.2013 | 30.11.2013 |
| 4.3.5   | <b>b)</b> When this layer group is selected, user<br>is allowed to draw a polygon which is<br>used for inner polygon searches enabled<br>by corresponding inner polygon search<br>switches. (see Fig.6-A)                                   | TRINITY | 0% | TBD | 30.11.2013 | 30.11.2013 |
|         | <b>c)</b> State of inner polygon search switches shall be kept in a table with a relation to the user account, and when the user logs in again, the state shall be restored.                                                                | TRINITY | 0% | TBD | 30.11.2013 | 30.11.2013 |
|         | <b>d)</b> The node of "CMC Operation Maps" shall be expanded by default.                                                                                                    | TRINITY | 0% | TBD | 30.11.2013 | 30.11.2013 |
| 4.3.5.1 | Add a "Resource Map" Layer                                                                                                    |         |    |     |            |            |

|         | <b>a)</b> Create and display resource icons<br>corresponding to resource types at the<br>coordinates specified in resource records<br>from UNDP Database. (See Appendix B-1)                                   | TRINITY | 0% | TBD | 30.11.2013 | 30.11.2013 |
|---------|----------------------------------------------------------------------------------------------------|---------|----|-----|------------|------------|
|         | <b>b)</b> This is not a permanent map.<br>Successful PROPOSER shall write code to<br>create and replace the map once a<br>month.                                                                               | TRINITY | 0% | TBD | 30.11.2013 | 30.11.2013 |
|         | <b>c)</b> Add function for optional inner<br>polygon search. Breakdown of resources<br>in the drawn polygon shall be displayed<br>as a table in the search result pane.                                        | TRINITY | 0% | TBD | 30.11.2013 | 30.11.2013 |
|         | Add a "Facility inventory Map" Layer                                                                                                    |         |    |     |            |            |
| 4.3.5.2 | <b>a)</b> Create and display facility inventory<br>icons corresponding to facility types at<br>the coordinates specified in facility<br>inventory records from UNDP Database.<br>(See Appendix B-1)            | TRINITY | 0% | TBD | 30.11.2013 | 30.11.2013 |
|         | <b>b)</b> This is not a permanent map.<br>Successful PROPOSER shall write code to<br>create and replace the map once a<br>month.                                                                               | TRINITY | 0% | TBD | 30.11.2013 | 30.11.2013 |
|         | <b>c)</b> Add function for optional inner<br>polygon search. Breakdown of facility<br>inventory in the drawn polygon shall be<br>displayed as a table in the search result<br>pane.                            | TRINITY | 0% | TBD | 30.11.2013 | 30.11.2013 |
|         | Add a "Demographic Map" Layer                                                                                                    |         |    |     |            |            |
|         | <ul> <li>a) Show a thematic map showing total<br/>population by color classification using<br/>border of settlements.</li> </ul>                                                                               | TRINITY | 0% | TBD | 30.11.2013 | 30.11.2013 |
| 4.3.5.3 | <b>b)</b> This is not a permanent map.<br>Successful PROPOSER shall write code to<br>create and replace the map once a<br>month.                                                                               | TRINITY | 0% | TBD | 30.11.2013 | 30.11.2013 |
|         | <b>c)</b> Demographic information will be in a database to be created by UNDP which will become accessible from MKFFIS in mid July 2013. (see Appendix B-2)                                                    | TRINITY | 0% | TBD | 30.11.2013 | 30.11.2013 |
|         | <b>d)</b> Add function for optional inner<br>polygon search. Breakdown of total<br>population of each settlement which is<br>intersected by the drawn polygon shall be<br>displayed in the search result pane. | TRINITY | 0% | TBD | 30.11.2013 | 30.11.2013 |

|         | Real-time disaster report from RCMC                                                                                                    |         |     |            |            |            |
|---------|----------------------------------------------------------------------------------------------------|---------|-----|------------|------------|------------|
|         | a) Add a user privilege to enable/disable this function                                                                                                    | TRINITY | 30% | 05.10.2013 | 01.11.2013 | 01.11.2013 |
|         | <b>b)</b> Users having this privilege are able to send/edit/delete disaster report. Report consists of followings.                                                                                                    | TRINITY | 30% | 05.10.2013 | 01.11.2013 | 01.11.2013 |
|         | <ul> <li>Geographic information (polygon, line,<br/>point, icon) drawn/dropped on the<br/>MKFFIS Map Pane</li> </ul>                                                                                                    |         |     |            |            |            |
|         | <ul> <li>Text information (Details shall be decided by USER)</li> </ul>                                                                                                    |         |     |            |            |            |
|         | <b>c)</b> Disaster report sent shall be stored in<br>Disaster Report Database. (Successful<br>PROPOSER shall prepare this database).                                                                                                 | TRINITY | 30% | 05.10.2013 | 01.11.2013 | 01.11.2013 |
| 4.3.5.4 | <b>d)</b> The report sent, edited, deleted shall be reflected in real time to all the MKFFIS users who are online.                                                                                                    | TRINITY | 30% | 05.10.2013 | 01.11.2013 | 01.11.2013 |
|         | <b>e)</b> Geographic information sent shall be<br>displayed as a Real-time disaster Map<br>which is one member layer of the CMC<br>Operation Maps. (see Fig.6-A)                                                                     | TRINITY | 30% | 05.10.2013 | 01.11.2013 | 01.11.2013 |
|         | <ul> <li>f) Alarm message shall be displayed upon<br/>arrival of real-time disaster report. (In a<br/>message box for example)</li> </ul>                                                                                            | TRINITY | 30% | 05.10.2013 | 01.11.2013 | 01.11.2013 |
|         | <b>g)</b> Salvage as much data as possible from<br>ESRI Application created on ArcSDE (see<br>APPENDIX C). Source code is not available<br>for ESRI Application, but user account of<br>ArcSDE database (MSSQL) will be<br>provided. | TRINITY | 0%  | TBD        | 01.11.2013 | 01.11.2013 |
|         | <ul> <li>h) If type of disaster is forest fire; create a<br/>new CMC Forest Fire Report. (Refer to<br/>4.6.1)</li> </ul>                                                                                                    | TRINITY | 0%  | TBD        | 01.11.2013 | 01.11.2013 |
|         | Search disaster reports                                                                                                    |         |     |            |            |            |
| 4.3.5.5 | a) Add a panel for this search in the second menu item of the accordion menu in Search tab. (see Fig. 10)                                                                                                    | TRINITY | 0%  | TBD        | 30.11.2013 | 30.11.2013 |
|         | <b>b)</b> Only the filter by CMC classification is required. PEMF classification is not necessary.                                                                                                    | TRINITY | 0%  | TBD        | 30.11.2013 | 30.11.2013 |

|       | <b>c)</b> Search disaster report panel has following controls:                                                                                    | TRINITY | 0% | TBD | 30.11.2013 | 30.11.2013 |
|-------|----------------------------------------------------------------------------------------------------|---------|----|-----|------------|------------|
|       | • From Date                                                                                                    |         |    |     |            |            |
|       | • To Date                                                                                                    |         |    |     |            |            |
|       | • GCUK unit selector                                                                                                    |         |    |     |            |            |
|       | • RCUK unit selector                                                                                                    |         |    |     |            |            |
|       | Municipality and Settlement selector                                                                                                    |         |    |     |            |            |
|       | • Type of events                                                                                                    |         |    |     |            |            |
|       | Search Report button                                                                                                    |         |    |     |            |            |
|       | Clear Result button                                                                                                    |         |    |     |            |            |
|       | Print Result button                                                                                                    |         |    |     |            |            |
|       | <b>d)</b> Search result shall be shown in the search result pane.                                                                                 | TRINITY | 0% | TBD | 30.11.2013 | 30.11.2013 |
|       | <b>e)</b> Color of GCUK or RCUK polygons shall be classified by the number of disasters in the polygons in the specified period.                  | TRINITY | 0% | TBD | 30.11.2013 | 30.11.2013 |
|       | <b>f)</b> Result Map shall be displayed as a<br>'Disaster search result' which is one<br>member layer of the CMC Operation<br>Maps. (see Fig.6-A) | TRINITY | 0% | TBD | 30.11.2013 | 30.11.2013 |
|       | <b>g)</b> As for Print Result function, format of printed report shall be provided by USER.                                                       | TRINITY | 0% | TBD | 30.11.2013 | 30.11.2013 |
| 4.4   | Add New Functions to MKFFIS                                                                                                    |         |    |     |            |            |
| 4.4.1 | Grid Inforamtion                                                                                                    |         |    |     |            |            |

| WEEKLY PROGRESS REPORT for the | period until October 2 | <sup>1d</sup> , 2013 |
|--------------------------------|------------------------|----------------------|
|--------------------------------|------------------------|----------------------|

|       | a) Show following information of a MGRS Grid clicked.                                                                                                    | TRINITY | 0% | TBD | 30.11.2013 | 30.11.2013 |
|-------|----------------------------------------------------------------------------------------------------|---------|----|-----|------------|------------|
|       | • MGRS Grid code                                                                                                    |         |    |     |            |            |
|       | • Summary of resources in the grid (see<br>Appendix B-1). Resources are in a<br>database created by UNDP which is<br>accessible from MKFFIS.                                                                                  |         |    |     |            |            |
|       | <ul> <li>Summary of disaster events in the grid.<br/>Disaster events are in a database<br/>created by UNDP which is accessible<br/>from MKFFIS.</li> </ul>                                                                    |         |    |     |            |            |
|       | <ul> <li>Summary of facility inventories in the<br/>grid. Inventories are in a database<br/>created by UNDP which is accessible<br/>from MKFFIS.</li> </ul>                                                                   |         |    |     |            |            |
|       | <ul> <li>FWI at the center of the grid. FWI grid<br/>values are kept as GeoTIFF image.</li> </ul>                                                                                                    |         |    |     |            |            |
|       | <ul> <li>I Vegetation dryness at the center of<br/>the grid. Vegetation dryness grid values<br/>are kept as GetTIFF image.</li> </ul>                                                                                         |         |    |     |            |            |
|       | Demographic information                                                                                                    |         |    |     |            |            |
|       | <b>a)</b> Show demographic information of an administrative area clicked (National, Municipalities, Settlements). When info button is clicked, show summary, and detail table representation to be shown below on the screen. | TRINITY | 0% | TBD | 30.11.2013 | 30.11.2013 |
| 4.4.2 | <b>b)</b> Demographic information will be in a database to be created by UNDP which will become accessible from MKFFIS in mid July 2013.                                                                                      | TRINITY | 0% | TBD | 30.11.2013 | 30.11.2013 |
|       | <b>c)</b> Demographic information to be shown<br>on the info button and detailed table will<br>be decided by USER.                                                                                                    | TRINITY | 0% | TBD | 30.11.2013 | 30.11.2013 |
| 4.4.3 | Add means to switch Between MKFFIS for inter<br>purpose and MKFFIS for Public                                                                                                    | rnal    |    |     |            |            |

|       |                                                                                                    |                 | -         |                   |            |                          |
|-------|----------------------------------------------------------------------------------------------------|-----------------|-----------|-------------------|------------|--------------------------|
|       | <ul> <li>a) Currently, MKFFIS serves for internal purpose controlling available features by user account. But another instance of MKFFIS will be installed on the Internet Server to serve public users. MKFFIS for Public can be opened without login process, but much stronger restriction will be applied. Successful PROPOSER shall add means to switch from MKFFIS for internal purpose to MKFFIS for Public. Following procedure is an example of solution.</li> <li>Define a special user GUEST.</li> </ul> | TRINITY         | 0%        | TBD               | 30.11.2013 | 30.11.2013               |
|       | <ul> <li>Restriction to the public user will be<br/>applied by privilege settings of user<br/>GUEST.</li> </ul>                                                                                                    |                 |           |                   |            |                          |
|       | <ul> <li>Add necessary exceptions applicable to<br/>GUEST user. For example, user profile<br/>of GUEST user is not kept.</li> </ul>                                                                                                    |                 |           |                   |            |                          |
|       | • Prepare PUBLIC flag in a configuration file of MKFFIS GIS.                                                                                                    |                 |           |                   |            |                          |
|       | <ul> <li>If the flag is OFF, MKFFIS starts<br/>normally from the login page.</li> </ul>                                                                                                    |                 |           |                   |            |                          |
|       | <ul> <li>VI. If the flag is ON, MKFFIS skips login<br/>page and starts from the main page,<br/>setting user name to GUEST<br/>automatically.</li> </ul>                                                                                                    |                 |           |                   |            |                          |
|       | b) Link to MKFFIS for internal purpose shall be added to the MKFFIS for public.                                                                                                    | TRINITY         | 0%        | TBD               | 30.11.2013 | 30.11.2013               |
| 4.4.4 | Add function to fill section 5.1 in <i>P2</i> report taki meteorological data from AWS.                                                                                                    | ing             |           |                   |            |                          |
|       | a) Add an AWS select box next to the<br>'Meteorological Station' text box. (See<br>Fig11) AWS Names in the select box<br>shall be taken dynamically from the<br>'meteorologicalstations' table in the CUK<br>database.                                                                                                    | TRINITY<br>SIMT | 0%<br>50% | TBD<br>25.09.2013 | 30.11.2013 | 30.11.2013<br>02.10.2013 |
|       | <b>b)</b> Search the meteorological data of the selected AWS which is closest to the date/time specified in the '2.2 Detection' text box.                                                                                                    | TRINITY<br>Simt | 0%<br>50% | TBD<br>25.09.2013 | 30.11.2013 | 30.11.2013<br>02.10.2013 |

|       |                                                                                                    |         | 00/ | трр        | 20.44.0042 | 20.44.0042 |
|-------|----------------------------------------------------------------------------------------------------|---------|-----|------------|------------|------------|
|       | c) If there is no data between 3 hours<br>before and after the date/time specified<br>by the '2.2 Detection' text box, show<br>message 'No AWS data available' and do<br>nothing to the textboxes, otherwise fill<br>following textboxes in the section 5.1 of<br>P2 report. | TRINITY | 0%  | IBD        | 30.11.2013 | 30.11.2013 |
|       | <ul> <li>Meteorological Station: (name of<br/>meteorological station)</li> </ul>                                                                                                    |         |     |            |            |            |
|       | <ul> <li>hour: (hour of the meteorological<br/>data measured)</li> </ul>                                                                                                    |         |     |            |            |            |
|       | <ul> <li>Number of days from last raining: (to<br/>fill this box some calculation is<br/>necessary)</li> </ul>                                                                                                    |         |     |            |            |            |
|       | <ul> <li>Maximum temperature: (fill maximum temperature of the specified day)</li> </ul>                                                                                                    |         |     |            |            |            |
|       | Relative humidity                                                                                                    |         |     |            |            |            |
|       | Wind Speed                                                                                                    |         |     |            |            |            |
|       | • Direction (Wind direction)                                                                                                    |         |     |            |            |            |
|       | Changes requested from Damages<br>deparment from CMC about forest fire<br>report                                                                                                    | SIMT    | 5%  | 03.10.2013 | TBD        | 07.10.2013 |
| 4.5   | Add New Functions/Interface to GFIS                                                                                                    |         |     |            |            |            |
|       | Add a link to user manual                                                                                                    |         |     |            |            |            |
|       | a) Add a link to end user manual of GFIS GIS to the tool bar.                                                                                                    | JICA    |     |            |            |            |
|       | <b>b)</b> Add a link to end user manual of GFIS Planning to the top link.                                                                                                    | JICA    |     |            |            |            |
| 4.5.1 | <b>c)</b> Add a link to end user manual of GFIS Fire Report to the top link.                                                                                                    | JICA    |     |            |            |            |
|       | d) In English mode link to the user<br>manual of English version, and In<br>Macedonian mode link to the user<br>manual of Macedonian version.                                                                                                    | JICA    |     |            |            |            |
|       | Limit available FMU by user privilege                                                                                                    |         |     |            |            |            |
| 4.5.2 | <b>a)</b> Add a function to the GFIS Admin page<br>in order to specify FMUs under<br>responsibility of each user.                                                                                                    | TRINITY | 0%  | TBD        | 30.11.2013 | 30.11.2013 |
|       | <b>b)</b> Limit FMUs to display and/or edit according to above privilege.                                                                                                    | TRINITY | 0%  | TBD        | 30.11.2013 | 30.11.2013 |

|       | <b>c)</b> Limit FMUs shown in the FMU Selector according to above privilege.                                                                                                    | TRINITY         | 0%       | TBD               | 30.11.2013        | 30.11.2013               |
|-------|----------------------------------------------------------------------------------------------------|-----------------|----------|-------------------|-------------------|--------------------------|
|       | <b>d)</b> Zoom in FMU under responsibility of the user when that user opens GFIS GIS.                                                                                                    | TRINITY         | 0%       | TBD               | 30.11.2013        | 30.11.2013               |
|       | Allow access to past versions of forest plan.                                                                                                    |                 |          |                   |                   |                          |
|       | <b>a)</b> Currently, if a FMU polygon is edited<br>and uploaded, old FMU polygons will be<br>replaced by new FMU polygons.<br>Therefore only the latest FMUs can be<br>seen on GFIS GIS. Successful PROPOSER<br>under the direction of PEMF shall add<br>function to show FMUs in a past date<br>specified by a calendar control. Following<br>procedures are just an example of<br>solution: | TRINITY         | 0%       | TBD               | 30.11.2013        | 30.11.2013               |
| 4.5.3 | <ul> <li>Add a calendar control to a suitable place<br/>on GFIS GIS.</li> </ul>                                                                                                    |                 |          |                   |                   |                          |
|       | <ul> <li>Add attributes (effective from, expired on)<br/>to each FMU.</li> </ul>                                                                                                    |                 |          |                   |                   |                          |
|       | • Preset some past date such as 1900.01.01 to 'effective from' and NULL to 'expired on'.                                                                                                    |                 |          |                   |                   |                          |
|       | • When a new FMU is uploaded, keep the old FMU and set its 'expired on' to the updated date.                                                                                                    |                 |          |                   |                   |                          |
|       | <ul> <li>Set the updated date to the new FMU's<br/>'effective from' and set NULL to 'expired<br/>on'.</li> </ul>                                                                                                    |                 |          |                   |                   |                          |
|       | <ul> <li>When a past date is specified, display FMUs<br/>according to their attribute 'effective from'<br/>and 'expired on'.</li> </ul>                                                                                                    |                 |          |                   |                   |                          |
|       | Search FMU by year of expiry of special plan                                                                                                    |                 |          |                   |                   |                          |
| 4.5.4 | a) Each FMU has its planning effective for<br>ten years. And the duration is kept in the<br>forest planning database. Successful<br>PROPOSER under the direction of PEMF<br>shall add a function to search FMUs<br>which special plans expire in the year<br>specified.                                                                                                    | TRINITY<br>SIMT | 0%<br>0% | TBD<br>01.12.2013 | 30.11.2013<br>TBD | 30.11.2013<br>20.12.2013 |
| 4.5.5 | Change monthly input to daily for form 3                                                                                                    | , 3a and 5      | SIMT     | 15.10.2013        | TBD               | 25.10.2013               |

|       | a) Currently, data entry to the form 3, 3a<br>and 5 is carried out on a monthly basis.<br>Successful PROPOSER under the direction<br>of PEMF shall modify the code to cater to<br>daily data entry. And add two options to<br>the print function for these forms, one is<br>daily summary, the other is monthly<br>summary. | SIMT | 0% | 15.10.2013 | TBD | 25.10.2013 |
|-------|----------------------------------------------------------------------------------------------------|------|----|------------|-----|------------|
|       | Keep annual achievement for 10 years in Form                                                                                                    | 6    |    |            |     |            |
| 4.5.6 | <b>a)</b> Successful PROPOSER under the direction of PEMF shall modify code and design of Form 6 data entry sheet to keep annual achievement for 10 years for each sub compartment. Items to keep are as follows.                                                                                                    | SIMT | 0% | 26.10.2013 | TBD | 31.10.2013 |
|       | • Area (ha)                                                                                                    |      |    |            |     |            |
|       | <ul> <li>Number of seedlings</li> </ul>                                                                                                    |      |    |            |     |            |
|       | Weight of seeds (kg)                                                                                                    |      |    |            |     |            |
|       | Keep annual achievement for 10 years in Form                                                                                                    | 8    |    |            |     |            |
| 4.5.7 | <b>a)</b> Successful PROPOSER under the direction of PEMF shall modify code and design of Form 8 data entry sheet to keep annual achievement for 10 years for each sub compartment. Items to keep are as follows.                                                                                                    | SIMT | 0% | 01.11.2013 | TBD | 06.11.2013 |
|       | <ul> <li>Length of roads (km)</li> </ul>                                                                                                    |      |    |            |     |            |
|       | Cleared wood (m3)                                                                                                    |      |    |            |     |            |
|       | Fill area in Form 1 taken from polygon attribut                                                                                                    | e    |    |            |     |            |
| 4.5.8 | a) Successful PROPOSER under the<br>direction of PEMF shall modify code of<br>Form 1 data entry sheet to fill area<br>automatically taken from the attribute of<br>polygon corresponding to selected sub<br>compartment.                                                                                                    | SIMT | 0% | 20.11.2013 | TBD | 01.12.2013 |
|       | Add National and Regional office level summaries to the                                                                                                    |      |    |            |     |            |
| 4.5.9 | a) Currently, reports under the<br>Reports/Rekapitulari menu are summary<br>of selected FMU. Successful PROPOSER<br>under the direction of PEMF shall add<br>summary of National level and Regional<br>Office level, and add links to<br>corresponding summaries in the menu.                                               | JICA |    |            |     |            |

|       | <b>b)</b> FMUs shall be classified by regional office in order to create regional office summary.                                                                                                    | SIMT    | 5% | 03.10.2013 | TBD | 20.10.2013 |
|-------|----------------------------------------------------------------------------------------------------|---------|----|------------|-----|------------|
| 6.    | Improvement related to MKFFIS & GFIS r                                                                                                    | nodules |    |            |     |            |
| 4.6.1 | Modify PEMF Fire Report inpu t module to report by fire.                                                                                                    |         |    |            |     |            |
|       | <ul> <li>a) Currently fire report is created in PEMF by each sub compartment even in case of one big fire over several compartments. On the other hand, in the CMC fire report (P2 report) is fire based, not sub compartment based. Therefore, a fire report divided into several reports by sub compartment must be merged at CMC to create P2 report for one fire. There are some complaints in PEMF for this process.</li> <li>PEMF does not want redundant data entry. For example, some common fields such as start of fire and end of fire should be entered repeatedly for each related sub compartment.</li> <li>PEMF has authority to identify a fire over several sub compartments, therefore merging reports by sub compartment into one fire report should be conducted by PEMF.</li> </ul> | SIMT    | 0% | 06.11.2013 | TBD | 25.11.2013 |
|       | • Fire report from PEMF does not have to be by sub compartment. Report by fire is acceptable.                                                                                                    |         |    |            |     |            |
|       | <b>b)</b> Because P2 report module has a function to manage a report containing information of multiple sub compartments, applying the same approach to the PEMF fire report will be an elegant solution.                                                                                                    | SIMT    | 0% | 06.11.2013 | TBD | 25.11.2013 |

| WEEKLY PROGRESS REPORT for the | e period until October 2 <sup>nd</sup> , 2013 |
|--------------------------------|-----------------------------------------------|
|--------------------------------|-----------------------------------------------|

| -     |                                                                                                    |         | 1   |            |            |            |
|-------|----------------------------------------------------------------------------------------------------|---------|-----|------------|------------|------------|
|       | <b>c)</b> Successful PROPOSER under direction of USER shall conduct following modification.                                                                                                    | SIMT    | 0%  | 06.11.2013 | TBD        | 25.11.2013 |
|       | • Modify current PEMF fire report<br>module on GFIS Fire Report so that it<br>can report by fire by adding<br>functionality to manage information<br>from multiple sub compartments.                                             |         |     |            |            |            |
|       | <ul> <li>Remove MERGE PEMF REPORT function<br/>from P2 report module in MKFFIS Fire<br/>Report.</li> </ul>                                                                                                    |         |     |            |            |            |
|       | <ul> <li>Add IMPORT PEMF REPORT function to<br/>MKFFIS Fire Report</li> </ul>                                                                                                    |         |     |            |            |            |
|       | <ul> <li>Adjust P2 Report module on MKFFIS<br/>Fire Report to be able to show correctly<br/>the Fire report which was imported<br/>from PEMF REPORT</li> </ul>                                                                   |         |     |            |            |            |
|       | <ul> <li>Rename P2 Report as CMC Forest Fire<br/>Report.</li> </ul>                                                                                                    |         |     |            |            |            |
|       | <ul> <li>Add 'read-only' user privilege to GFIS<br/>Fire Report and MKFFIS Fire Report<br/>which allows MKFFIS user to browse<br/>PEMF fire report, and allows GFIS user<br/>to browse CMC Fire Report.</li> </ul>               |         |     |            |            |            |
|       | <ul> <li>Printing format of PEMF Fire Report to<br/>obtain approval of SiFH shall not be<br/>changed.</li> </ul>                                                                                                    |         |     |            |            |            |
| 7.    | Performance Tuning                                                                                                    |         |     |            |            |            |
|       | Performance tuning of MKFFIS                                                                                                    |         | 10% |            |            |            |
|       | <b>a)</b> Currently, there are following complaints about speed.                                                                                                    | TRINITY | 30% | 02.10.2013 | 25.10.2013 | 25.10.2013 |
| 4.7.1 | <ul> <li>MKFFIS GIS takes very long time to show<br/>the login page, if it is accessed over a long<br/>distance. For example, accessing from<br/>Japan, it takes 90 seconds to open the login<br/>page and another 90</li> </ul> |         |     |            |            |            |
|       | • Speed to show FMUs is slow, and from time to time it fails to show them.                                                                                                    |         |     |            |            |            |
|       | <b>b)</b> MKFFIS GIS shall be optimized by execution speed.                                                                                                    | TRINITY | 30% | 02.10.2013 | 25.10.2013 | 25.10.2013 |

|       | c) Optimization is not limited to source<br>code level. All the possible factors shall<br>be taken into account. For example,<br>server configuration, deployment of files,<br>network structure, use of external servers<br>(Google server for jQuery), indexing of<br>tables in databases, etc. | TRINITY | 10% | 02.10.2013 | 25.10.2013 | 25.10.2013 |
|-------|----------------------------------------------------------------------------------------------------|---------|-----|------------|------------|------------|
|       | <b>d)</b> Improvement of performance should be shown quantitatively.                                                                                                    | TRINITY | 15% | 02.10.2013 | 25.10.2013 | 25.10.2013 |
|       | Performance tuning of GFIS                                                                                                    |         |     |            |            |            |
|       | <b>a)</b> Currently, there are following complaints about speed which are similar to MKFFIS GIS.                                                                                                    | TRINITY | 0%  | 25.10.2013 | 05.11.2013 | 05.11.2013 |
|       | • GFIS GIS takes very long time to show the login page, if it is accessed over a long distance.                                                                                                    |         |     |            |            |            |
|       | <ul> <li>Speed to show FMUs is slow, and from time<br/>to time it fails to show them.</li> </ul>                                                                                                    |         |     |            |            |            |
| 4.7.2 | <b>b)</b> GFIS GIS shall be optimized by execution speed                                                                                                    | TRINITY | 0%  | 25.10.2013 | 05.11.2013 | 05.11.2013 |
|       | <b>c)</b> Optimization is not limited to source code level. All the possible factors shall be taken into account. For example, server configuration, deployment of files, network structure, use of external servers (Google server for jQuery), indexing of tables in databases, etc.            | TRINITY | 0%  | 25.10.2013 | 05.11.2013 | 05.11.2013 |
|       | d) Improvement of performance should be shown quantitatively.                                                                                                    | TRINITY | 0%  | 25.10.2013 | 05.11.2013 | 05.11.2013 |
|       |                                                                                                    |         |     |            |            |            |
| 8.    | Installation/QA/Training/Documentation                                                                                                    |         |     |            |            |            |
| 4.8.1 | MKFFIS and GIS Installation, Quality Assurance, Training, Documentation                                                                                                    |         |     |            |            |            |
| 4.8.2 | GFIS and GIS Installation, Quality Assurance, Training, Documentation                                                                                                    |         |     |            |            |            |

#### 4.2 Improve MKFFIS User Interface

4.2.1 The 5 tabs have been created and now we are in the process of making the transfer of everything in the correct tab.

4.2.3 The calendar control function is under development. For the hotspot maps the plan is to publish all of the information in one shape file per hotspot map and the viewing will be filter based (from the attribute date in each of the layers).

4.3.5.4 According to the meeting held in CMC HQ with Mr. Karafilovski and representatives from RCUK the preliminary design of the creation of Disaster reports was determined. It was decided that for now we shall fully create a disaster even/report template for Fires only.

#### 4.3 Add New Layers / Improve Layers

4.3.1 Improve Vegetation map Layer by including National Parks TRINITY & SIMT (b, c) Target: MKFFIS GIS and GFIS GIS

According to the meeting at Friday, 06.09.2013 in PEMF with people form planiang section (Blaze and Miroslav), they explain that only shape attributes need to be added in the MKFFIS. There is no need for adding FMU's for planning in the PEMF attribute database or any database migration.

#### 4.3.5.4 Real-time disaster report from RCMC TRINITY & SIMT

Target: MKFFIS GIS

Very important is that topic **h** in the FSD for this section (If type of disaster is forest fire; create a new CMC Forest Fire Report) is abandoned according to the meeting in Monday, 16.09.2013 at CMC. CMC Persons agreed that this module will not be connected with forest fire reporting module, they will be separate modules.

#### 4.4 Add New Functions to MKFFIS

4.4.4 Add function to fill section 5.1 in P2 report taking meteorological data from AWS. SIMT Target: MKFFIS Fire Report SIMT postponed Initial date for first demo at CMC Test server originally planned for Friday September 27<sup>th</sup>, because of request for making changes in the report by damages department from CMC.

#### 4.5 Add New Functions/Interface to GFIS

4.5.4 Search FMU by year of expiry of special plan TRINITY & SIMT Target: GFIS GIS

For this function, user will have form where he selects FMU and year. According to that selection, if in the selected year plan for current FUM exist, system will open that old plan with all forms and reports. Also in the header of the page, selected plan with from-to year will be shown.

4.5.5 Change monthly input to daily for form 3, 3a and 5 SIMT

Target: GFIS Planning

Field for day will be added. Also, type of phase field will be added – it can be one from these options: transport, logging and supply. There will be two kinds of printouts. First will be right page from the plan according to the law, where no grouping per day, month or year will exist. Second will be summary reports where only phase type will be shown as columns, and as a row will be shown type of tree. These summaries will be on FMU level, regional center level or state level.

Also, very important is that system need to allow input of logging for sub-compartments, where logging was not planed (in rare occasions PEMF users need that function).

4.5.6 Keep annual achievement for 10 years in Form 6 SIMT Target: GFIS Planning New form will be created, and print out of right page will be created.

4.5.7 Keep annual achievement for 10 years in Form 8 SIMT Target: GFIS Planning New form will be created, and print out of new generated and designed right page will be created, very similar as right page of form 6.

4.5.8 Fill area in Form 1 taken from polygon attribute SIMT Target: GFIS Planning

New function will be added, where user will click on button and system automatically fills form 1 from shape file database. If old plan is used, system will update areas for matching items, and no exist items in the shape files will be deleted from planning database and if new shape files are added, then new items will be added in the planning database.

4.5.9 Add National and Regional office level summaries to the reports in Reports/Rekapitulari menu. SIMT Target: GFIS Planning

SIMT started with creating views in the database and queries which collects data from form 2 and form 2a and summaries by regional center and state level. Three views are created – for report by form od management, for report by cultivation form and by report for clean and mixed trees in uneven and even aged stands.

Only summary for both form 2 and form 2a will be added (at regional center level and state level):

- 1. Composition of plantations report
- 2. Form of cultivation report
- 3. Form of management report
- 4. Economy class report
- 5. Growing ratio report
- 6. Mixed and clean even aged plantations report
- 7. Phytocenosys report
- 8. Quality of stand report
- 9. Slope report
- 10. Soil report
- 11. Place of growth report
- 12. Within report
- 13. Aspect report

#### 4.6 Improvement related to both MKFFIS and GFIS modules

4.6.1 Modify PEMF Fire Report input module to report by fire. SIMT

Target: GFIS Fire Report, MKFFIS Fire Report

- 1. Change in PEMF fire report
- a. PEMF fire report record will be created for each fire with multiple damaged sub-compartments information.

- b. Damage to unmanaged area will be added to PEMF fire report. Also here will have code table with type of area that is not in jurisdiction of PEMF agriculture, etc.
- 2. Fire report merge function will be discarded. (There will be no need to merge)
- 3. Once the PEMF official click on "submit to RCMC" with the same meaning as report is finalized, Fire Report (Former P2 report) record will be created.
- 4. RCMC will add the data in Fire Report which does not come from PEMF
- 5. If PEMF report is not valid by Inspectorate: PEMF updates the data in PEMF fire report according to Inspectorate's instruction

4.7.1 Trinity extensively works on finding ways of fixing the performance issues. Unnecessary scripts are being deleted, performance tuning on the loading of the layers is done, external loading of the scripts is done etc.
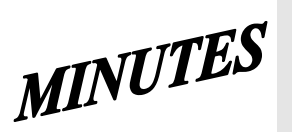

# JICA SD2 Project for Improvement of Integrated System for Prevention and Early Warning of Forest Fires **Steering Committee Meeting** held on October 4<sup>th</sup>, 2013 at 10 a.m. in CMC HQ meeting room

| Note ta                                                                                                    | <b>ker:</b> Ljupco Tagasovski                       |                       |  |  |  |  |  |
|----------------------------------------------------------------------------------------------------|-----------------------------------------------------|-----------------------|--|--|--|--|--|
|                                                                                                    |                                                     |                       |  |  |  |  |  |
| Attendees:<br>Eisho Sato, Honda Yasuyo, Hiroyuki Kozu – JICA<br>Stevko Stefanoski, Igorce Karafilovski – CMC<br>Ljupcho Tagasovski – EDUSOFT<br>Predrag Radojicic, Anastas Ristevski - SIMT<br>Igor Mazganski – TRINITY |                                                     |                       |  |  |  |  |  |
|                                                                                                    |                                                     |                       |  |  |  |  |  |
|                                                                                                    | Agenda topics                                       | <b>Topic Mediator</b> |  |  |  |  |  |
| 1                                                                                                    | Briefing on Trinity - CMC Operation Section meeting | - Trinity             |  |  |  |  |  |
| 2                                                                                                    | Report on SD2 progress                              | - Trinity and SIMT    |  |  |  |  |  |
| 3                                                                                                    | SD1 performance issues                              | - Trinity and SIMT    |  |  |  |  |  |
| 4                                                                                                    | Other                                               | - open                |  |  |  |  |  |
|                                                                                                    |                                                     |                       |  |  |  |  |  |

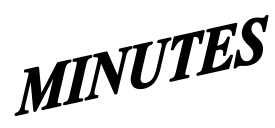

#### JICA SD2 Project for Improvement of Integrated System for Prevention and Early Warning of Forest Fires Steering Committee Meeting

held on October 4<sup>th</sup>, 2013 at 10 a.m. in CMC HQ meeting room

#### Agenda topic:

#### **Trinity - CMC Operation Section meeting**

- JICA

Mr. Sato opened the meeting introducing the Agenda topics as follows:

 <u>Briefing on Trinity - CMC Operation Section meeting</u> held this week. Mr. Mazganski from Trinity informed that it was a useful meeting which clarified a lot of things about how this CMC Section currently operates and what do they need and expect to get from switching to new application. Trinity was also given a documented technical material prepared by Mr. Karafilovski from CMC. As wrap up conclusion Mr. Mazganski from Trinity informed that basically it will be completely new set of functionalities and many, many new reports to be added into the current solution. For each category of event, new vector map layer will be created which will be constantly updated, showing always the current situation (no need to save past, historical traces). Bellow the map will be a info panel showing on the left-side event's information and on the right-side accompanying reports. Anticipated is that due to need of so many, numerous different reports they will be done during the warranty period.

Mr. Kozu's opinion is that integrating this CMC Operational Section task is far the biggest and the most complicated item in the list of SD2 deliverables. Therefore Mr. Kozu expressed concerns that these new additions to the already too long list of deliverables envisioned to be accomplished in such a short time, will burdened and stretch too much Trinity's resources and asked does Trinity have enough programmers. Mr. Mazganski answered that currently a team of 5 Trinity people are engaged in the SD2 development and that adding more will not be quite beneficiary nor effective. According to him the System Performance deliverable is the biggest and the most complex topic comparing it with "basic tool in a wall" which will require the biggest attention, effort and time. Mr. Kozu offered Trinity help and assistance regarding the "performance" deliverable.

Ms. Honda suggested careful approach to this issue of adding more and more deliverables into the list, expressing concern is everything realistically doable within the given timefram. She once again reminded about the fact that no deadline extensions or prolongations are possible, and therefore suggested that Trinity should really evaluate and estimate the volume of work versus affordable time and resource. She asked Trinity by next Wednesday to produce a categorized deliverable list, i.e. what is realistically doable by December, what can left to be realistically accomplished during Warranty period, and lastly what ca not be done at all. JICA and CMC should be provided with this categorized deliverables list one day in advance of next meeting which will probably be held next Thursday, October 10<sup>th</sup>.

Mr. Karafilovski from CMC suggested listed to be functionalities and just couple of reports while for the rest of the reports to be noted that they will be done during the Warranty period. He also suggested on the next meeting Trinity to illustrate the categorized deliverables list with some demo envisioned on-line examples.

Concluding the topic, Mr. Mazganski agreed and promised to once again carefully and realistically reevaluate and afterwards to prepare and send out the categorized list of

| MINUTES |
|---------|
|---------|

# JICA SD2 Project for Improvement of Integrated System for Prevention and Early Warning of Forest Fires **Steering Committee Meeting** held on October 4<sup>th</sup>, 2013 at 10 a.m. in CMC HQ meeting room

| deliverables, as w                                                                                                    | deliverables, as well to try to prepare (not promising anything) some illustrative examples for |                                |                                              |  |  |  |  |  |
|----------------------------------------------------------------------------------------------------|-------------------------------------------------------------------------------------------------|--------------------------------|----------------------------------------------|--|--|--|--|--|
| the next meeting.                                                                                                    |                                                                                                 |                                |                                              |  |  |  |  |  |
| Agenda topic:   Report on SD2 progress   - Trinity, SIM                                                                                                    |                                                                                                 |                                |                                              |  |  |  |  |  |
| 2. SD2 weekly progress report. On behalf of Trinity, Mr. Mazganski reported that they have already started with the most sensitive part regarding the system performance which is the basic ground for everything else. Simultaneously they have pre-prepared some of the required new functionalities too. Trinity re-took obligation to record their SD2 progress in a regular written form trough Weekly Progress Report by next meeting. Mr. Kozu remind Trinity also to send e-mail notification to JICA and CMC each time Trinity intervene and change something in the running system and/or each time when they update the FTP folders. Mr. Mazganski promised to take care Trinity to comply with the contracted obligations. On behalf of SIMT, Mr. Radojicic informed that they have started effective development work in accordance with the CDD, although they have still not obtained PEMF formal concurrence. JICA was asked if possible to push PEMF for such approval. In meantime, while developing other deliverables, SIMT also waits CMC Operations Section to provide clarifications and specifications for some of the requested report. |                                                                                                 |                                |                                              |  |  |  |  |  |
| Agenda topic:                                                                                                    | SD1 performance issu                                                                            | ies                            | - Trinity, SIMT                              |  |  |  |  |  |
| <ul> <li>3. SD1 current status. JICA representatives asked for explanation regarding some SD1 still malfunctioning, file transferring and FWI generating. In that context, Trinity was asked to:</li> <li>Check and report back if previously applied fixes were temporary or permanent ones</li> <li>Properly to document fixes in FTP folders, and to</li> <li>Promptly send e-mails notifying about their latest interventions and changes.</li> </ul>                                                                                                    |                                                                                                 |                                |                                              |  |  |  |  |  |
| Agenda topic:                                                                                                    | program activities                                                                              |                                | - all                                        |  |  |  |  |  |
| Because next Friday is a meeting scheduled for <b>Th</b>                                                                                                    | national holiday non working day, tenta<br>nursday, October 9th, 2013 at 10 a.m.                | tively the Next Stee<br>in CMC | ering Committee                              |  |  |  |  |  |
| Tasks to be accomplis                                                                                                    | h and reported on the next meeting                                                              | Person/firm<br>responsible     | Deadline                                     |  |  |  |  |  |
| Check and report on FWI<br>previous fixes are tempor<br>document them in SD1 de                                                                                                    | I generation issue, and weather<br>ary or permanent and accordingly<br>eliverables FTP site     | TRINITY                        | Monday October<br>7 <sup>th</sup> , 2013     |  |  |  |  |  |
| Carefully and realistically re-evaluate the list of deliverables,<br>categorized them into a list with 3 categories (doable by<br>December, doable in Warranty period, and not doable at all)<br>and send it to CMC and JICA for a pre-meeting review                                                                                                    |                                                                                                 |                                | Wednesday,<br>October 9 <sup>th</sup> , 2013 |  |  |  |  |  |
| Prepare and submit Week                                                                                                    | kly Progress Report.                                                                            | SIMT and<br>TRINITY            | Wednesday,<br>October 9 <sup>th</sup> , 2013 |  |  |  |  |  |
| If possible prepare illustration shown and disused on net                                                                                                    | ative examples on testing site to be<br>xt meeting                                              | TRINITY                        | Thursday,<br>October 9 <sup>th</sup> , 2013  |  |  |  |  |  |

## - SD 2 -

## WEEKLY PROGRESS REPORT No.2 For period from October 3<sup>rd</sup> to October 9<sup>th</sup>, 2013

Author: EDUSOFT, SIMT, TRINITY Creation Date: October 9<sup>th</sup>, 2013

| Seq.No                 | Task Description                                                                                                    | Assignee | Current<br>% of<br>progress | Start Date | End Date   | Target date |
|------------------------|----------------------------------------------------------------------------------------------------|----------|-----------------------------|------------|------------|-------------|
| 4.2                    | Improve MKFFIS User Inteface                                                                                                    |          |                             |            |            |             |
|                        | Reform MKFFIS Left pane                                                                                                    |          | 20%                         |            |            |             |
| Seq.No<br>4.2<br>4.2.1 | <b>a)</b> Remove Accordion menu, Navigation and Layers button from the left pane.                                                                                                    | TRINITY  | 60%                         | 02.10.2013 | 10.10.2013 | 10.10.2013  |
|                        | <b>b)</b> Add Tab control with five tabs.                                                                                                    | TRINITY  | 60%                         | 02.10.2013 | 10.10.2013 | 10.10.2013  |
| Seq.No.                | <b>c)</b> Deploy Layers panel in the first tab<br>named 'Layers'. This tab should be a<br>default. (See Fig. 7)                                                                                                    | TRINITY  |                             | 02.10.2013 | 10.10.2013 | 10.10.2013  |
|                        | d) Deploy Map Selector in the second<br>tab named 'Maps'. Show hierarchy of<br>each map using a tree view control,<br>except vegetation map. Show only the<br>root node for vegetation map in the<br>tree view. (See Fig.6) Because<br>vegetation map has a lot of FMUs as its<br>children, FMU selector should be<br>accommodated in a separate tab (e).<br>(See Fig. 8) | TRINITY  | 60%                         | 02.10.2013 | 10.10.2013 | 10.10.2013  |
| 4.2.1                  | e) Deploy FMU selector in the third tab named 'FMU'. (See Fig. 8)                                                                                                    | TRINITY  | 60%                         | 02.10.2013 | 10.10.2013 | 10.10.2013  |
| 4.2.1                  | <ul> <li>f) Deploy an accordion menu with two<br/>menu items in the fourth tab named<br/>'Search'. Deploy Search Forest History<br/>panel in the first accordion menu item.<br/>(See Fig. 10)</li> </ul>                                                                                                    | TRINITY  | 40%                         | 02.10.2013 | 10.10.2013 | 10.10.2013  |
|                        | <b>g)</b> Deploy AWS Overview panel in the fifth tab named 'AWS'. (See Fig. 9)                                                                                                    | TRINITY  | 40%                         | 02.10.2013 | 10.10.2013 | 10.10.2013  |
|                        | h) Tab names should be displayed in<br>the language specified by the current<br>language mode.                                                                                                    | TRINITY  | 40%                         | 02.10.2013 | 10.10.2013 | 10.10.2013  |
| Seq.No<br>4.2<br>4.2.1 | i) Layer settings in the Layers panel<br>(Order of the layers, selected maps)<br>and selected maps in the Map Selector<br>and FMU selector shall be kept in a<br>table with a relation to the user<br>account, and when the user logs in<br>again, the settings shall be restored.                                                                                        | TRINITY  | 0%                          | TBD        | 20.11.2013 | 20.11.2013  |
|                        | Add a link to user manual                                                                                                    |          | %                           |            |            |             |
| 4.2.2                  | <b>a)</b> Add a link to end user manual of MKFFIS GIS to the tool bar.                                                                                                    | TRINITY  | 0%                          | TBD        | 20.11.2013 | 20.11.2013  |

|       | <b>b)</b> Add a link to end user manual of MKFFIS Fire Report to the top link.                                                                                                    | TRINITY | 0%  | TBD         | 20.11.2013 | 20.11.2013 |
|-------|----------------------------------------------------------------------------------------------------|---------|-----|-------------|------------|------------|
|       | <b>c)</b> In English mode link to the user manual<br>of English version, and In Macedonian<br>mode link to the user manual of<br>Macedonian version.                                                                         | TRINITY | 0%  | TBD         | 20.11.2013 | 20.11.2013 |
|       | Change background image seasonally                                                                                                    |         | %   |             |            |            |
| 4.2.3 | a) Change background image on the login page seasonally. Image for each season will be provided by USER.                                                                                                    | TRINITY | 0%  | TBD         | 20.11.2013 | 20.11.2013 |
|       | Add a common calendar control                                                                                                    |         |     |             |            |            |
|       | a) Currently, vegetation dryness map<br>(VDM) and FWI map have their own<br>calendar control independently. And each<br>hotspot ( Seviri, Modis and Modis raw)<br>has selections of 1 day ago, 2 days ago<br>and 3 days ago. | TRINITY | 20% | .04.10.2013 | 15.10.2013 | 15.02.2013 |
|       | <b>b)</b> Remove the calendar control for VDM and FWI map.                                                                                                    | TRINITY | 20% | 04.10.2013  | 15.10.2013 | 15.10.2013 |
|       | c) Remove the hot spot selections: 1 day ago, 2 days ago and 3 days ago.                                                                                                    | TRINITY | 20% | 04.10.2013  | 15.10.2013 | 15.10.2013 |
| 4.2.4 | <b>d)</b> Rename hot spot selections: 'Seviri<br>(Today)' as 'Seviri', 'Modis (Today)' as<br>'Modis' and 'Modis raw data (Today)' as<br>'Modis raw data'.                                                                    | TRINITY | 20% | 04.10.2013  | 15.10.2013 | 15.10.2013 |
|       | <ul> <li>e) Add a calendar control with label</li> <li>'Date' on the space where currently</li> <li>'Navigation' is there. (See Fig. 7)</li> </ul>                                                                           | TRINITY | 0%  | TBD         | 20.11.2013 | 20.11.2013 |
|       | <b>f)</b> Add a check box with label 'Now' next to the above calendar control. 'Now' shall be checked by default. *Labels should be in the language specified by current language mode.                                      | TRINITY | 0%  | TBD         | 20.11.2013 | 20.11.2013 |

| -     |                                                                                                    |              |     |            |            |            |
|-------|----------------------------------------------------------------------------------------------------|--------------|-----|------------|------------|------------|
|       | g) Modify code as follows:                                                                                                    | TRINITY      | 20% | 04.10.2013 | 15.10.2013 | 15.10.2013 |
|       | • When a past day is specified by the calendar control, clear 'Now' check box, show VDM, FWI map, hotspots and real-time disaster report (see 4.3.5.4) of the day specified.                                                                  |              |     |            |            |            |
|       | • When 'Now' check box is checked,<br>show vegetation map, FWI map,<br>hotspots and real-time disaster report<br>of the current day, and keep updating<br>these four real-time maps.                                                          |              |     |            |            |            |
|       | Display FWI Map of the previous day until toda<br>Map becomes available                                                                                                    | ay's FWI     |     |            |            |            |
|       | a) Currently, FWI Map is not shown until a day is specified by its calendar control.                                                                                                    | TRINITY      | 0%  | TBD        | 20.11.2013 | 20.11.2013 |
| 4.2.5 | <b>b)</b> Modify code as follows: When 'Now' is<br>checked (it is checked by default) FWI<br>Map of now should be displayed. But FWI<br>Map is created almost every day at 2pm.<br>Therefore, it shall be displayed by the<br>following rule. | TRINITY      | 0%  | TBD        | 20.11.2013 | 20.11.2013 |
|       | •If FWI Map of the current day exists now, display it.                                                                                                    |              |     |            |            |            |
|       | •Otherwise display FWI Map of one day before, if such exists.                                                                                                    |              |     |            |            |            |
|       | •Otherwise don't display FWI Map.                                                                                                    |              |     |            |            |            |
|       | Relocate vegetation map's attribute selector fr<br>panel to the top of FMU selector                                                                                                    | om Layers    |     |            |            |            |
|       | <b>a)</b> Currently, attribute selectors of vegetation map are located in the Layers panel for each FMU (See Appendix A.4)                                                                                                    | TRINITY      | 0%  | TBD        | 20.11.2013 | 20.11.2013 |
| 4.2.6 | <b>b)</b> Remove all the attribute selectors from the Layers panel.                                                                                                    | TRINITY      | 0%  | TBD        | 20.11.2013 | 20.11.2013 |
|       | <b>c)</b> Add one attribute selector to the top line of FMU selector accommodated in the FMU Tab. (See Fig. 8)                                                                                                    | TRINITY      | 0%  | TBD        | 20.11.2013 | 20.11.2013 |
|       | <b>d)</b> Modify code to apply the selected attribute to all the FMUs.                                                                                                    | TRINITY      | 0%  | TBD        | 20.11.2013 | 20.11.2013 |
| 4.3   | Add New Layers / Improve Layers                                                                                                    |              |     |            |            |            |
|       | Improve Vegetation map Layer by including Na                                                                                                    | tional Parks |     |            |            |            |
| 4.3.1 | <b>a)</b> Shape files for three national parks will be provided from PURCHASER/USER.                                                                                                    | TRINITY      | 0%  | TBD        | 20.11.2013 | 20.11.2013 |

|       | <b>b)</b> Classification of species of National<br>parks is not compatible to PEMF<br>classification. So, Classification shall be<br>converted to be compatible to PEMF's<br>according to direction of<br>PURCHASER/USER. | TRINITY | 0% | TBD | 20.11.2013 | 20.11.2013 |
|-------|----------------------------------------------------------------------------------------------------|---------|----|-----|------------|------------|
| 4.3.2 | <b>c)</b> Add each National park FMU polygon as a member of PEMF FMU group.                                                                                                    | TRINITY | 0% | TBD | 20.11.2013 | 20.11.2013 |
|       | Improve Vegetation map Layer by including Pro<br>area Zone 1                                                                                                    | otected |    |     |            |            |
| 4.3.2 | <b>a)</b> Shape files for Protected area Zone 1 will be provided from PURCHASER/USER. They don't contain attributes.                                                                                                    | TRINITY | 0% | TBD | 30.11.2013 | 30.11.2013 |
|       | <b>b)</b> Add each Protected area Zone 1<br>polygon as a member of PEMF FMU<br>group.                                                                                                    | TRINITY | 0% | TBD | 30.11.2013 | 30.11.2013 |
|       | Add a New Layer for MGRS Grid                                                                                                    |         |    |     |            |            |
|       | a) Add MGRS grid.                                                                                                    | TRINITY | 0% | TBD | 30.11.2013 | 30.11.2013 |
|       | <b>b)</b> Idea of implementation of MGRS grid<br>can be obtained from<br>http://dhost.info/usngweb/ (* definition<br>of MGRS grid is different from definition<br>of U.S. National Grid)                                  | TRINITY | 0% | TBD | 30.11.2013 | 30.11.2013 |
| 4.3.3 | <b>c)</b> Definition of MGRS Grid can be<br>obtained from http://earth-<br>info.nga.mil/GandG/coordsys/grids/mgrs.<br>doc                                                                                                 | TRINITY | 0% | TBD | 30.11.2013 | 30.11.2013 |
| 4.3.3 | <b>d)</b> Suitable grids according to current<br>zoom-in factor shall be selectable from<br>Zone, 100km, 10km, 1km, 100m and<br>10m.                                                                                      | TRINITY | 0% | TBD | 30.11.2013 | 30.11.2013 |
|       | Add a new Layer "Damage Forest Value Map"                                                                                                    |         |    |     |            |            |
| 4.3.4 | <b>a)</b> Add a user privilege to enable/disable<br>to access this map. When this layer is<br>selected following functions shall be<br>enabled.                                                                           | TRINITY | 0% | TBD | 30.11.2013 | 30.11.2013 |
|       | <b>b)</b> Allow users to draw a polygon                                                                                                    | TRINITY | 0% | TBD | 30.11.2013 | 30.11.2013 |
|       | <b>c)</b> Find intersections of the drawn polygon and subcompartments                                                                                                    | TRINITY | 0% | TBD | 30.11.2013 | 30.11.2013 |

|         | <b>d)</b> As table form, the following data shall be shown for the intersected area:                                                                                                    | TRINITY | 0% | TBD | 30.11.2013 | 30.11.2013 |
|---------|----------------------------------------------------------------------------------------------------|---------|----|-----|------------|------------|
|         | CompartmentNo./SubCompartmentNo.                                                                                                    |         |    |     |            |            |
|         | <ul> <li>Intersected Area (ha)</li> </ul>                                                                                                    |         |    |     |            |            |
|         | <ul> <li>Total Area of Subcompartment (ha)<br/>This value should be taken from Form9<br/>of Inventory for corresponding<br/>subcompartment</li> </ul>                                                                                       |         |    |     |            |            |
|         | <ul> <li>% of intersected area over total area of<br/>subcompartment This value should be<br/>calculated by Intersected Area / total<br/>area of subcompartment x 100</li> </ul>                                                            |         |    |     |            |            |
|         | <ul> <li>Value for the intersected area This<br/>value should be calculated as Value of<br/>Forest x % of intersected area where<br/>Value of Forest area shall be taken from<br/>corresponding field in Form 9 of<br/>Inventory</li> </ul> |         |    |     |            |            |
|         | <ul> <li>Total Value for the intersected areas</li> </ul>                                                                                                    |         |    |     |            |            |
|         | <b>e)</b> Result intersection polygons shall be displayed in this layer with a color classification according to the total value for the intersected areas. User shall provide classification of colors by value.                           | TRINITY | 0% | TBD | 30.11.2013 | 30.11.2013 |
| 4.3.5   | Add new layer group – CMC Operation M                                                                                                    | laps    |    |     |            |            |
|         | <b>a)</b> Add a user privilege to enable/disable to access this Layer group.                                                                                                    | TRINITY | 0% | TBD | 30.11.2013 | 30.11.2013 |
| 4.3.5   | <b>b)</b> When this layer group is selected, user<br>is allowed to draw a polygon which is<br>used for inner polygon searches enabled<br>by corresponding inner polygon search<br>switches. (see Fig.6-A)                                   | TRINITY | 0% | TBD | 30.11.2013 | 30.11.2013 |
|         | <b>c)</b> State of inner polygon search switches shall be kept in a table with a relation to the user account, and when the user logs in again, the state shall be restored.                                                                | TRINITY | 0% | TBD | 30.11.2013 | 30.11.2013 |
|         | <b>d)</b> The node of "CMC Operation Maps" shall be expanded by default.                                                                                                    | TRINITY | 0% | TBD | 30.11.2013 | 30.11.2013 |
| 4.3.5.1 | Add a "Resource Map" Layer                                                                                                    |         |    |     |            |            |

|         | <b>a)</b> Create and display resource icons<br>corresponding to resource types at the<br>coordinates specified in resource records<br>from UNDP Database. (See Appendix B-1)                                   | TRINITY | 0% | TBD | 30.11.2013 | 30.11.2013 |
|---------|----------------------------------------------------------------------------------------------------|---------|----|-----|------------|------------|
|         | <b>b)</b> This is not a permanent map.<br>Successful PROPOSER shall write code to<br>create and replace the map once a<br>month.                                                                               | TRINITY | 0% | TBD | 30.11.2013 | 30.11.2013 |
|         | <b>c)</b> Add function for optional inner<br>polygon search. Breakdown of resources<br>in the drawn polygon shall be displayed<br>as a table in the search result pane.                                        | TRINITY | 0% | TBD | 30.11.2013 | 30.11.2013 |
|         | Add a "Facility inventory Map" Layer                                                                                                    |         |    |     |            |            |
| 4.3.5.2 | <b>a)</b> Create and display facility inventory<br>icons corresponding to facility types at<br>the coordinates specified in facility<br>inventory records from UNDP Database.<br>(See Appendix B-1)            | TRINITY | 0% | TBD | 30.11.2013 | 30.11.2013 |
|         | <b>b)</b> This is not a permanent map.<br>Successful PROPOSER shall write code to<br>create and replace the map once a<br>month.                                                                               | TRINITY | 0% | TBD | 30.11.2013 | 30.11.2013 |
|         | <b>c)</b> Add function for optional inner<br>polygon search. Breakdown of facility<br>inventory in the drawn polygon shall be<br>displayed as a table in the search result<br>pane.                            | TRINITY | 0% | TBD | 30.11.2013 | 30.11.2013 |
|         | Add a "Demographic Map" Layer                                                                                                    |         |    |     |            |            |
|         | <ul> <li>a) Show a thematic map showing total<br/>population by color classification using<br/>border of settlements.</li> </ul>                                                                               | TRINITY | 0% | TBD | 30.11.2013 | 30.11.2013 |
|         | <b>b)</b> This is not a permanent map.<br>Successful PROPOSER shall write code to<br>create and replace the map once a<br>month.                                                                               | TRINITY | 0% | TBD | 30.11.2013 | 30.11.2013 |
| 4.3.5.3 | <b>c)</b> Demographic information will be in a database to be created by UNDP which will become accessible from MKFFIS in mid July 2013. (see Appendix B-2)                                                    | TRINITY | 0% | TBD | 30.11.2013 | 30.11.2013 |
|         | <b>d)</b> Add function for optional inner<br>polygon search. Breakdown of total<br>population of each settlement which is<br>intersected by the drawn polygon shall be<br>displayed in the search result pane. | TRINITY | 0% | TBD | 30.11.2013 | 30.11.2013 |

|         | Real-time disaster report from RCMC                                                                                                    |         |     |            |            |            |
|---------|----------------------------------------------------------------------------------------------------|---------|-----|------------|------------|------------|
|         | a) Add a user privilege to enable/disable this function                                                                                                    | TRINITY | 30% | 05.10.2013 | 01.11.2013 | 01.11.2013 |
|         | <b>b)</b> Users having this privilege are able to send/edit/delete disaster report. Report consists of followings.                                                                                                    | TRINITY | 30% | 05.10.2013 | 01.11.2013 | 01.11.2013 |
|         | <ul> <li>Geographic information (polygon, line,<br/>point, icon) drawn/dropped on the<br/>MKFFIS Map Pane</li> </ul>                                                                                                    |         |     |            |            |            |
|         | <ul> <li>Text information (Details shall be decided by USER)</li> </ul>                                                                                                    |         |     |            |            |            |
|         | <b>c)</b> Disaster report sent shall be stored in<br>Disaster Report Database. (Successful<br>PROPOSER shall prepare this database).                                                                                                 | TRINITY | 30% | 05.10.2013 | 01.11.2013 | 01.11.2013 |
| 4.3.5.4 | <b>d)</b> The report sent, edited, deleted shall be reflected in real time to all the MKFFIS users who are online.                                                                                                    | TRINITY | 30% | 05.10.2013 | 01.11.2013 | 01.11.2013 |
|         | <b>e)</b> Geographic information sent shall be<br>displayed as a Real-time disaster Map<br>which is one member layer of the CMC<br>Operation Maps. (see Fig.6-A)                                                                     | TRINITY | 30% | 05.10.2013 | 01.11.2013 | 01.11.2013 |
|         | f) Alarm message shall be displayed upon<br>arrival of real-time disaster report. (In a<br>message box for example)                                                                                                    | TRINITY | 30% | 05.10.2013 | 01.11.2013 | 01.11.2013 |
|         | <b>g)</b> Salvage as much data as possible from<br>ESRI Application created on ArcSDE (see<br>APPENDIX C). Source code is not available<br>for ESRI Application, but user account of<br>ArcSDE database (MSSQL) will be<br>provided. | TRINITY | 0%  | TBD        | 01.11.2013 | 01.11.2013 |
|         | <ul> <li>h) If type of disaster is forest fire; create a<br/>new CMC Forest Fire Report. (Refer to<br/>4.6.1)</li> </ul>                                                                                                    | TRINITY | 0%  | TBD        | 01.11.2013 | 01.11.2013 |
|         | Search disaster reports                                                                                                    |         |     |            |            |            |
| 4.3.5.5 | <b>a)</b> Add a panel for this search in the second menu item of the accordion menu in Search tab. (see Fig. 10)                                                                                                    | TRINITY | 0%  | TBD        | 30.11.2013 | 30.11.2013 |
|         | <b>b)</b> Only the filter by CMC classification is required. PEMF classification is not necessary.                                                                                                    | TRINITY | 0%  | TBD        | 30.11.2013 | 30.11.2013 |

| -     |                                                                                                    |         |    |     |            |            |
|-------|----------------------------------------------------------------------------------------------------|---------|----|-----|------------|------------|
|       | <b>c)</b> Search disaster report panel has following controls:                                                                                    | TRINITY | 0% | TBD | 30.11.2013 | 30.11.2013 |
|       | • From Date                                                                                                    |         |    |     |            |            |
|       | • To Date                                                                                                    |         |    |     |            |            |
|       | • GCUK unit selector                                                                                                    |         |    |     |            |            |
|       | • RCUK unit selector                                                                                                    |         |    |     |            |            |
|       | Municipality and Settlement selector                                                                                                    |         |    |     |            |            |
|       | • Type of events                                                                                                    |         |    |     |            |            |
|       | Search Report button                                                                                                    |         |    |     |            |            |
|       | Clear Result button                                                                                                    |         |    |     |            |            |
|       | Print Result button                                                                                                    |         |    |     |            |            |
|       | <b>d)</b> Search result shall be shown in the search result pane.                                                                                 | TRINITY | 0% | TBD | 30.11.2013 | 30.11.2013 |
|       | <b>e)</b> Color of GCUK or RCUK polygons shall be classified by the number of disasters in the polygons in the specified period.                  | TRINITY | 0% | TBD | 30.11.2013 | 30.11.2013 |
|       | <b>f)</b> Result Map shall be displayed as a<br>'Disaster search result' which is one<br>member layer of the CMC Operation<br>Maps. (see Fig.6-A) | TRINITY | 0% | TBD | 30.11.2013 | 30.11.2013 |
|       | <b>g)</b> As for Print Result function, format of printed report shall be provided by USER.                                                       | TRINITY | 0% | TBD | 30.11.2013 | 30.11.2013 |
| 4.4   | Add New Functions to MKFFIS                                                                                                    |         |    |     |            |            |
| 4.4.1 | Grid Inforamtion                                                                                                    |         |    |     |            |            |

|       | a) Show following information of a MGRS Grid clicked.                                                                                                    | TRINITY                                                                                                  | 0%         | TBD        | 30.11.2013 | 30.11.2013 |
|-------|----------------------------------------------------------------------------------------------------|----------------------------------------------------------------------------------------------------|------------|------------|------------|------------|
|       | • MGRS Grid code                                                                                                    |                                                                                                    |            |            |            |            |
|       | <ul> <li>Summary of resources in the grid (see<br/>Appendix B-1). Resources are in a<br/>database created by UNDP which is<br/>accessible from MKFFIS.</li> </ul>                                                             |                                                                                                    |            |            |            |            |
|       | <ul> <li>Summary of disaster events in the grid.<br/>Disaster events are in a database<br/>created by UNDP which is accessible<br/>from MKFFIS.</li> </ul>                                                                    |                                                                                                    |            |            |            |            |
|       | <ul> <li>Summary of facility inventories in the<br/>grid. Inventories are in a database<br/>created by UNDP which is accessible<br/>from MKFFIS.</li> </ul>                                                                   |                                                                                                    |            |            |            |            |
|       | • FWI at the center of the grid. FWI grid values are kept as GeoTIFF image.                                                                                                    |                                                                                                    |            |            |            |            |
|       | <ul> <li>I Vegetation dryness at the center of<br/>the grid. Vegetation dryness grid values<br/>are kept as GetTIFF image.</li> </ul>                                                                                         |                                                                                                    |            |            |            |            |
|       | Demographic information                                                                                                    |                                                                                                    |            |            |            |            |
|       | <b>a)</b> Show demographic information of an administrative area clicked (National, Municipalities, Settlements). When info button is clicked, show summary, and detail table representation to be shown below on the screen. | TRINITY                                                                                                  | 0%         | TBD        | 30.11.2013 | 30.11.2013 |
| 4.4.2 | <b>b)</b> Demographic information will be in a database to be created by UNDP which will become accessible from MKFFIS in mid July 2013.                                                                                      | 3RS       TRINITY       0%       TBD       30.11.20         e       IIIIIIIIIIIIIIIIIIIIIIIIIIIIIIIIIIII | 30.11.2013 | 30.11.2013 |            |            |
|       | <b>c)</b> Demographic information to be shown<br>on the info button and detailed table will<br>be decided by USER.                                                                                                    | TRINITY                                                                                                  | 0%         | TBD        | 30.11.2013 | 30.11.2013 |
| 4.4.3 | Add means to switch Between MKFFIS for inter<br>purpose and MKFFIS for Public                                                                                                    | rnal                                                                                                    |            |            |            |            |

|       | a) Currently, MKFFIS serves for internal<br>purpose controlling available features by<br>user account. But another instance of<br>MKFFIS will be installed on the Internet<br>Server to serve public users. MKFFIS for<br>Public can be opened without login<br>process, but much stronger restriction<br>will be applied. Successful PROPOSER<br>shall add means to switch from MKFFIS<br>for internal purpose to MKFFIS for Public.<br>Following procedure is an example of<br>solution. | TRINITY | 0%  | TBD        | 30.11.2013 | 30.11.2013 |
|-------|----------------------------------------------------------------------------------------------------|---------|-----|------------|------------|------------|
|       | <ul> <li>Define a special user GUEST.</li> </ul>                                                                                                    |         |     |            |            |            |
|       | <ul> <li>Restriction to the public user will be<br/>applied by privilege settings of user<br/>GUEST.</li> </ul>                                                                                                    |         |     |            |            |            |
|       | <ul> <li>Add necessary exceptions applicable to<br/>GUEST user. For example, user profile<br/>of GUEST user is not kept.</li> </ul>                                                                                                    |         |     |            |            |            |
|       | • Prepare PUBLIC flag in a configuration file of MKFFIS GIS.                                                                                                    |         |     |            |            |            |
|       | <ul> <li>If the flag is OFF, MKFFIS starts<br/>normally from the login page.</li> </ul>                                                                                                    |         |     |            |            |            |
|       | <ul> <li>VI. If the flag is ON, MKFFIS skips login<br/>page and starts from the main page,<br/>setting user name to GUEST<br/>automatically.</li> </ul>                                                                                                    |         |     |            |            |            |
|       | b) Link to MKFFIS for internal purpose shall be added to the MKFFIS for public.                                                                                                    | TRINITY | 0%  | TBD        | 30.11.2013 | 30.11.2013 |
| 4.4.4 | Add function to fill section 5.1 in <i>P2</i> report taki meteorological data from AWS.                                                                                                    | ing     |     |            |            |            |
|       | a) Add an AWS select box next to the<br>'Meteorological Station' text box. (See<br>Fig11) AWS Names in the select box<br>shall be taken dynamically from the<br>'meteorologicalstations' table in the CUK<br>database.                                                                                                    | SIMT    | 80% | 25.09.2013 | 09.10.2013 | 09.10.2013 |
|       | <b>b)</b> Search the meteorological data of the selected AWS which is closest to the date/time specified in the '2.2 Detection' text box.                                                                                                    | SIMT    | 80% | 25.09.2013 | 09.10.2013 | 09.10.2013 |

|       | c) If there is no data between 3 hours<br>before and after the date/time specified<br>by the '2.2 Detection' text box, show<br>message 'No AWS data available' and do<br>nothing to the textboxes, otherwise fill<br>following textboxes in the section 5.1 of<br>P2 report. | SIMT    | 80% | TBD        | 09.10.2013 | 09.10.2013 |
|-------|----------------------------------------------------------------------------------------------------|---------|-----|------------|------------|------------|
|       | <ul> <li>Meteorological Station: (name of meteorological station)</li> </ul>                                                                                                    |         |     |            |            |            |
|       | <ul> <li>hour: (hour of the meteorological<br/>data measured)</li> </ul>                                                                                                    |         |     |            |            |            |
|       | <ul> <li>Number of days from last raining: (to<br/>fill this box some calculation is<br/>necessary)</li> </ul>                                                                                                    |         |     |            |            |            |
|       | <ul> <li>Maximum temperature: (fill maximum temperature of the specified day)</li> </ul>                                                                                                    |         |     |            |            |            |
|       | Relative humidity                                                                                                    |         |     |            |            |            |
|       | Wind Speed                                                                                                    |         |     |            |            |            |
|       | Direction (Wind direction)                                                                                                    |         |     |            |            |            |
|       | Changes requested from Damages deparment from CMC about forest fire report                                                                                                    | SIMT    | 80% | 03.10.2013 | 09.10.2013 | 09.10.2013 |
| 4.5   | Add New Functions/Interface to GFIS                                                                                                    |         |     |            |            |            |
|       | Add a link to user manual                                                                                                    |         |     |            |            |            |
|       | <b>a)</b> Add a link to end user manual of GFIS GIS to the tool bar.                                                                                                    | JICA    |     |            |            |            |
|       | <b>b)</b> Add a link to end user manual of GFIS Planning to the top link.                                                                                                    | JICA    |     |            |            |            |
| 4.5.1 | <b>c)</b> Add a link to end user manual of GFIS Fire Report to the top link.                                                                                                    | JICA    |     |            |            |            |
|       | d) In English mode link to the user<br>manual of English version, and In<br>Macedonian mode link to the user<br>manual of Macedonian version.                                                                                                    | JICA    |     |            |            |            |
|       | Limit available FMU by user privilege                                                                                                    |         |     |            |            |            |
| 4.5.2 | <b>a)</b> Add a function to the GFIS Admin page<br>in order to specify FMUs under<br>responsibility of each user.                                                                                                    | TRINITY | 0%  | TBD        | 30.11.2013 | 30.11.2013 |
|       | <b>b)</b> Limit FMUs to display and/or edit according to above privilege.                                                                                                    | TRINITY | 0%  | TBD        | 30.11.2013 | 30.11.2013 |

|       | <b>c)</b> Limit FMUs shown in the FMU Selector according to above privilege.                                                                                                    | TRINITY         | 0%       | TBD               | 30.11.2013        | 30.11.2013               |
|-------|----------------------------------------------------------------------------------------------------|-----------------|----------|-------------------|-------------------|--------------------------|
|       | <b>d)</b> Zoom in FMU under responsibility of the user when that user opens GFIS GIS.                                                                                                    | TRINITY         | 0%       | TBD               | 30.11.2013        | 30.11.2013               |
|       | Allow access to past versions of forest plan.                                                                                                    |                 |          |                   |                   |                          |
|       | a) Currently, if a FMU polygon is edited<br>and uploaded, old FMU polygons will be<br>replaced by new FMU polygons.<br>Therefore only the latest FMUs can be<br>seen on GFIS GIS. Successful PROPOSER<br>under the direction of PEMF shall add<br>function to show FMUs in a past date<br>specified by a calendar control. Following<br>procedures are just an example of<br>solution: | TRINITY         | 0%       | TBD               | 30.11.2013        | 30.11.2013               |
| 4.5.3 | <ul> <li>Add a calendar control to a suitable place<br/>on GFIS GIS.</li> </ul>                                                                                                    |                 |          |                   |                   |                          |
|       | <ul> <li>Add attributes (effective from, expired on)<br/>to each FMU.</li> </ul>                                                                                                    |                 |          |                   |                   |                          |
|       | <ul> <li>Preset some past date such as 1900.01.01<br/>to 'effective from' and NULL to 'expired on'.</li> </ul>                                                                                                    |                 |          |                   |                   |                          |
|       | <ul> <li>When a new FMU is uploaded, keep the old<br/>FMU and set its 'expired on' to the updated<br/>date.</li> </ul>                                                                                                    |                 |          |                   |                   |                          |
|       | <ul> <li>Set the updated date to the new FMU's<br/>'effective from' and set NULL to 'expired<br/>on'.</li> </ul>                                                                                                    |                 |          |                   |                   |                          |
|       | <ul> <li>When a past date is specified, display FMUs<br/>according to their attribute 'effective from'<br/>and 'expired on'.</li> </ul>                                                                                                    |                 |          |                   |                   |                          |
|       | Search FMU by year of expiry of special plan                                                                                                    |                 |          |                   |                   |                          |
| 4.5.4 | a) Each FMU has its planning effective for<br>ten years. And the duration is kept in the<br>forest planning database. Successful<br>PROPOSER under the direction of PEMF<br>shall add a function to search FMUs<br>which special plans expire in the year                                                                                                    | TRINITY<br>SIMT | 0%<br>0% | TBD<br>01.12.2013 | 30.11.2013<br>TBD | 30.11.2013<br>20.12.2013 |
| 1 E E | specified.                                                                                                    | 3a and 5        | SIMT     | 15 10 2012        | TRU               | 25 10 2012               |
| 4.3.3 | Shange monting input to daily for form of                                                                                                    | , Ja anu J      |          | 13.10.2013        | עטו               | 20.10.2013               |

|       | <b>a)</b> Currently, data entry to the form 3, 3a and 5 is carried out on a monthly basis. Successful PROPOSER under the direction of PEMF shall modify the code to cater to daily data entry. And add two options to the print function for these forms, one is daily summary, the other is monthly summary. | SIMT               | 0% | 15.10.2013 | TBD | 25.10.2013 |
|-------|----------------------------------------------------------------------------------------------------|--------------------|----|------------|-----|------------|
|       | Keep annual achievement for 10 years in Form                                                                                                    | 6                  |    |            |     |            |
| 4.5.6 | <b>a)</b> Successful PROPOSER under the direction of PEMF shall modify code and design of Form 6 data entry sheet to keep annual achievement for 10 years for each sub compartment. Items to keep are as follows.                                                                                             | SIMT               | 0% | 26.10.2013 | TBD | 31.10.2013 |
|       | • Area (ha)                                                                                                    |                    |    |            |     |            |
|       | • Number of seedlings                                                                                                    |                    |    |            |     |            |
|       | • Weight of seeds (kg)                                                                                                    |                    |    |            |     |            |
|       | Keep annual achievement for 10 years in Form                                                                                                    | 8                  |    |            |     |            |
| 4.5.7 | <b>a)</b> Successful PROPOSER under the direction of PEMF shall modify code and design of Form 8 data entry sheet to keep annual achievement for 10 years for each sub compartment. Items to keep are as follows.                                                                                             | SIMT               | 0% | 01.11.2013 | TBD | 06.11.2013 |
|       | Length of roads (km)                                                                                                    |                    |    |            |     |            |
|       | Cleared wood (m3)                                                                                                    |                    |    |            |     |            |
|       | Fill area in Form 1 taken from polygon attribut                                                                                                    | e                  |    |            |     |            |
| 4.5.8 | a) Successful PROPOSER under the<br>direction of PEMF shall modify code of<br>Form 1 data entry sheet to fill area<br>automatically taken from the attribute of<br>polygon corresponding to selected sub<br>compartment.                                                                                      | SIMT               | 0% | 20.11.2013 | TBD | 01.12.2013 |
|       | Add National and Regional office level summa reports in Reports/Rekapitulari men                                                                                                    | aries to the<br>u. |    |            |     |            |
| 4.5.9 | a) Currently, reports under the<br>Reports/Rekapitulari menu are summary<br>of selected FMU. Successful PROPOSER<br>under the direction of PEMF shall add<br>summary of National level and Regional<br>Office level, and add links to<br>corresponding summaries in the menu.                                 | JICA               |    |            |     |            |

|       | <b>b)</b> FMUs shall be classified by regional office in order to create regional office summary.                                                                                                    | SIMT    | 5%  | 03.10.2013 | TBD | 20.10.2013 |
|-------|----------------------------------------------------------------------------------------------------|---------|-----|------------|-----|------------|
| 6.    | Improvement related to MKFFIS & GFIS r                                                                                                    | nodules |     |            |     |            |
| 4.6.1 | Modify PEMF Fire Report inpu t module to report by fire.                                                                                                    |         |     |            |     |            |
|       | <ul> <li>a) Currently fire report is created in PEMF by each sub compartment even in case of one big fire over several compartments. On the other hand, in the CMC fire report (P2 report) is fire based, not sub compartment based. Therefore, a fire report divided into several reports by sub compartment must be merged at CMC to create P2 report for one fire. There are some complaints in PEMF for this process.</li> <li>PEMF does not want redundant data entry. For example, some common fields such as start of fire and end of fire should be entered repeatedly for each related sub compartment.</li> <li>PEMF has authority to identify a fire over several sub compartments, therefore merging reports by sub compartment into one fire report should be conducted by PEMF.</li> <li>Fire report from PEMF does not have to be by sub compartment. Report by fire is</li> </ul> | SIMT    | 0%  | 06.11.2013 | TBD | 25.11.2013 |
|       | acceptable.                                                                                                    | OINT    | 001 | 00 44 0040 |     | 05 44 0040 |
|       | <b>b)</b> Because P2 report module has a function to manage a report containing information of multiple sub compartments, applying the same approach to the PEMF fire report will be an elegant solution.                                                                                                    | SIMI    | 0%  | 06.11.2013 | IRD | 25.11.2013 |

|       | <b>c)</b> Successful PROPOSER under direction of USER shall conduct following modification.                                                                                                    | SIMT    | 0%  | 06.11.2013 | TBD        | 25.11.2013 |
|-------|----------------------------------------------------------------------------------------------------|---------|-----|------------|------------|------------|
|       | <ul> <li>Modify current PEMF fire report<br/>module on GFIS Fire Report so that it<br/>can report by fire by adding<br/>functionality to manage information<br/>from multiple sub compartments.</li> </ul>                       |         |     |            |            |            |
|       | <ul> <li>Remove MERGE PEMF REPORT function<br/>from P2 report module in MKFFIS Fire<br/>Report.</li> </ul>                                                                                                    |         |     |            |            |            |
|       | <ul> <li>Add IMPORT PEMF REPORT function to<br/>MKFFIS Fire Report</li> </ul>                                                                                                    |         |     |            |            |            |
|       | <ul> <li>Adjust P2 Report module on MKFFIS<br/>Fire Report to be able to show correctly<br/>the Fire report which was imported<br/>from PEMF REPORT</li> </ul>                                                                   |         |     |            |            |            |
|       | <ul> <li>Rename P2 Report as CMC Forest Fire<br/>Report.</li> </ul>                                                                                                    |         |     |            |            |            |
|       | <ul> <li>Add 'read-only' user privilege to GFIS<br/>Fire Report and MKFFIS Fire Report<br/>which allows MKFFIS user to browse<br/>PEMF fire report, and allows GFIS user<br/>to browse CMC Fire Report.</li> </ul>               |         |     |            |            |            |
|       | <ul> <li>Printing format of PEMF Fire Report to<br/>obtain approval of SiFH shall not be<br/>changed.</li> </ul>                                                                                                    |         |     |            |            |            |
| 7.    | Performance Tuning                                                                                                    |         |     |            |            |            |
|       | Performance tuning of MKFFIS                                                                                                    |         | 10% |            |            |            |
|       | <b>a)</b> Currently, there are following complaints about speed.                                                                                                    | TRINITY | 30% | 02.10.2013 | 25.10.2013 | 25.10.2013 |
| 4.7.1 | <ul> <li>MKFFIS GIS takes very long time to show<br/>the login page, if it is accessed over a long<br/>distance. For example, accessing from<br/>Japan, it takes 90 seconds to open the login<br/>page and another 90</li> </ul> |         |     |            |            |            |
|       | <ul> <li>Speed to show FMUs is slow, and from time<br/>to time it fails to show them.</li> </ul>                                                                                                    |         |     |            |            |            |
|       | <b>b)</b> MKFFIS GIS shall be optimized by execution speed.                                                                                                    | TRINITY | 30% | 02.10.2013 | 25.10.2013 | 25.10.2013 |

|       | c) Optimization is not limited to source<br>code level. All the possible factors shall<br>be taken into account. For example,<br>server configuration, deployment of files,<br>network structure, use of external servers<br>(Google server for jQuery), indexing of<br>tables in databases, etc. | TRINITY | 10% | 02.10.2013 | 25.10.2013 | 25.10.2013 |
|-------|----------------------------------------------------------------------------------------------------|---------|-----|------------|------------|------------|
|       | <b>d)</b> Improvement of performance should be shown quantitatively.                                                                                                    | TRINITY | 15% | 02.10.2013 | 25.10.2013 | 25.10.2013 |
|       | Performance tuning of GFIS                                                                                                    |         |     |            |            |            |
|       | a) Currently, there are following complaints about speed which are similar to MKFFIS GIS.                                                                                                    | TRINITY | 0%  | 25.10.2013 | 05.11.2013 | 05.11.2013 |
|       | • GFIS GIS takes very long time to show the login page, if it is accessed over a long distance.                                                                                                    |         |     |            |            |            |
|       | <ul> <li>Speed to show FMUs is slow, and from time<br/>to time it fails to show them.</li> </ul>                                                                                                    |         |     |            |            |            |
| 4.7.2 | <b>b)</b> GFIS GIS shall be optimized by execution speed                                                                                                    | TRINITY | 0%  | 25.10.2013 | 05.11.2013 | 05.11.2013 |
|       | c) Optimization is not limited to source<br>code level. All the possible factors shall<br>be taken into account. For example,<br>server configuration, deployment of files,<br>network structure, use of external servers<br>(Google server for jQuery), indexing of<br>tables in databases, etc. | TRINITY | 0%  | 25.10.2013 | 05.11.2013 | 05.11.2013 |
|       | d) Improvement of performance should be shown quantitatively.                                                                                                    | TRINITY | 0%  | 25.10.2013 | 05.11.2013 | 05.11.2013 |
|       |                                                                                                    |         |     |            |            |            |
| 8.    | Installation/QA/Training/Documentation                                                                                                    |         |     |            |            |            |
| 4.8.1 | MKFFIS and GIS Installation, Quality Assurance, Training, Documentation                                                                                                    |         |     |            |            |            |
| 4.8.2 | GFIS and GIS Installation, Quality Assurance, Training, Documentation                                                                                                    |         |     |            |            |            |

#### 4.2 Improve MKFFIS User Interface

4.2.1 The functionality of the tree view has been completed. It reads and creates it dynamically from a postgresql database table. The only thing remaining is to link the administrators panel with the database and create new and improved form for entering the layers.

4.2.3 The calendar control function is under development. For the hotspot maps the plan is to publish all of the information in one shape file per hotspot map and the viewing will be filter based (from the attribute date in each of the layers).

#### 4.3 Add New Layers / Improve Layers

4.3.1 Improve Vegetation map Layer by including National Parks TRINITY Target: MKFFIS GIS and GFIS GIS We are waiting for the shape files of the National Parks so that we can implement them in the database and the Geoserver.

4.3.5.4 Real-time disaster report from RCMC TRINITY & SIMT Target: MKFFIS GIS

A draft version for the Disaster report event and reports has been created. The information in the database is currently only for the fire events. A closer look should be cast in Thursday's meeting for the appropriate format of entering the data and functionality.

#### 4.4 Add New Functions to MKFFIS

4.4.4 Add function to fill section 5.1 in P2 report taking meteorological data from AWS. SIMT Target: MKFFIS Fire Report This functionality is done with programing and internal testing. Demo version is on test server at CMC.

#### 4.5 Add New Functions/Interface to GFIS

4.5.4 Search FMU by year of expiry of special plan TRINITY & SIMT Target: GFIS GIS

4.5.5 Change monthly input to daily for form 3, 3a and 5 SIMT Target: GFIS Planning

4.5.6 Keep annual achievement for 10 years in Form 6 SIMT Target: GFIS Planning

4.5.7 Keep annual achievement for 10 years in Form 8 SIMT Target: GFIS Planning

4.5.8 Fill area in Form 1 taken from polygon attribute SIMT Target: GFIS Planning

4.5.9 Add National and Regional office level summaries to the reports in Reports/Rekapitulari menu. SIMT Target: GFIS Planning

These reports are done for Macedonian version – with testing:

- 1. Composition of plantations report
- 2. Form of cultivation report

- 3. Economy class report
- 4. Growing ratio report
- 5. Place of growth report
- 6. Within report
- 7. Aspect report

It can be seen at test server at CMC.

#### 4.6 Improvement related to both MKFFIS and GFIS modules

4.6.1 Modify PEMF Fire Report input module to report by fire. SIMT

4.7.1 Trinity extensively works on finding ways of fixing the performance issues. Unnecessary scripts are being deleted, performance tuning on the loading of the layers is done, external loading of the scripts is done etc.

## - SD 2 -

## WEEKLY PROGRESS REPORT No.3 For period from October 9<sup>th</sup> to October 16<sup>th</sup>, 2013

Author: EDUSOFT, SIMT, TRINITY Creation Date: October 16<sup>th</sup>, 2013

| Seq.No | Task Description                                                                                                    | Assignee | Current<br>% of<br>progress | Start Date | End Date   | Target date |
|--------|----------------------------------------------------------------------------------------------------|----------|-----------------------------|------------|------------|-------------|
| 4.2    | Improve MKFFIS User Inteface                                                                                                    |          |                             |            |            |             |
|        | Reform MKFFIS Left pane                                                                                                    |          |                             |            |            |             |
|        | <b>a)</b> Remove Accordion menu, Navigation and Layers button from the left pane.                                                                                                    | TRINITY  | 90%                         | 02.10.2013 | 18.10.2013 | 10.10.2013  |
|        | <b>b)</b> Add Tab control with five tabs.                                                                                                    | TRINITY  | 90%                         | 02.10.2013 | 18.10.2013 | 10.10.2013  |
|        | c) Deploy Layers panel in the first tab<br>named 'Layers'. This tab should be a<br>default. (See Fig. 7)                                                                                                    | TRINITY  |                             | 02.10.2013 | 18.10.2013 | 10.10.2013  |
|        | d) Deploy Map Selector in the second<br>tab named 'Maps'. Show hierarchy of<br>each map using a tree view control,<br>except vegetation map. Show only the<br>root node for vegetation map in the<br>tree view. (See Fig.6) Because<br>vegetation map has a lot of FMUs as its<br>children, FMU selector should be<br>accommodated in a separate tab (e).<br>(See Fig. 8) | TRINITY  | 90%                         | 02.10.2013 | 26.10.2013 | 10.10.2013  |
| 4.2.1  | e) Deploy FMU selector in the third tab named 'FMU'. (See Fig. 8)                                                                                                    | TRINITY  | 90%                         | 02.10.2013 | 18.10.2013 | 10.10.2013  |
|        | <ul> <li>f) Deploy an accordion menu with two<br/>menu items in the fourth tab named<br/>'Search'. Deploy Search Forest History<br/>panel in the first accordion menu item.<br/>(See Fig. 10)</li> </ul>                                                                                                    | TRINITY  | 40%                         | 02.10.2013 | 18.10.2013 | 10.10.2013  |
|        | <b>g)</b> Deploy AWS Overview panel in the fifth tab named 'AWS'. (See Fig. 9)                                                                                                    | TRINITY  | 40%                         | 02.10.2013 | 18.10.2013 | 10.10.2013  |
|        | h) Tab names should be displayed in<br>the language specified by the current<br>language mode.                                                                                                    | TRINITY  | 0%                          | 02.10.2013 | 18.10.2013 | 10.10.2013  |
|        | i) Layer settings in the Layers panel<br>(Order of the layers, selected maps)<br>and selected maps in the Map Selector<br>and FMU selector shall be kept in a<br>table with a relation to the user<br>account, and when the user logs in<br>again, the settings shall be restored.                                                                                        | TRINITY  | 0%                          | TBD        | 20.11.2013 | 20.11.2013  |
|        | Add a link to user manual                                                                                                    |          | %                           |            |            |             |
| 4.2.2  | <b>a)</b> Add a link to end user manual of MKFFIS GIS to the tool bar.                                                                                                    | jica     | 0%                          | TBD        | 20.11.2013 | 20.11.2013  |

|       | -                                                                                                    |         |     |             |            |            |
|-------|----------------------------------------------------------------------------------------------------|---------|-----|-------------|------------|------------|
|       | <b>b)</b> Add a link to end user manual of MKFFIS Fire Report to the top link.                                                                                                    | jica    | 0%  | TBD         | 20.11.2013 | 20.11.2013 |
|       | <b>c)</b> In English mode link to the user manual<br>of English version, and In Macedonian<br>mode link to the user manual of<br>Macedonian version.                                                                        | jica    | 0%  | TBD         | 20.11.2013 | 20.11.2013 |
|       | Change background image seasonally                                                                                                    |         | %   |             |            |            |
| 4.2.3 | <b>a)</b> Change background image on the login page seasonally. Image for each season will be provided by USER.                                                                                                    |         | 80% | TBD         | 20.11.2013 | 20.11.2013 |
|       | Add a common calendar control                                                                                                    |         |     |             |            |            |
|       | a) Currently, vegetation dryness map<br>(VDM) and FWI map have their own<br>calendar control independently. And each<br>hotspot (Seviri, Modis and Modis raw)<br>has selections of 1 day ago, 2 days ago<br>and 3 days ago. | TRINITY | 60% | .04.10.2013 | 26.10.2013 | 15.10.2013 |
|       | <b>b)</b> Remove the calendar control for VDM and FWI map.                                                                                                    | TRINITY | 60% | 04.10.2013  | 26.10.2013 | 15.10.2013 |
|       | <b>c)</b> Remove the hot spot selections: 1 day ago, 2 days ago and 3 days ago.                                                                                                    | TRINITY | 60% | 04.10.2013  | 26.10.2013 | 15.10.2013 |
|       | <b>d)</b> Rename hot spot selections: 'Seviri<br>(Today)' as 'Seviri', 'Modis (Today)' as<br>'Modis'.                                                                                                    | TRINITY | 60% | 04.10.2013  | 26.10.2013 | 15.10.2013 |
| 4.2.4 | <b>e)</b> Add a calendar control with label<br>'Date' on the space where currently<br>'Navigation' is there. (See Fig. 7)                                                                                                   | TRINITY | 60% | TBD         | 26.10.2013 | 20.11.2013 |
|       | <b>f)</b> Add a check box with label 'Now' next to the above calendar control. 'Now' shall be checked by default. *Labels should be in the language specified by current language mode.                                     | TRINITY | 60% | TBD         | 26.10.2013 | 20.11.2013 |
|       | g) Modify code as follows:                                                                                                    | TRINITY | 20% | 04.10.2013  | 26.10.2013 | 15.10.2013 |
|       | • When a past day is specified by the calendar control, clear 'Now' check box, show VDM, FWI map, hotspots and real-time disaster report (see 4.3.5.4) of the day specified.                                                |         |     |             |            |            |
|       | <ul> <li>When 'Now' check box is checked,<br/>show vegetation map, FWI map,<br/>hotspots and real-time disaster report<br/>of the current day, and keep updating<br/>these four real-time maps.</li> </ul>                  |         |     |             |            |            |

|       | Display FWI Map of the previous day until toda<br>Map becomes available                                                                                                    | ay's FWI     |    |     |            |            |
|-------|----------------------------------------------------------------------------------------------------|--------------|----|-----|------------|------------|
|       | <b>a)</b> Currently, FWI Map is not shown until a day is specified by its calendar control.                                                                                                    | TRINITY      | 0% | TBD | 26.10.2013 | 20.11.2013 |
| 4.2.5 | <b>b)</b> Modify code as follows: When 'Now' is<br>checked (it is checked by default) FWI<br>Map of now should be displayed. But FWI<br>Map is created almost every day at 2pm.<br>Therefore, it shall be displayed by the<br>following rule. | TRINITY      | 0% | TBD | 26.10.2013 | 20.11.2013 |
|       | •If FWI Map of the current day exists now, display it.                                                                                                    |              |    |     |            |            |
|       | •Otherwise display FWI Map of one day before, if such exists.                                                                                                    |              |    |     |            |            |
|       | •Otherwise don't display FWI Map.                                                                                                    |              |    |     |            |            |
|       | Relocate vegetation map's attribute selector from Layers panel to the top of FMU selector                                                                                                    |              |    |     |            |            |
|       | <b>a)</b> Currently, attribute selectors of vegetation map are located in the Layers panel for each FMU (See Appendix A.4)                                                                                                    | TRINITY      | 0% | TBD | 20.11.2013 | 20.11.2013 |
| 4.2.6 | <b>b)</b> Remove all the attribute selectors from the Layers panel.                                                                                                    | TRINITY      | 0% | TBD | 20.11.2013 | 20.11.2013 |
|       | <b>c)</b> Add one attribute selector to the top line of FMU selector accommodated in the FMU Tab. (See Fig. 8)                                                                                                    | TRINITY      | 0% | TBD | 20.11.2013 | 20.11.2013 |
|       | <b>d)</b> Modify code to apply the selected attribute to all the FMUs.                                                                                                    | TRINITY      | 0% | TBD | 20.11.2013 | 20.11.2013 |
| 4.3   | Add New Layers / Improve Layers                                                                                                    |              |    |     |            |            |
|       | Improve Vegetation map Layer by including Na                                                                                                    | tional Parks |    |     |            |            |
| 4.3.1 | <ul> <li>a) Shape files for three national<br/>parks will be provided from<br/>PURCHASER/USER.</li> </ul>                                                                                                    | TRINITY      | 0% | TBD | 20.11.2013 | 20.11.2013 |
|       | (*Related data set cleaning in progress by SIMT)                                                                                                    |              |    |     |            |            |

|       | <ul> <li>b) Classification of species of<br/>National parks is not compatible<br/>to PEMF classification. So,<br/>Classification shall be converted<br/>to be compatible to PEMF's<br/>according to direction of<br/>PURCHASER/USER.</li> <li>(*Related classification of species<br/>in progress by SIMT)</li> </ul> | TRINITY | 0% | TBD | 20.11.2013 | 20.11.2013 |
|-------|----------------------------------------------------------------------------------------------------|---------|----|-----|------------|------------|
|       | <b>c)</b> Add each National park FMU polygon as a member of PEMF FMU group.                                                                                                    | TRINITY | 0% | TBD | 20.11.2013 | 20.11.2013 |
|       | Improve Vegetation map Layer by including Protected<br>area Zone 1                                                                                                    |         |    |     |            |            |
| 4.3.2 | <ul> <li>a) Shape files for Protected area Zone 1</li> <li>will be provided from PURCHASER/USER.</li> <li>They don't contain attributes.</li> </ul>                                                                                                    | TRINITY | 0% | TBD | 30.11.2013 | 30.11.2013 |
|       | <b>b)</b> Add each Protected area Zone 1<br>polygon as a member of PEMF FMU<br>group.                                                                                                    | TRINITY | 0% | TBD | 30.11.2013 | 30.11.2013 |
|       | Add a New Layer for MGRS Grid                                                                                                    |         |    |     |            |            |
| 4.3.3 | a) Add MGRS grid.                                                                                                    | TRINITY | 0% | TBD | 30.11.2013 | 30.11.2013 |
|       | <b>b)</b> Idea of implementation of MGRS grid<br>can be obtained from<br>http://dhost.info/usngweb/ (* definition<br>of MGRS grid is different from definition<br>of U.S. National Grid)                                                                                                    | TRINITY | 0% | TBD | 30.11.2013 | 30.11.2013 |
|       | <b>c)</b> Definition of MGRS Grid can be<br>obtained from http://earth-<br>info.nga.mil/GandG/coordsys/grids/mgrs.<br>doc                                                                                                    | TRINITY | 0% | TBD | 30.11.2013 | 30.11.2013 |
|       | <b>d)</b> Suitable grids according to current zoom-in factor shall be selectable from Zone, 100km, 10km, 1km, 100m and 10m.                                                                                                    | TRINITY | 0% | TBD | 30.11.2013 | 30.11.2013 |
|       | Add a new Layer "Damage Forest Value Map"                                                                                                    |         |    |     |            |            |
| 4.3.4 | <b>a)</b> Add a user privilege to enable/disable to access this map. When this layer is selected following functions shall be enabled.                                                                                                    | TRINITY | 0% | TBD | 30.11.2013 | 30.11.2013 |
|       | <b>b)</b> Allow users to draw a polygon                                                                                                    | TRINITY | 0% | TBD | 30.11.2013 | 30.11.2013 |
|       | <b>c)</b> Find intersections of the drawn polygon and subcompartments                                                                                                    | TRINITY | 0% | TBD | 30.11.2013 | 30.11.2013 |

|         | <b>d)</b> As table form, the following data shall be shown for the intersected area:                                                                                                    | TRINITY | 0% | TBD | 30.11.2013 | 30.11.2013 |
|---------|----------------------------------------------------------------------------------------------------|---------|----|-----|------------|------------|
|         | CompartmentNo./SubCompartmentNo.                                                                                                    |         |    |     |            |            |
|         | <ul> <li>Intersected Area (ha)</li> </ul>                                                                                                    |         |    |     |            |            |
|         | <ul> <li>Total Area of Subcompartment (ha)<br/>This value should be taken from Form9<br/>of Inventory for corresponding<br/>subcompartment</li> </ul>                                                                                       |         |    |     |            |            |
|         | <ul> <li>% of intersected area over total area of<br/>subcompartment This value should be<br/>calculated by Intersected Area / total<br/>area of subcompartment x 100</li> </ul>                                                            |         |    |     |            |            |
|         | <ul> <li>Value for the intersected area This<br/>value should be calculated as Value of<br/>Forest x % of intersected area where<br/>Value of Forest area shall be taken from<br/>corresponding field in Form 9 of<br/>Inventory</li> </ul> |         |    |     |            |            |
|         | <ul> <li>Total Value for the intersected areas</li> </ul>                                                                                                    |         |    |     |            |            |
|         | <b>e)</b> Result intersection polygons shall be displayed in this layer with a color classification according to the total value for the intersected areas. User shall provide classification of colors by value.                           | TRINITY | 0% | TBD | 30.11.2013 | 30.11.2013 |
| 4.3.5   | Add new layer group – CMC Operation M                                                                                                    | aps     |    |     |            |            |
|         | <ul> <li>a) Add a user privilege to enable/disable<br/>to access this Layer group.</li> </ul>                                                                                                    | TRINITY | 0% | TBD | 30.11.2013 | 30.11.2013 |
| 4.3.5   | <b>b)</b> When this layer group is selected, user is allowed to draw a polygon which is used for inner polygon searches enabled by corresponding inner polygon search switches. (see Fig.6-A)                                               | TRINITY | 0% | TBD | 30.11.2013 | 30.11.2013 |
|         | <b>c)</b> State of inner polygon search switches shall be kept in a table with a relation to the user account, and when the user logs in again, the state shall be restored.                                                                | TRINITY | 0% | TBD | 30.11.2013 | 30.11.2013 |
|         | <b>d)</b> The node of "CMC Operation Maps" shall be expanded by default.                                                                                                    | TRINITY | 0% | TBD | 30.11.2013 | 30.11.2013 |
| 4.3.5.1 | Add a "Resource Map" Layer                                                                                                    |         |    |     |            |            |

|         | <b>a)</b> Create and display resource icons<br>corresponding to resource types at the<br>coordinates specified in resource records<br>from UNDP Database. (See Appendix B-1)                                   | TRINITY | 0% | TBD | 30.11.2013 | 30.11.2013 |
|---------|----------------------------------------------------------------------------------------------------|---------|----|-----|------------|------------|
|         | <b>b)</b> This is not a permanent map.<br>Successful PROPOSER shall write code to<br>create and replace the map once a<br>month.                                                                               | TRINITY | 0% | TBD | 30.11.2013 | 30.11.2013 |
|         | <b>c)</b> Add function for optional inner<br>polygon search. Breakdown of resources<br>in the drawn polygon shall be displayed<br>as a table in the search result pane.                                        | TRINITY | 0% | TBD | 30.11.2013 | 30.11.2013 |
|         | Add a "Facility inventory Map" Layer                                                                                                    |         |    |     |            |            |
| 4.3.5.2 | a) Create and display facility inventory<br>icons corresponding to facility types at<br>the coordinates specified in facility<br>inventory records from UNDP Database.<br>(See Appendix B-1)                   | TRINITY | 0% | TBD | 30.11.2013 | 30.11.2013 |
|         | <b>b)</b> This is not a permanent map.<br>Successful PROPOSER shall write code to<br>create and replace the map once a<br>month.                                                                               | TRINITY | 0% | TBD | 30.11.2013 | 30.11.2013 |
|         | <b>c)</b> Add function for optional inner<br>polygon search. Breakdown of facility<br>inventory in the drawn polygon shall be<br>displayed as a table in the search result<br>pane.                            | TRINITY | 0% | TBD | 30.11.2013 | 30.11.2013 |
|         | Add a "Demographic Map" Layer                                                                                                    | 1       |    |     |            |            |
| 4.3.5.3 | <ul> <li>a) Show a thematic map showing total<br/>population by color classification using<br/>border of settlements.</li> </ul>                                                                               | TRINITY | 0% | TBD | 30.11.2013 | 30.11.2013 |
|         | <b>b)</b> This is not a permanent map.<br>Successful PROPOSER shall write code to<br>create and replace the map once a<br>month.                                                                               | TRINITY | 0% | TBD | 30.11.2013 | 30.11.2013 |
|         | <b>c)</b> Demographic information will be in a database to be created by UNDP which will become accessible from MKFFIS in mid July 2013. (see Appendix B-2)                                                    | TRINITY | 0% | TBD | 30.11.2013 | 30.11.2013 |
|         | <b>d)</b> Add function for optional inner<br>polygon search. Breakdown of total<br>population of each settlement which is<br>intersected by the drawn polygon shall be<br>displayed in the search result pane. | TRINITY | 0% | TBD | 30.11.2013 | 30.11.2013 |

|         | Real-time disaster report from RCMC                                                                                                    |         |     |            |            |            |
|---------|----------------------------------------------------------------------------------------------------|---------|-----|------------|------------|------------|
|         | <b>a)</b> Add a user privilege to enable/disable this function                                                                                                    | TRINITY | 30% | 05.10.2013 | 01.11.2013 | 01.11.2013 |
|         | <b>b)</b> Users having this privilege are able to send/edit/delete disaster report. Report consists of followings.                                                                                                    | TRINITY | 30% | 05.10.2013 | 01.11.2013 | 01.11.2013 |
|         | <ul> <li>Geographic information (polygon, line,<br/>point, icon) drawn/dropped on the<br/>MKFFIS Map Pane</li> </ul>                                                                                                    |         |     |            |            |            |
|         | <ul> <li>Text information (Details shall be decided by USER)</li> </ul>                                                                                                    |         |     |            |            |            |
|         | <b>c)</b> Disaster report sent shall be stored in<br>Disaster Report Database. (Successful<br>PROPOSER shall prepare this database).                                                                                                 | TRINITY | 30% | 05.10.2013 | 01.11.2013 | 01.11.2013 |
| 4.3.5.4 | <b>d)</b> The report sent, edited, deleted shall be reflected in real time to all the MKFFIS users who are online.                                                                                                    | TRINITY | 30% | 05.10.2013 | 01.11.2013 | 01.11.2013 |
|         | <b>e)</b> Geographic information sent shall be<br>displayed as a Real-time disaster Map<br>which is one member layer of the CMC<br>Operation Maps. (see Fig.6-A)                                                                     | TRINITY | 30% | 05.10.2013 | 01.11.2013 | 01.11.2013 |
|         | f) Alarm message shall be displayed upon<br>arrival of real-time disaster report. (In a<br>message box for example)                                                                                                    | TRINITY | 30% | 05.10.2013 | 01.11.2013 | 01.11.2013 |
|         | <b>g)</b> Salvage as much data as possible from<br>ESRI Application created on ArcSDE (see<br>APPENDIX C). Source code is not available<br>for ESRI Application, but user account of<br>ArcSDE database (MSSQL) will be<br>provided. | TRINITY | 0%  | TBD        | 01.11.2013 | 01.11.2013 |
|         | <ul> <li>h) If type of disaster is forest fire; create a<br/>new CMC Forest Fire Report. (Refer to<br/>4.6.1)</li> </ul>                                                                                                    | TRINITY | 0%  | TBD        | 01.11.2013 | 01.11.2013 |
|         | Search disaster reports                                                                                                    |         |     |            |            |            |
| 4.3.5.5 | <b>a)</b> Add a panel for this search in the second menu item of the accordion menu in Search tab. (see Fig. 10)                                                                                                    | TRINITY | 0%  | TBD        | 30.11.2013 | 30.11.2013 |
|         | <b>b)</b> Only the filter by CMC classification is required. PEMF classification is not necessary.                                                                                                    | TRINITY | 0%  | TBD        | 30.11.2013 | 30.11.2013 |

|       | <b>c)</b> Search disaster report panel has following controls:                                                                                    | TRINITY | 0% | TBD | 30.11.2013 | 30.11.2013 |
|-------|----------------------------------------------------------------------------------------------------|---------|----|-----|------------|------------|
|       | • From Date                                                                                                    |         |    |     |            |            |
|       | • To Date                                                                                                    |         |    |     |            |            |
|       | • GCUK unit selector                                                                                                    |         |    |     |            |            |
|       | • RCUK unit selector                                                                                                    |         |    |     |            |            |
|       | Municipality and Settlement selector                                                                                                    |         |    |     |            |            |
|       | • Type of events                                                                                                    |         |    |     |            |            |
|       | Search Report button                                                                                                    |         |    |     |            |            |
|       | Clear Result button                                                                                                    |         |    |     |            |            |
|       | Print Result button                                                                                                    |         |    |     |            |            |
|       | <b>d)</b> Search result shall be shown in the search result pane.                                                                                 | TRINITY | 0% | TBD | 30.11.2013 | 30.11.2013 |
|       | <b>e)</b> Color of GCUK or RCUK polygons shall<br>be classified by the number of disasters in<br>the polygons in the specified period.            | TRINITY | 0% | TBD | 30.11.2013 | 30.11.2013 |
|       | <b>f)</b> Result Map shall be displayed as a<br>'Disaster search result' which is one<br>member layer of the CMC Operation<br>Maps. (see Fig.6-A) | TRINITY | 0% | TBD | 30.11.2013 | 30.11.2013 |
|       | <b>g)</b> As for Print Result function, format of printed report shall be provided by USER.                                                       | TRINITY | 0% | TBD | 30.11.2013 | 30.11.2013 |
| 4.4   | Add New Functions to MKFFIS                                                                                                    |         |    |     |            |            |
| 4.4.1 | Grid Information                                                                                                    |         |    |     |            |            |

|       | a) Show following information of a MGRS Grid clicked.                                                                                                    | TRINITY | 0% | TBD | 30.11.2013 | 30.11.2013 |
|-------|----------------------------------------------------------------------------------------------------|---------|----|-----|------------|------------|
|       | • MGRS Grid code                                                                                                    |         |    |     |            |            |
|       | <ul> <li>Summary of resources in the grid (see<br/>Appendix B-1). Resources are in a<br/>database created by UNDP which is<br/>accessible from MKFFIS.</li> </ul>                                                             |         |    |     |            |            |
|       | <ul> <li>Summary of disaster events in the grid.</li> <li>Disaster events are in a database</li> <li>created by UNDP which is accessible</li> <li>from MKFFIS.</li> </ul>                                                     |         |    |     |            |            |
|       | <ul> <li>Summary of facility inventories in the<br/>grid. Inventories are in a database<br/>created by UNDP which is accessible<br/>from MKFFIS.</li> </ul>                                                                   |         |    |     |            |            |
|       | • FWI at the center of the grid. FWI grid values are kept as GeoTIFF image.                                                                                                    |         |    |     |            |            |
|       | <ul> <li>I Vegetation dryness at the center of<br/>the grid. Vegetation dryness grid values<br/>are kept as GetTIFF image.</li> </ul>                                                                                         |         |    |     |            |            |
|       | Demographic information                                                                                                    |         |    |     |            |            |
|       | <b>a)</b> Show demographic information of an administrative area clicked (National, Municipalities, Settlements). When info button is clicked, show summary, and detail table representation to be shown below on the screen. | TRINITY | 0% | TBD | 30.11.2013 | 30.11.2013 |
| 4.4.2 | <b>b)</b> Demographic information will be in a database to be created by UNDP which will become accessible from MKFFIS in mid July 2013.                                                                                      | TRINITY | 0% | TBD | 30.11.2013 | 30.11.2013 |
|       | <b>c)</b> Demographic information to be shown<br>on the info button and detailed table will<br>be decided by USER.                                                                                                    | TRINITY | 0% | TBD | 30.11.2013 | 30.11.2013 |
| 4.4.3 | Add means to switch Between MKFFIS for inte<br>purpose and MKFFIS for Public                                                                                                    | rnal    |    |     |            |            |

|       | a) Currently, MKFFIS serves for internal<br>purpose controlling available features by<br>user account. But another instance of<br>MKFFIS will be installed on the Internet<br>Server to serve public users. MKFFIS for<br>Public can be opened without login<br>process, but much stronger restriction<br>will be applied. Successful PROPOSER<br>shall add means to switch from MKFFIS<br>for internal purpose to MKFFIS for Public.<br>Following procedure is an example of<br>solution. | TRINITY | 0%  | TBD        | 30.11.2013 | 30.11.2013 |
|-------|----------------------------------------------------------------------------------------------------|---------|-----|------------|------------|------------|
|       | Define a special user GUEST.                                                                                                    |         |     |            |            |            |
|       | applied by privilege settings of user<br>GUEST.                                                                                                    |         |     |            |            |            |
|       | <ul> <li>Add necessary exceptions applicable to<br/>GUEST user. For example, user profile<br/>of GUEST user is not kept.</li> </ul>                                                                                                    |         |     |            |            |            |
|       | <ul> <li>Prepare PUBLIC flag in a configuration<br/>file of MKFFIS GIS.</li> </ul>                                                                                                    |         |     |            |            |            |
|       | <ul> <li>If the flag is OFF, MKFFIS starts<br/>normally from the login page.</li> </ul>                                                                                                    |         |     |            |            |            |
|       | <ul> <li>VI. If the flag is ON, MKFFIS skips login<br/>page and starts from the main page,<br/>setting user name to GUEST<br/>automatically.</li> </ul>                                                                                                    |         |     |            |            |            |
|       | b) Link to MKFFIS for internal purpose shall be added to the MKFFIS for public.                                                                                                    | TRINITY | 0%  | TBD        | 30.11.2013 | 30.11.2013 |
| 4.4.4 | Add function to fill section 5.1 in <i>P2</i> report tak<br>meteorological data from AWS.                                                                                                    | ing     |     |            |            |            |
|       | <b>a)</b> Add an AWS select box next to the<br>'Meteorological Station' text box. (See<br>Fig11) AWS Names in the select box<br>shall be taken dynamically from the<br>'meteorologicalstations' table in the CUK<br>database.                                                                                                    | SIMT    | 90% | 25.09.2013 | 09.10.2013 | 09.10.2013 |
|       | <b>b)</b> Search the meteorological data of the selected AWS which is closest to the date/time specified in the '2.2 Detection' text box.                                                                                                    | SIMT    | 90% | 25.09.2013 | 09.10.2013 | 09.10.2013 |

| -     |                                                                                                    |         |     | r          |            |            |
|-------|----------------------------------------------------------------------------------------------------|---------|-----|------------|------------|------------|
|       | c) If there is no data between 3 hours<br>before and after the date/time specified<br>by the '2.2 Detection' text box, show<br>message 'No AWS data available' and do<br>nothing to the textboxes, otherwise fill<br>following textboxes in the section 5.1 of<br>P2 report. | SIMT    | 90% | 25.09.2013 | 09.10.2013 | 09.10.2013 |
|       | <ul> <li>Meteorological Station: (name of meteorological station)</li> </ul>                                                                                                    |         |     |            |            |            |
|       | <ul> <li>hour: (hour of the meteorological<br/>data measured)</li> </ul>                                                                                                    |         |     |            |            |            |
|       | <ul> <li>Number of days from last raining: (to<br/>fill this box some calculation is<br/>necessary)</li> </ul>                                                                                                    |         |     |            |            |            |
|       | <ul> <li>Maximum temperature: (fill maximum temperature of the specified day)</li> </ul>                                                                                                    |         |     |            |            |            |
|       | Relative humidity                                                                                                    |         |     |            |            |            |
|       | Wind Speed                                                                                                    |         |     |            |            |            |
|       | Direction (Wind direction)                                                                                                    |         |     |            |            |            |
|       | Changes requested from Damages<br>deparment from CMC about forest fire<br>report                                                                                                    | SIMT    | 90% | 03.10.2013 | 09.10.2013 | 09.10.2013 |
| 4.5   | Add New Functions/Interface to GFIS                                                                                                    |         |     |            |            |            |
|       | Add a link to user manual                                                                                                    |         |     |            |            |            |
|       | <b>a)</b> Add a link to end user manual of GFIS GIS to the tool bar.                                                                                                    | JICA    |     |            |            |            |
|       | <b>b)</b> Add a link to end user manual of GFIS Planning to the top link.                                                                                                    | JICA    |     |            |            |            |
| 4.5.1 | <b>c)</b> Add a link to end user manual of GFIS Fire Report to the top link.                                                                                                    | JICA    |     |            |            |            |
|       | d) In English mode link to the user<br>manual of English version, and In<br>Macedonian mode link to the user<br>manual of Macedonian version.                                                                                                    | JICA    |     |            |            |            |
| 4.5.2 | Limit available FMU by user privilege                                                                                                    |         |     |            |            |            |
|       | <b>a)</b> Add a function to the GFIS Admin page<br>in order to specify FMUs under<br>responsibility of each user.                                                                                                    | TRINITY | 0%  | TBD        | 30.11.2013 | 30.11.2013 |
|       | <b>b)</b> Limit FMUs to display and/or edit according to above privilege.                                                                                                    | TRINITY | 0%  | TBD        | 30.11.2013 | 30.11.2013 |
|       | <b>c)</b> Limit FMUs shown in the FMU Selector according to above privilege.                                                                                                    | TRINITY | 0%   | TBD        | 30.11.2013 | 30.11.2013 |
|-------|----------------------------------------------------------------------------------------------------|---------|------|------------|------------|------------|
|       | <b>d)</b> Zoom in FMU under responsibility of the user when that user opens GFIS GIS.                                                                                                    | TRINITY | 0%   | TBD        | 30.11.2013 | 30.11.2013 |
|       | Allow access to past versions of forest plan.                                                                                                    |         |      |            |            |            |
|       | <b>a)</b> Currently, if a FMU polygon is edited<br>and uploaded, old FMU polygons will be<br>replaced by new FMU polygons.<br>Therefore only the latest FMUs can be<br>seen on GFIS GIS. Successful PROPOSER<br>under the direction of PEMF shall add<br>function to show FMUs in a past date<br>specified by a calendar control. Following<br>procedures are just an example of<br>solution: | TRINITY | 0%   | TBD        | 30.11.2013 | 30.11.2013 |
| 4.5.3 | <ul> <li>Add a calendar control to a suitable place<br/>on GFIS GIS.</li> </ul>                                                                                                    |         |      |            |            |            |
|       | <ul> <li>Add attributes (effective from, expired on)<br/>to each FMU.</li> </ul>                                                                                                    |         |      |            |            |            |
|       | <ul> <li>Preset some past date such as 1900.01.01<br/>to 'effective from' and NULL to 'expired on'.</li> </ul>                                                                                                    |         |      |            |            |            |
|       | <ul> <li>When a new FMU is uploaded, keep the old<br/>FMU and set its 'expired on' to the updated<br/>date.</li> </ul>                                                                                                    |         |      |            |            |            |
|       | <ul> <li>Set the updated date to the new FMU's<br/>'effective from' and set NULL to 'expired<br/>on'.</li> </ul>                                                                                                    |         |      |            |            |            |
|       | <ul> <li>When a past date is specified, display FMUs<br/>according to their attribute 'effective from'<br/>and 'expired on'.</li> </ul>                                                                                                    |         |      |            |            |            |
|       | Search FMU by year of expiry of special plan                                                                                                    |         |      |            |            |            |
| 4.5.4 | a) Each FMU has its planning effective for<br>ten years. And the duration is kept in the<br>forest planning database. Successful<br>PROPOSER under the direction of PEMF<br>shall add a function to search FMUs<br>which special plans expire in the year<br>specified.                                                                                                    | SIMT    | 0%   | 01.12.2013 | TBD        | 20.12.2013 |
| 4.5.5 | Change monthly input to daily for form 3, 3a and                                                                                                    |         | SIMT | 15.10.2013 | 25.10.2013 | 25.10.2013 |

|       | <b>a)</b> Currently, data entry to the form 3, 3a and 5 is carried out on a monthly basis. Successful PROPOSER under the direction of PEMF shall modify the code to cater to daily data entry. And add two options to the print function for these forms, one is daily summary, the other is monthly summary. | SIMT         | 10% | 15.10.2013 | 25.10.2013 | 25.10.2013 |
|-------|----------------------------------------------------------------------------------------------------|--------------|-----|------------|------------|------------|
|       | Keep annual achievement for 10 years in Form                                                                                                    | 6            |     |            |            |            |
| 4.5.6 | <b>a)</b> Successful PROPOSER under the direction of PEMF shall modify code and design of Form 6 data entry sheet to keep annual achievement for 10 years for each sub compartment. Items to keep are as follows.                                                                                             | SIMT         | 0%  | 26.10.2013 | TBD        | 31.10.2013 |
|       | • Area (ha)                                                                                                    |              |     |            |            |            |
|       | <ul> <li>Number of seedlings</li> </ul>                                                                                                    |              |     |            |            |            |
|       | <ul> <li>Weight of seeds (kg)</li> </ul>                                                                                                    |              |     |            |            |            |
|       | Keep annual achievement for 10 years in Form                                                                                                    | 8            |     |            |            |            |
| 4.5.7 | <b>a)</b> Successful PROPOSER under the direction of PEMF shall modify code and design of Form 8 data entry sheet to keep annual achievement for 10 years for each sub compartment. Items to keep are as follows.                                                                                             | SIMT         | 0%  | 01.11.2013 | TBD        | 06.11.2013 |
|       | Length of roads (km)                                                                                                    |              |     |            |            |            |
|       | Cleared wood (m3)                                                                                                    |              |     |            |            |            |
|       | Fill area in Form 1 taken from polygon attribut                                                                                                    | e            |     |            |            |            |
| 4.5.8 | a) Successful PROPOSER under the<br>direction of PEMF shall modify code of<br>Form 1 data entry sheet to fill area<br>automatically taken from the attribute of<br>polygon corresponding to selected sub<br>compartment.                                                                                      | SIMT         | 0%  | 20.11.2013 | TBD        | 01.12.2013 |
|       | Add National and Regional office level summare reports in Reports/Rekapitulari men                                                                                                    | aries to the |     |            |            |            |
| 4.5.9 | a) Currently, reports under the<br>Reports/Rekapitulari menu are summary<br>of selected FMU. Successful PROPOSER<br>under the direction of PEMF shall add<br>summary of National level and Regional<br>Office level, and add links to<br>corresponding summaries in the menu.                                 | SIMT         | 80% |            |            |            |

|       | <b>b)</b> FMUs shall be classified by regional office in order to create regional office summary.                                                                                                    | SIMT    | 80% | 03.10.2013 | TBD | 20.10.2013 |
|-------|----------------------------------------------------------------------------------------------------|---------|-----|------------|-----|------------|
| 6.    | Improvement related to MKFFIS & GFIS r                                                                                                    | nodules |     |            |     |            |
| 4.6.1 | Modify PEMF Fire Report inpu t module to report by fire.                                                                                                    |         |     |            |     |            |
|       | <ul> <li>a) Currently fire report is created in PEMF by each sub compartment even in case of one big fire over several compartments. On the other hand, in the CMC fire report (P2 report) is fire based, not sub compartment based. Therefore, a fire report divided into several reports by sub compartment must be merged at CMC to create P2 report for one fire. There are some complaints in PEMF for this process.</li> <li>PEMF does not want redundant data entry. For example, some common fields such as start of fire and end of fire should be entered repeatedly for each related sub compartment</li> </ul> | SIMT    | 0%  | 06.11.2013 | TBD | 25.11.2013 |
|       | • PEMF has authority to identify a fire over several sub compartments, therefore merging reports by sub compartment into one fire report should be conducted by PEMF.                                                                                                    |         |     |            |     |            |
|       | <ul> <li>Fire report from PEMF does not have to<br/>be by sub compartment. Report by fire is<br/>acceptable.</li> </ul>                                                                                                    |         |     |            |     |            |
|       | <b>b)</b> Because P2 report module has a function to manage a report containing information of multiple sub compartments, applying the same approach to the PEMF fire report will be an elegant solution.                                                                                                    | SIMT    | 0%  | 06.11.2013 | TBD | 25.11.2013 |

|       |                                                                                                    |         | r   |            |            |            |
|-------|----------------------------------------------------------------------------------------------------|---------|-----|------------|------------|------------|
|       | <b>c)</b> Successful PROPOSER under direction of USER shall conduct following modification.                                                                                                    | SIMT    | 0%  | 06.11.2013 | TBD        | 25.11.2013 |
|       | • Modify current PEMF fire report<br>module on GFIS Fire Report so that it<br>can report by fire by adding<br>functionality to manage information<br>from multiple sub compartments.                               |         |     |            |            |            |
|       | <ul> <li>Remove MERGE PEMF REPORT function<br/>from P2 report module in MKFFIS Fire<br/>Report.</li> </ul>                                                                                                    |         |     |            |            |            |
|       | <ul> <li>Add IMPORT PEMF REPORT function to<br/>MKFFIS Fire Report</li> </ul>                                                                                                    |         |     |            |            |            |
|       | • Adjust P2 Report module on MKFFIS<br>Fire Report to be able to show correctly<br>the Fire report which was imported<br>from PEMF REPORT                                                                          |         |     |            |            |            |
|       | <ul> <li>Rename P2 Report as CMC Forest Fire<br/>Report.</li> </ul>                                                                                                    |         |     |            |            |            |
|       | <ul> <li>Add 'read-only' user privilege to GFIS<br/>Fire Report and MKFFIS Fire Report<br/>which allows MKFFIS user to browse<br/>PEMF fire report, and allows GFIS user<br/>to browse CMC Fire Report.</li> </ul> |         |     |            |            |            |
|       | <ul> <li>Printing format of PEMF Fire Report to<br/>obtain approval of SiFH shall not be<br/>changed.</li> </ul>                                                                                                   |         |     |            |            |            |
| 7.    | Performance Tuning                                                                                                    |         |     |            |            |            |
|       | Performance tuning of MKFFIS                                                                                                    | 1       | 10% |            |            |            |
|       | <b>a)</b> Currently, there are following complaints about speed.                                                                                                    | TRINITY | 30% | 02.10.2013 | 25.10.2013 | 25.10.2013 |
| 4.7.1 | • MKFFIS GIS takes very long time to show<br>the login page, if it is accessed over a long<br>distance. For example, accessing from<br>Japan, it takes 90 seconds to open the login<br>page and another 90         |         |     |            |            |            |
|       | <ul> <li>Speed to show FMUs is slow, and from time<br/>to time it fails to show them.</li> </ul>                                                                                                    |         |     |            |            |            |
|       | <b>b)</b> MKFFIS GIS shall be optimized by execution speed.                                                                                                    | TRINITY | 30% | 02.10.2013 | 25.10.2013 | 25.10.2013 |

|       | c) Optimization is not limited to source<br>code level. All the possible factors shall<br>be taken into account. For example,<br>server configuration, deployment of files,<br>network structure, use of external servers<br>(Google server for jQuery), indexing of<br>tables in databases, etc. | TRINITY | 10% | 02.10.2013 | 25.10.2013 | 25.10.2013 |
|-------|----------------------------------------------------------------------------------------------------|---------|-----|------------|------------|------------|
|       | <b>d)</b> Improvement of performance should be shown quantitatively.                                                                                                    | TRINITY | 15% | 02.10.2013 | 25.10.2013 | 25.10.2013 |
|       | Performance tuning of GFIS                                                                                                    |         |     |            |            |            |
|       | <b>a)</b> Currently, there are following complaints about speed which are similar to MKFFIS GIS.                                                                                                    | TRINITY | 0%  | 25.10.2013 | 05.11.2013 | 05.11.2013 |
|       | • GFIS GIS takes very long time to show the login page, if it is accessed over a long distance.                                                                                                    |         |     |            |            |            |
|       | <ul> <li>Speed to show FMUs is slow, and from time<br/>to time it fails to show them.</li> </ul>                                                                                                    |         |     |            |            |            |
| 4.7.2 | <b>b)</b> GFIS GIS shall be optimized by execution speed                                                                                                    | TRINITY | 0%  | 25.10.2013 | 05.11.2013 | 05.11.2013 |
|       | <b>c)</b> Optimization is not limited to source code level. All the possible factors shall be taken into account. For example, server configuration, deployment of files, network structure, use of external servers (Google server for jQuery), indexing of tables in databases, etc.            | TRINITY | 0%  | 25.10.2013 | 05.11.2013 | 05.11.2013 |
|       | d) Improvement of performance should be shown quantitatively.                                                                                                    | TRINITY | 0%  | 25.10.2013 | 05.11.2013 | 05.11.2013 |
|       |                                                                                                    |         |     |            |            |            |
| 8.    | Installation/QA/Training/Documentation                                                                                                    |         |     |            |            |            |
| 4.8.1 | MKFFIS and GIS Installation, Quality Assurance, Training, Documentation                                                                                                    |         |     |            |            |            |
| 4.8.2 | GFIS and GIS Installation, Quality Assurance, Training, Documentation                                                                                                    |         |     |            |            |            |

#### 4.2 Improve MKFFIS User Interface

4.2.1 The functionality of the tree view has been completed. It reads and creates it dynamically from a postgresql database table. The only thing remaining is to link the administrators panel with the database and create new and improved form for entering the layers. The FMU selector is being applied as well as the AWS and Forest Fire History search. These two option in their full functionality should be done by 01.11.2013

4.2.3 The calendar control function is under development. For the hotspot maps the plan is to publish all of the information in one shape file per hotspot map and the viewing will be filter based (from the attribute date in each of the layers). This functionality shall be completed by 26.10.2013.

#### 4.3 Add New Layers / Improve Layers

4.3.1 Improve Vegetation map Layer by including National Parks TRINITY Target: MKFFIS GIS and GFIS GIS We are waiting for the shape files of the National Parks so that we can implement them in the database and the Geoserver.

4.3.5.4 Real-time disaster report from RCMC TRINITY & SIMT Target: MKFFIS GIS

A draft version for the Disaster report event and reports has been created. The information in the database is currently only for the fire events. A closer look should be cast in Thursday's meeting for the appropriate format of entering the data and functionality.

The reporting phase is nearly completed. We have fully completed a report for a snowfall event to be shown on Monday.

#### 4.4 Add New Functions to MKFFIS

4.4.4 Add function to fill section 5.1 in P2 report taking meteorological data from AWS. SIMT Target: MKFFIS Fire Report Changes were made in the method for taking the date time of the fire – to work correct for Macedonian and English version.New version of demo is on test server.

#### 4.5 Add New Functions/Interface to GFIS

4.5.4 Search FMU by year of expiry of special plan TRINITY & SIMT Target: GFIS GIS

4.5.5 Change monthly input to daily for form 3, 3a and 5 SIMT Target: GFIS Planning

New fields were added in the database, new views in the database are created and design form for form3a is created with all input fields and validations.

4.5.6 Keep annual achievement for 10 years in Form 6 SIMT Target: GFIS Planning

4.5.7 Keep annual achievement for 10 years in Form 8 SIMT Target: GFIS Planning

4.5.8 Fill area in Form 1 taken from polygon attribute SIMT Target: GFIS Planning

4.5.9 Add National and Regional office level summaries to the reports in Reports/Rekapitulari menu. SIMT Target: GFIS Planning

All reports are done, for Macedonian and English version, and we are testing if results are correct.

It can be seen at test server at CMC.

#### 4.6 Improvement related to both MKFFIS and GFIS modules

4.6.1 Modify PEMF Fire Report input module to report by fire. SIMT

4.7.1 Trinity extensively works on finding ways of fixing the performance issues. Unnecessary scripts are being deleted, performance tuning on the loading of the layers is done, external loading of the scripts is done etc.

# - SD 2 -

# WEEKLY PROGRESS REPORT No.4 For period from October 17<sup>th</sup> to October 24<sup>th</sup>, 2013

Author: EDUSOFT, SIMT, TRINITY Creation Date: October 24<sup>th</sup>, 2013

|        |                                                                                                    | Assignee |               |              | DATES      |                         |                                               |  |
|--------|----------------------------------------------------------------------------------------------------|----------|---------------|--------------|------------|-------------------------|-----------------------------------------------|--|
| Seq.No | Task Description                                                                                                    |          | % of progress | Planed Start | Planed End | Contracted/<br>Targeted | Tested<br>Accepted<br>by<br>Purchaser<br>User |  |
| 4.2    | Improve MKFFIS User Interface                                                                                                    |          |               |              |            |                         |                                               |  |
|        | Reform MKFFIS Left pane                                                                                                    |          |               |              |            |                         |                                               |  |
|        | <ul> <li>a) Remove Accordion menu,</li> <li>Navigation and Layers button from<br/>the left pane.</li> </ul>                                                                                                    | TRINITY  | 100%          | 02.10.2013   | 18.10.2013 | 10.10.2013              |                                               |  |
|        | <b>b)</b> Add Tab control with five tabs.                                                                                                    | TRINITY  | 100%          | 02.10.2013   | 18.10.2013 | 10.10.2013              |                                               |  |
| 4.2.1  | c) Deploy Layers panel in the first<br>tab named 'Layers'. This tab should<br>be a default. (See Fig. 7)                                                                                                    | TRINITY  |               | 02.10.2013   | 18.10.2013 | 10.10.2013              |                                               |  |
|        | d) Deploy Map Selector in the<br>second tab named 'Maps'. Show<br>hierarchy of each map using a tree<br>view control, except vegetation<br>map. Show only the root node for<br>vegetation map in the tree view.<br>(See Fig.6) Because vegetation map<br>has a lot of FMUs as its children,<br>FMU selector should be<br>accommodated in a separate tab (e).<br>(See Fig. 8) | TRINITY  | 100%          | 02.10.2013   | 26.10.2013 | 10.10.2013              |                                               |  |
|        | <b>e)</b> Deploy FMU selector in the third tab named 'FMU'. (See Fig. 8)                                                                                                    | TRINITY  | 100%          | 02.10.2013   | 18.10.2013 | 10.10.2013              |                                               |  |
|        | f) Deploy an accordion menu with<br>two menu items in the fourth tab<br>named 'Search'. Deploy Search<br>Forest History panel in the first<br>accordion menu item. (See Fig. 10)                                                                                                    | TRINITY  | 40%           | 02.10.2013   | 01.12.2013 | 01.12.2013              |                                               |  |
| -      | <ul><li>g) Deploy AWS Overview panel in the fifth tab named 'AWS'. (See Fig. 9)</li></ul>                                                                                                    | TRINITY  | 40%           | 02.10.2013   | 01.12.2013 | 01.12.2013              |                                               |  |
|        | h) Tab names should be displayed in<br>the language specified by the<br>current language mode.                                                                                                    | TRINITY  | 0%            | 02.10.2013   | 31.12.2013 | 31.12.2013              |                                               |  |

|       | i) Layer settings in the Layers panel<br>(Order of the layers, selected maps)<br>and selected maps in the Map<br>Selector and FMU selector shall be<br>kept in a table with a relation to the<br>user account, and when the user<br>logs in again, the settings shall be<br>restored. | TRINITY | 0%   | TBD         | 31.12.2013 | 31.12.2013 |  |
|-------|----------------------------------------------------------------------------------------------------|---------|------|-------------|------------|------------|--|
|       | Add a link to user manual                                                                                                    |         | %    |             |            |            |  |
|       | <b>a)</b> Add a link to end user manual of MKFFIS GIS to the tool bar.                                                                                                    | JICA    | 0%   | TBD         | 20.11.2013 | 20.11.2013 |  |
| 4.2.2 | <b>b)</b> Add a link to end user manual of MKFFIS Fire Report to the top link.                                                                                                    | JICA    | 0%   | TBD         | 20.11.2013 | 20.11.2013 |  |
|       | c) In English mode link to the user<br>manual of English version, and In<br>Macedonian mode link to the user<br>manual of Macedonian version.                                                                                                    | JICA    | 0%   | TBD         | 20.11.2013 | 20.11.2013 |  |
|       | Change background image seasonally                                                                                                    |         | %    |             |            |            |  |
| 4.2.3 | a) Change background image on the login page seasonally. Image for each season will be provided by USER.                                                                                                    |         | 80%  | TBD         | 20.11.2013 | 20.11.2013 |  |
|       | Add a common calendar control                                                                                                    |         |      |             |            |            |  |
|       | <b>a)</b> Currently, vegetation dryness map (VDM) and FWI map have their own calendar control independently. And each hotspot (Seviri, Modis and Modis raw) has selections of 1 day ago, 2 days ago and 3 days ago.                                                                   | TRINITY | 100% | .04.10.2013 | 26.10.2013 | 15.10.2013 |  |
|       | <b>b)</b> Remove the calendar control for VDM and FWI map.                                                                                                    | TRINITY | 100% | 04.10.2013  | 26.10.2013 | 15.10.2013 |  |
| 121   | c) Remove the hot spot selections: 1 day ago, 2 days ago and 3 days ago.                                                                                                    | TRINITY | 60%  | 04.10.2013  | 26.10.2013 | 15.10.2013 |  |
| 4.2.4 | <b>d)</b> Rename hot spot selections: 'Seviri<br>(Today)' as 'Seviri', 'Modis (Today)' as<br>'Modis'.                                                                                                    | TRINITY | 60%  | 04.10.2013  | 26.10.2013 | 15.10.2013 |  |
|       | <ul> <li>e) Add a calendar control with label</li> <li>'Date' on the space where currently</li> <li>'Navigation' is there. (See Fig. 7)</li> </ul>                                                                                                    | TRINITY | 100% | TBD         | 26.10.2013 | 20.11.2013 |  |
|       | <ul> <li>f) Add a check box with label 'Now' next to the above calendar control.</li> <li>'Now' shall be checked by default.</li> <li>*Labels should be in the language specified by current language mode.</li> </ul>                                                                | TRINITY | 100% | TBD         | 26.10.2013 | 20.11.2013 |  |

|       |                                                                                                    |            |      | -          |            |            |          |
|-------|----------------------------------------------------------------------------------------------------|------------|------|------------|------------|------------|----------|
|       | g) Modify code as follows:                                                                                                    | TRINITY    | 100% | 04.10.2013 | 26.10.2013 |            | 15.10.20 |
|       | <ul> <li>When a past day is specified by the<br/>calendar control, clear 'Now' check<br/>box, and show VDM, FWI map<br/>hotspots and real-time disaster<br/>report (see 4.3.5.4) of the day<br/>specified.</li> </ul>                            |            |      |            |            |            | 13       |
|       | <ul> <li>When 'Now' check box is checked,<br/>show vegetation map, FWI map,<br/>hotspots and real-time disaster<br/>report of the current day, and keep<br/>updating these four real-time maps.</li> </ul>                                       |            |      |            |            |            |          |
|       | Display FWI Map of the previous day until t<br>Map becomes available                                                                                                    | oday's FWI |      |            |            |            |          |
| 4.2.5 | a) Currently, FWI Map is not shown<br>until a day is specified by its calendar<br>control.                                                                                                    | TRINITY    | 100% | TBD        | 26.10.2013 | 20.11.2013 |          |
|       | <b>b)</b> Modify code as follows: When<br>'Now' is checked (it is checked by<br>default) FWI Map of now should be<br>displayed. But FWI Map is created<br>almost every day at 2pm. Therefore, it<br>shall be displayed by the following<br>rule. | TRINITY    | 100% | TBD        | 26.10.2013 | 20.11.2013 |          |
|       | •If FWI Map of the current day exists now, display it.                                                                                                    |            |      |            |            |            |          |
|       | •Otherwise display FWI Map of one day before, if such exists.                                                                                                    |            |      |            |            |            |          |
|       | •Otherwise don't display FWI Map.                                                                                                    |            |      |            |            |            |          |
|       | Relocate vegetation map's attribute selector<br>Layers panel to the top of FMU selector                                                                                                    | or from    |      |            |            |            |          |
|       | <b>a)</b> Currently, attribute selectors of vegetation map are located in the Layers panel for each FMU (See Appendix A.4)                                                                                                    | TRINITY    | 100% | TBD        | 20.11.2013 | 20.11.2013 |          |
| 4.2.6 | <b>b)</b> Remove all the attribute selectors from the Layers panel.                                                                                                    | TRINITY    | 100% | TBD        | 20.11.2013 | 20.11.2013 |          |
|       | <b>c)</b> Add one attribute selector to the top line of FMU selector accommodated in the FMU Tab. (See Fig. 8)                                                                                                    | TRINITY    | 100% | TBD        | 20.11.2013 | 20.11.2013 |          |
|       | <b>d)</b> Modify code to apply the selected attribute to all the FMUs.                                                                                                    | TRINITY    | 100% | TBD        | 20.11.2013 | 20.11.2013 |          |

| 4.3   | Add New Layers / Improve Layers                                                                                                    |             |    |     |            |            |  |
|-------|----------------------------------------------------------------------------------------------------|-------------|----|-----|------------|------------|--|
|       | Improve Vegetation map Layer by includi<br>Parks                                                                                                    | ng National |    |     |            |            |  |
| 4.3.1 | <ul> <li>a) Shape files for three national<br/>parks will be provided from<br/>PURCHASER/USER.</li> </ul>                                                                                                    | TRINITY     | 0% | TBD | 20.11.2013 | 20.11.2013 |  |
|       | (*Related data set cleaning in<br>progress by SIMT)                                                                                                    |             |    |     |            |            |  |
|       | <ul> <li>b) Classification of species of<br/>National parks is not<br/>compatible to PEMF<br/>classification. So, Classification<br/>shall be converted to be<br/>compatible to PEMF's<br/>according to direction of<br/>PURCHASER/USER.</li> </ul> | TRINITY     | 0% | TBD | 20.11.2013 | 20.11.2013 |  |
|       | (*Related classification of species in progress by SIMT)                                                                                                    |             |    |     |            |            |  |
|       | c) Add each National park FMU<br>polygon as a member of PEMF FMU<br>group.                                                                                                    | TRINITY     | 0% | TBD | 20.11.2013 | 20.11.2013 |  |
|       | Improve Vegetation map Layer by including area Zone 1                                                                                                    | g Protected |    |     |            |            |  |
| 4.3.2 | <b>a)</b> Shape files for Protected area Zone<br>1 will be provided from<br>PURCHASER/USER. They don't contain<br>attributes.                                                                                                    | TRINITY     | 0% | TBD | 30.11.2013 | 30.11.2013 |  |
|       | <b>b)</b> Add each Protected area Zone 1<br>polygon as a member of PEMF FMU<br>group.                                                                                                    | TRINITY     | 0% | TBD | 30.11.2013 | 30.11.2013 |  |
|       | Add a New Layer for MGRS Grid                                                                                                    |             |    |     |            |            |  |
|       | <b>a)</b> Add MGRS grid.                                                                                                    | TRINITY     | 0% | TBD | 30.11.2013 | 30.11.2013 |  |
| 4.3.3 | <ul> <li>b) Idea of implementation of MGRS<br/>grid can be obtained from<br/>http://dhost.info/usngweb/ (*<br/>definition of MGRS grid is different<br/>from definition of U.S. National Grid)</li> </ul>                                           | TRINITY     | 0% | TBD | 30.11.2013 | 30.11.2013 |  |
|       | <b>c)</b> Definition of MGRS Grid can be<br>obtained from http://earth-<br>info.nga.mil/GandG/coordsys/grids/m<br>grs.doc                                                                                                    | TRINITY     | 0% | TBD | 30.11.2013 | 30.11.2013 |  |

|       | d) Suitable grids according to current                                                                                                    | TRINITY | 0%   | TRD | 30 11 2013 | 30 11 2013 |  |
|-------|----------------------------------------------------------------------------------------------------|---------|------|-----|------------|------------|--|
|       | zoom-in factor shall be selectable<br>from Zone, 100km, 10km, 1km, 100m<br>and 10m.                                                                                                    |         | 070  |     | 50.11.2015 | 00.11.2010 |  |
|       | Add a new Layer "Damage Forest Value Ma                                                                                                    | p″      |      |     |            |            |  |
|       | <ul> <li>a) Add a user privilege to<br/>enable/disable to access this map.</li> <li>When this layer is selected following<br/>functions shall be enabled.</li> </ul>                                                      | TRINITY | 0%   | TBD | 30.11.2013 | 30.11.2013 |  |
|       | <b>b)</b> Allow users to draw a polygon                                                                                                    | TRINITY | 100% | TBD | 30.11.2013 | 30.11.2013 |  |
|       | <b>c)</b> Find intersections of the drawn polygon and subcompartments                                                                                                    | TRINITY | 100% | TBD | 30.11.2013 | 30.11.2013 |  |
|       | <b>d)</b> As table form, the following data shall be shown for the intersected area:                                                                                                    | TRINITY | 80%  | TBD | 30.11.2013 | 30.11.2013 |  |
|       | <ul> <li>CompartmentNo./SubCompartment<br/>No.</li> </ul>                                                                                                    |         |      |     |            |            |  |
|       | <ul> <li>Intersected Area (ha)</li> </ul>                                                                                                    |         |      |     |            |            |  |
| 4.3.4 | <ul> <li>Total Area of Subcompartment (ha)<br/>This value should be taken from<br/>Form9 of Inventory for<br/>corresponding subcompartment</li> </ul>                                                                     |         |      |     |            |            |  |
|       | <ul> <li>% of intersected area over total area<br/>of subcompartment This value<br/>should be calculated by Intersected<br/>Area / total area of<br/>subcompartment x 100</li> </ul>                                      |         |      |     |            |            |  |
|       | • Value for the intersected area This value should be calculated as Value of Forest x % of intersected area where Value of Forest area shall be taken from corresponding field in Form 9 of Inventory                     |         |      |     |            |            |  |
|       | • Total Value for the intersected areas                                                                                                    |         |      |     |            |            |  |
|       | e) Result intersection polygons shall<br>be displayed in this layer with a color<br>classification according to the total<br>value for the intersected areas. User<br>shall provide classification of colors by<br>value. | TRINITY | 0%   | TBD | 30.11.2013 | 30.11.2013 |  |
| 4.3.5 | Add new layer group – CMC Operation                                                                                                    | n Maps  |      |     |            |            |  |

| -       |                                                                                                    |         |    |     |            |            |  |
|---------|----------------------------------------------------------------------------------------------------|---------|----|-----|------------|------------|--|
|         | <b>a)</b> Add a user privilege to<br>enable/disable to access this Layer<br>group.                                                                                                    | TRINITY | 0% | TBD | 30.11.2013 | 30.11.2013 |  |
| 4.3.5   | <b>b)</b> When this layer group is selected,<br>user is allowed to draw a polygon<br>which is used for inner polygon<br>searches enabled by corresponding<br>inner polygon search switches. (see<br>Fig.6-A) | TRINITY | 0% | TBD | 30.11.2013 | 30.11.2013 |  |
|         | <b>c)</b> State of inner polygon search<br>switches shall be kept in a table with a<br>relation to the user account, and<br>when the user logs in again, the state<br>shall be restored.                     | TRINITY | 0% | TBD | 30.11.2013 | 30.11.2013 |  |
|         | <b>d)</b> The node of "CMC Operation Maps" shall be expanded by default.                                                                                                    | TRINITY | 0% | TBD | 30.11.2013 | 30.11.2013 |  |
|         | Add a "Resource Map" Layer                                                                                                    |         |    |     |            |            |  |
|         | <b>a)</b> Create and display resource icons<br>corresponding to resource types at<br>the coordinates specified in resource<br>records from UNDP Database. (See<br>Appendix B-1)                              | TRINITY | 0% | TBD | 30.11.2013 | 30.11.2013 |  |
| 4.3.5.1 | <b>b)</b> This is not a permanent map.<br>Successful PROPOSER shall write code<br>to create and replace the map once a<br>month.                                                                             | TRINITY | 0% | TBD | 30.11.2013 | 30.11.2013 |  |
|         | <b>c)</b> Add function for optional inner<br>polygon search. Breakdown of<br>resources in the drawn polygon shall<br>be displayed as a table in the search<br>result pane.                                   | TRINITY | 0% | TBD | 30.11.2013 | 30.11.2013 |  |
|         | Add a "Facility inventory Map" Layer                                                                                                    |         |    |     |            |            |  |
| 4.3.5.2 | <b>a)</b> Create and display facility inventory icons corresponding to facility types at the coordinates specified in facility inventory records from UNDP Database. (See Appendix B-1)                      | TRINITY | 0% | TBD | 30.11.2013 | 30.11.2013 |  |
|         | <b>b)</b> This is not a permanent map.<br>Successful PROPOSER shall write code<br>to create and replace the map once a<br>month.                                                                             | TRINITY | 0% | TBD | 30.11.2013 | 30.11.2013 |  |

|         | <b>c)</b> Add function for optional inner<br>polygon search. Breakdown of facility<br>inventory in the drawn polygon shall<br>be displayed as a table in the search<br>result pane.                               | TRINITY | 0%  | TBD        | 30.11.2013 | 30.11.2013 |  |
|---------|----------------------------------------------------------------------------------------------------|---------|-----|------------|------------|------------|--|
|         | Add a "Demographic Map" Layer                                                                                                    |         |     |            |            |            |  |
|         | <b>a)</b> Show a thematic map showing total population by color classification using border of settlements.                                                                                                    | TRINITY | 0%  | TBD        | 30.11.2013 | 30.11.2013 |  |
|         | <b>b)</b> This is not a permanent map.<br>Successful PROPOSER shall write code<br>to create and replace the map once a<br>month.                                                                                  | TRINITY | 0%  | TBD        | 30.11.2013 | 30.11.2013 |  |
| 4.3.5.3 | <b>c)</b> Demographic information will be in<br>a database to be created by UNDP<br>which will become accessible from<br>MKFFIS in mid July 2013. (see<br>Appendix B-2)                                           | TRINITY | 0%  | TBD        | 30.11.2013 | 30.11.2013 |  |
|         | <b>d)</b> Add function for optional inner<br>polygon search. Breakdown of total<br>population of each settlement which<br>is intersected by the drawn polygon<br>shall be displayed in the search result<br>pane. | TRINITY | 0%  | TBD        | 30.11.2013 | 30.11.2013 |  |
|         | Real-time disaster report from RCMC                                                                                                    |         |     |            |            |            |  |
|         | <b>a)</b> Add a user privilege to enable/disable this function                                                                                                    | TRINITY | 60% | 05.10.2013 | 01.11.2013 | 01.11.2013 |  |
|         | <ul> <li>b) Users having this privilege are able</li> <li>to send/edit/delete disaster report.</li> <li>Report consists of followings.</li> </ul>                                                                 | TRINITY | 60% | 05.10.2013 | 01.11.2013 | 01.11.2013 |  |
| 4.3.5.4 | <ul> <li>Geographic information (polygon,<br/>line, point, icon) drawn/dropped on<br/>the MKFFIS Map Pane</li> </ul>                                                                                              |         |     |            |            |            |  |
|         | <ul> <li>Text information (Details shall be<br/>decided by USER)</li> </ul>                                                                                                    |         |     |            |            |            |  |
|         | <b>c)</b> Disaster report sent shall be stored<br>in Disaster Report Database.<br>(Successful PROPOSER shall prepare<br>this database).                                                                           | TRINITY | 60% | 05.10.2013 | 01.11.2013 | 01.11.2013 |  |
|         | <b>d)</b> The report sent, edited, deleted<br>shall be reflected in real time to all the<br>MKFFIS users who are online.                                                                                          | TRINITY | 60% | 05.10.2013 | 01.11.2013 | 01.11.2013 |  |

|         | <b>e)</b> Geographic information sent shall<br>be displayed as a Real-time disaster<br>Map which is one member layer of the<br>CMC Operation Maps. (see Fig.6-A)                                                                     | TRINITY | 60% | 05.10.2013 | 01.11.2013 | 01.11.2013 |  |
|---------|----------------------------------------------------------------------------------------------------|---------|-----|------------|------------|------------|--|
|         | <ul> <li>f) Alarm message shall be displayed<br/>upon arrival of real-time disaster<br/>report. (In a message box for example)</li> </ul>                                                                                            | TRINITY | 60% | 05.10.2013 | 01.11.2013 | 01.11.2013 |  |
|         | <b>g)</b> Salvage as much data as possible<br>from ESRI Application created on<br>ArcSDE (see APPENDIX C). Source code<br>is not available for ESRI Application,<br>but user account of ArcSDE database<br>(MSSQL) will be provided. | TRINITY | 0%  | TBD        | 01.11.2013 | 01.11.2013 |  |
|         | <ul> <li>h) If type of disaster is forest fire;</li> <li>create a new CMC Forest Fire Report.</li> <li>(Refer to 4.6.1)</li> </ul>                                                                                                   | TRINITY | 0%  | TBD        | 01.11.2013 | 01.11.2013 |  |
|         | Search disaster reports                                                                                                    |         |     |            |            |            |  |
|         | a) Add a panel for this search in the second menu item of the accordion menu in Search tab. (see Fig. 10)                                                                                                    | TRINITY | 0%  | TBD        | 30.11.2013 | 30.11.2013 |  |
|         | <b>b)</b> Only the filter by CMC classification is required. PEMF classification is not necessary.                                                                                                    | TRINITY | 0%  | TBD        | 30.11.2013 | 30.11.2013 |  |
|         | <b>c)</b> Search disaster report panel has following controls:                                                                                                    | TRINITY | 0%  | TBD        | 30.11.2013 | 30.11.2013 |  |
|         | • From Date                                                                                                    |         |     |            |            |            |  |
| 4255    | • To Date                                                                                                    |         |     |            |            |            |  |
| 4.3.5.5 | GCUK unit selector                                                                                                    |         |     |            |            |            |  |
|         | • RCUK unit selector                                                                                                    |         |     |            |            |            |  |
|         | <ul> <li>Municipality and Settlement<br/>selector</li> </ul>                                                                                                    |         |     |            |            |            |  |
|         | • Type of events                                                                                                    |         |     |            |            |            |  |
|         | • Search Report button                                                                                                    |         |     |            |            |            |  |
|         | Clear Result button                                                                                                    |         |     |            |            |            |  |
|         | • Print Result button                                                                                                    |         |     |            |            |            |  |
|         | <b>d)</b> Search result shall be shown in the search result pane.                                                                                                    | TRINITY | 0%  | TBD        | 30.11.2013 | 30.11.2013 |  |

|       | e) Color of GCUK or RCUK polygons<br>shall be classified by the number of<br>disasters in the polygons in the<br>specified period.                                                                                                    | TRINITY | 0% | TBD | 30.11.2013 | 30.11.2013 |  |
|-------|----------------------------------------------------------------------------------------------------|---------|----|-----|------------|------------|--|
|       | f) Result Map shall be displayed as a<br>'Disaster search result' which is one<br>member layer of the CMC Operation<br>Maps. (see Fig.6-A)                                                                                               | TRINITY | 0% | TBD | 30.11.2013 | 30.11.2013 |  |
|       | <b>g)</b> As for Print Result function, format of printed report shall be provided by USER.                                                                                                    | TRINITY | 0% | TBD | 30.11.2013 | 30.11.2013 |  |
| 4.4   | Add New Functions to MKFFIS                                                                                                    |         |    |     |            |            |  |
| 4.4.1 | Grid Information                                                                                                    |         |    |     |            |            |  |
|       | a) Show following information of a MGRS Grid clicked.                                                                                                    | TRINITY | 0% | TBD | 30.12.2013 | 30.12.2013 |  |
|       | • MGRS Grid code                                                                                                    |         |    |     |            |            |  |
|       | • Summary of resources in the grid<br>(see Appendix B-1). Resources are in<br>a database created by UNDP which<br>is accessible from MKFFIS.                                                                                             |         |    |     |            |            |  |
|       | <ul> <li>Summary of disaster events in the<br/>grid. Disaster events are in a<br/>database created by UNDP which is<br/>accessible from MKFFIS.</li> </ul>                                                                               |         |    |     |            |            |  |
|       | <ul> <li>Summary of facility inventories in<br/>the grid. Inventories are in a<br/>database created by UNDP which is<br/>accessible from MKFFIS.</li> </ul>                                                                              |         |    |     |            |            |  |
|       | <ul> <li>FWI at the center of the grid. FWI<br/>grid values are kept as GeoTIFF<br/>image.</li> </ul>                                                                                                    |         |    |     |            |            |  |
|       | <ul> <li>I Vegetation dryness at the center<br/>of the grid. Vegetation dryness grid<br/>values are kept as GetTIFF image.</li> </ul>                                                                                                    |         |    |     |            |            |  |
|       | Demographic information                                                                                                    |         |    |     |            |            |  |
| 4.4.2 | a) Show demographic information of<br>an administrative area clicked<br>(National, Municipalities,<br>Settlements). When info button is<br>clicked, show summary, and detail<br>table representation to be shown<br>below on the screen. | TRINITY | 0% | TBD | 30.11.2013 | 30.11.2013 |  |

|       | <b>b)</b> Demographic information will be in<br>a database to be created by UNDP<br>which will become accessible from<br>MKFFIS in mid July 2013.                                                                                                    | TRINITY | 0%   | TBD        | 30.11.2013 | 30.11.2013 |  |
|-------|----------------------------------------------------------------------------------------------------|---------|------|------------|------------|------------|--|
|       | <b>c)</b> Demographic information to be shown on the info button and detailed table will be decided by USER.                                                                                                    | TRINITY | 0%   | TBD        | 30.11.2013 | 30.11.2013 |  |
|       | Add means to switch Between MKFFIS for i<br>purpose and MKFFIS for Public                                                                                                    | nternal |      |            |            |            |  |
|       | a) Currently, MKFFIS serves for<br>internal purpose controlling available<br>features by user account. But another<br>instance of MKFFIS will be installed on<br>the Internet Server to serve public<br>users. MKFFIS for Public can be<br>opened without login process, but<br>much stronger restriction will be<br>applied. Successful PROPOSER shall<br>add means to switch from MKFFIS for<br>internal purpose to MKFFIS for Public.<br>Following procedure is an example of<br>solution. | TRINITY | 0%   | TBD        | 30.11.2013 | 30.11.2013 |  |
|       | • Define a special user GUEST.                                                                                                    |         |      |            |            |            |  |
| 4.4.3 | <ul> <li>Restriction to the public user will be<br/>applied by privilege settings of user<br/>GUEST.</li> </ul>                                                                                                    |         |      |            |            |            |  |
|       | <ul> <li>Add necessary exceptions applicable<br/>to GUEST user. For example, user<br/>profile of GUEST user is not kept.</li> </ul>                                                                                                    |         |      |            |            |            |  |
|       | <ul> <li>Prepare PUBLIC flag in a<br/>configuration file of MKFFIS GIS.</li> </ul>                                                                                                    |         |      |            |            |            |  |
|       | <ul> <li>If the flag is OFF, MKFFIS starts<br/>normally from the login page.</li> </ul>                                                                                                    |         |      |            |            |            |  |
|       | <ul> <li>VI. If the flag is ON, MKFFIS skips<br/>login page and starts from the main<br/>page, setting user name to GUEST<br/>automatically.</li> </ul>                                                                                                    |         |      |            |            |            |  |
|       | b) Link to MKFFIS for internal purpose<br>shall be added to the MKFFIS for<br>public.                                                                                                    | TRINITY | 0%   | TBD        | 30.11.2013 | 30.11.2013 |  |
| 4.4.4 | Add function to fill section 5.1 in <i>P2</i> report meteorological data from AWS.                                                                                                    | taking  | 100% | 25.09.2013 | 09.10.2013 | 09.10.2013 |  |

|       | <b>a)</b> Add an AWS select box next to the<br>'Meteorological Station' text box. (See<br>Fig11) AWS Names in the select box<br>shall be taken dynamically from the<br>'meteorologicalstations' table in the<br>CUK database.                                                   | SIMT | 100% | 25.09.2013 | 09.10.2013 | 09.10.2013 |  |
|-------|----------------------------------------------------------------------------------------------------|------|------|------------|------------|------------|--|
|       | <b>b)</b> Search the meteorological data of<br>the selected AWS which is closest to<br>the date/time specified in the '2.2<br>Detection' text box.                                                                                                    | SIMT | 100% | 25.09.2013 | 09.10.2013 | 09.10.2013 |  |
|       | c) If there is no data between 3 hours<br>before and after the date/time<br>specified by the '2.2 Detection' text<br>box, show message 'No AWS data<br>available' and do nothing to the<br>textboxes, otherwise fill following<br>textboxes in the section 5.1 of P2<br>report. | SIMT | 100% | 25.09.2013 | 09.10.2013 | 09.10.2013 |  |
|       | <ul> <li>Meteorological Station: (name of meteorological station)</li> </ul>                                                                                                    |      |      |            |            |            |  |
|       | <ul> <li>hour: (hour of the meteorological<br/>data measured)</li> </ul>                                                                                                    |      |      |            |            |            |  |
|       | <ul> <li>Number of days from last raining:<br/>(to fill this box some calculation is<br/>necessary)</li> </ul>                                                                                                    |      |      |            |            |            |  |
|       | <ul> <li>Maximum temperature: (fill maximum temperature of the specified day)</li> </ul>                                                                                                    |      |      |            |            |            |  |
|       | Relative humidity                                                                                                    |      |      |            |            |            |  |
|       | Wind Speed                                                                                                    |      |      |            |            |            |  |
|       | • Direction (Wind direction)                                                                                                    |      |      |            |            |            |  |
|       | Changes requested from Operation deparment from CMC about forest fire report                                                                                                    | SIMT | 100% | 03.10.2013 | 09.10.2013 | 09.10.2013 |  |
| 4.5   | Add New Functions/Interface to GFIS                                                                                                    |      |      |            |            |            |  |
|       | Add a link to user manual                                                                                                    |      |      |            |            |            |  |
|       | <b>a)</b> Add a link to end user manual of GFIS GIS to the tool bar.                                                                                                    | JICA |      |            |            |            |  |
| 4.5.1 | <b>b)</b> Add a link to end user manual of GFIS Planning to the top link.                                                                                                    | JICA |      |            |            |            |  |
|       | <b>c)</b> Add a link to end user manual of GFIS Fire Report to the top link.                                                                                                    | JICA |      |            |            |            |  |

|       | <b>d)</b> In English mode link to the user manual of English version, and In Macedonian mode link to the user manual of Macedonian version.                                                                                                    | JICA    |    |            |            |            |  |
|-------|----------------------------------------------------------------------------------------------------|---------|----|------------|------------|------------|--|
| -     | Limit available FMU by user privilege                                                                                                    |         |    |            |            |            |  |
| 4.5.2 | a) Add a function to the GFIS Admin<br>page in order to specify FMUs under<br>responsibility of each user.                                                                                                    | TRINITY | 0% | TBD        | 30.11.2013 | 30.11.2013 |  |
|       | <b>b)</b> Limit FMUs to display and/or edit according to above privilege.                                                                                                    | TRINITY | 0% | TBD        | 30.11.2013 | 30.11.2013 |  |
|       | <b>c)</b> Limit FMUs shown in the FMU<br>Selector according to above privilege.                                                                                                    | TRINITY | 0% | TBD        | 30.11.2013 | 30.11.2013 |  |
|       | <b>d)</b> Zoom in FMU under responsibility of the user when that user opens GFIS GIS.                                                                                                    | TRINITY | 0% | TBD        | 30.11.2013 | 30.11.2013 |  |
|       | Allow access to past versions of forest plan                                                                                                    | •       |    |            |            |            |  |
|       | a) Currently, if a FMU polygon is<br>edited and uploaded, old FMU<br>polygons will be replaced by new FMU<br>polygons. Therefore only the latest<br>FMUs can be seen on GFIS GIS.<br>Successful PROPOSER under the<br>direction of PEMF shall add function<br>to show FMUs in a past date specified<br>by a calendar control. Following<br>procedures are just an example of<br>solution: | TRINITY | 0% | TBD        | 30.11.2013 | 30.11.2013 |  |
| 453   | <ul> <li>Add a calendar control to a suitable<br/>place on GFIS GIS.</li> </ul>                                                                                                    |         |    |            |            |            |  |
| 1.5.5 | <ul> <li>Add attributes (effective from, expired<br/>on) to each FMU.</li> </ul>                                                                                                    |         |    |            |            |            |  |
|       | <ul> <li>Preset some past date such as<br/>1900.01.01 to 'effective from' and NULL<br/>to 'expired on'.</li> </ul>                                                                                                    |         |    |            |            |            |  |
|       | <ul> <li>When a new FMU is uploaded, keep the<br/>old FMU and set its 'expired on' to the<br/>updated date.</li> </ul>                                                                                                    |         |    |            |            |            |  |
|       | <ul> <li>Set the updated date to the new FMU's<br/>'effective from' and set NULL to 'expired<br/>on'.</li> </ul>                                                                                                    |         |    |            |            |            |  |
|       | <ul> <li>When a past date is specified, display<br/>FMUs according to their attribute<br/>'effective from' and 'expired on'.</li> </ul>                                                                                                    |         |    |            |            |            |  |
| 4.5.4 | Search FMU by year of expiry of special pla                                                                                                    | n       | 0% | 01.12.2013 | 20.12.2013 | 20.12.2013 |  |

|       | a) Each FMU has its planning effective<br>for ten years. And the duration is kept<br>in the forest planning database.<br>Successful PROPOSER under the<br>direction of PEMF shall add a function<br>to search FMUs which special plans<br>expire in the year specified.                                                     | SIMT         | 0%  | 01.12.2013 | 20.12.2013 | 20.12.2013 |  |
|-------|----------------------------------------------------------------------------------------------------|--------------|-----|------------|------------|------------|--|
|       | Change monthly input to daily for forr<br>5                                                                                                    | n 3, 3a and  | 90% | 15.10.2013 | 29.10.2013 | 29.10.2013 |  |
| 4.5.5 | a) Currently, data entry to the form 3,<br>3a and 5 is carried out on a monthly<br>basis. Successful PROPOSER under the<br>direction of PEMF shall modify the<br>code to cater to daily data entry. And<br>add two options to the print function<br>for these forms, one is daily summary,<br>the other is monthly summary. | SIMT         | 90% | 15.10.2013 | 29.10.2013 | 29.10.2013 |  |
|       | Keep annual achievement for 10 years in Fo                                                                                                    | orm 6        | 0%  | 28.10.2013 | 06.11.2013 | 06.11.2013 |  |
| 4.5.6 | <b>a)</b> Successful PROPOSER under the direction of PEMF shall modify code and design of Form 6 data entry sheet to keep annual achievement for 10 years for each sub compartment. Items to keep are as follows.                                                                                                    | SIMT         | 0%  | 28.10.2013 | 06.11.2013 | 06.11.2013 |  |
|       | • Area (ha)                                                                                                    |              |     |            |            |            |  |
|       | Number of seedlings                                                                                                    |              |     |            |            |            |  |
|       | • Weight of seeds (kg)                                                                                                    |              |     |            |            |            |  |
|       | Keep annual achievement for 10 years in Fo                                                                                                    | orm <i>8</i> | 0%  | 01.11.2013 | 06.11.2013 | 06.11.2013 |  |
| 4.5.7 | <b>a)</b> Successful PROPOSER under the direction of PEMF shall modify code and design of Form 8 data entry sheet to keep annual achievement for 10 years for each sub compartment. Items to keep are as follows.                                                                                                    | SIMT         | 0%  | 01.11.2013 | 06.11.2013 | 06.11.2013 |  |
|       | Length of roads (km)                                                                                                    |              |     |            |            |            |  |
|       | Cleared wood (m3)                                                                                                    |              |     |            |            |            |  |
|       | Fill area in Form 1 taken from polygon attri                                                                                                    | bute         | 0%  | 20.11.2013 | 01.12.2013 | 01.12.2013 |  |
| 4.5.8 | a) Successful PROPOSER under the direction of PEMF shall modify code of Form 1 data entry sheet to fill area automatically taken from the attribute of polygon corresponding to selected sub compartment.                                                                                                    | SIMT         | 0%  | 20.11.2013 | 01.12.2013 | 01.12.2013 |  |

|       | Add National and Regional office level sur<br>the reports in Reports/Rekapitulari r                                                                                                    | mmaries to<br>nenu. | 100% | 03.10.2013 | 20.10.2013 | 20.10.2013 |  |
|-------|----------------------------------------------------------------------------------------------------|---------------------|------|------------|------------|------------|--|
| 4.5.9 | a) Currently, reports under the<br>Reports/Rekapitulari menu are<br>summary of selected FMU. Successful<br>PROPOSER under the direction of<br>PEMF shall add summary of National<br>level and Regional Office level, and<br>add links to corresponding summaries<br>in the menu.                                                                                                    | SIMT                | 100% | 03.10.2013 | 20.10.2013 | 20.10.2013 |  |
|       | <b>b)</b> FMUs shall be classified by regional office in order to create regional office summary.                                                                                                    | SIMT                | 100% | 03.10.2013 | 20.10.2013 | 20.10.2013 |  |
| 6.    | Improvement related to MKFFIS & GFI modules                                                                                                    | S                   |      |            |            |            |  |
| 4.6.1 | Modify PEMF Fire Report input<br>module to report by fire.                                                                                                    |                     |      |            |            |            |  |
|       | a) Currently fire report is created in<br>PEMF by each sub compartment even<br>in case of one big fire over several<br>compartments. On the other hand, in<br>the CMC fire report (P2 report) is fire<br>based, not sub compartment based.<br>Therefore, a fire report divided into<br>several reports by sub compartment<br>must be merged at CMC to create P2<br>report for one fire. There are some<br>complaints in PEMF for this process. | SIMT                | 0%   | 06.11.2013 | TBD        | 25.11.2013 |  |
|       | <ul> <li>PEMF does not want redundant<br/>data entry. For example, some<br/>common fields such as start of fire<br/>and end of fire should be entered<br/>repeatedly for each related sub<br/>compartment.</li> </ul>                                                                                                    |                     |      |            |            |            |  |
|       | • PEMF has authority to identify a fire over several sub compartments, therefore merging reports by sub compartment into one fire report should be conducted by PEMF.                                                                                                    |                     |      |            |            |            |  |
|       | <ul> <li>Fire report from PEMF does not<br/>have to be by sub compartment.<br/>Report by fire is acceptable.</li> </ul>                                                                                                    |                     |      |            |            |            |  |

|       | <b>b)</b> Because P2 report module has a function to manage a report containing information of multiple sub compartments, applying the same approach to the PEMF fire report will               | SIMT | 0%  | 06.11.2013 | TBD | 25.11.2013 |  |
|-------|----------------------------------------------------------------------------------------------------|------|-----|------------|-----|------------|--|
|       | be an elegant solution.                                                                                                    |      |     |            |     |            |  |
|       | <b>c)</b> Successful PROPOSER under direction of USER shall conduct following modification.                                                                                                    | SIMT | 0%  | 06.11.2013 | TBD | 25.11.2013 |  |
|       | • Modify current PEMF fire report<br>module on GFIS Fire Report so that<br>it can report by fire by adding<br>functionality to manage information<br>from multiple sub compartments.            |      |     |            |     |            |  |
|       | <ul> <li>Remove MERGE PEMF REPORT<br/>function from P2 report module in<br/>MKFFIS Fire Report.</li> </ul>                                                                                      |      |     |            |     |            |  |
|       | • Add IMPORT PEMF REPORT function to MKFFIS Fire Report                                                                                                    |      |     |            |     |            |  |
|       | • Adjust P2 Report module on MKFFIS<br>Fire Report to be able to show<br>correctly the Fire report which was<br>imported from PEMF REPORT                                                       |      |     |            |     |            |  |
|       | <ul> <li>Rename P2 Report as CMC Forest<br/>Fire Report.</li> </ul>                                                                                                    |      |     |            |     |            |  |
|       | • Add 'read-only' user privilege to<br>GFIS Fire Report and MKFFIS Fire<br>Report which allows MKFFIS user to<br>browse PEMF fire report, and allows<br>GFIS user to browse CMC Fire<br>Report. |      |     |            |     |            |  |
|       | <ul> <li>Printing format of PEMF Fire Report<br/>to obtain approval of SiFH shall not<br/>be changed.</li> </ul>                                                                                |      |     |            |     |            |  |
| 7.    | Performance Tuning                                                                                                    |      |     |            |     |            |  |
| 4.7.1 | Performance tuning of MKFFIS                                                                                                    |      | 10% |            |     |            |  |

|       | <b>a)</b> Currently, there are following complaints about speed.                                                                                                    | TRINITY | 30% | 02.10.2013 | 25.10.2013 | 25.10.2013 |  |
|-------|----------------------------------------------------------------------------------------------------|---------|-----|------------|------------|------------|--|
|       | • MKFFIS GIS takes very long time to<br>show the login page, if it is accessed<br>over a long distance. For example,<br>accessing from Japan, it takes 90<br>seconds to open the login page and<br>another 90                                                                                        |         |     |            |            |            |  |
|       | <ul> <li>Speed to show FMUs is slow, and<br/>from time to time it fails to show<br/>them.</li> </ul>                                                                                                    |         |     |            |            |            |  |
|       | <b>b)</b> MKFFIS GIS shall be optimized by execution speed.                                                                                                    | TRINITY | 30% | 02.10.2013 | 25.10.2013 | 25.10.2013 |  |
|       | c) Optimization is not limited to<br>source code level. All the possible<br>factors shall be taken into account.<br>For example, server configuration,<br>deployment of files, network<br>structure, use of external servers<br>(Google server for jQuery), indexing<br>of tables in databases, etc. | TRINITY | 10% | 02.10.2013 | 25.10.2013 | 25.10.2013 |  |
|       | <b>d)</b> Improvement of performance should be shown quantitatively.                                                                                                    | TRINITY | 15% | 02.10.2013 | 25.10.2013 | 25.10.2013 |  |
|       | Performance tuning of GFIS                                                                                                    |         |     |            |            |            |  |
|       | <ul> <li>a) Currently, there are following complaints about speed which are similar to MKFFIS GIS.</li> <li>GFIS GIS takes very long time to show the login page, if it is accessed over a long distance.</li> </ul>                                                                                 | TRINITY | 0%  | 25.10.2013 | 05.11.2013 | 05.11.2013 |  |
| 4.7.2 | <ul> <li>Speed to show FMUs is slow, and<br/>from time to time it fails to show<br/>them.</li> </ul>                                                                                                    |         |     |            |            |            |  |
|       | <b>b)</b> GFIS GIS shall be optimized by execution speed                                                                                                    | TRINITY | 0%  | 25.10.2013 | 05.11.2013 | 05.11.2013 |  |
|       | c) Optimization is not limited to<br>source code level. All the possible<br>factors shall be taken into account.<br>For example, server configuration,<br>deployment of files, network<br>structure, use of external servers<br>(Google server for jQuery), indexing of<br>tables in databases, etc. | TRINITY | 0%  | 25.10.2013 | 05.11.2013 | 05.11.2013 |  |

|       | d) Improvement of performance should be shown quantitatively.           | TRINITY | 0% | 25.10.2013 | 05.11.2013 | 05.11.2013 |  |
|-------|-------------------------------------------------------------------------|---------|----|------------|------------|------------|--|
|       |                                                                         |         |    |            |            |            |  |
| 8.    | Installation/QA/Training/Documentation                                  |         |    |            |            |            |  |
| 4.8.1 | MKFFIS and GIS Installation, Quality Assurance, Training, Documentation |         |    |            |            |            |  |
| 4.8.2 | GFIS and GIS Installation, Quality Assurance, Training, Documentation   |         |    |            |            |            |  |

#### 4.2 Improve MKFFIS User Interface

4.2.1 Both tree views, FMU and regular have been completed and functional. Different Icon can be placed instead of the default directory icon.

| Мар | Layer              | FMU                   | Search             | AWS        |  |
|-----|--------------------|-----------------------|--------------------|------------|--|
|     |                    |                       |                    |            |  |
|     | 🕞 Rick /           | Accorm                | ant Mane           |            |  |
|     | 🔄 🔂 Ho             | t Spot N              | ар<br>Лар          |            |  |
|     | 🖸 🛄 I              | Modis                 | -                  |            |  |
|     | ···· [] [] (       | Seviri<br>actation    | Distance           | Man        |  |
|     | 🗌 🛄 Ve             | e Weath               | ier Index M        | мар<br>Лар |  |
|     | 🗌 🛄 Da             | mage Fo               | orest Value        | е Мар      |  |
| Ð   | 🖸 🔄 СМ             | C Opera               | ition Maps         |            |  |
|     |                    | Kesouro<br>Facility 1 | e Map<br>Inventory | Man        |  |
|     | 🖸 🧰 i              | Demogr                | aphic Map          | map        |  |
|     | - 🖸 🗋 I            | Real-tin              | e Disaste          | r Map      |  |
|     | 🔄 🧰 MG             | RS Grid               | tivo hord          |            |  |
|     |                    | National              | Borders            | ers        |  |
|     | 🖸 🧰 🤅              | GCUK                  |                    |            |  |
|     |                    | RCUK                  |                    |            |  |
|     |                    | Municipa<br>Settlem   | ality<br>onts      |            |  |
|     | 🗆 🗋 AV             | VS Locat              | tions              |            |  |
| ė 🔽 | 🖻 Base             | Maps                  |                    |            |  |
|     | 🗌 🧰 Orl            | thophot               | o Map              |            |  |
|     | 🗌 🛄 Toj<br>🔲 🖼 Ele | vation I              | nc map<br>Maps     |            |  |
|     | 🖸 🙆 I              | Elevatio              | n Model - (        | Gray       |  |
|     |                    | Elevatio              | n Model - I        | RGB        |  |
|     | 🗌 🔄 Ve             | ctor Ma<br>Adminis    | ps<br>trative Uni  | its        |  |
|     | - 🖸 🧰 i            | Land Co               | verage             |            |  |
|     | - 🖸 🚞 I            | Railway               | system             |            |  |
|     |                    | Annotai<br>Roade      | tions              |            |  |
|     | - 🖸 🗋 i            | Rivers                |                    |            |  |
|     | - 🖸 🛅 🤅            | Small Ob              | jects              |            |  |

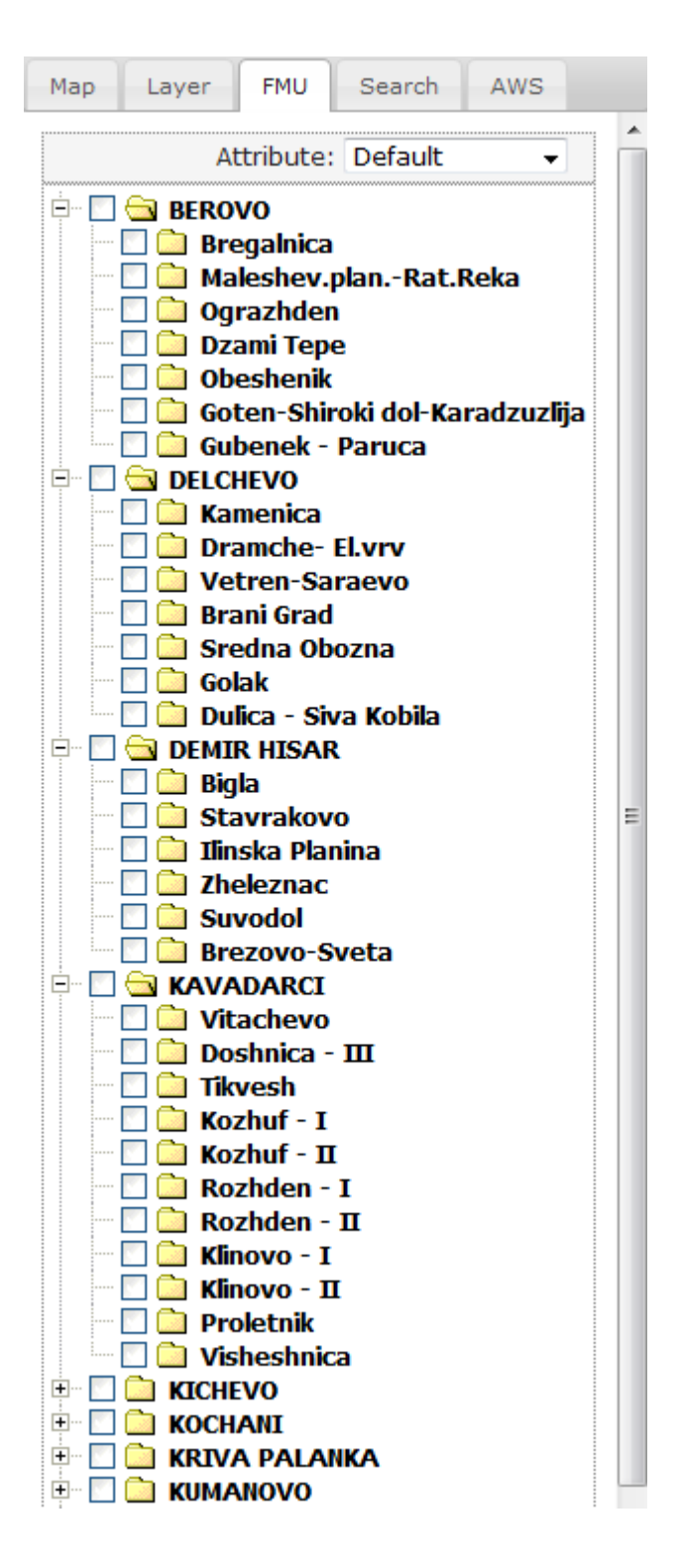

4.2.3 The calendar control function is under development. For the hotspot maps the plan is to publish all of the information in one shape file per hotspot map and the viewing will be filter based (from the attribute date in each of the layers). This functionality shall be completed by 26.10.2013.

4.2.6 The attribute selection has been set up in the correct position and is fully functional. A demonstration shall be done Monday.

#### 4.3 Add New Layers / Improve Layers

#### JICA Project for Improvement of Integrated System for Prevention and Early Warning of Forest Fires

WEEKLY PROGRESS REPORT for the period from October 17<sup>th</sup> to October 24<sup>th</sup> 2013

4.3.1 Improve Vegetation map Layer by including National Parks TRINITY Target: MKFFIS GIS and GFIS GIS We are waiting for the shape files of the National Parks so that we can implement them in the database and the Geoserver.

4.3.5.4 Real-time disaster report from RCMC TRINITY & SIMT Target: MKFFIS GIS

A draft version for the Disaster report event and reports has been created. The information in the database is currently only for the fire events. A closer look should be cast in Thursday's meeting for the appropriate format of entering the data and functionality.

The reporting phase is nearly completed. We have fully completed a report for a snowfall event to be shown on Monday.

4.3.4 The damage forest maps has been finished. The function utilizes the JSTS libraries. The user first needs to select FMU to view from the FMU tab. When the FMU have been selected, the user should check the checkbox for the Damage Forest Value Map. Upon checking the map, the script checks which FMU have been selected and sends an appropriate WFS request containing the sub-compartments of all the selected FMUs as one. Then the user is granted a tool for drawing the polygon on top of the WFS layer. The JSTS tool that checks for intersections and displays the intersected area in ha. The only thing left to do is to gather the rest of the information that is stored in the Form9 from the database.

#### 4.4 Add New Functions to MKFFIS

4.4.4 Add function to fill section 5.1 in P2 report taking meteorological data from AWS. SIMT Target: MKFFIS Fire Report Waiting for test on side be CMC/JICA and approval. Demo is on test side.

#### 4.5 Add New Functions/Interface to GFIS

4.5.4 Search FMU by year of expiry of special plan TRINITY & SIMT Target: GFIS GIS

4.5.5 Change monthly input to daily for form 3, 3a and 5 SIMT Target: GFIS Planning

All three forms (3, 3a and 5) for logging are completed, for insert, update and delete, summary reports by all three forms are created and right page printing for all three forms are done. Only translating to English need to be done. Last version of the application is on test server.

4.5.6 Keep annual achievement for 10 years in Form 6 SIMT Target: GFIS Planning

4.5.7 Keep annual achievement for 10 years in Form 8 SIMT Target: GFIS Planning

4.5.8 Fill area in Form 1 taken from polygon attribute SIMT Target: GFIS Planning

4.5.9 Add National and Regional office level summaries to the reports in Reports/Rekapitulari menu. SIMT Target: GFIS Planning

Waiting for test on side be PEMF/CMC/JICA and approval. Demo is on test side.

#### 4.6 Improvement related to both MKFFIS and GFIS modules

4.6.1 Modify PEMF Fire Report input module to report by fire. SIMT

4.7.1 Trinity extensively works on finding ways of fixing the performance issues. Unnecessary scripts are being deleted, performance tuning on the loading of the layers is done, external loading of the scripts is done etc.

# - SD 2 -

# WEEKLY PROGRESS REPORT No.5 For period from October 25<sup>th</sup> to October 31<sup>th</sup>, 2013

Author: EDUSOFT, SIMT, TRINITY Creation Date: October 31<sup>th</sup>, 2013

|        |                                                                                                    |          |                             |              | DATE       | S                       |                                               |
|--------|----------------------------------------------------------------------------------------------------|----------|-----------------------------|--------------|------------|-------------------------|-----------------------------------------------|
| Seq.No | Task Description                                                                                                    | Assignee | Current<br>% of<br>progress | Planed Start | Planed End | Contracted/<br>Targeted | Tested<br>Accepted<br>by<br>Purchaser<br>User |
| 4.2    | Improve MKFFIS User Interface                                                                                                    |          |                             |              |            |                         |                                               |
|        | Reform MKFFIS Left pane                                                                                                    |          |                             |              |            |                         |                                               |
|        | <ul> <li>a) Remove Accordion menu,</li> <li>Navigation and Layers button from<br/>the left pane.</li> </ul>                                                                                                    | TRINITY  | 100%                        | 02.10.2013   | 18.10.2013 | 10.10.2013              |                                               |
|        | <b>b)</b> Add Tab control with five tabs.                                                                                                    | TRINITY  | 100%                        | 02.10.2013   | 18.10.2013 | 10.10.2013              |                                               |
|        | c) Deploy Layers panel in the first<br>tab named 'Layers'. This tab should<br>be a default. (See Fig. 7)                                                                                                    | TRINITY  |                             | 02.10.2013   | 18.10.2013 | 10.10.2013              |                                               |
| 4.2.1  | d) Deploy Map Selector in the<br>second tab named 'Maps'. Show<br>hierarchy of each map using a tree<br>view control, except vegetation<br>map. Show only the root node for<br>vegetation map in the tree view.<br>(See Fig.6) Because vegetation map<br>has a lot of FMUs as its children,<br>FMU selector should be<br>accommodated in a separate tab (e).<br>(See Fig. 8) | TRINITY  | 100%                        | 02.10.2013   | 26.10.2013 | 10.10.2013              |                                               |
|        | <b>e)</b> Deploy FMU selector in the third tab named 'FMU'. (See Fig. 8)                                                                                                    | TRINITY  | 100%                        | 02.10.2013   | 18.10.2013 | 10.10.2013              |                                               |
|        | f) Deploy an accordion menu with<br>two menu items in the fourth tab<br>named 'Search'. Deploy Search<br>Forest History panel in the first<br>accordion menu item. (See Fig. 10)                                                                                                    | TRINITY  | 40%                         | 02.10.2013   | 01.12.2013 | 01.12.2013              |                                               |
|        | <b>g)</b> Deploy AWS Overview panel in the fifth tab named 'AWS'. (See Fig. 9)                                                                                                    | TRINITY  | 40%                         | 02.10.2013   | 01.12.2013 | 01.12.2013              |                                               |
|        | h) Tab names should be displayed in<br>the language specified by the<br>current language mode.                                                                                                    | TRINITY  | 0%                          | 02.10.2013   | 31.12.2013 | 31.12.2013              |                                               |

|       | i) Layer settings in the Layers panel<br>(Order of the layers, selected maps)<br>and selected maps in the Map<br>Selector and FMU selector shall be<br>kept in a table with a relation to the<br>user account, and when the user<br>logs in again, the settings shall be<br>restored. | TRINITY | 0%   | TBD         | 31.12.2013 | 31.12.2013 |  |
|-------|----------------------------------------------------------------------------------------------------|---------|------|-------------|------------|------------|--|
|       | Add a link to user manual                                                                                                    |         | %    |             |            |            |  |
| 4.2.2 | <b>a)</b> Add a link to end user manual of MKFFIS GIS to the tool bar.                                                                                                    | JICA    | 0%   | TBD         | 20.11.2013 | 20.11.2013 |  |
|       | <b>b)</b> Add a link to end user manual of MKFFIS Fire Report to the top link.                                                                                                    | JICA    | 0%   | TBD         | 20.11.2013 | 20.11.2013 |  |
|       | c) In English mode link to the user<br>manual of English version, and In<br>Macedonian mode link to the user<br>manual of Macedonian version.                                                                                                    | JICA    | 0%   | TBD         | 20.11.2013 | 20.11.2013 |  |
| 4.2.3 | Change background image seasonally                                                                                                    |         | %    |             |            |            |  |
|       | a) Change background image on the login page seasonally. Image for each season will be provided by USER.                                                                                                    |         | 80%  | TBD         | 20.11.2013 | 20.11.2013 |  |
|       | Add a common calendar control                                                                                                    |         |      |             |            |            |  |
|       | <b>a)</b> Currently, vegetation dryness map (VDM) and FWI map have their own calendar control independently. And each hotspot (Seviri, Modis and Modis raw) has selections of 1 day ago, 2 days ago and 3 days ago.                                                                   | TRINITY | 100% | .04.10.2013 | 26.10.2013 | 15.10.2013 |  |
|       | <b>b)</b> Remove the calendar control for VDM and FWI map.                                                                                                    | TRINITY | 100% | 04.10.2013  | 26.10.2013 | 15.10.2013 |  |
| 121   | <b>c)</b> Remove the hot spot selections: 1 day ago, 2 days ago and 3 days ago.                                                                                                    | TRINITY | 60%  | 04.10.2013  | 26.10.2013 | 15.10.2013 |  |
| 4.2.4 | <b>d)</b> Rename hot spot selections: 'Seviri<br>(Today)' as 'Seviri', 'Modis (Today)' as<br>'Modis'.                                                                                                    | TRINITY | 60%  | 04.10.2013  | 26.10.2013 | 15.10.2013 |  |
|       | <ul> <li>e) Add a calendar control with label</li> <li>'Date' on the space where currently</li> <li>'Navigation' is there. (See Fig. 7)</li> </ul>                                                                                                    | TRINITY | 100% | TBD         | 26.10.2013 | 20.11.2013 |  |
|       | <ul> <li>f) Add a check box with label 'Now' next to the above calendar control.</li> <li>'Now' shall be checked by default.</li> <li>*Labels should be in the language specified by current language mode.</li> </ul>                                                                | TRINITY | 100% | TBD         | 26.10.2013 | 20.11.2013 |  |

|       | g) Modify code as follows:                                                                                                    | TRINITY | 100% | 04.10.2013 | 26.10.2013 |            | 15.10.20 |
|-------|----------------------------------------------------------------------------------------------------|---------|------|------------|------------|------------|----------|
|       | • When a past day is specified by the calendar control, clear 'Now' check box, and show VDM, FWI map hotspots and real-time disaster report (see 4.3.5.4) of the day specified.                                                                  |         |      |            |            |            | 15       |
|       | <ul> <li>When 'Now' check box is checked,<br/>show vegetation map, FWI map,<br/>hotspots and real-time disaster<br/>report of the current day, and keep<br/>updating these four real-time maps.</li> </ul>                                       |         |      |            |            |            |          |
|       | Display FWI Map of the previous day until today's FWI<br>Map becomes available                                                                                                    |         |      |            |            |            |          |
| 4.2.5 | a) Currently, FWI Map is not shown<br>until a day is specified by its calendar<br>control.                                                                                                    | TRINITY | 100% | TBD        | 26.10.2013 | 20.11.2013 |          |
|       | <b>b)</b> Modify code as follows: When<br>'Now' is checked (it is checked by<br>default) FWI Map of now should be<br>displayed. But FWI Map is created<br>almost every day at 2pm. Therefore, it<br>shall be displayed by the following<br>rule. | TRINITY | 100% | TBD        | 26.10.2013 | 20.11.2013 |          |
|       | •If FWI Map of the current day exists now, display it.                                                                                                    |         |      |            |            |            |          |
|       | •Otherwise display FWI Map of one day before, if such exists.                                                                                                    |         |      |            |            |            |          |
|       | <ul> <li>Otherwise don't display FWI Map.</li> </ul>                                                                                                    |         |      |            |            |            |          |
| 4.2.6 | Relocate vegetation map's attribute selector from<br>Layers panel to the top of FMU selector                                                                                                    |         |      |            |            |            |          |
|       | <b>a)</b> Currently, attribute selectors of vegetation map are located in the Layers panel for each FMU (See Appendix A.4)                                                                                                    | TRINITY | 100% | TBD        | 20.11.2013 | 20.11.2013 |          |
|       | <b>b)</b> Remove all the attribute selectors from the Layers panel.                                                                                                    | TRINITY | 100% | TBD        | 20.11.2013 | 20.11.2013 |          |
|       | <b>c)</b> Add one attribute selector to the top line of FMU selector accommodated in the FMU Tab. (See Fig. 8)                                                                                                    | TRINITY | 100% | TBD        | 20.11.2013 | 20.11.2013 |          |
|       | <b>d)</b> Modify code to apply the selected attribute to all the FMUs.                                                                                                    | TRINITY | 100% | TBD        | 20.11.2013 | 20.11.2013 |          |

| 4.3   | Add New Layers / Improve Layers                                                                                                    |             |    |     |            |            |  |
|-------|----------------------------------------------------------------------------------------------------|-------------|----|-----|------------|------------|--|
|       | Improve Vegetation map Layer by including National<br>Parks                                                                                                    |             |    |     |            |            |  |
| 4.3.1 | <ul> <li>a) Shape files for three national<br/>parks will be provided from<br/>PURCHASER/USER.</li> </ul>                                                                                                    | TRINITY     | 0% | TBD | 20.11.2013 | 20.11.2013 |  |
|       | (*Related data set cleaning in<br>progress by SIMT)                                                                                                    |             |    |     |            |            |  |
|       | <ul> <li>b) Classification of species of<br/>National parks is not<br/>compatible to PEMF<br/>classification. So, Classification<br/>shall be converted to be<br/>compatible to PEMF's<br/>according to direction of<br/>PURCHASER/USER.</li> </ul> | TRINITY     | 0% | TBD | 20.11.2013 | 20.11.2013 |  |
|       | (*Related classification of species in progress by SIMT)                                                                                                    |             |    |     |            |            |  |
|       | c) Add each National park FMU<br>polygon as a member of PEMF FMU<br>group.                                                                                                    | TRINITY     | 0% | TBD | 20.11.2013 | 20.11.2013 |  |
| 4.3.2 | Improve Vegetation map Layer by including area Zone 1                                                                                                    | g Protected |    |     |            |            |  |
|       | <b>a)</b> Shape files for Protected area Zone<br>1 will be provided from<br>PURCHASER/USER. They don't contain<br>attributes.                                                                                                    | TRINITY     | 0% | TBD | 30.11.2013 | 30.11.2013 |  |
|       | <b>b)</b> Add each Protected area Zone 1<br>polygon as a member of PEMF FMU<br>group.                                                                                                    | TRINITY     | 0% | TBD | 30.11.2013 | 30.11.2013 |  |
|       | Add a New Layer for MGRS Grid                                                                                                    |             |    |     |            |            |  |
| 4.3.3 | <b>a)</b> Add MGRS grid.                                                                                                    | TRINITY     | 0% | TBD | 30.11.2013 | 30.11.2013 |  |
|       | <ul> <li>b) Idea of implementation of MGRS<br/>grid can be obtained from<br/>http://dhost.info/usngweb/ (*<br/>definition of MGRS grid is different<br/>from definition of U.S. National Grid)</li> </ul>                                           | TRINITY     | 0% | TBD | 30.11.2013 | 30.11.2013 |  |
|       | <b>c)</b> Definition of MGRS Grid can be<br>obtained from http://earth-<br>info.nga.mil/GandG/coordsys/grids/m<br>grs.doc                                                                                                    | TRINITY     | 0% | TBD | 30.11.2013 | 30.11.2013 |  |

|       | <b>d)</b> Suitable grids according to current<br>zoom-in factor shall be selectable<br>from Zone, 100km, 10km, 1km, 100m<br>and 10m.                                                                                                    | TRINITY | 0%   | TBD | 30.11.2013 | 30.11.2013 |  |
|-------|----------------------------------------------------------------------------------------------------|---------|------|-----|------------|------------|--|
|       | Add a new Layer "Damage Forest Value Ma                                                                                                    | p"      |      |     |            |            |  |
|       | a) Add a user privilege to<br>enable/disable to access this map.<br>When this layer is selected following<br>functions shall be enabled.                                                                                                    | TRINITY | 0%   | TBD | 30.11.2013 | 30.11.2013 |  |
|       | <b>b)</b> Allow users to draw a polygon                                                                                                    | TRINITY | 100% | TBD | 30.11.2013 | 30.11.2013 |  |
|       | <b>c)</b> Find intersections of the drawn polygon and subcompartments                                                                                                    | TRINITY | 100% | TBD | 30.11.2013 | 30.11.2013 |  |
|       | <b>d)</b> As table form, the following data shall be shown for the intersected area:                                                                                                    | TRINITY | 80%  | TBD | 30.11.2013 | 30.11.2013 |  |
|       | <ul> <li>CompartmentNo./SubCompartment<br/>No.</li> </ul>                                                                                                    |         |      |     |            |            |  |
|       | <ul> <li>Intersected Area (ha)</li> </ul>                                                                                                    |         |      |     |            |            |  |
| 4.3.4 | <ul> <li>Total Area of Subcompartment (ha)<br/>This value should be taken from<br/>Form9 of Inventory for<br/>corresponding subcompartment</li> </ul>                                                                                       |         |      |     |            |            |  |
|       | <ul> <li>% of intersected area over total area<br/>of subcompartment This value<br/>should be calculated by Intersected<br/>Area / total area of<br/>subcompartment x 100</li> </ul>                                                        |         |      |     |            |            |  |
|       | <ul> <li>Value for the intersected area This<br/>value should be calculated as Value<br/>of Forest x % of intersected area<br/>where Value of Forest area shall be<br/>taken from corresponding field in<br/>Form 9 of Inventory</li> </ul> |         |      |     |            |            |  |
|       | • Total Value for the intersected areas                                                                                                    |         |      |     |            |            |  |
|       | e) Result intersection polygons shall<br>be displayed in this layer with a color<br>classification according to the total<br>value for the intersected areas. User<br>shall provide classification of colors by<br>value.                   | TRINITY | 0%   | TBD | 30.11.2013 | 30.11.2013 |  |
| 4.3.5 | Add new layer group – CMC Operation                                                                                                    | n Maps  |      |     |            |            |  |
|         | <ul> <li>a) Add a user privilege to<br/>enable/disable to access this Layer<br/>group.</li> </ul>                                                                                                    | TRINITY | 0% | TBD | 30.11.2013 | 30.11.2013 |  |
|---------|----------------------------------------------------------------------------------------------------|---------|----|-----|------------|------------|--|
| 4.3.5   | <b>b)</b> When this layer group is selected,<br>user is allowed to draw a polygon<br>which is used for inner polygon<br>searches enabled by corresponding<br>inner polygon search switches. (see<br>Fig.6-A) | TRINITY | 0% | TBD | 30.11.2013 | 30.11.2013 |  |
|         | <b>c)</b> State of inner polygon search<br>switches shall be kept in a table with a<br>relation to the user account, and<br>when the user logs in again, the state<br>shall be restored.                     | TRINITY | 0% | TBD | 30.11.2013 | 30.11.2013 |  |
|         | <b>d)</b> The node of "CMC Operation Maps" shall be expanded by default.                                                                                                    | TRINITY | 0% | TBD | 30.11.2013 | 30.11.2013 |  |
|         | Add a "Resource Map" Layer                                                                                                    |         |    |     |            |            |  |
|         | <b>a)</b> Create and display resource icons<br>corresponding to resource types at<br>the coordinates specified in resource<br>records from UNDP Database. (See<br>Appendix B-1)                              | TRINITY | 0% | TBD | 30.11.2013 | 30.11.2013 |  |
| 4.3.5.1 | <b>b)</b> This is not a permanent map.<br>Successful PROPOSER shall write code<br>to create and replace the map once a<br>month.                                                                             | TRINITY | 0% | TBD | 30.11.2013 | 30.11.2013 |  |
|         | <b>c)</b> Add function for optional inner<br>polygon search. Breakdown of<br>resources in the drawn polygon shall<br>be displayed as a table in the search<br>result pane.                                   | TRINITY | 0% | TBD | 30.11.2013 | 30.11.2013 |  |
|         | Add a "Facility inventory Map" Layer                                                                                                    |         |    |     |            |            |  |
| 4.3.5.2 | <b>a)</b> Create and display facility inventory icons corresponding to facility types at the coordinates specified in facility inventory records from UNDP Database. (See Appendix B-1)                      | TRINITY | 0% | TBD | 30.11.2013 | 30.11.2013 |  |
|         | <b>b)</b> This is not a permanent map.<br>Successful PROPOSER shall write code<br>to create and replace the map once a<br>month.                                                                             | TRINITY | 0% | TBD | 30.11.2013 | 30.11.2013 |  |

|         | <b>c)</b> Add function for optional inner<br>polygon search. Breakdown of facility<br>inventory in the drawn polygon shall<br>be displayed as a table in the search<br>result pane.                               | TRINITY | 0%  | TBD        | 30.11.2013 | 30.11.2013 |  |
|---------|----------------------------------------------------------------------------------------------------|---------|-----|------------|------------|------------|--|
|         | Add a "Demographic Map" Layer                                                                                                    |         |     |            |            |            |  |
|         | <b>a)</b> Show a thematic map showing total population by color classification using border of settlements.                                                                                                    | TRINITY | 0%  | TBD        | 30.11.2013 | 30.11.2013 |  |
|         | <b>b)</b> This is not a permanent map.<br>Successful PROPOSER shall write code<br>to create and replace the map once a<br>month.                                                                                  | TRINITY | 0%  | TBD        | 30.11.2013 | 30.11.2013 |  |
| 4.3.5.3 | <b>c)</b> Demographic information will be in<br>a database to be created by UNDP<br>which will become accessible from<br>MKFFIS in mid July 2013. (see<br>Appendix B-2)                                           | TRINITY | 0%  | TBD        | 30.11.2013 | 30.11.2013 |  |
|         | <b>d)</b> Add function for optional inner<br>polygon search. Breakdown of total<br>population of each settlement which<br>is intersected by the drawn polygon<br>shall be displayed in the search result<br>pane. | TRINITY | 0%  | TBD        | 30.11.2013 | 30.11.2013 |  |
|         | Real-time disaster report from RCMC                                                                                                    |         |     |            |            |            |  |
|         | <b>a)</b> Add a user privilege to enable/disable this function                                                                                                    | TRINITY | 60% | 05.10.2013 | 01.11.2013 | 01.11.2013 |  |
|         | <ul> <li>b) Users having this privilege are able</li> <li>to send/edit/delete disaster report.</li> <li>Report consists of followings.</li> </ul>                                                                 | TRINITY | 60% | 05.10.2013 | 01.11.2013 | 01.11.2013 |  |
| 4.3.5.4 | <ul> <li>Geographic information (polygon,<br/>line, point, icon) drawn/dropped on<br/>the MKFFIS Map Pane</li> </ul>                                                                                              |         |     |            |            |            |  |
|         | <ul> <li>Text information (Details shall be<br/>decided by USER)</li> </ul>                                                                                                    |         |     |            |            |            |  |
|         | <b>c)</b> Disaster report sent shall be stored<br>in Disaster Report Database.<br>(Successful PROPOSER shall prepare<br>this database).                                                                           | TRINITY | 60% | 05.10.2013 | 01.11.2013 | 01.11.2013 |  |
|         | <b>d)</b> The report sent, edited, deleted<br>shall be reflected in real time to all the<br>MKFFIS users who are online.                                                                                          | TRINITY | 60% | 05.10.2013 | 01.11.2013 | 01.11.2013 |  |

|         | <b>e)</b> Geographic information sent shall<br>be displayed as a Real-time disaster<br>Map which is one member layer of the<br>CMC Operation Maps. (see Fig.6-A)                                                                     | TRINITY | 60% | 05.10.2013 | 01.11.2013 | 01.11.2013 |  |
|---------|----------------------------------------------------------------------------------------------------|---------|-----|------------|------------|------------|--|
|         | <ul> <li>f) Alarm message shall be displayed<br/>upon arrival of real-time disaster<br/>report. (In a message box for example)</li> </ul>                                                                                            | TRINITY | 60% | 05.10.2013 | 01.11.2013 | 01.11.2013 |  |
|         | <b>g)</b> Salvage as much data as possible<br>from ESRI Application created on<br>ArcSDE (see APPENDIX C). Source code<br>is not available for ESRI Application,<br>but user account of ArcSDE database<br>(MSSQL) will be provided. | TRINITY | 0%  | TBD        | 01.11.2013 | 01.11.2013 |  |
|         | <ul> <li>h) If type of disaster is forest fire;</li> <li>create a new CMC Forest Fire Report.</li> <li>(Refer to 4.6.1)</li> </ul>                                                                                                   | TRINITY | 0%  | TBD        | 01.11.2013 | 01.11.2013 |  |
|         | Search disaster reports                                                                                                    |         |     |            |            |            |  |
|         | a) Add a panel for this search in the second menu item of the accordion menu in Search tab. (see Fig. 10)                                                                                                    | TRINITY | 0%  | TBD        | 30.11.2013 | 30.11.2013 |  |
|         | <b>b)</b> Only the filter by CMC classification is required. PEMF classification is not necessary.                                                                                                    | TRINITY | 0%  | TBD        | 30.11.2013 | 30.11.2013 |  |
|         | <b>c)</b> Search disaster report panel has following controls:                                                                                                    | TRINITY | 0%  | TBD        | 30.11.2013 | 30.11.2013 |  |
|         | • From Date                                                                                                    |         |     |            |            |            |  |
| 4255    | • To Date                                                                                                    |         |     |            |            |            |  |
| 4.3.5.5 | GCUK unit selector                                                                                                    |         |     |            |            |            |  |
|         | RCUK unit selector                                                                                                    |         |     |            |            |            |  |
|         | <ul> <li>Municipality and Settlement<br/>selector</li> </ul>                                                                                                    |         |     |            |            |            |  |
|         | • Type of events                                                                                                    |         |     |            |            |            |  |
|         | • Search Report button                                                                                                    |         |     |            |            |            |  |
|         | Clear Result button                                                                                                    |         |     |            |            |            |  |
|         | • Print Result button                                                                                                    |         |     |            |            |            |  |
|         | <b>d)</b> Search result shall be shown in the search result pane.                                                                                                    | TRINITY | 0%  | TBD        | 30.11.2013 | 30.11.2013 |  |

|       | e) Color of GCUK or RCUK polygons<br>shall be classified by the number of<br>disasters in the polygons in the<br>specified period.                                                                                                    | TRINITY | 0% | TBD | 30.11.2013 | 30.11.2013 |  |
|-------|----------------------------------------------------------------------------------------------------|---------|----|-----|------------|------------|--|
|       | f) Result Map shall be displayed as a<br>'Disaster search result' which is one<br>member layer of the CMC Operation<br>Maps. (see Fig.6-A)                                                                                               | TRINITY | 0% | TBD | 30.11.2013 | 30.11.2013 |  |
|       | <b>g)</b> As for Print Result function, format of printed report shall be provided by USER.                                                                                                    | TRINITY | 0% | TBD | 30.11.2013 | 30.11.2013 |  |
| 4.4   | Add New Functions to MKFFIS                                                                                                    |         |    |     |            |            |  |
| 4.4.1 | Grid Information                                                                                                    | 1       |    |     |            |            |  |
|       | a) Show following information of a MGRS Grid clicked.                                                                                                    | TRINITY | 0% | TBD | 30.12.2013 | 30.12.2013 |  |
|       | • MGRS Grid code                                                                                                    |         |    |     |            |            |  |
|       | • Summary of resources in the grid<br>(see Appendix B-1). Resources are in<br>a database created by UNDP which<br>is accessible from MKFFIS.                                                                                             |         |    |     |            |            |  |
|       | <ul> <li>Summary of disaster events in the<br/>grid. Disaster events are in a<br/>database created by UNDP which is<br/>accessible from MKFFIS.</li> </ul>                                                                               |         |    |     |            |            |  |
|       | <ul> <li>Summary of facility inventories in<br/>the grid. Inventories are in a<br/>database created by UNDP which is<br/>accessible from MKFFIS.</li> </ul>                                                                              |         |    |     |            |            |  |
|       | <ul> <li>FWI at the center of the grid. FWI<br/>grid values are kept as GeoTIFF<br/>image.</li> </ul>                                                                                                    |         |    |     |            |            |  |
|       | <ul> <li>I Vegetation dryness at the center<br/>of the grid. Vegetation dryness grid<br/>values are kept as GetTIFF image.</li> </ul>                                                                                                    |         |    |     |            |            |  |
|       | Demographic information                                                                                                    |         |    |     |            |            |  |
| 4.4.2 | a) Show demographic information of<br>an administrative area clicked<br>(National, Municipalities,<br>Settlements). When info button is<br>clicked, show summary, and detail<br>table representation to be shown<br>below on the screen. | TRINITY | 0% | TBD | 30.11.2013 | 30.11.2013 |  |

|       | <b>b)</b> Demographic information will be in<br>a database to be created by UNDP<br>which will become accessible from<br>MKFFIS in mid July 2013.                                                                                                    | TRINITY | 0%   | TBD        | 30.11.2013 | 30.11.2013 |  |
|-------|----------------------------------------------------------------------------------------------------|---------|------|------------|------------|------------|--|
|       | <b>c)</b> Demographic information to be shown on the info button and detailed table will be decided by USER.                                                                                                    | TRINITY | 0%   | TBD        | 30.11.2013 | 30.11.2013 |  |
|       | Add means to switch Between MKFFIS for i<br>purpose and MKFFIS for Public                                                                                                    | nternal |      |            |            |            |  |
|       | a) Currently, MKFFIS serves for<br>internal purpose controlling available<br>features by user account. But another<br>instance of MKFFIS will be installed on<br>the Internet Server to serve public<br>users. MKFFIS for Public can be<br>opened without login process, but<br>much stronger restriction will be<br>applied. Successful PROPOSER shall<br>add means to switch from MKFFIS for<br>internal purpose to MKFFIS for Public.<br>Following procedure is an example of<br>solution. | TRINITY | 0%   | TBD        | 30.11.2013 | 30.11.2013 |  |
|       | • Define a special user GUEST.                                                                                                    |         |      |            |            |            |  |
| 4.4.3 | <ul> <li>Restriction to the public user will be<br/>applied by privilege settings of user<br/>GUEST.</li> </ul>                                                                                                    |         |      |            |            |            |  |
|       | <ul> <li>Add necessary exceptions applicable<br/>to GUEST user. For example, user<br/>profile of GUEST user is not kept.</li> </ul>                                                                                                    |         |      |            |            |            |  |
|       | <ul> <li>Prepare PUBLIC flag in a<br/>configuration file of MKFFIS GIS.</li> </ul>                                                                                                    |         |      |            |            |            |  |
|       | <ul> <li>If the flag is OFF, MKFFIS starts<br/>normally from the login page.</li> </ul>                                                                                                    |         |      |            |            |            |  |
|       | <ul> <li>VI. If the flag is ON, MKFFIS skips<br/>login page and starts from the main<br/>page, setting user name to GUEST<br/>automatically.</li> </ul>                                                                                                    |         |      |            |            |            |  |
|       | b) Link to MKFFIS for internal purpose<br>shall be added to the MKFFIS for<br>public.                                                                                                    | TRINITY | 0%   | TBD        | 30.11.2013 | 30.11.2013 |  |
| 4.4.4 | Add function to fill section 5.1 in <i>P2</i> report meteorological data from AWS.                                                                                                    | taking  | 100% | 25.09.2013 | 09.10.2013 | 09.10.2013 |  |

|       | <b>a)</b> Add an AWS select box next to the<br>'Meteorological Station' text box. (See<br>Fig11) AWS Names in the select box<br>shall be taken dynamically from the<br>'meteorologicalstations' table in the<br>CUK database.                                                   | SIMT | 100% | 25.09.2013 | 09.10.2013 | 09.10.2013 |  |
|-------|----------------------------------------------------------------------------------------------------|------|------|------------|------------|------------|--|
|       | <b>b)</b> Search the meteorological data of<br>the selected AWS which is closest to<br>the date/time specified in the '2.2<br>Detection' text box.                                                                                                    | SIMT | 100% | 25.09.2013 | 09.10.2013 | 09.10.2013 |  |
|       | c) If there is no data between 3 hours<br>before and after the date/time<br>specified by the '2.2 Detection' text<br>box, show message 'No AWS data<br>available' and do nothing to the<br>textboxes, otherwise fill following<br>textboxes in the section 5.1 of P2<br>report. | SIMT | 100% | 25.09.2013 | 09.10.2013 | 09.10.2013 |  |
|       | <ul> <li>Meteorological Station: (name of meteorological station)</li> </ul>                                                                                                    |      |      |            |            |            |  |
|       | <ul> <li>hour: (hour of the meteorological<br/>data measured)</li> </ul>                                                                                                    |      |      |            |            |            |  |
|       | <ul> <li>Number of days from last raining:<br/>(to fill this box some calculation is<br/>necessary)</li> </ul>                                                                                                    |      |      |            |            |            |  |
|       | <ul> <li>Maximum temperature: (fill maximum temperature of the specified day)</li> </ul>                                                                                                    |      |      |            |            |            |  |
|       | Relative humidity                                                                                                    |      |      |            |            |            |  |
|       | Wind Speed                                                                                                    |      |      |            |            |            |  |
|       | • Direction (Wind direction)                                                                                                    |      |      |            |            |            |  |
|       | Changes requested from Operation deparment from CMC about forest fire report                                                                                                    | SIMT | 100% | 03.10.2013 | 09.10.2013 | 09.10.2013 |  |
| 4.5   | Add New Functions/Interface to GFIS                                                                                                    |      |      |            |            |            |  |
|       | Add a link to user manual                                                                                                    |      |      |            |            |            |  |
|       | <b>a)</b> Add a link to end user manual of GFIS GIS to the tool bar.                                                                                                    | JICA |      |            |            |            |  |
| 4.5.1 | <b>b)</b> Add a link to end user manual of GFIS Planning to the top link.                                                                                                    | JICA |      |            |            |            |  |
|       | <b>c)</b> Add a link to end user manual of GFIS Fire Report to the top link.                                                                                                    | JICA |      |            |            |            |  |

|       | d) In English mode link to the user<br>manual of English version, and In<br>Macedonian mode link to the user<br>manual of Macedonian version.                                                                                                    | JICA    |    |            |            |            |   |
|-------|----------------------------------------------------------------------------------------------------|---------|----|------------|------------|------------|---|
|       | Limit available FMU by user privilege                                                                                                    |         |    |            |            |            |   |
|       | a) Add a function to the GFIS Admin<br>page in order to specify FMUs under<br>responsibility of each user.                                                                                                    | TRINITY | 0% | TBD        | 30.11.2013 | 30.11.2013 | 8 |
| 4.5.2 | <b>b)</b> Limit FMUs to display and/or edit according to above privilege.                                                                                                    | TRINITY | 0% | TBD        | 30.11.2013 | 30.11.2013 |   |
|       | <b>c)</b> Limit FMUs shown in the FMU<br>Selector according to above privilege.                                                                                                    | TRINITY | 0% | TBD        | 30.11.2013 | 30.11.2013 |   |
|       | <b>d)</b> Zoom in FMU under responsibility of the user when that user opens GFIS GIS.                                                                                                    | TRINITY | 0% | TBD        | 30.11.2013 | 30.11.2013 |   |
|       | Allow access to past versions of forest plan                                                                                                    | •       |    |            |            |            |   |
|       | a) Currently, if a FMU polygon is<br>edited and uploaded, old FMU<br>polygons will be replaced by new FMU<br>polygons. Therefore only the latest<br>FMUs can be seen on GFIS GIS.<br>Successful PROPOSER under the<br>direction of PEMF shall add function<br>to show FMUs in a past date specified<br>by a calendar control. Following<br>procedures are just an example of<br>solution: | TRINITY | 0% | TBD        | 30.11.2013 | 30.11.2013 |   |
| 453   | <ul> <li>Add a calendar control to a suitable<br/>place on GFIS GIS.</li> </ul>                                                                                                    |         |    |            |            |            |   |
| 4.3.3 | <ul> <li>Add attributes (effective from, expired<br/>on) to each FMU.</li> </ul>                                                                                                    |         |    |            |            |            |   |
|       | <ul> <li>Preset some past date such as<br/>1900.01.01 to 'effective from' and NULL<br/>to 'expired on'.</li> </ul>                                                                                                    |         |    |            |            |            |   |
|       | <ul> <li>When a new FMU is uploaded, keep the<br/>old FMU and set its 'expired on' to the<br/>updated date.</li> </ul>                                                                                                    |         |    |            |            |            |   |
|       | <ul> <li>Set the updated date to the new FMU's<br/>'effective from' and set NULL to 'expired<br/>on'.</li> </ul>                                                                                                    |         |    |            |            |            |   |
|       | <ul> <li>When a past date is specified, display<br/>FMUs according to their attribute<br/>'effective from' and 'expired on'.</li> </ul>                                                                                                    |         |    |            |            |            |   |
| 4.5.4 | Search FMU by year of expiry of special pla                                                                                                    | n       | 0% | 01.12.2013 | 20.12.2013 | 20.12.2013 | 8 |

|       | a) Each FMU has its planning effective<br>for ten years. And the duration is kept<br>in the forest planning database.<br>Successful PROPOSER under the<br>direction of PEMF shall add a function<br>to search FMUs which special plans<br>expire in the year specified.                                                     | SIMT         | 0%   | 01.12.2013 | 20.12.2013 | 20.12.2013 |  |
|-------|----------------------------------------------------------------------------------------------------|--------------|------|------------|------------|------------|--|
|       | Change monthly input to daily for forr<br>5                                                                                                    | n 3, 3a and  | 100% | 15.10.2013 | 29.10.2013 | 29.10.2013 |  |
| 4.5.5 | a) Currently, data entry to the form 3,<br>3a and 5 is carried out on a monthly<br>basis. Successful PROPOSER under the<br>direction of PEMF shall modify the<br>code to cater to daily data entry. And<br>add two options to the print function<br>for these forms, one is daily summary,<br>the other is monthly summary. | SIMT         | 100% | 15.10.2013 | 29.10.2013 | 29.10.2013 |  |
|       | Keep annual achievement for 10 years in Fo                                                                                                    | orm 6        | 30%  | 28.10.2013 | 06.11.2013 | 06.11.2013 |  |
| 4.5.6 | <b>a)</b> Successful PROPOSER under the direction of PEMF shall modify code and design of Form 6 data entry sheet to keep annual achievement for 10 years for each sub compartment. Items to keep are as follows.                                                                                                    | SIMT         | 30%  | 28.10.2013 | 06.11.2013 | 06.11.2013 |  |
|       | • Area (ha)                                                                                                    |              |      |            |            |            |  |
|       | <ul> <li>Number of seedlings</li> </ul>                                                                                                    |              |      |            |            |            |  |
|       | <ul> <li>Weight of seeds (kg)</li> </ul>                                                                                                    |              |      |            |            |            |  |
|       | Keep annual achievement for 10 years in Fo                                                                                                    | orm <i>8</i> | 60%  | 01.11.2013 | 06.11.2013 | 06.11.2013 |  |
| 4.5.7 | a) Successful PROPOSER under the<br>direction of PEMF shall modify code<br>and design of Form 8 data entry sheet<br>to keep annual achievement for 10<br>years for each sub compartment.<br>Items to keep are as follows.                                                                                                   | SIMT         | 60%  | 01.11.2013 | 06.11.2013 | 06.11.2013 |  |
|       | Length of roads (km)                                                                                                    |              |      |            |            |            |  |
|       | Cleared wood (m3)                                                                                                    |              |      |            |            |            |  |
|       | Fill area in Form 1 taken from polygon attri                                                                                                    | bute         | 0%   | 20.11.2013 | 01.12.2013 | 01.12.2013 |  |
| 4.5.8 | a) Successful PROPOSER under the<br>direction of PEMF shall modify code of<br>Form 1 data entry sheet to fill area<br>automatically taken from the attribute<br>of polygon corresponding to selected<br>sub compartment.                                                                                                    | SIMT         | 0%   | 20.11.2013 | 01.12.2013 | 01.12.2013 |  |

|       | Add National and Regional office level sur<br>the reports in Reports/Rekapitulari r                                                                                                    | nmaries to<br>nenu. | 100% | 03.10.2013 | 20.10.2013 | 20.10.2013 |  |
|-------|----------------------------------------------------------------------------------------------------|---------------------|------|------------|------------|------------|--|
| 4.5.9 | a) Currently, reports under the<br>Reports/Rekapitulari menu are<br>summary of selected FMU. Successful<br>PROPOSER under the direction of<br>PEMF shall add summary of National<br>level and Regional Office level, and<br>add links to corresponding summaries<br>in the menu.                                                                                                    | SIMT                | 100% | 03.10.2013 | 20.10.2013 | 20.10.2013 |  |
|       | <b>b)</b> FMUs shall be classified by regional office in order to create regional office summary.                                                                                                    | SIMT                | 100% | 03.10.2013 | 20.10.2013 | 20.10.2013 |  |
| 6.    | Improvement related to MKFFIS & GFI modules                                                                                                    | S                   |      |            |            |            |  |
| 4.6.1 | Modify PEMF Fire Report input<br>module to report by fire.                                                                                                    |                     |      |            |            |            |  |
|       | a) Currently fire report is created in<br>PEMF by each sub compartment even<br>in case of one big fire over several<br>compartments. On the other hand, in<br>the CMC fire report (P2 report) is fire<br>based, not sub compartment based.<br>Therefore, a fire report divided into<br>several reports by sub compartment<br>must be merged at CMC to create P2<br>report for one fire. There are some<br>complaints in PEMF for this process. | SIMT                | 0%   | 06.11.2013 | TBD        | 25.11.2013 |  |
|       | <ul> <li>PEMF does not want redundant<br/>data entry. For example, some<br/>common fields such as start of fire<br/>and end of fire should be entered<br/>repeatedly for each related sub<br/>compartment.</li> </ul>                                                                                                    |                     |      |            |            |            |  |
|       | <ul> <li>PEMF has authority to identify a<br/>fire over several sub<br/>compartments, therefore merging<br/>reports by sub compartment into<br/>one fire report should be<br/>conducted by PEMF.</li> </ul>                                                                                                    |                     |      |            |            |            |  |
|       | <ul> <li>Fire report from PEMF does not<br/>have to be by sub compartment.<br/>Report by fire is acceptable.</li> </ul>                                                                                                    |                     |      |            |            |            |  |

|       | <b>b)</b> Because P2 report module has a function to manage a report containing information of multiple sub compartments, applying the same                                                     | SIMT | 0%  | 06.11.2013 | TBD | 25.11.2013 |  |
|-------|----------------------------------------------------------------------------------------------------|------|-----|------------|-----|------------|--|
|       | be an elegant solution.                                                                                                    |      |     |            |     |            |  |
|       | <b>c)</b> Successful PROPOSER under direction of USER shall conduct following modification.                                                                                                    | SIMT | 0%  | 06.11.2013 | TBD | 25.11.2013 |  |
|       | • Modify current PEMF fire report<br>module on GFIS Fire Report so that<br>it can report by fire by adding<br>functionality to manage information<br>from multiple sub compartments.            |      |     |            |     |            |  |
|       | <ul> <li>Remove MERGE PEMF REPORT<br/>function from P2 report module in<br/>MKFFIS Fire Report.</li> </ul>                                                                                      |      |     |            |     |            |  |
|       | • Add IMPORT PEMF REPORT function to MKFFIS Fire Report                                                                                                    |      |     |            |     |            |  |
|       | • Adjust P2 Report module on MKFFIS<br>Fire Report to be able to show<br>correctly the Fire report which was<br>imported from PEMF REPORT                                                       |      |     |            |     |            |  |
|       | <ul> <li>Rename P2 Report as CMC Forest<br/>Fire Report.</li> </ul>                                                                                                    |      |     |            |     |            |  |
|       | • Add 'read-only' user privilege to<br>GFIS Fire Report and MKFFIS Fire<br>Report which allows MKFFIS user to<br>browse PEMF fire report, and allows<br>GFIS user to browse CMC Fire<br>Report. |      |     |            |     |            |  |
|       | <ul> <li>Printing format of PEMF Fire Report<br/>to obtain approval of SiFH shall not<br/>be changed.</li> </ul>                                                                                |      |     |            |     |            |  |
| 7.    | Performance Tuning                                                                                                    |      |     |            |     |            |  |
| 4.7.1 | Performance tuning of MKFFIS                                                                                                    |      | 10% |            |     |            |  |

|       | <b>a)</b> Currently, there are following complaints about speed.                                                                                                    | TRINITY | 30% | 02.10.2013 | 25.10.2013 | 25.10.2013 |  |
|-------|----------------------------------------------------------------------------------------------------|---------|-----|------------|------------|------------|--|
|       | • MKFFIS GIS takes very long time to<br>show the login page, if it is accessed<br>over a long distance. For example,<br>accessing from Japan, it takes 90<br>seconds to open the login page and<br>another 90                                                                                                    |         |     |            |            |            |  |
|       | <ul> <li>Speed to show FMUs is slow, and<br/>from time to time it fails to show<br/>them.</li> </ul>                                                                                                    |         |     |            |            |            |  |
|       | <b>b)</b> MKFFIS GIS shall be optimized by execution speed.                                                                                                    | TRINITY | 30% | 02.10.2013 | 25.10.2013 | 25.10.2013 |  |
|       | c) Optimization is not limited to<br>source code level. All the possible<br>factors shall be taken into account.<br>For example, server configuration,<br>deployment of files, network<br>structure, use of external servers<br>(Google server for jQuery), indexing<br>of tables in databases, etc.                                                                                                    | TRINITY | 10% | 02.10.2013 | 25.10.2013 | 25.10.2013 |  |
|       | <b>d)</b> Improvement of performance should be shown quantitatively.                                                                                                    | TRINITY | 15% | 02.10.2013 | 25.10.2013 | 25.10.2013 |  |
|       | Performance tuning of GFIS                                                                                                    |         |     |            |            |            |  |
|       | <ul> <li>a) Currently, there are following complaints about speed which are similar to MKFFIS GIS.</li> <li>CELS GIS takes very long time to the second second seco</li></ul> | TRINITY | 0%  | 25.10.2013 | 05.11.2013 | 05.11.2013 |  |
|       | show the login page, if it is accessed over a long distance.                                                                                                    |         |     |            |            |            |  |
| 4.7.2 | <ul> <li>Speed to show FMUs is slow, and<br/>from time to time it fails to show<br/>them.</li> </ul>                                                                                                    |         |     |            |            |            |  |
|       | <b>b)</b> GFIS GIS shall be optimized by execution speed                                                                                                    | TRINITY | 0%  | 25.10.2013 | 05.11.2013 | 05.11.2013 |  |
|       | c) Optimization is not limited to<br>source code level. All the possible<br>factors shall be taken into account.<br>For example, server configuration,<br>deployment of files, network<br>structure, use of external servers<br>(Google server for jQuery), indexing of<br>tables in databases, etc.                                                                                                    | TRINITY | 0%  | 25.10.2013 | 05.11.2013 | 05.11.2013 |  |

|       | d) Improvement of performance should be shown quantitatively.           | TRINITY | 0% | 25.10.2013 | 05.11.2013 | 05.11.2013 |  |
|-------|-------------------------------------------------------------------------|---------|----|------------|------------|------------|--|
|       |                                                                         |         |    |            |            |            |  |
| 8.    | Installation/QA/Training/Documentation                                  | on      |    |            |            |            |  |
| 4.8.1 | MKFFIS and GIS Installation, Quality Assurance, Training, Documentation |         |    |            |            |            |  |
| 4.8.2 | GFIS and GIS Installation, Quality Assurance, Training, Documentation   |         |    |            |            |            |  |

#### 4.2 Improve MKFFIS User Interface

4.2.1 (e) We have started on improving the fire history search engine. Now every user had its own database table for the fire search results which is not optimum performance vise. The goal is to have one shape file, one database table, containing the joined fmu border polygons and the search is done filter based. We are working on ways to color the polygons programically and not with a style directly from the geoserver.

4.2.3 The calendar control is operational and functional. A demonstration shall be done on Monday.

#### 4.3 Add New Layers / Improve Layers

4.3.1 Improve Vegetation map Layer by including National Parks TRINITY Target: MKFFIS GIS and GFIS GIS We are waiting for the shape files of the National Parks so that we can implement them in the database and the Geoserver.

4.3.5 We have a proposal on how the inner polygon search should be done for the three maps. Mr. Lazar sent us the development version of the database in MSSQL. We had trouble connecting the database with our Codeigniter environment but we finally managed to succeed by modifying the database driver itself. This means that the data can be used directly from the MSSQL database and no replication will be done to postgresql. A discussion for this proposal shall be conducted on Monday.

4.3.5.4 Real-time disaster report from RCMC TRINITY & SIMT Target: MKFFIS GIS

. The drawing of a polygon is implemented and joined with the events. Now only the functionality for drawing and modifying a polygon has been created. A demonstration shall be conducted in Monday. Other features can be drawn, lines, points, drag and drop icon but it should be discussed on the meetings.

#### 4.4 Add New Functions to MKFFIS

4.4.4 Add function to fill section 5.1 in P2 report taking meteorological data from AWS. SIMT Target: MKFFIS Fire Report Waiting for test on side be CMC/JICA and approval. Demo is on test side.

#### 4.5 Add New Functions/Interface to GFIS

4.5.4 Search FMU by year of expiry of special plan TRINITY & SIMT Target: GFIS GIS

4.5.5 Change monthly input to daily for form 3, 3a and 5 SIMT Target: GFIS Planning *Translating to English is done and internal testing is done. Last version of the application is on test server. Waiting for test on side be PEMF/CMC/JICA and approval.* 

4.5.6 Keep annual achievement for 10 years in Form 6 SIMT Input form with initial view and insert is done for Macedonian version. Demo is on test side.

Target: GFIS Planning

4.5.7 Keep annual achievement for 10 years in Form 8 SIMT Input form with initial view, insert, update and delete function is done for Macedonian version. Left side printing for Macedonian is done. Right side printing design for Macedonian version is done. Demo is on test side. Target: GFIS Planning

4.5.8 Fill area in Form 1 taken from polygon attribute SIMT Target: GFIS Planning

4.5.9 Add National and Regional office level summaries to the reports in Reports/Rekapitulari menu. SIMT Target: GFIS Planning Waiting for test on side be PEMF/CMC/JICA and approval. Demo is on test side.

#### 4.6 Improvement related to both MKFFIS and GFIS modules

4.6.1 Modify PEMF Fire Report input module to report by fire. SIMT

4.7.1 Trinity extensively works on finding ways of fixing the performance issues. Unnecessary scripts are being deleted, performance tuning on the loading of the layers is done, external loading of the scripts is done etc.

# - SD 2 -

# WEEKLY PROGRESS REPORT No.6 For period from November 1<sup>st</sup> to November 7<sup>th</sup>, 2013

Author: EDUSOFT, SIMT, TRINITY Creation Date: November 8<sup>th</sup>, 2013

|                    |                                                                                                    |          |               |              | DATE       | S                       |                                               |
|--------------------|----------------------------------------------------------------------------------------------------|----------|---------------|--------------|------------|-------------------------|-----------------------------------------------|
| Seq.<br>No.        | Task Description                                                                                                    | Assignee | % of progress | Planed Start | Planed End | Contracted/<br>Targeted | Tested<br>Accepted<br>by<br>Purchaser<br>User |
| 4.2                | Improve MKFFIS User Interface                                                                                                    |          |               |              |            |                         |                                               |
|                    | Reform MKFFIS Left pane                                                                                                    |          |               |              |            |                         |                                               |
| Seq.<br>No.<br>4.2 | <ul> <li>a) Remove Accordion menu,</li> <li>Navigation and Layers button from<br/>the left pane.</li> </ul>                                                                                                    | TRINITY  | 100%          | 02.10.2013   | 18.10.2013 | 10.10.2013              |                                               |
|                    | <b>b)</b> Add Tab control with five tabs.                                                                                                    | TRINITY  | 100%          | 02.10.2013   | 18.10.2013 | 10.10.2013              |                                               |
|                    | c) Deploy Layers panel in the first<br>tab named 'Layers'. This tab should<br>be a default. (See Fig. 7)                                                                                                    | TRINITY  |               | 02.10.2013   | 18.10.2013 | 10.10.2013              |                                               |
| 4.2.1              | d) Deploy Map Selector in the<br>second tab named 'Maps'. Show<br>hierarchy of each map using a tree<br>view control, except vegetation<br>map. Show only the root node for<br>vegetation map in the tree view.<br>(See Fig.6) Because vegetation map<br>has a lot of FMUs as its children,<br>FMU selector should be<br>accommodated in a separate tab (e).<br>(See Fig. 8) | TRINITY  | 100%          | 02.10.2013   | 26.10.2013 | 10.10.2013              |                                               |
|                    | e) Deploy FMU selector in the third tab named 'FMU'. (See Fig. 8)                                                                                                    | TRINITY  | 100%          | 02.10.2013   | 18.10.2013 | 10.10.2013              |                                               |
|                    | <b>f)</b> Deploy an accordion menu with<br>two menu items in the fourth tab<br>named 'Search'. Deploy Search<br>Forest History panel in the first<br>accordion menu item. (See Fig. 10)                                                                                                    | TRINITY  | 40%           | 02.10.2013   | 01.12.2013 | 01.12.2013              |                                               |
|                    | <b>g)</b> Deploy AWS Overview panel in the fifth tab named 'AWS'. (See Fig. 9)                                                                                                    | TRINITY  | 40%           | 02.10.2013   | 01.12.2013 | 01.12.2013              |                                               |
|                    | h) Tab names should be displayed in<br>the language specified by the<br>current language mode.                                                                                                    | TRINITY  | 0%            | 02.10.2013   | 31.12.2013 | 31.12.2013              |                                               |

|       | i) Layer settings in the Layers panel<br>(Order of the layers, selected maps)<br>and selected maps in the Map<br>Selector and FMU selector shall be<br>kept in a table with a relation to the<br>user account, and when the user<br>logs in again, the settings shall be<br>restored. | TRINITY | 0%   | TBD         | 31.12.2013 | 31.12.2013 |  |
|-------|----------------------------------------------------------------------------------------------------|---------|------|-------------|------------|------------|--|
|       | Add a link to user manual                                                                                                    |         | %    |             |            |            |  |
|       | <b>a)</b> Add a link to end user manual of MKFFIS GIS to the tool bar.                                                                                                    | JICA    | 0%   | TBD         | 20.11.2013 | 20.11.2013 |  |
| 4.2.2 | <b>b)</b> Add a link to end user manual of MKFFIS Fire Report to the top link.                                                                                                    | JICA    | 0%   | TBD         | 20.11.2013 | 20.11.2013 |  |
|       | c) In English mode link to the user<br>manual of English version, and In<br>Macedonian mode link to the user<br>manual of Macedonian version.                                                                                                    | JICA    | 0%   | TBD         | 20.11.2013 | 20.11.2013 |  |
|       | Change background image seasonally                                                                                                    |         | %    |             |            |            |  |
| 4.2.3 | <b>a)</b> Change background image on the login page seasonally. Image for each season will be provided by USER.                                                                                                    |         | 80%  | TBD         | 20.11.2013 | 20.11.2013 |  |
|       | Add a common calendar control                                                                                                    |         |      |             |            |            |  |
|       | <b>a)</b> Currently, vegetation dryness map (VDM) and FWI map have their own calendar control independently. And each hotspot (Seviri, Modis and Modis raw) has selections of 1 day ago, 2 days ago and 3 days ago.                                                                   | TRINITY | 100% | .04.10.2013 | 26.10.2013 | 15.10.2013 |  |
|       | <b>b)</b> Remove the calendar control for VDM and FWI map.                                                                                                    | TRINITY | 100% | 04.10.2013  | 26.10.2013 | 15.10.2013 |  |
| 121   | <b>c)</b> Remove the hot spot selections: 1 day ago, 2 days ago and 3 days ago.                                                                                                    | TRINITY | 60%  | 04.10.2013  | 26.10.2013 | 15.10.2013 |  |
| 4.2.4 | <b>d)</b> Rename hot spot selections: 'Seviri<br>(Today)' as 'Seviri', 'Modis (Today)' as<br>'Modis'.                                                                                                    | TRINITY | 60%  | 04.10.2013  | 26.10.2013 | 15.10.2013 |  |
|       | <ul> <li>e) Add a calendar control with label</li> <li>'Date' on the space where currently</li> <li>'Navigation' is there. (See Fig. 7)</li> </ul>                                                                                                    | TRINITY | 100% | TBD         | 26.10.2013 | 20.11.2013 |  |
|       | <ul> <li>f) Add a check box with label 'Now' next to the above calendar control.</li> <li>'Now' shall be checked by default.</li> <li>*Labels should be in the language specified by current language mode.</li> </ul>                                                                | TRINITY | 100% | TBD         | 26.10.2013 | 20.11.2013 |  |

|       | g) Modify code as follows:                                                                                                    | TRINITY    | 100% | 04.10.2013 | 26.10.2013 |            | 15.10.20 |
|-------|----------------------------------------------------------------------------------------------------|------------|------|------------|------------|------------|----------|
|       | • When a past day is specified by the calendar control, clear 'Now' check box, and show VDM, FWI map hotspots and real-time disaster report (see 4.3.5.4) of the day specified.                                                                  |            |      |            |            |            | 15       |
|       | <ul> <li>When 'Now' check box is checked,<br/>show vegetation map, FWI map,<br/>hotspots and real-time disaster<br/>report of the current day, and keep<br/>updating these four real-time maps.</li> </ul>                                       |            |      |            |            |            |          |
|       | Display FWI Map of the previous day until t<br>Map becomes available                                                                                                    | oday's FWI |      |            |            |            |          |
| 4.2.5 | a) Currently, FWI Map is not shown<br>until a day is specified by its calendar<br>control.                                                                                                    | TRINITY    | 100% | TBD        | 26.10.2013 | 20.11.2013 |          |
|       | <b>b)</b> Modify code as follows: When<br>'Now' is checked (it is checked by<br>default) FWI Map of now should be<br>displayed. But FWI Map is created<br>almost every day at 2pm. Therefore, it<br>shall be displayed by the following<br>rule. | TRINITY    | 100% | TBD        | 26.10.2013 | 20.11.2013 |          |
|       | •If FWI Map of the current day exists now, display it.                                                                                                    |            |      |            |            |            |          |
|       | •Otherwise display FWI Map of one day before, if such exists.                                                                                                    |            |      |            |            |            |          |
|       | <ul> <li>Otherwise don't display FWI Map.</li> </ul>                                                                                                    |            |      |            |            |            |          |
|       | Relocate vegetation map's attribute selector<br>Layers panel to the top of FMU selector                                                                                                    | or from    |      |            |            |            |          |
|       | <b>a)</b> Currently, attribute selectors of vegetation map are located in the Layers panel for each FMU (See Appendix A.4)                                                                                                    | TRINITY    | 100% | TBD        | 20.11.2013 | 20.11.2013 |          |
| 4.2.6 | <b>b)</b> Remove all the attribute selectors from the Layers panel.                                                                                                    | TRINITY    | 100% | TBD        | 20.11.2013 | 20.11.2013 |          |
|       | <b>c)</b> Add one attribute selector to the top line of FMU selector accommodated in the FMU Tab. (See Fig. 8)                                                                                                    | TRINITY    | 100% | TBD        | 20.11.2013 | 20.11.2013 |          |
|       | <b>d)</b> Modify code to apply the selected attribute to all the FMUs.                                                                                                    | TRINITY    | 100% | TBD        | 20.11.2013 | 20.11.2013 |          |

| 4.3   | Add New Laye                                                                                                    | ers / Improve Layers                                                                                                    |             |     |     |            |            |  |
|-------|----------------------------------------------------------------------------------------------------|----------------------------------------------------------------------------------------------------|-------------|-----|-----|------------|------------|--|
|       | Improve Veget                                                                                                    | ation map Layer by includir<br>Parks                                                                                                    | ng National |     |     |            |            |  |
| 4.3.1 | <b>a)</b> Shape<br>parks<br>PURCH                                                                                                    | files for three national<br>will be provided from<br>ASER/USER.                                                                                                    | TRINITY     | 0%  | TBD | 20.11.2013 | 20.11.2013 |  |
|       | (*Relat<br>progres                                                                                                    | ed data set cleaning in<br>ss by SIMT)                                                                                                    |             |     |     |            |            |  |
|       | <ul> <li>b) Classifi</li> <li>Nationa</li> <li>comparing</li> <li>classifie</li> <li>shall be</li> <li>comparing</li> <li>comparing</li> <li>accordi</li> <li>PURCH</li> </ul> | cation of species of<br>al parks is not<br>tible to PEMF<br>cation. So, Classification<br>e converted to be<br>tible to PEMF's<br>ing to direction of<br>ASER/USER. | TRINITY     | 0%  | TBD | 20.11.2013 | 20.11.2013 |  |
|       | (*Relat<br>species                                                                                                    | ed classification of<br>in progress by SIMT)                                                                                                    |             |     |     |            |            |  |
|       | c) Add each<br>polygon as a r<br>group.                                                                                                    | National park FMU<br>member of PEMF FMU                                                                                                    | TRINITY     | 0%  | TBD | 20.11.2013 | 20.11.2013 |  |
|       | Improve Vegeta<br>area Zone 1                                                                                                    | tion map Layer by including                                                                                                    | Protected   |     |     |            |            |  |
| 4.3.2 | <b>a)</b> Shape files for<br>1 will be provid<br>PURCHASER/US<br>attributes.                                                                                                   | or Protected area Zone<br>led from<br>SER. They don't contain                                                                                                    | TRINITY     | 0%  | TBD | 30.11.2013 | 30.11.2013 |  |
|       | <b>b)</b> Add each Pro<br>polygon as a m<br>group.                                                                                                    | otected area Zone 1<br>ember of PEMF FMU                                                                                                    | TRINITY     | 0%  | TBD | 30.11.2013 | 30.11.2013 |  |
|       | Add a New Laye                                                                                                    | r for MGRS Grid                                                                                                    |             |     |     |            |            |  |
|       | a) Add MGRS g                                                                                                    | rid.                                                                                                    | TRINITY     | 10% | TBD | 30.11.2013 | 30.11.2013 |  |
| 4.3.3 | <b>b)</b> Idea of imple<br>grid can be obt<br>http://dhost.in<br>definition of M<br>from definition                                                                            | ementation of MGRS<br>ained from<br>fo/usngweb/ (*<br>GRS grid is different<br>of U.S. National Grid)                                                               | TRINITY     | 1%  | TBD | 30.11.2013 | 30.11.2013 |  |
|       | <b>c)</b> Definition of<br>obtained from<br>info.nga.mil/Ga<br>grs.doc                                                                                                    | MGRS Grid can be<br>http://earth-<br>andG/coordsys/grids/m                                                                                                    | TRINITY     | 0%  | TBD | 30.11.2013 | 30.11.2013 |  |

|       | d) Suitable grids according to current                                                                                                    | TRINITY | 0%   | TBD | 30.11.2013 | 30.11.2013 |  |
|-------|----------------------------------------------------------------------------------------------------|---------|------|-----|------------|------------|--|
|       | zoom-in factor shall be selectable<br>from Zone, 100km, 10km, 1km, 100m<br>and 10m.                                                                                                    |         |      |     |            |            |  |
|       | Add a new Layer "Damage Forest Value Ma                                                                                                    | p"      |      |     |            |            |  |
|       | <ul> <li>a) Add a user privilege to<br/>enable/disable to access this map.</li> <li>When this layer is selected following<br/>functions shall be enabled.</li> </ul>                                                                        | TRINITY | 0%   | TBD | 30.11.2013 | 30.11.2013 |  |
|       | <b>b)</b> Allow users to draw a polygon                                                                                                    | TRINITY | 100% | TBD | 30.11.2013 | 30.11.2013 |  |
|       | c) Find intersections of the drawn polygon and subcompartments                                                                                                    | TRINITY | 100% | TBD | 30.11.2013 | 30.11.2013 |  |
|       | <b>d)</b> As table form, the following data shall be shown for the intersected area:                                                                                                    | TRINITY | 80%  | TBD | 30.11.2013 | 30.11.2013 |  |
|       | <ul> <li>CompartmentNo./SubCompartment<br/>No.</li> </ul>                                                                                                    |         |      |     |            |            |  |
|       | <ul> <li>Intersected Area (ha)</li> </ul>                                                                                                    |         |      |     |            |            |  |
| 4.3.4 | <ul> <li>Total Area of Subcompartment (ha)<br/>This value should be taken from<br/>Form9 of Inventory for<br/>corresponding subcompartment</li> </ul>                                                                                       |         |      |     |            |            |  |
|       | <ul> <li>% of intersected area over total area<br/>of subcompartment This value<br/>should be calculated by Intersected<br/>Area / total area of<br/>subcompartment x 100</li> </ul>                                                        |         |      |     |            |            |  |
|       | <ul> <li>Value for the intersected area This<br/>value should be calculated as Value<br/>of Forest x % of intersected area<br/>where Value of Forest area shall be<br/>taken from corresponding field in<br/>Form 9 of Inventory</li> </ul> |         |      |     |            |            |  |
|       | • Total Value for the intersected areas                                                                                                    |         |      |     |            |            |  |
|       | e) Result intersection polygons shall<br>be displayed in this layer with a color<br>classification according to the total<br>value for the intersected areas. User<br>shall provide classification of colors by<br>value.                   | TRINITY | 0%   | TBD | 30.11.2013 | 30.11.2013 |  |
| 4.3.5 | Add new layer group – CMC Operation                                                                                                    | n Maps  |      |     |            |            |  |

|         | <b>a)</b> Add a user privilege to<br>enable/disable to access this Layer<br>group.                                                                                                    | TRINITY | 0% | TBD | 30.11.2013 | 30.11.2013 |  |
|---------|----------------------------------------------------------------------------------------------------|---------|----|-----|------------|------------|--|
| 4.3.5   | <b>b)</b> When this layer group is selected,<br>user is allowed to draw a polygon<br>which is used for inner polygon<br>searches enabled by corresponding<br>inner polygon search switches. (see<br>Fig.6-A) | TRINITY | 0% | TBD | 30.11.2013 | 30.11.2013 |  |
|         | <b>c)</b> State of inner polygon search<br>switches shall be kept in a table with a<br>relation to the user account, and<br>when the user logs in again, the state<br>shall be restored.                     | TRINITY | 0% | TBD | 30.11.2013 | 30.11.2013 |  |
|         | <b>d)</b> The node of "CMC Operation Maps" shall be expanded by default.                                                                                                    | TRINITY | 0% | TBD | 30.11.2013 | 30.11.2013 |  |
|         | Add a "Resource Map" Layer                                                                                                    |         |    |     |            |            |  |
|         | <b>a)</b> Create and display resource icons<br>corresponding to resource types at<br>the coordinates specified in resource<br>records from UNDP Database. (See<br>Appendix B-1)                              | TRINITY | 0% | TBD | 30.11.2013 | 30.11.2013 |  |
| 4.3.5.1 | <b>b)</b> This is not a permanent map.<br>Successful PROPOSER shall write code<br>to create and replace the map once a<br>month.                                                                             | TRINITY | 0% | TBD | 30.11.2013 | 30.11.2013 |  |
|         | <b>c)</b> Add function for optional inner<br>polygon search. Breakdown of<br>resources in the drawn polygon shall<br>be displayed as a table in the search<br>result pane.                                   | TRINITY | 0% | TBD | 30.11.2013 | 30.11.2013 |  |
|         | Add a "Facility inventory Map" Layer                                                                                                    |         |    |     |            |            |  |
| 4.3.5.2 | <b>a)</b> Create and display facility inventory icons corresponding to facility types at the coordinates specified in facility inventory records from UNDP Database. (See Appendix B-1)                      | TRINITY | 0% | TBD | 30.11.2013 | 30.11.2013 |  |
|         | <b>b)</b> This is not a permanent map.<br>Successful PROPOSER shall write code<br>to create and replace the map once a<br>month.                                                                             | TRINITY | 0% | TBD | 30.11.2013 | 30.11.2013 |  |

|         | <b>c)</b> Add function for optional inner<br>polygon search. Breakdown of facility<br>inventory in the drawn polygon shall<br>be displayed as a table in the search<br>result pane.                               | TRINITY | 0%  | TBD        | 30.11.2013 | 30.11.2013 |  |
|---------|----------------------------------------------------------------------------------------------------|---------|-----|------------|------------|------------|--|
|         | Add a "Demographic Map" Layer                                                                                                    |         |     |            |            |            |  |
|         | <b>a)</b> Show a thematic map showing total population by color classification using border of settlements.                                                                                                    | TRINITY | 0%  | TBD        | 30.11.2013 | 30.11.2013 |  |
|         | <b>b)</b> This is not a permanent map.<br>Successful PROPOSER shall write code<br>to create and replace the map once a<br>month.                                                                                  | TRINITY | 0%  | TBD        | 30.11.2013 | 30.11.2013 |  |
| 4.3.5.3 | <b>c)</b> Demographic information will be in<br>a database to be created by UNDP<br>which will become accessible from<br>MKFFIS in mid July 2013. (see<br>Appendix B-2)                                           | TRINITY | 0%  | TBD        | 30.11.2013 | 30.11.2013 |  |
|         | <b>d)</b> Add function for optional inner<br>polygon search. Breakdown of total<br>population of each settlement which<br>is intersected by the drawn polygon<br>shall be displayed in the search result<br>pane. | TRINITY | 0%  | TBD        | 30.11.2013 | 30.11.2013 |  |
|         | Real-time disaster report from RCMC                                                                                                    |         |     |            |            |            |  |
|         | <b>a)</b> Add a user privilege to enable/disable this function                                                                                                    | TRINITY | 60% | 05.10.2013 | 01.11.2013 | 01.11.2013 |  |
|         | <ul> <li>b) Users having this privilege are able</li> <li>to send/edit/delete disaster report.</li> <li>Report consists of followings.</li> </ul>                                                                 | TRINITY | 60% | 05.10.2013 | 01.11.2013 | 01.11.2013 |  |
| 4.3.5.4 | <ul> <li>Geographic information (polygon,<br/>line, point, icon) drawn/dropped on<br/>the MKFFIS Map Pane</li> </ul>                                                                                              |         |     |            |            |            |  |
|         | <ul> <li>Text information (Details shall be<br/>decided by USER)</li> </ul>                                                                                                    |         |     |            |            |            |  |
|         | <b>c)</b> Disaster report sent shall be stored<br>in Disaster Report Database.<br>(Successful PROPOSER shall prepare<br>this database).                                                                           | TRINITY | 60% | 05.10.2013 | 01.11.2013 | 01.11.2013 |  |
|         | <b>d)</b> The report sent, edited, deleted shall be reflected in real time to all the MKFFIS users who are online.                                                                                                | TRINITY | 60% | 05.10.2013 | 01.11.2013 | 01.11.2013 |  |

|         | <b>e)</b> Geographic information sent shall<br>be displayed as a Real-time disaster<br>Map which is one member layer of the<br>CMC Operation Maps. (see Fig.6-A)                                                                     | TRINITY | 60% | 05.10.2013 | 01.11.2013 | 01.11.2013 |  |
|---------|----------------------------------------------------------------------------------------------------|---------|-----|------------|------------|------------|--|
|         | <b>f)</b> Alarm message shall be displayed<br>upon arrival of real-time disaster<br>report. (In a message box for example)                                                                                                    | TRINITY | 60% | 05.10.2013 | 01.11.2013 | 01.11.2013 |  |
|         | <b>g)</b> Salvage as much data as possible<br>from ESRI Application created on<br>ArcSDE (see APPENDIX C). Source code<br>is not available for ESRI Application,<br>but user account of ArcSDE database<br>(MSSQL) will be provided. | TRINITY | 0%  | TBD        | 01.11.2013 | 01.11.2013 |  |
|         | <ul> <li>h) If type of disaster is forest fire;</li> <li>create a new CMC Forest Fire Report.</li> <li>(Refer to 4.6.1)</li> </ul>                                                                                                   | TRINITY | 0%  | TBD        | 01.11.2013 | 01.11.2013 |  |
|         | Search disaster reports                                                                                                    |         |     |            |            |            |  |
|         | <b>a)</b> Add a panel for this search in the second menu item of the accordion menu in Search tab. (see Fig. 10)                                                                                                    | TRINITY | 0%  | TBD        | 30.11.2013 | 30.11.2013 |  |
|         | <b>b)</b> Only the filter by CMC classification is required. PEMF classification is not necessary.                                                                                                    | TRINITY | 0%  | TBD        | 30.11.2013 | 30.11.2013 |  |
|         | <b>c)</b> Search disaster report panel has following controls:                                                                                                    | TRINITY | 0%  | TBD        | 30.11.2013 | 30.11.2013 |  |
|         | • From Date                                                                                                    |         |     |            |            |            |  |
| 4355    | • To Date                                                                                                    |         |     |            |            |            |  |
| 4.3.5.5 | GCUK unit selector                                                                                                    |         |     |            |            |            |  |
|         | • RCUK unit selector                                                                                                    |         |     |            |            |            |  |
|         | <ul> <li>Municipality and Settlement<br/>selector</li> </ul>                                                                                                    |         |     |            |            |            |  |
|         | • Type of events                                                                                                    |         |     |            |            |            |  |
|         | Search Report button                                                                                                    |         |     |            |            |            |  |
|         | Clear Result button                                                                                                    |         |     |            |            |            |  |
|         | • Print Result button                                                                                                    |         |     |            |            |            |  |
|         | <b>d)</b> Search result shall be shown in the search result pane.                                                                                                    | TRINITY | 0%  | TBD        | 30.11.2013 | 30.11.2013 |  |

|       | e) Color of GCUK or RCUK polygons<br>shall be classified by the number of<br>disasters in the polygons in the<br>specified period.                                                                                                    | TRINITY | 0%  | TBD | 30.11.2013 | 30.11.2013 |  |
|-------|----------------------------------------------------------------------------------------------------|---------|-----|-----|------------|------------|--|
|       | f) Result Map shall be displayed as a<br>'Disaster search result' which is one<br>member layer of the CMC Operation<br>Maps. (see Fig.6-A)                                                                                               | TRINITY | 0%  | TBD | 30.11.2013 | 30.11.2013 |  |
|       | <b>g)</b> As for Print Result function, format of printed report shall be provided by USER.                                                                                                    | TRINITY | 0%  | TBD | 30.11.2013 | 30.11.2013 |  |
| 4.4   | Add New Functions to MKFFIS                                                                                                    |         |     |     |            |            |  |
| 4.4.1 | Grid Information                                                                                                    |         |     |     |            |            |  |
|       | a) Show following information of a MGRS Grid clicked.                                                                                                    | TRINITY | 10% | TBD | 30.12.2013 | 30.12.2013 |  |
|       | • MGRS Grid code                                                                                                    |         |     |     |            |            |  |
|       | • Summary of resources in the grid<br>(see Appendix B-1). Resources are in<br>a database created by UNDP which<br>is accessible from MKFFIS.                                                                                             |         |     |     |            |            |  |
|       | <ul> <li>Summary of disaster events in the<br/>grid. Disaster events are in a<br/>database created by UNDP which is<br/>accessible from MKFFIS.</li> </ul>                                                                               |         |     |     |            |            |  |
|       | <ul> <li>Summary of facility inventories in<br/>the grid. Inventories are in a<br/>database created by UNDP which is<br/>accessible from MKFFIS.</li> </ul>                                                                              |         |     |     |            |            |  |
|       | <ul> <li>FWI at the center of the grid. FWI<br/>grid values are kept as GeoTIFF<br/>image.</li> </ul>                                                                                                    |         |     |     |            |            |  |
|       | <ul> <li>I Vegetation dryness at the center<br/>of the grid. Vegetation dryness grid<br/>values are kept as GetTIFF image.</li> </ul>                                                                                                    |         |     |     |            |            |  |
|       | Demographic information                                                                                                    |         |     |     |            |            |  |
| 4.4.2 | a) Show demographic information of<br>an administrative area clicked<br>(National, Municipalities,<br>Settlements). When info button is<br>clicked, show summary, and detail<br>table representation to be shown<br>below on the screen. | TRINITY | 0%  | TBD | 30.11.2013 | 30.11.2013 |  |

|       | <b>b)</b> Demographic information will be in<br>a database to be created by UNDP<br>which will become accessible from<br>MKFFIS in mid July 2013.                                                                                                    | TRINITY | 0%   | TBD        | 30.11.2013 | 30.11.2013 |  |
|-------|----------------------------------------------------------------------------------------------------|---------|------|------------|------------|------------|--|
|       | <b>c)</b> Demographic information to be shown on the info button and detailed table will be decided by USER.                                                                                                    | TRINITY | 0%   | TBD        | 30.11.2013 | 30.11.2013 |  |
|       | Add means to switch Between MKFFIS for i<br>purpose and MKFFIS for Public                                                                                                    | nternal |      |            |            |            |  |
|       | a) Currently, MKFFIS serves for<br>internal purpose controlling available<br>features by user account. But another<br>instance of MKFFIS will be installed on<br>the Internet Server to serve public<br>users. MKFFIS for Public can be<br>opened without login process, but<br>much stronger restriction will be<br>applied. Successful PROPOSER shall<br>add means to switch from MKFFIS for<br>internal purpose to MKFFIS for Public.<br>Following procedure is an example of<br>solution. | TRINITY | 0%   | TBD        | 30.11.2013 | 30.11.2013 |  |
|       | • Define a special user GUEST.                                                                                                    |         |      |            |            |            |  |
| 4.4.3 | <ul> <li>Restriction to the public user will be<br/>applied by privilege settings of user<br/>GUEST.</li> </ul>                                                                                                    |         |      |            |            |            |  |
|       | <ul> <li>Add necessary exceptions applicable<br/>to GUEST user. For example, user<br/>profile of GUEST user is not kept.</li> </ul>                                                                                                    |         |      |            |            |            |  |
|       | <ul> <li>Prepare PUBLIC flag in a<br/>configuration file of MKFFIS GIS.</li> </ul>                                                                                                    |         |      |            |            |            |  |
|       | <ul> <li>If the flag is OFF, MKFFIS starts<br/>normally from the login page.</li> </ul>                                                                                                    |         |      |            |            |            |  |
|       | <ul> <li>VI. If the flag is ON, MKFFIS skips<br/>login page and starts from the main<br/>page, setting user name to GUEST<br/>automatically.</li> </ul>                                                                                                    |         |      |            |            |            |  |
|       | b) Link to MKFFIS for internal purpose<br>shall be added to the MKFFIS for<br>public.                                                                                                    | TRINITY | 0%   | TBD        | 30.11.2013 | 30.11.2013 |  |
| 4.4.4 | Add function to fill section 5.1 in <i>P2</i> report meteorological data from AWS.                                                                                                    | taking  | 100% | 25.09.2013 | 09.10.2013 | 09.10.2013 |  |

|       | <b>a)</b> Add an AWS select box next to the<br>'Meteorological Station' text box. (See<br>Fig11) AWS Names in the select box<br>shall be taken dynamically from the<br>'meteorologicalstations' table in the<br>CUK database.                                                   | SIMT | 100% | 25.09.2013 | 09.10.2013 | 09.10.2013 |  |
|-------|----------------------------------------------------------------------------------------------------|------|------|------------|------------|------------|--|
|       | <b>b)</b> Search the meteorological data of<br>the selected AWS which is closest to<br>the date/time specified in the '2.2<br>Detection' text box.                                                                                                    | SIMT | 100% | 25.09.2013 | 09.10.2013 | 09.10.2013 |  |
|       | c) If there is no data between 3 hours<br>before and after the date/time<br>specified by the '2.2 Detection' text<br>box, show message 'No AWS data<br>available' and do nothing to the<br>textboxes, otherwise fill following<br>textboxes in the section 5.1 of P2<br>report. | SIMT | 100% | 25.09.2013 | 09.10.2013 | 09.10.2013 |  |
|       | <ul> <li>Meteorological Station: (name of meteorological station)</li> </ul>                                                                                                    |      |      |            |            |            |  |
|       | <ul> <li>hour: (hour of the meteorological<br/>data measured)</li> </ul>                                                                                                    |      |      |            |            |            |  |
|       | <ul> <li>Number of days from last raining:<br/>(to fill this box some calculation is<br/>necessary)</li> </ul>                                                                                                    |      |      |            |            |            |  |
|       | <ul> <li>Maximum temperature: (fill maximum temperature of the specified day)</li> </ul>                                                                                                    |      |      |            |            |            |  |
|       | Relative humidity                                                                                                    |      |      |            |            |            |  |
|       | Wind Speed                                                                                                    |      |      |            |            |            |  |
|       | Direction (Wind direction)                                                                                                    |      |      |            |            |            |  |
|       | Changes requested from Operation department from CMC about forest fire report                                                                                                    | SIMT | 100% | 03.10.2013 | 09.10.2013 | 09.10.2013 |  |
| 4.5   | Add New Functions/Interface to GFIS                                                                                                    |      |      |            |            |            |  |
|       | Add a link to user manual                                                                                                    |      |      |            |            |            |  |
|       | <b>a)</b> Add a link to end user manual of GFIS GIS to the tool bar.                                                                                                    | JICA |      |            |            |            |  |
| 4.5.1 | <b>b)</b> Add a link to end user manual of GFIS Planning to the top link.                                                                                                    | JICA |      |            |            |            |  |
|       | <b>c)</b> Add a link to end user manual of GFIS Fire Report to the top link.                                                                                                    | JICA |      |            |            |            |  |

|       | <b>d)</b> In English mode link to the user manual of English version, and In Macedonian mode link to the user manual of Macedonian version.                                                                                                    | JICA    |    |            |            |            |  |
|-------|----------------------------------------------------------------------------------------------------|---------|----|------------|------------|------------|--|
|       | Limit available FMU by user privilege                                                                                                    | L       |    |            |            |            |  |
|       | a) Add a function to the GFIS Admin<br>page in order to specify FMUs under<br>responsibility of each user.                                                                                                    | TRINITY | 0% | TBD        | 30.11.2013 | 30.11.2013 |  |
| 4.5.2 | <b>b)</b> Limit FMUs to display and/or edit according to above privilege.                                                                                                    | TRINITY | 0% | TBD        | 30.11.2013 | 30.11.2013 |  |
|       | <b>c)</b> Limit FMUs shown in the FMU<br>Selector according to above privilege.                                                                                                    | TRINITY | 0% | TBD        | 30.11.2013 | 30.11.2013 |  |
|       | <b>d)</b> Zoom in FMU under responsibility of the user when that user opens GFIS GIS.                                                                                                    | TRINITY | 0% | TBD        | 30.11.2013 | 30.11.2013 |  |
|       | Allow access to past versions of forest plan                                                                                                    | •       |    |            |            |            |  |
|       | a) Currently, if a FMU polygon is<br>edited and uploaded, old FMU<br>polygons will be replaced by new FMU<br>polygons. Therefore only the latest<br>FMUs can be seen on GFIS GIS.<br>Successful PROPOSER under the<br>direction of PEMF shall add function<br>to show FMUs in a past date specified<br>by a calendar control. Following<br>procedures are just an example of<br>solution: | TRINITY | 0% | TBD        | 30.11.2013 | 30.11.2013 |  |
| 453   | <ul> <li>Add a calendar control to a suitable<br/>place on GFIS GIS.</li> </ul>                                                                                                    |         |    |            |            |            |  |
| 4.3.3 | <ul> <li>Add attributes (effective from, expired<br/>on) to each FMU.</li> </ul>                                                                                                    |         |    |            |            |            |  |
|       | <ul> <li>Preset some past date such as<br/>1900.01.01 to 'effective from' and NULL<br/>to 'expired on'.</li> </ul>                                                                                                    |         |    |            |            |            |  |
|       | <ul> <li>When a new FMU is uploaded, keep the<br/>old FMU and set its 'expired on' to the<br/>updated date.</li> </ul>                                                                                                    |         |    |            |            |            |  |
|       | <ul> <li>Set the updated date to the new FMU's<br/>'effective from' and set NULL to 'expired<br/>on'.</li> </ul>                                                                                                    |         |    |            |            |            |  |
|       | <ul> <li>When a past date is specified, display<br/>FMUs according to their attribute<br/>'effective from' and 'expired on'.</li> </ul>                                                                                                    |         |    |            |            |            |  |
| 4.5.4 | Search FMU by year of expiry of special pla                                                                                                    | n       | 0% | 01.12.2013 | 20.12.2013 | 20.12.2013 |  |

|       | a) Each FMU has its planning effective<br>for ten years. And the duration is kept<br>in the forest planning database.<br>Successful PROPOSER under the<br>direction of PEMF shall add a function<br>to search FMUs which special plans<br>expire in the year specified.                                                     | SIMT         | 0%   | 01.12.2013 | 20.12.2013 | 20.12.2013 |  |
|-------|----------------------------------------------------------------------------------------------------|--------------|------|------------|------------|------------|--|
|       | Change monthly input to daily for forr<br>5                                                                                                    | n 3, 3a and  | 100% | 15.10.2013 | 29.10.2013 | 29.10.2013 |  |
| 4.5.5 | a) Currently, data entry to the form 3,<br>3a and 5 is carried out on a monthly<br>basis. Successful PROPOSER under the<br>direction of PEMF shall modify the<br>code to cater to daily data entry. And<br>add two options to the print function<br>for these forms, one is daily summary,<br>the other is monthly summary. | SIMT         | 100% | 15.10.2013 | 29.10.2013 | 29.10.2013 |  |
|       | Keep annual achievement for 10 years in Fo                                                                                                    | orm 6        | 100% | 28.10.2013 | 06.11.2013 | 06.11.2013 |  |
| 4.5.6 | <b>a)</b> Successful PROPOSER under the direction of PEMF shall modify code and design of Form 6 data entry sheet to keep annual achievement for 10 years for each sub compartment. Items to keep are as follows.                                                                                                    | SIMT         | 100% | 28.10.2013 | 06.11.2013 | 06.11.2013 |  |
|       | • Area (ha)                                                                                                    |              |      |            |            |            |  |
|       | Number of seedlings                                                                                                    |              |      |            |            |            |  |
|       | • Weight of seeds (kg)                                                                                                    |              |      |            |            |            |  |
|       | Keep annual achievement for 10 years in Fo                                                                                                    | orm <i>8</i> | 100% | 01.11.2013 | 06.11.2013 | 06.11.2013 |  |
| 4.5.7 | <b>a)</b> Successful PROPOSER under the direction of PEMF shall modify code and design of Form 8 data entry sheet to keep annual achievement for 10 years for each sub compartment. Items to keep are as follows.                                                                                                    | SIMT         | 100% | 01.11.2013 | 06.11.2013 | 06.11.2013 |  |
|       | Length of roads (km)                                                                                                    |              |      |            |            |            |  |
|       | Cleared wood (m3)                                                                                                    |              |      |            |            |            |  |
|       | Fill area in Form 1 taken from polygon attri                                                                                                    | bute         | 80%  | 20.11.2013 | 01.12.2013 | 01.12.2013 |  |
| 4.5.8 | a) Successful PROPOSER under the<br>direction of PEMF shall modify code of<br>Form 1 data entry sheet to fill area<br>automatically taken from the attribute<br>of polygon corresponding to selected<br>sub compartment.                                                                                                    | SIMT         | 80%  | 20.11.2013 | 01.12.2013 | 01.12.2013 |  |

|       | Add National and Regional office level su<br>the reports in Reports/Rekapitulari r                                                                                                    | mmaries to<br>menu. | 100% | 03.10.2013 | 20.10.2013 | 20.10.2013 |  |
|-------|----------------------------------------------------------------------------------------------------|---------------------|------|------------|------------|------------|--|
| 4.5.9 | a) Currently, reports under the<br>Reports/Rekapitulari menu are<br>summary of selected FMU. Successful<br>PROPOSER under the direction of<br>PEMF shall add summary of National<br>level and Regional Office level, and<br>add links to corresponding summaries<br>in the menu.                                                                                                    | SIMT                | 100% | 03.10.2013 | 20.10.2013 | 20.10.2013 |  |
|       | <b>b)</b> FMUs shall be classified by regional office in order to create regional office summary.                                                                                                    | SIMT                | 100% | 03.10.2013 | 20.10.2013 | 20.10.2013 |  |
| 6.    | Improvement related to MKFFIS & GF modules                                                                                                    | IS                  |      |            |            |            |  |
| 4.6.1 | Modify PEMF Fire Report input module to report by fire.                                                                                                    |                     |      |            |            |            |  |
|       | a) Currently fire report is created in<br>PEMF by each sub compartment even<br>in case of one big fire over several<br>compartments. On the other hand, in<br>the CMC fire report (P2 report) is fire<br>based, not sub compartment based.<br>Therefore, a fire report divided into<br>several reports by sub compartment<br>must be merged at CMC to create P2<br>report for one fire. There are some<br>complaints in PEMF for this process. | SIMT                | 0%   | 06.11.2013 | TBD        | 25.11.2013 |  |
|       | • PEMF does not want redundant data entry. For example, some common fields such as start of fire and end of fire should be entered repeatedly for each related sub compartment.                                                                                                    |                     |      |            |            |            |  |
|       | • PEMF has authority to identify a fire over several sub compartments, therefore merging reports by sub compartment into one fire report should be conducted by PEMF.                                                                                                    |                     |      |            |            |            |  |
|       | <ul> <li>Fire report from PEMF does not<br/>have to be by sub compartment.<br/>Report by fire is acceptable.</li> </ul>                                                                                                    |                     |      |            |            |            |  |

|       | <b>b)</b> Because P2 report module has a function to manage a report containing information of multiple sub compartments, applying the same approach to the PEMF fire report will be an elegant solution. | SIMT | 0%  | 06.11.2013 | TBD | 25.11.2013 |  |
|-------|----------------------------------------------------------------------------------------------------|------|-----|------------|-----|------------|--|
|       | <b>c)</b> Successful PROPOSER under direction of USER shall conduct following modification.                                                                                                    | SIMT | 0%  | 06.11.2013 | TBD | 25.11.2013 |  |
|       | • Modify current PEMF fire report<br>module on GFIS Fire Report so that<br>it can report by fire by adding<br>functionality to manage information<br>from multiple sub compartments.                      |      |     |            |     |            |  |
|       | <ul> <li>Remove MERGE PEMF REPORT<br/>function from P2 report module in<br/>MKFFIS Fire Report.</li> </ul>                                                                                                |      |     |            |     |            |  |
|       | • Add IMPORT PEMF REPORT function to MKFFIS Fire Report                                                                                                    |      |     |            |     |            |  |
|       | • Adjust P2 Report module on MKFFIS<br>Fire Report to be able to show<br>correctly the Fire report which was<br>imported from PEMF REPORT                                                                 |      |     |            |     |            |  |
|       | <ul> <li>Rename P2 Report as CMC Forest<br/>Fire Report.</li> </ul>                                                                                                    |      |     |            |     |            |  |
|       | • Add 'read-only' user privilege to<br>GFIS Fire Report and MKFFIS Fire<br>Report which allows MKFFIS user to<br>browse PEMF fire report, and allows<br>GFIS user to browse CMC Fire<br>Report.           |      |     |            |     |            |  |
|       | <ul> <li>Printing format of PEMF Fire Report<br/>to obtain approval of SiFH shall not<br/>be changed.</li> </ul>                                                                                          |      |     |            |     |            |  |
| 7.    | Performance Tuning                                                                                                    |      |     |            |     |            |  |
| 4.7.1 | Performance tuning of MKFFIS                                                                                                    |      | 10% |            |     |            |  |

|       | <b>a)</b> Currently, there are following complaints about speed.                                                                                                    | TRINITY | 30% | 02.10.2013 | 25.10.2013 | 25.10.2013 |  |
|-------|----------------------------------------------------------------------------------------------------|---------|-----|------------|------------|------------|--|
|       | • MKFFIS GIS takes very long time to<br>show the login page, if it is accessed<br>over a long distance. For example,<br>accessing from Japan, it takes 90<br>seconds to open the login page and<br>another 90                                                                                        |         |     |            |            |            |  |
|       | <ul> <li>Speed to show FMUs is slow, and<br/>from time to time it fails to show<br/>them.</li> </ul>                                                                                                    |         |     |            |            |            |  |
|       | <b>b)</b> MKFFIS GIS shall be optimized by execution speed.                                                                                                    | TRINITY | 30% | 02.10.2013 | 25.10.2013 | 25.10.2013 |  |
|       | c) Optimization is not limited to<br>source code level. All the possible<br>factors shall be taken into account.<br>For example, server configuration,<br>deployment of files, network<br>structure, use of external servers<br>(Google server for jQuery), indexing<br>of tables in databases, etc. | TRINITY | 10% | 02.10.2013 | 25.10.2013 | 25.10.2013 |  |
|       | <b>d)</b> Improvement of performance should be shown quantitatively.                                                                                                    | TRINITY | 15% | 02.10.2013 | 25.10.2013 | 25.10.2013 |  |
|       | Performance tuning of GFIS                                                                                                    |         |     |            |            |            |  |
|       | <ul> <li>a) Currently, there are following complaints about speed which are similar to MKFFIS GIS.</li> <li>• GFIS GIS takes very long time to</li> </ul>                                                                                                    | TRINITY | 0%  | 25.10.2013 | 05.11.2013 | 05.11.2013 |  |
|       | show the login page, if it is accessed over a long distance.                                                                                                    |         |     |            |            |            |  |
| 4.7.2 | <ul> <li>Speed to show FMUs is slow, and<br/>from time to time it fails to show<br/>them.</li> </ul>                                                                                                    |         |     |            |            |            |  |
|       | <b>b)</b> GFIS GIS shall be optimized by execution speed                                                                                                    | TRINITY | 0%  | 25.10.2013 | 05.11.2013 | 05.11.2013 |  |
|       | c) Optimization is not limited to<br>source code level. All the possible<br>factors shall be taken into account.<br>For example, server configuration,<br>deployment of files, network<br>structure, use of external servers<br>(Google server for jQuery), indexing of<br>tables in databases, etc. | TRINITY | 0%  | 25.10.2013 | 05.11.2013 | 05.11.2013 |  |

|       | d) Improvement of performance should be shown quantitatively.           | TRINITY | 0% | 25.10.2013 | 05.11.2013 | 05.11.2013 |  |
|-------|-------------------------------------------------------------------------|---------|----|------------|------------|------------|--|
|       |                                                                         |         |    |            |            |            |  |
| 8.    | Installation/QA/Training/Documentation                                  |         |    |            |            |            |  |
| 4.8.1 | MKFFIS and GIS Installation, Quality Assurance, Training, Documentation |         |    |            |            |            |  |
| 4.8.2 | GFIS and GIS Installation, Quality Assurance, Training, Documentation   |         |    |            |            |            |  |

#### JICA Project for Improvement of Integrated System for Prevention and Early Warning of Forest Fires

WEEKLY PROGRESS REPORT for the period from November 1<sup>st</sup> to November 7<sup>th</sup> 2013

#### 4.2 Improve MKFFIS User Interface

#### 4.3 Add New Layers / Improve Layers

4.3.5 We are having problems with the encoding of the DBA cur\_registry database that holds the information for the resource, facility inventory and demographic map. Other problem is the Macedonian only version of the data. There is no English data in the database whatsoever. We have constructed a test tree view for selecting the appropriate resources and inventory data for the inner polygon search.

| Inventory                                                | * |
|----------------------------------------------------------|---|
| 🗄 🗔 🔂 Gradezni objekti                                   | 4 |
| - Midrogradezni objekti                                  |   |
| Brani i nasipi                                           |   |
| 🗧 🛄 🔄 Soobrakjajni objekti                               |   |
| Zeleznicki prugi so normalen kolosek                     |   |
| 🔲 🗋 Zeleznicki mostovi nadvoznici podvoznici i vijadukti |   |
| 🗹 🗌 .Avtopatishta                                        |   |
| 🔲 🔄 Magistralni patishta                                 |   |
| 🔲 🔄 Regionalni patishta                                  |   |
| 🔲 🖸 Tuneli i galerii                                     |   |
| 🔲 🔁 Avlonski pisti                                       |   |
| 🝸 🛄 🛄 Elektro-energetski i drugi transportni o6jekti     |   |
| 🖻 🔲 🔁 Stopanski zgradi i objekti                         |   |
| 🗌 🛄 Industriski proizvodstveni objekti                   |   |
| 🗋 🖸 Moteli odmarali?ta                                   |   |
| 🗋 🔄 Hall I hangari                                       |   |
| Silosi ladiinidi rezervoari cisterni                     |   |
| Skiadovi magacini za proizvogi materijali                |   |
| Zgradi na zeleznizki sooprakjaj                          |   |
| Zgradi na vouen i vozdusnen soobrakjaj                   |   |
|                                                          |   |
|                                                          |   |
| + The Vonstonanski zgradi i objekti                      |   |
|                                                          |   |
| - 🗋 🔿 Energetski mashini uredi i postrojki               |   |
| Generatori za proizvodstvo na elektrichna energija       |   |
| Akumulatori                                              |   |
| Sonchevi paneli                                          |   |
| 🔲 🔄 Vind generatori                                      |   |
| 😤 🛄 💽 Specijalni i specifichni mashini uredi i postrojki |   |
| 🛄 🕒 Sredstva za vrski i trevo?enje                       |   |
| 🛄 🔄 Specifichni sredstva za zeleznichki soobrakjaj       |   |
| 🔲 🐘 Specifichni sredstva i uredi za vnatreshna plovidba  | - |

4.3.5.4 Real-time disaster report from RCMC TRINITY & SIMT Target: MKFFIS GIS

. We have added the functionality of a point, line and polygon to be drawn and connected with an even. Now each event can be associated with multiple polygons, lines and/or points.

#### 4.4 Add New Functions to MKFFIS

4.4.1 We have started to work on the MGRS GRID. The idea is taken from the script that Mr. Kozu created. The lines are drawn from code, but when a user select a particular section of the grid a polygon is created on top of the grid

containing the bounds of the quadrant. This is needed for getting the information via the intersection function provided by Openlayers. We are confident that the GRID will be done by 31.11.2013

4.4.4 Add function to fill section 5.1 in P2 report taking meteorological data from AWS. SIMT Target: MKFFIS Fire Report Waiting for test on side be CMC/JICA and approval. Demo is on test side.

#### 4.5 Add New Functions/Interface to GFIS

4.5.4 Search FMU by year of expiry of special plan TRINITY & SIMT Target: GFIS GIS

4.5.5 Change monthly input to daily for form 3, 3a and 5 SIMT Target: GFIS Planning Waiting for test on side be PEMF/CMC/JICA and approval. Demo is on test side.

4.5.6 Keep annual achievement for 10 years in Form 6 SIMT Waiting for test on side be PEMF/CMC/JICA and approval. Demo is on test side. Target: GFIS Planning

4.5.7 Keep annual achievement for 10 years in Form 8 SIMT Waiting for test on side be PEMF/CMC/JICA and approval. Demo is on test side. Target: GFIS Planning

4.5.8 Fill area in Form 1 taken from polygon attribute SIMT Read area from shape files is done and main view is made. Update in form 1 is done. Still in testing mode from our side. Target: GFIS Planning

4.5.9 Add National and Regional office level summaries to the reports in Reports/Rekapitulari menu. SIMT Target: GFIS Planning Waiting for test on side be PEMF/CMC/JICA and approval. Demo is on test side.

#### 4.6 Improvement related to both MKFFIS and GFIS modules

4.6.1 Modify PEMF Fire Report input module to report by fire. SIMT

4.7.1 Trinity extensively works on finding ways of fixing the performance issues. Unnecessary scripts are being deleted, performance tuning on the loading of the layers is done, external loading of the scripts is done etc.

# - SD 2 -

# WEEKLY PROGRESS REPORT No.7 For period from November 8<sup>th</sup> to November 15<sup>th</sup>, 2013

Author: EDUSOFT, SIMT, TRINITY Creation Date: November 15<sup>th</sup>, 2013

|             | Task Description                                                                                                    | Assignee | Current<br>% of<br>progress | DATES        |            |                         |                                               |  |
|-------------|----------------------------------------------------------------------------------------------------|----------|-----------------------------|--------------|------------|-------------------------|-----------------------------------------------|--|
| Seq.<br>No. |                                                                                                    |          |                             | Planed Start | Planed End | Contracted/<br>Targeted | Tested<br>Accepted<br>by<br>Purchaser<br>User |  |
| 4.2         | Improve MKFFIS User Interface                                                                                                    |          |                             |              |            |                         |                                               |  |
|             | Reform MKFFIS Left pane                                                                                                    |          |                             |              |            |                         |                                               |  |
|             | <ul> <li>a) Remove Accordion menu,</li> <li>Navigation and Layers button from<br/>the left pane.</li> </ul>                                                                                                    | TRINITY  | 100%                        | 02.10.2013   | 18.10.2013 | 10.10.2013              |                                               |  |
|             | <b>b)</b> Add Tab control with five tabs.                                                                                                    | TRINITY  | 100%                        | 02.10.2013   | 18.10.2013 | 10.10.2013              |                                               |  |
|             | c) Deploy Layers panel in the first<br>tab named 'Layers'. This tab should<br>be a default. (See Fig. 7)                                                                                                    | TRINITY  |                             | 02.10.2013   | 18.10.2013 | 10.10.2013              |                                               |  |
| 4.2.1       | <ul> <li>d) Deploy Map Selector in the second tab named 'Maps'. Show hierarchy of each map using a tree view control, except vegetation map. Show only the root node for vegetation map in the tree view. (See Fig.6) Because vegetation map has a lot of FMUs as its children, FMU selector should be accommodated in a separate tab (e). (See Fig. 8)</li> </ul> | TRINITY  | 100%                        | 02.10.2013   | 26.10.2013 | 10.10.2013              |                                               |  |
|             | <b>e)</b> Deploy FMU selector in the third tab named 'FMU'. (See Fig. 8)                                                                                                    | TRINITY  | 100%                        | 02.10.2013   | 18.10.2013 | 10.10.2013              |                                               |  |
|             | f) Deploy an accordion menu with<br>two menu items in the fourth tab<br>named 'Search'. Deploy Search<br>Forest History panel in the first<br>accordion menu item. (See Fig. 10)                                                                                                    | TRINITY  | 80%                         | 02.10.2013   | 01.12.2013 | 01.12.2013              |                                               |  |
|             | <ul><li>g) Deploy AWS Overview panel in the fifth tab named 'AWS'. (See Fig. 9)</li></ul>                                                                                                    | TRINITY  | 40%                         | 02.10.2013   | 01.12.2013 | 01.12.2013              |                                               |  |
|             | h) Tab names should be displayed in<br>the language specified by the<br>current language mode.                                                                                                    | TRINITY  | 0%                          | 02.10.2013   | 31.12.2013 | 31.12.2013              |                                               |  |
|       | i) Layer settings in the Layers panel<br>(Order of the layers, selected maps)<br>and selected maps in the Map<br>Selector and FMU selector shall be<br>kept in a table with a relation to the<br>user account, and when the user<br>logs in again, the settings shall be<br>restored. | TRINITY | 0%   | TBD         | 31.12.2013 | 31.12.2013 |  |
|-------|----------------------------------------------------------------------------------------------------|---------|------|-------------|------------|------------|--|
|       | Add a link to user manual                                                                                                    |         | %    |             |            |            |  |
| 4.2.2 | <b>a)</b> Add a link to end user manual of MKFFIS GIS to the tool bar.                                                                                                    | JICA    | 0%   | TBD         | 20.11.2013 | 20.11.2013 |  |
|       | <b>b)</b> Add a link to end user manual of MKFFIS Fire Report to the top link.                                                                                                    | JICA    | 0%   | TBD         | 20.11.2013 | 20.11.2013 |  |
|       | c) In English mode link to the user<br>manual of English version, and In<br>Macedonian mode link to the user<br>manual of Macedonian version.                                                                                                    | JICA    | 0%   | TBD         | 20.11.2013 | 20.11.2013 |  |
|       | Change background image seasonally                                                                                                    |         | %    |             |            |            |  |
| 4.2.3 | <b>a)</b> Change background image on the login page seasonally. Image for each season will be provided by USER.                                                                                                    | TRINITY | 80%  | TBD         | 20.11.2013 | 20.11.2013 |  |
|       | Add a common calendar control                                                                                                    |         |      |             |            |            |  |
|       | <b>a)</b> Currently, vegetation dryness map (VDM) and FWI map have their own calendar control independently. And each hotspot (Seviri, Modis and Modis raw) has selections of 1 day ago, 2 days ago and 3 days ago.                                                                   | TRINITY | 100% | .04.10.2013 | 26.10.2013 | 15.10.2013 |  |
|       | <b>b)</b> Remove the calendar control for VDM and FWI map.                                                                                                    | TRINITY | 100% | 04.10.2013  | 26.10.2013 | 15.10.2013 |  |
| 424   | <b>c)</b> Remove the hot spot selections: 1 day ago, 2 days ago and 3 days ago.                                                                                                    | TRINITY | 60%  | 04.10.2013  | 22.11.2013 | 15.10.2013 |  |
| 7.2.7 | <b>d)</b> Rename hot spot selections: 'Seviri<br>(Today)' as 'Seviri', 'Modis (Today)' as<br>'Modis'.                                                                                                    | TRINITY | 60%  | 04.10.2013  | 22.11.2013 | 15.10.2013 |  |
|       | e) Add a calendar control with label<br>'Date' on the space where currently<br>'Navigation' is there. (See Fig. 7)                                                                                                    | TRINITY | 100% | TBD         | 26.10.2013 | 20.11.2013 |  |
|       | <ul> <li>f) Add a check box with label 'Now' next to the above calendar control.</li> <li>'Now' shall be checked by default.</li> <li>*Labels should be in the language specified by current language mode.</li> </ul>                                                                | TRINITY | 100% | TBD         | 26.10.2013 | 20.11.2013 |  |

|       | g) Modify code as follows:                                                                                                    | TRINITY    | 100% | 04.10.2013 | 26.10.2013 |            | 15.10.20 |
|-------|----------------------------------------------------------------------------------------------------|------------|------|------------|------------|------------|----------|
|       | <ul> <li>When a past day is specified by the<br/>calendar control, clear 'Now' check<br/>box, and show VDM, FWI map<br/>hotspots and real-time disaster<br/>report (see 4.3.5.4) of the day<br/>specified.</li> </ul>                            |            |      |            |            |            | 13       |
|       | <ul> <li>When 'Now' check box is checked,<br/>show vegetation map, FWI map,<br/>hotspots and real-time disaster<br/>report of the current day, and keep<br/>updating these four real-time maps.</li> </ul>                                       |            |      |            |            |            |          |
|       | Display FWI Map of the previous day until t<br>Map becomes available                                                                                                    | oday's FWI |      |            |            |            |          |
| 4.2.5 | a) Currently, FWI Map is not shown<br>until a day is specified by its calendar<br>control.                                                                                                    | TRINITY    | 100% | TBD        | 26.10.2013 | 20.11.2013 |          |
|       | <b>b)</b> Modify code as follows: When<br>'Now' is checked (it is checked by<br>default) FWI Map of now should be<br>displayed. But FWI Map is created<br>almost every day at 2pm. Therefore, it<br>shall be displayed by the following<br>rule. | TRINITY    | 100% | TBD        | 26.10.2013 | 20.11.2013 |          |
|       | •If FWI Map of the current day exists now, display it.                                                                                                    |            |      |            |            |            |          |
|       | •Otherwise display FWI Map of one day before, if such exists.                                                                                                    |            |      |            |            |            |          |
|       | •Otherwise don't display FWI Map.                                                                                                    |            |      |            |            |            |          |
|       | Relocate vegetation map's attribute selector<br>Layers panel to the top of FMU selector                                                                                                    | or from    |      |            |            |            |          |
|       | <b>a)</b> Currently, attribute selectors of vegetation map are located in the Layers panel for each FMU (See Appendix A.4)                                                                                                    | TRINITY    | 100% | TBD        | 20.11.2013 | 20.11.2013 |          |
| 4.2.6 | <b>b)</b> Remove all the attribute selectors from the Layers panel.                                                                                                    | TRINITY    | 100% | TBD        | 20.11.2013 | 20.11.2013 |          |
|       | <b>c)</b> Add one attribute selector to the top line of FMU selector accommodated in the FMU Tab. (See Fig. 8)                                                                                                    | TRINITY    | 100% | TBD        | 20.11.2013 | 20.11.2013 |          |
|       | <b>d)</b> Modify code to apply the selected attribute to all the FMUs.                                                                                                    | TRINITY    | 100% | TBD        | 20.11.2013 | 20.11.2013 |          |

| 4.3   | Add Ne                                                                  | ew Layers / Improve Layers                                                                                                    |             |     |     |            |            |  |
|-------|-------------------------------------------------------------------------|----------------------------------------------------------------------------------------------------|-------------|-----|-----|------------|------------|--|
|       | Improv                                                                  | ve Vegetation map Layer by includir<br>Parks                                                                                                    | ng National |     |     |            |            |  |
| 4.3.1 | a)                                                                      | Shape files for three national parks will be provided from PURCHASER/USER.                                                                                                    | TRINITY     | 0%  | TBD | 22.11.2013 | 20.11.2013 |  |
|       |                                                                         | (*Related data set cleaning in progress by SIMT)                                                                                                    |             |     |     |            |            |  |
|       | b)                                                                      | Classification of species of<br>National parks is not<br>compatible to PEMF<br>classification. So, Classification<br>shall be converted to be<br>compatible to PEMF's<br>according to direction of<br>PURCHASER/USER. | TRINITY     | 0%  | TBD | 22.11.2013 | 20.11.2013 |  |
|       |                                                                         | (*Related classification of species in progress by SIMT)                                                                                                    |             |     |     |            |            |  |
|       | <b>c)</b> Add<br>polygor<br>group.                                      | d each National park FMU<br>n as a member of PEMF FMU                                                                                                    | TRINITY     | 0%  | TBD | 22.11.2013 | 20.11.2013 |  |
|       | Improve<br>area Zoi                                                     | e Vegetation map Layer by including<br>ne 1                                                                                                    | Protected   |     |     |            |            |  |
| 4.3.2 | <b>a)</b> Shap<br>1 will b<br>PURCH<br>attribut                         | e files for Protected area Zone<br>e provided from<br>ASER/USER. They don't contain<br>tes.                                                                                                    | TRINITY     | 0%  | TBD | 22.11.2013 | 30.11.2013 |  |
|       | <b>b)</b> Add<br>polygor<br>group.                                      | each Protected area Zone 1<br>n as a member of PEMF FMU                                                                                                    | TRINITY     | 0%  | TBD | 22.11.2013 | 30.11.2013 |  |
|       | Add a N                                                                 | ew Layer for MGRS Grid                                                                                                    |             |     |     |            |            |  |
|       | <b>a)</b> Add                                                           | MGRS grid.                                                                                                    | TRINITY     | 80% | TBD | 30.11.2013 | 30.11.2013 |  |
| 4.3.3 | <b>b)</b> Idea<br>grid car<br>http://d<br>definition<br>from definition | of implementation of MGRS<br>n be obtained from<br>dhost.info/usngweb/ (*<br>on of MGRS grid is different<br>efinition of U.S. National Grid)                                                                         | TRINITY     | 80% | TBD | 30.11.2013 | 30.11.2013 |  |
|       | <b>c)</b> Defir<br>obtaine<br>info.nga<br>grs.doc                       | nition of MGRS Grid can be<br>ed from http://earth-<br>a.mil/GandG/coordsys/grids/m                                                                                                    | TRINITY     | 80% | TBD | 30.11.2013 | 30.11.2013 |  |

|       |                                                                                                    |         |      |     | 1          | 1          |  |
|-------|----------------------------------------------------------------------------------------------------|---------|------|-----|------------|------------|--|
|       | <b>d)</b> Suitable grids according to current zoom-in factor shall be selectable from Zone, 100km, 10km, 1km, 100m and 10m.                                                                                                    | TRINITY | 100% | TBD | 30.11.2013 | 30.11.2013 |  |
|       | Add a new Layer "Damage Forest Value Ma                                                                                                    | p"      |      |     |            |            |  |
|       | <ul> <li>a) Add a user privilege to<br/>enable/disable to access this map.</li> <li>When this layer is selected following<br/>functions shall be enabled.</li> </ul>                                                                                                    | TRINITY | 0%   | TBD | 30.11.2013 | 30.11.2013 |  |
|       | <b>b)</b> Allow users to draw a polygon                                                                                                    | TRINITY | 100% | TBD | 30.11.2013 | 30.11.2013 |  |
|       | <b>c)</b> Find intersections of the drawn polygon and subcompartments                                                                                                    | TRINITY | 100% | TBD | 30.11.2013 | 30.11.2013 |  |
|       | <b>d)</b> As table form, the following data shall be shown for the intersected area:                                                                                                    | TRINITY | 80%  | TBD | 30.11.2013 | 30.11.2013 |  |
|       | <ul> <li>CompartmentNo./SubCompartment<br/>No.</li> </ul>                                                                                                    |         |      |     |            |            |  |
|       | <ul> <li>Intersected Area (ha)</li> </ul>                                                                                                    |         |      |     |            |            |  |
| 4.3.4 | <ul> <li>Total Area of Subcompartment (ha)<br/>This value should be taken from<br/>Form9 of Inventory for<br/>corresponding subcompartment</li> </ul>                                                                                                    |         |      |     |            |            |  |
|       | <ul> <li>% of intersected area over total area<br/>of subcompartment This value<br/>should be calculated by Intersected<br/>Area / total area of<br/>subcompartment x 100</li> </ul>                                                                                                 |         |      |     |            |            |  |
|       | <ul> <li>Value for the intersected area This<br/>value should be calculated as Value<br/>of Forest x % of intersected area<br/>where Value of Forest area shall be<br/>taken from corresponding field in<br/>Form 9 of Inventory</li> </ul>                                          |         |      |     |            |            |  |
|       | Total Value for the intersected areas                                                                                                    |         |      |     |            |            |  |
|       | e) Result intersection polygons shall<br>be displayed in this layer with a color<br>classification according to the total<br>value for the intersected areas. User<br>shall provide classification of colors by<br>value. Abandoned request. No<br>coloring of intersected polygons. | TRINITY | 0%   | TBD | 30.11.2013 | 30.11.2013 |  |
| 4.3.5 | Add new layer group – CMC Operation                                                                                                    | n Maps  |      |     |            |            |  |

|         | <ul> <li>a) Add a user privilege to<br/>enable/disable to access this Layer<br/>group.</li> </ul>                                                                                                    | TRINITY | 0%  | TBD | 30.11.2013 | 30.11.2013 |  |
|---------|----------------------------------------------------------------------------------------------------|---------|-----|-----|------------|------------|--|
| 4.3.5   | <b>b)</b> When this layer group is selected,<br>user is allowed to draw a polygon<br>which is used for inner polygon<br>searches enabled by corresponding<br>inner polygon search switches. (see<br>Fig.6-A) | TRINITY | 0%  | TBD | 30.11.2013 | 30.11.2013 |  |
|         | <b>c)</b> State of inner polygon search<br>switches shall be kept in a table with a<br>relation to the user account, and<br>when the user logs in again, the state<br>shall be restored.                     | TRINITY | 0%  | TBD | 30.11.2013 | 30.11.2013 |  |
|         | <b>d)</b> The node of "CMC Operation Maps" shall be expanded by default.                                                                                                    | TRINITY | 0%  | TBD | 30.11.2013 | 30.11.2013 |  |
|         | Add a "Resource Map" Layer                                                                                                    |         |     |     |            |            |  |
|         | <b>a)</b> Create and display resource icons<br>corresponding to resource types at<br>the coordinates specified in resource<br>records from UNDP Database. (See<br>Appendix B-1)                              | TRINITY | 70% | TBD | 30.11.2013 | 30.11.2013 |  |
| 4.3.5.1 | <b>b)</b> This is not a permanent map.<br>Successful PROPOSER shall write code<br>to create and replace the map once a<br>month.                                                                             | TRINITY | 0%  | TBD | 30.11.2013 | 30.11.2013 |  |
|         | <b>c)</b> Add function for optional inner<br>polygon search. Breakdown of<br>resources in the drawn polygon shall<br>be displayed as a table in the search<br>result pane.                                   | TRINITY | 0%  | TBD | 30.11.2013 | 30.11.2013 |  |
|         | Add a "Facility inventory Map" Layer                                                                                                    |         |     |     |            |            |  |
| 4.3.5.2 | a) Create and display facility inventory<br>icons corresponding to facility types at<br>the coordinates specified in facility<br>inventory records from UNDP<br>Database. (See Appendix B-1)                 | TRINITY | 70% | TBD | 30.11.2013 | 30.11.2013 |  |
|         | <b>b)</b> This is not a permanent map.<br>Successful PROPOSER shall write code<br>to create and replace the map once a<br>month.                                                                             | TRINITY | 0%  | TBD | 30.11.2013 | 30.11.2013 |  |

|         | <b>c)</b> Add function for optional inner<br>polygon search. Breakdown of facility<br>inventory in the drawn polygon shall<br>be displayed as a table in the search<br>result pane.                               | TRINITY | 0%   | TBD        | 30.11.2013 | 30.11.2013 |  |
|---------|----------------------------------------------------------------------------------------------------|---------|------|------------|------------|------------|--|
|         | Add a "Demographic Map" Layer                                                                                                    |         |      |            |            |            |  |
|         | <b>a)</b> Show a thematic map showing total population by color classification using border of settlements.                                                                                                    | TRINITY | 0%   | TBD        | 30.11.2013 | 30.11.2013 |  |
|         | <b>b)</b> This is not a permanent map.<br>Successful PROPOSER shall write code<br>to create and replace the map once a<br>month.                                                                                  | TRINITY | 0%   | TBD        | 30.11.2013 | 30.11.2013 |  |
| 4.3.5.3 | <b>c)</b> Demographic information will be in<br>a database to be created by UNDP<br>which will become accessible from<br>MKFFIS in mid July 2013. (see<br>Appendix B-2)                                           | TRINITY | 0%   | TBD        | 30.11.2013 | 30.11.2013 |  |
|         | <b>d)</b> Add function for optional inner<br>polygon search. Breakdown of total<br>population of each settlement which<br>is intersected by the drawn polygon<br>shall be displayed in the search result<br>pane. | TRINITY | 0%   | TBD        | 30.11.2013 | 30.11.2013 |  |
|         | Real-time disaster report from RCMC                                                                                                    |         |      |            |            |            |  |
|         | <b>a)</b> Add a user privilege to enable/disable this function                                                                                                    | TRINITY | 60%  | 05.10.2013 | 30.11.2013 | 01.11.2013 |  |
|         | <ul> <li>b) Users having this privilege are able<br/>to send/edit/delete disaster report.</li> <li>Report consists of followings.</li> </ul>                                                                      | TRINITY | 80%  | 05.10.2013 | 30.11.2013 | 01.11.2013 |  |
| 4.3.5.4 | <ul> <li>Geographic information (polygon,<br/>line, point, icon) drawn/dropped on<br/>the MKFFIS Map Pane</li> </ul>                                                                                              |         |      |            |            |            |  |
|         | <ul> <li>Text information (Details shall be<br/>decided by USER)</li> </ul>                                                                                                    |         |      |            |            |            |  |
|         | <b>c)</b> Disaster report sent shall be stored<br>in Disaster Report Database.<br>(Successful PROPOSER shall prepare<br>this database).                                                                           | TRINITY | 100% | 05.10.2013 | 01.11.2013 | 01.11.2013 |  |
|         | <b>d)</b> The report sent, edited, deleted shall be reflected in real time to all the MKFFIS users who are online.                                                                                                | TRINITY | 60%  | 05.10.2013 | 30.11.2013 | 01.11.2013 |  |

|         | <b>e)</b> Geographic information sent shall<br>be displayed as a Real-time disaster<br>Map which is one member layer of the<br>CMC Operation Maps. (see Fig.6-A)                                                                                                    | TRINITY | 60% | 05.10.2013 | 30.11.2013 | 01.11.2013 |  |
|---------|----------------------------------------------------------------------------------------------------|---------|-----|------------|------------|------------|--|
|         | <ul> <li>f) Alarm message shall be displayed<br/>upon arrival of real-time disaster<br/>report. (In a message box for example)</li> </ul>                                                                                                    | TRINITY | 60% | 05.10.2013 | 30.11.2013 | 01.11.2013 |  |
|         | <ul> <li>g) Salvage as much data as possible</li> <li>from ESRI Application created on</li> <li>ArcSDE (see APPENDIX C). Source code</li> <li>is not available for ESRI Application,</li> <li>but user account of ArcSDE database</li> <li>(MSSQL) will be provided. This is</li> <li>abandoned request as it's not doable</li> </ul> | TRINITY | 0%  | TBD        | 01.11.2013 | 01.11.2013 |  |
|         | h) If type of disaster is forest fire;<br>create a new CMC Forest Fire Report.<br>(Refer to 4.6.1) Abandoned too.                                                                                                    | TRINITY | 0%  | TBD        | 01.11.2013 | 01.11.2013 |  |
|         | Search disaster reports                                                                                                    |         |     |            |            |            |  |
|         | <b>a)</b> Add a panel for this search in the second menu item of the accordion menu in Search tab. (see Fig. 10)                                                                                                    | TRINITY | 60% | TBD        | 30.11.2013 | 30.11.2013 |  |
|         | <b>b)</b> Only the filter by CMC classification is required. PEMF classification is not necessary.                                                                                                    | TRINITY | 60% | TBD        | 30.11.2013 | 30.11.2013 |  |
|         | <b>c)</b> Search disaster report panel has following controls:                                                                                                    | TRINITY | 60% | TBD        | 30.11.2013 | 30.11.2013 |  |
|         | • From Date                                                                                                    |         |     |            |            |            |  |
| 4255    | • To Date                                                                                                    |         |     |            |            |            |  |
| 4.3.5.5 | GCUK unit selector                                                                                                    |         |     |            |            |            |  |
|         | • RCUK unit selector                                                                                                    |         |     |            |            |            |  |
|         | <ul> <li>Municipality and Settlement<br/>selector</li> </ul>                                                                                                    |         |     |            |            |            |  |
|         | • Type of events                                                                                                    |         |     |            |            |            |  |
|         | • Search Report button                                                                                                    |         |     |            |            |            |  |
|         | Clear Result button                                                                                                    |         |     |            |            |            |  |
|         | • Print Result button                                                                                                    |         |     |            |            |            |  |
|         | <b>d)</b> Search result shall be shown in the search result pane.                                                                                                    | TRINITY | 60% | TBD        | 30.11.2013 | 30.11.2013 |  |

|       | e) Color of GCUK or RCUK polygons<br>shall be classified by the number of<br>disasters in the polygons in the<br>specified period.                                                                                                    | TRINITY | 60% | TBD | 30.11.2013 | 30.11.2013 |  |
|-------|----------------------------------------------------------------------------------------------------|---------|-----|-----|------------|------------|--|
|       | <b>f)</b> Result Map shall be displayed as a<br>'Disaster search result' which is one<br>member layer of the CMC Operation<br>Maps. (see Fig.6-A)                                                                                        | TRINITY | 60% | TBD | 30.11.2013 | 30.11.2013 |  |
|       | <b>g)</b> As for Print Result function, format of printed report shall be provided by USER.                                                                                                    | TRINITY | 0%  | TBD | 30.11.2013 | 30.11.2013 |  |
| 4.4   | Add New Functions to MKFFIS                                                                                                    |         |     |     |            |            |  |
| 4.4.1 | Grid Information                                                                                                    |         |     |     |            |            |  |
|       | a) Show following information of a MGRS Grid clicked.                                                                                                    | TRINITY | 60% | TBD | 30.12.2013 | 30.12.2013 |  |
|       | • MGRS Grid code                                                                                                    |         |     |     |            |            |  |
|       | • Summary of resources in the grid<br>(see Appendix B-1). Resources are in<br>a database created by UNDP which<br>is accessible from MKFFIS.                                                                                             |         |     |     |            |            |  |
|       | <ul> <li>Summary of disaster events in the<br/>grid. Disaster events are in a<br/>database created by UNDP which is<br/>accessible from MKFFIS.</li> </ul>                                                                               |         |     |     |            |            |  |
|       | <ul> <li>Summary of facility inventories in<br/>the grid. Inventories are in a<br/>database created by UNDP which is<br/>accessible from MKFFIS.</li> </ul>                                                                              |         |     |     |            |            |  |
|       | <ul> <li>FWI at the center of the grid. FWI<br/>grid values are kept as GeoTIFF<br/>image.</li> </ul>                                                                                                    |         |     |     |            |            |  |
|       | <ul> <li>I Vegetation dryness at the center<br/>of the grid. Vegetation dryness grid<br/>values are kept as GetTIFF image.</li> </ul>                                                                                                    |         |     |     |            |            |  |
|       | Demographic information                                                                                                    |         |     |     |            |            |  |
| 4.4.2 | a) Show demographic information of<br>an administrative area clicked<br>(National, Municipalities,<br>Settlements). When info button is<br>clicked, show summary, and detail<br>table representation to be shown<br>below on the screen. | TRINITY | 0%  | TBD | 30.11.2013 | 30.11.2013 |  |

|       | <b>b)</b> Demographic information will be in<br>a database to be created by UNDP<br>which will become accessible from<br>MKFFIS in mid July 2013.                                                                                                    | TRINITY | 0%   | TBD        | 30.11.2013 | 30.11.2013 |  |
|-------|----------------------------------------------------------------------------------------------------|---------|------|------------|------------|------------|--|
|       | <b>c)</b> Demographic information to be shown on the info button and detailed table will be decided by USER.                                                                                                    | TRINITY | 0%   | TBD        | 30.11.2013 | 30.11.2013 |  |
|       | Add means to switch Between MKFFIS for i<br>purpose and MKFFIS for Public                                                                                                    | nternal |      |            |            |            |  |
|       | a) Currently, MKFFIS serves for<br>internal purpose controlling available<br>features by user account. But another<br>instance of MKFFIS will be installed on<br>the Internet Server to serve public<br>users. MKFFIS for Public can be<br>opened without login process, but<br>much stronger restriction will be<br>applied. Successful PROPOSER shall<br>add means to switch from MKFFIS for<br>internal purpose to MKFFIS for Public.<br>Following procedure is an example of<br>solution. | TRINITY | 0%   | TBD        | 30.11.2013 | 30.11.2013 |  |
|       | • Define a special user GUEST.                                                                                                    |         |      |            |            |            |  |
| 4.4.3 | <ul> <li>Restriction to the public user will be<br/>applied by privilege settings of user<br/>GUEST.</li> </ul>                                                                                                    |         |      |            |            |            |  |
|       | <ul> <li>Add necessary exceptions applicable<br/>to GUEST user. For example, user<br/>profile of GUEST user is not kept.</li> </ul>                                                                                                    |         |      |            |            |            |  |
|       | <ul> <li>Prepare PUBLIC flag in a<br/>configuration file of MKFFIS GIS.</li> </ul>                                                                                                    |         |      |            |            |            |  |
|       | <ul> <li>If the flag is OFF, MKFFIS starts<br/>normally from the login page.</li> </ul>                                                                                                    |         |      |            |            |            |  |
|       | <ul> <li>VI. If the flag is ON, MKFFIS skips<br/>login page and starts from the main<br/>page, setting user name to GUEST<br/>automatically.</li> </ul>                                                                                                    |         |      |            |            |            |  |
|       | b) Link to MKFFIS for internal purpose<br>shall be added to the MKFFIS for<br>public.                                                                                                    | TRINITY | 0%   | TBD        | 30.11.2013 | 30.11.2013 |  |
| 4.4.4 | Add function to fill section 5.1 in <i>P2</i> report meteorological data from AWS.                                                                                                    | taking  | 100% | 25.09.2013 | 09.10.2013 | 09.10.2013 |  |

|       | <b>a)</b> Add an AWS select box next to the<br>'Meteorological Station' text box. (See<br>Fig11) AWS Names in the select box<br>shall be taken dynamically from the<br>'meteorologicalstations' table in the<br>CUK database.                                                   | SIMT | 100% | 25.09.2013 | 09.10.2013 | 09.10.2013 |  |
|-------|----------------------------------------------------------------------------------------------------|------|------|------------|------------|------------|--|
|       | <b>b)</b> Search the meteorological data of<br>the selected AWS which is closest to<br>the date/time specified in the '2.2<br>Detection' text box.                                                                                                    | SIMT | 100% | 25.09.2013 | 09.10.2013 | 09.10.2013 |  |
|       | c) If there is no data between 3 hours<br>before and after the date/time<br>specified by the '2.2 Detection' text<br>box, show message 'No AWS data<br>available' and do nothing to the<br>textboxes, otherwise fill following<br>textboxes in the section 5.1 of P2<br>report. | SIMT | 100% | 25.09.2013 | 09.10.2013 | 09.10.2013 |  |
|       | <ul> <li>Meteorological Station: (name of meteorological station)</li> </ul>                                                                                                    |      |      |            |            |            |  |
|       | <ul> <li>hour: (hour of the meteorological<br/>data measured)</li> </ul>                                                                                                    |      |      |            |            |            |  |
|       | <ul> <li>Number of days from last raining:<br/>(to fill this box some calculation is<br/>necessary)</li> </ul>                                                                                                    |      |      |            |            |            |  |
|       | <ul> <li>Maximum temperature: (fill maximum temperature of the specified day)</li> </ul>                                                                                                    |      |      |            |            |            |  |
|       | Relative humidity                                                                                                    |      |      |            |            |            |  |
|       | Wind Speed                                                                                                    |      |      |            |            |            |  |
|       | Direction (Wind direction)                                                                                                    |      |      |            |            |            |  |
|       | Changes requested from Operation department from CMC about forest fire report                                                                                                    | SIMT | 100% | 03.10.2013 | 09.10.2013 | 09.10.2013 |  |
| 4.5   | Add New Functions/Interface to GFIS                                                                                                    |      |      |            |            |            |  |
|       | Add a link to user manual                                                                                                    | [    |      |            |            |            |  |
|       | <b>a)</b> Add a link to end user manual of GFIS GIS to the tool bar.                                                                                                    | JICA |      |            |            |            |  |
| 4.5.1 | <b>b)</b> Add a link to end user manual of GFIS Planning to the top link.                                                                                                    | JICA |      |            |            |            |  |
|       | <b>c)</b> Add a link to end user manual of GFIS Fire Report to the top link.                                                                                                    | JICA |      |            |            |            |  |

|       | d) In English mode link to the user<br>manual of English version, and In<br>Macedonian mode link to the user<br>manual of Macedonian version.                                                                                                    | JICA    |    |            |            |            |   |
|-------|----------------------------------------------------------------------------------------------------|---------|----|------------|------------|------------|---|
|       | Limit available FMU by user privilege                                                                                                    | L       |    |            |            |            |   |
|       | a) Add a function to the GFIS Admin page in order to specify FMUs under responsibility of each user.                                                                                                    | TRINITY | 0% | TBD        | 30.11.2013 | 30.11.2013 | 3 |
| 4.5.2 | <b>b)</b> Limit FMUs to display and/or edit according to above privilege.                                                                                                    | TRINITY | 0% | TBD        | 30.11.2013 | 30.11.2013 |   |
|       | <b>c)</b> Limit FMUs shown in the FMU<br>Selector according to above privilege.                                                                                                    | TRINITY | 0% | TBD        | 30.11.2013 | 30.11.2013 |   |
|       | <b>d)</b> Zoom in FMU under responsibility of the user when that user opens GFIS GIS.                                                                                                    | TRINITY | 0% | TBD        | 30.11.2013 | 30.11.2013 |   |
|       | Allow access to past versions of forest plan                                                                                                    | •       |    |            |            |            |   |
|       | a) Currently, if a FMU polygon is<br>edited and uploaded, old FMU<br>polygons will be replaced by new FMU<br>polygons. Therefore only the latest<br>FMUs can be seen on GFIS GIS.<br>Successful PROPOSER under the<br>direction of PEMF shall add function<br>to show FMUs in a past date specified<br>by a calendar control. Following<br>procedures are just an example of<br>solution: | TRINITY | 0% | TBD        | 30.11.2013 | 30.11.2013 |   |
| 453   | <ul> <li>Add a calendar control to a suitable<br/>place on GFIS GIS.</li> </ul>                                                                                                    |         |    |            |            |            |   |
| 4.5.5 | <ul> <li>Add attributes (effective from, expired<br/>on) to each FMU.</li> </ul>                                                                                                    |         |    |            |            |            |   |
|       | <ul> <li>Preset some past date such as<br/>1900.01.01 to 'effective from' and NULL<br/>to 'expired on'.</li> </ul>                                                                                                    |         |    |            |            |            |   |
|       | <ul> <li>When a new FMU is uploaded, keep the<br/>old FMU and set its 'expired on' to the<br/>updated date.</li> </ul>                                                                                                    |         |    |            |            |            |   |
|       | <ul> <li>Set the updated date to the new FMU's<br/>'effective from' and set NULL to 'expired<br/>on'.</li> </ul>                                                                                                    |         |    |            |            |            |   |
|       | <ul> <li>When a past date is specified, display<br/>FMUs according to their attribute<br/>'effective from' and 'expired on'.</li> </ul>                                                                                                    |         |    |            |            |            |   |
| 4.5.4 | Search FMU by year of expiry of special pla                                                                                                    | n       | 0% | 01.12.2013 | 20.12.2013 | 20.12.2013 | 8 |

|       | a) Each FMU has its planning effective<br>for ten years. And the duration is kept<br>in the forest planning database.<br>Successful PROPOSER under the<br>direction of PEMF shall add a function<br>to search FMUs which special plans<br>expire in the year specified.                                                     | SIMT         | 0%   | 01.12.2013 | 20.12.2013 | 20.12.2013 |  |
|-------|----------------------------------------------------------------------------------------------------|--------------|------|------------|------------|------------|--|
|       | Change monthly input to daily for forr<br>5                                                                                                    | n 3, 3a and  | 100% | 15.10.2013 | 29.10.2013 | 29.10.2013 |  |
| 4.5.5 | a) Currently, data entry to the form 3,<br>3a and 5 is carried out on a monthly<br>basis. Successful PROPOSER under the<br>direction of PEMF shall modify the<br>code to cater to daily data entry. And<br>add two options to the print function<br>for these forms, one is daily summary,<br>the other is monthly summary. | SIMT         | 100% | 15.10.2013 | 29.10.2013 | 29.10.2013 |  |
|       | Keep annual achievement for 10 years in Fo                                                                                                    | orm 6        | 100% | 28.10.2013 | 06.11.2013 | 06.11.2013 |  |
| 4.5.6 | <b>a)</b> Successful PROPOSER under the direction of PEMF shall modify code and design of Form 6 data entry sheet to keep annual achievement for 10 years for each sub compartment. Items to keep are as follows.                                                                                                    | SIMT         | 100% | 28.10.2013 | 06.11.2013 | 06.11.2013 |  |
|       | • Area (ha)                                                                                                    |              |      |            |            |            |  |
|       | Number of seedlings                                                                                                    |              |      |            |            |            |  |
|       | • Weight of seeds (kg)                                                                                                    |              |      |            |            |            |  |
|       | Keep annual achievement for 10 years in Fo                                                                                                    | orm <i>8</i> | 100% | 01.11.2013 | 06.11.2013 | 06.11.2013 |  |
| 4.5.7 | <b>a)</b> Successful PROPOSER under the direction of PEMF shall modify code and design of Form 8 data entry sheet to keep annual achievement for 10 years for each sub compartment. Items to keep are as follows.                                                                                                    | SIMT         | 100% | 01.11.2013 | 06.11.2013 | 06.11.2013 |  |
|       | <ul> <li>Length of roads (km)</li> </ul>                                                                                                    |              |      |            |            |            |  |
|       | Cleared wood (m3)                                                                                                    |              |      |            |            |            |  |
|       | Fill area in Form 1 taken from polygon attri                                                                                                    | bute         | 90%  | 20.11.2013 | 01.12.2013 | 01.12.2013 |  |
| 4.5.8 | <b>a)</b> Successful PROPOSER under the direction of PEMF shall modify code of Form 1 data entry sheet to fill area automatically taken from the attribute of polygon corresponding to selected sub compartment.                                                                                                    | SIMT         | 90%  | 20.11.2013 | 01.12.2013 | 01.12.2013 |  |

|       | Add National and Regional office level sur<br>the reports in Reports/Rekapitulari r                                                                                                    | mmaries to<br>nenu. | 100% | 03.10.2013 | 20.10.2013 | 20.10.2013 |  |
|-------|----------------------------------------------------------------------------------------------------|---------------------|------|------------|------------|------------|--|
| 4.5.9 | a) Currently, reports under the<br>Reports/Rekapitulari menu are<br>summary of selected FMU. Successful<br>PROPOSER under the direction of<br>PEMF shall add summary of National<br>level and Regional Office level, and<br>add links to corresponding summaries<br>in the menu.                                                                                                    | SIMT                | 100% | 03.10.2013 | 20.10.2013 | 20.10.2013 |  |
|       | <b>b)</b> FMUs shall be classified by regional office in order to create regional office summary.                                                                                                    | SIMT                | 100% | 03.10.2013 | 20.10.2013 | 20.10.2013 |  |
| 6.    | Improvement related to MKFFIS & GFI modules                                                                                                    | S                   |      |            |            |            |  |
| 4.6.1 | Modify PEMF Fire Report input module to report by fire.                                                                                                    |                     |      |            |            |            |  |
|       | a) Currently fire report is created in<br>PEMF by each sub compartment even<br>in case of one big fire over several<br>compartments. On the other hand, in<br>the CMC fire report (P2 report) is fire<br>based, not sub compartment based.<br>Therefore, a fire report divided into<br>several reports by sub compartment<br>must be merged at CMC to create P2<br>report for one fire. There are some<br>complaints in PEMF for this process. | SIMT                | 20%  | 06.11.2013 | TBD        | 25.11.2013 |  |
|       | <ul> <li>PEMF does not want redundant<br/>data entry. For example, some<br/>common fields such as start of fire<br/>and end of fire should be entered<br/>repeatedly for each related sub<br/>compartment.</li> </ul>                                                                                                    |                     |      |            |            |            |  |
|       | • PEMF has authority to identify a fire over several sub compartments, therefore merging reports by sub compartment into one fire report should be conducted by PEMF.                                                                                                    |                     |      |            |            |            |  |
|       | <ul> <li>Fire report from PEMF does not<br/>have to be by sub compartment.<br/>Report by fire is acceptable.</li> </ul>                                                                                                    |                     |      |            |            |            |  |

|       | <b>b)</b> Because P2 report module has a function to manage a report containing information of multiple sub compartments, applying the same approach to the PEMF fire report will be an elegant solution. | SIMT | 20% | 06.11.2013 | TBD | 25.11.2013 |  |
|-------|----------------------------------------------------------------------------------------------------|------|-----|------------|-----|------------|--|
|       | <b>c)</b> Successful PROPOSER under direction of USER shall conduct following modification.                                                                                                    | SIMT | 20% | 06.11.2013 | TBD | 25.11.2013 |  |
|       | • Modify current PEMF fire report<br>module on GFIS Fire Report so that<br>it can report by fire by adding<br>functionality to manage information<br>from multiple sub compartments.                      |      |     |            |     |            |  |
|       | <ul> <li>Remove MERGE PEMF REPORT<br/>function from P2 report module in<br/>MKFFIS Fire Report.</li> </ul>                                                                                                |      |     |            |     |            |  |
|       | • Add IMPORT PEMF REPORT function to MKFFIS Fire Report                                                                                                    |      |     |            |     |            |  |
|       | • Adjust P2 Report module on MKFFIS<br>Fire Report to be able to show<br>correctly the Fire report which was<br>imported from PEMF REPORT                                                                 |      |     |            |     |            |  |
|       | <ul> <li>Rename P2 Report as CMC Forest<br/>Fire Report.</li> </ul>                                                                                                    |      |     |            |     |            |  |
|       | • Add 'read-only' user privilege to<br>GFIS Fire Report and MKFFIS Fire<br>Report which allows MKFFIS user to<br>browse PEMF fire report, and allows<br>GFIS user to browse CMC Fire<br>Report.           |      |     |            |     |            |  |
|       | <ul> <li>Printing format of PEMF Fire Report<br/>to obtain approval of SiFH shall not<br/>be changed.</li> </ul>                                                                                          |      |     |            |     |            |  |
| 7.    | Performance Tuning                                                                                                    |      |     |            |     |            |  |
| 4.7.1 | Performance tuning of MKFFIS                                                                                                    |      | 10% |            |     |            |  |

|       | <b>a)</b> Currently, there are following complaints about speed.                                                                                                    | TRINITY | 30% | 02.10.2013 | 25.10.2013 | 25.10.2013 |  |
|-------|----------------------------------------------------------------------------------------------------|---------|-----|------------|------------|------------|--|
|       | • MKFFIS GIS takes very long time to<br>show the login page, if it is accessed<br>over a long distance. For example,<br>accessing from Japan, it takes 90<br>seconds to open the login page and<br>another 90                                                                                        |         |     |            |            |            |  |
|       | <ul> <li>Speed to show FMUs is slow, and<br/>from time to time it fails to show<br/>them.</li> </ul>                                                                                                    |         |     |            |            |            |  |
|       | <b>b)</b> MKFFIS GIS shall be optimized by execution speed.                                                                                                    | TRINITY | 30% | 02.10.2013 | 25.10.2013 | 25.10.2013 |  |
|       | c) Optimization is not limited to<br>source code level. All the possible<br>factors shall be taken into account.<br>For example, server configuration,<br>deployment of files, network<br>structure, use of external servers<br>(Google server for jQuery), indexing<br>of tables in databases, etc. | TRINITY | 10% | 02.10.2013 | 25.10.2013 | 25.10.2013 |  |
|       | <b>d)</b> Improvement of performance should be shown quantitatively.                                                                                                    | TRINITY | 15% | 02.10.2013 | 25.10.2013 | 25.10.2013 |  |
|       | Performance tuning of GFIS                                                                                                    |         |     |            |            |            |  |
|       | <b>a)</b> Currently, there are following complaints about speed which are similar to MKFFIS GIS.                                                                                                    | TRINITY | 0%  | 25.10.2013 | 05.11.2013 | 05.11.2013 |  |
|       | • GFIS GIS takes very long time to<br>show the login page, if it is accessed<br>over a long distance.                                                                                                    |         |     |            |            |            |  |
| 4.7.2 | <ul> <li>Speed to show FMUs is slow, and<br/>from time to time it fails to show<br/>them.</li> </ul>                                                                                                    |         |     |            |            |            |  |
|       | <b>b)</b> GFIS GIS shall be optimized by execution speed                                                                                                    | TRINITY | 0%  | 25.10.2013 | 05.11.2013 | 05.11.2013 |  |
|       | c) Optimization is not limited to<br>source code level. All the possible<br>factors shall be taken into account.<br>For example, server configuration,<br>deployment of files, network<br>structure, use of external servers<br>(Google server for jQuery), indexing of<br>tables in databases, etc. | TRINITY | 0%  | 25.10.2013 | 05.11.2013 | 05.11.2013 |  |

|       | d) Improvement of performance should be shown quantitatively.           | TRINITY | 0% | 25.10.2013 | 05.11.2013 | 05.11.2013 |  |
|-------|-------------------------------------------------------------------------|---------|----|------------|------------|------------|--|
|       |                                                                         |         |    |            |            |            |  |
| 8.    | Installation/QA/Training/Documentation                                  | on      |    |            |            |            |  |
| 4.8.1 | MKFFIS and GIS Installation, Quality Assurance, Training, Documentation |         |    |            |            |            |  |
| 4.8.2 | GFIS and GIS Installation, Quality Assurance, Training, Documentation   |         |    |            |            |            |  |

### JICA Project for Improvement of Integrated System for Prevention and Early Warning of Forest Fires

WEEKLY PROGRESS REPORT for the period from November 8<sup>st</sup> to November 15<sup>th</sup> 2013

### 4.4 Add New Functions to MKFFIS

4.4.1 We have started to work on the MGRS GRID. The idea is taken from the script that Mr. Kozu created. The lines are drawn from code, but when a user select a particular section of the grid a polygon is created on top of the grid containing the bounds of the quadrant. This is needed for getting the information via the intersection function provided by Openlayers. We are confident that the GRID will be done by 31.11.2013

4.4.4 Add function to fill section 5.1 in P2 report taking meteorological data from AWS. SIMT Target: MKFFIS Fire Report Waiting for test on side be CMC/JICA and approval. Demo is on test side.

### 4.5 Add New Functions/Interface to GFIS

4.5.4 Search FMU by year of expiry of special plan TRINITY & SIMT Target: GFIS GIS

4.5.5 Change monthly input to daily for form 3, 3a and 5 SIMT Target: GFIS Planning Waiting for test on side be PEMF/CMC/JICA and approval. Demo is on test side.

4.5.6 Keep annual achievement for 10 years in Form 6 SIMT Waiting for test on side be PEMF/CMC/JICA and approval. Demo is on test side. Target: GFIS Planning

4.5.7 Keep annual achievement for 10 years in Form 8 SIMT Waiting for test on side be PEMF/CMC/JICA and approval. Demo is on test side. Target: GFIS Planning

4.5.8 Fill area in Form 1 taken from polygon attribute SIMT Only translating need to be done. Target: GFIS Planning

4.5.9 Add National and Regional office level summaries to the reports in Reports/Rekapitulari menu. SIMT Target: GFIS Planning Waiting for test on side be PEMF/CMC/JICA and approval. Demo is on test side.

#### 4.6 Improvement related to both MKFFIS and GFIS modules

4.6.1 Modify PEMF Fire Report input module to report by fire. SIMT *Changes in the main input form for forest fire report is made.* 

4.7.1 Trinity extensively works on finding ways of fixing the performance issues. Unnecessary scripts are being deleted, performance tuning on the loading of the layers is done, external loading of the scripts is done etc.

# - SD 2 -

# WEEKLY PROGRESS REPORT No.8 For period from November 15<sup>th</sup> to November 22<sup>th</sup>, 2013

Author: EDUSOFT, SIMT, TRINITY Creation Date: November 22<sup>th</sup>, 2013

|             |                                                                                                    |          |               |              | DATE       | S                       |                                               |
|-------------|----------------------------------------------------------------------------------------------------|----------|---------------|--------------|------------|-------------------------|-----------------------------------------------|
| Seq.<br>No. | Task Description                                                                                                    | Assignee | % of progress | Planed Start | Planed End | Contracted/<br>Targeted | Tested<br>Accepted<br>by<br>Purchaser<br>User |
| 4.2         | Improve MKFFIS User Interface                                                                                                    |          |               |              |            |                         |                                               |
|             | Reform MKFFIS Left pane                                                                                                    |          |               |              |            |                         |                                               |
|             | <ul> <li>a) Remove Accordion menu,</li> <li>Navigation and Layers button from<br/>the left pane.</li> </ul>                                                                                                    | TRINITY  | 100%          | 02.10.2013   | 18.10.2013 | 10.10.2013              |                                               |
|             | <b>b)</b> Add Tab control with five tabs.                                                                                                    | TRINITY  | 100%          | 02.10.2013   | 18.10.2013 | 10.10.2013              |                                               |
| 4.2.1       | c) Deploy Layers panel in the first<br>tab named 'Layers'. This tab should<br>be a default. (See Fig. 7)                                                                                                    | TRINITY  |               | 02.10.2013   | 18.10.2013 | 10.10.2013              |                                               |
|             | d) Deploy Map Selector in the<br>second tab named 'Maps'. Show<br>hierarchy of each map using a tree<br>view control, except vegetation<br>map. Show only the root node for<br>vegetation map in the tree view.<br>(See Fig.6) Because vegetation map<br>has a lot of FMUs as its children,<br>FMU selector should be<br>accommodated in a separate tab (e).<br>(See Fig. 8) | TRINITY  | 100%          | 02.10.2013   | 26.10.2013 | 10.10.2013              |                                               |
|             | <b>e)</b> Deploy FMU selector in the third tab named 'FMU'. (See Fig. 8)                                                                                                    | TRINITY  | 100%          | 02.10.2013   | 18.10.2013 | 10.10.2013              |                                               |
|             | <b>f)</b> Deploy an accordion menu with<br>two menu items in the fourth tab<br>named 'Search'. Deploy Search<br>Forest History panel in the first<br>accordion menu item. (See Fig. 10)                                                                                                    | TRINITY  | 80%           | 02.10.2013   | 01.12.2013 | 01.12.2013              |                                               |
|             | <b>g)</b> Deploy AWS Overview panel in the fifth tab named 'AWS'. (See Fig. 9)                                                                                                    | TRINITY  | 40%           | 02.10.2013   | 01.12.2013 | 01.12.2013              |                                               |
|             | h) Tab names should be displayed in<br>the language specified by the<br>current language mode.                                                                                                    | TRINITY  | 0%            | 02.10.2013   | 31.12.2013 | 31.12.2013              |                                               |

|       | i) Layer settings in the Layers panel<br>(Order of the layers, selected maps)<br>and selected maps in the Map<br>Selector and FMU selector shall be<br>kept in a table with a relation to the<br>user account, and when the user<br>logs in again, the settings shall be<br>restored. | TRINITY | 10%  | TBD         | 31.12.2013 | 31.12.2013 |  |
|-------|----------------------------------------------------------------------------------------------------|---------|------|-------------|------------|------------|--|
|       | Add a link to user manual                                                                                                    |         | %    |             |            |            |  |
|       | <b>a)</b> Add a link to end user manual of MKFFIS GIS to the tool bar.                                                                                                    | JICA    | 0%   | TBD         | 20.11.2013 | 20.11.2013 |  |
| 4.2.2 | <b>b)</b> Add a link to end user manual of MKFFIS Fire Report to the top link.                                                                                                    | JICA    | 0%   | TBD         | 20.11.2013 | 20.11.2013 |  |
|       | c) In English mode link to the user<br>manual of English version, and In<br>Macedonian mode link to the user<br>manual of Macedonian version.                                                                                                    | JICA    | 0%   | TBD         | 20.11.2013 | 20.11.2013 |  |
|       | Change background image seasonally                                                                                                    |         | %    |             |            |            |  |
| 4.2.3 | <b>a)</b> Change background image on the login page seasonally. Image for each season will be provided by USER.                                                                                                    | TRINITY | 100% | TBD         | 20.11.2013 | 20.11.2013 |  |
|       | Add a common calendar control                                                                                                    |         |      |             |            |            |  |
|       | <b>a)</b> Currently, vegetation dryness map (VDM) and FWI map have their own calendar control independently. And each hotspot (Seviri, Modis and Modis raw) has selections of 1 day ago, 2 days ago and 3 days ago.                                                                   | TRINITY | 100% | .04.10.2013 | 26.10.2013 | 15.10.2013 |  |
|       | <b>b)</b> Remove the calendar control for VDM and FWI map.                                                                                                    | TRINITY | 100% | 04.10.2013  | 26.10.2013 | 15.10.2013 |  |
| 424   | <b>c)</b> Remove the hot spot selections: 1 day ago, 2 days ago and 3 days ago.                                                                                                    | TRINITY | 100% | 04.10.2013  | 22.11.2013 | 15.10.2013 |  |
| 4.2.4 | <b>d)</b> Rename hot spot selections: 'Seviri<br>(Today)' as 'Seviri', 'Modis (Today)' as<br>'Modis'.                                                                                                    | TRINITY | 100% | 04.10.2013  | 22.11.2013 | 15.10.2013 |  |
|       | <ul> <li>e) Add a calendar control with label</li> <li>'Date' on the space where currently</li> <li>'Navigation' is there. (See Fig. 7)</li> </ul>                                                                                                    | TRINITY | 100% | TBD         | 26.10.2013 | 20.11.2013 |  |
|       | <ul> <li>f) Add a check box with label 'Now' next to the above calendar control.</li> <li>'Now' shall be checked by default.</li> <li>*Labels should be in the language specified by current language mode.</li> </ul>                                                                | TRINITY | 100% | TBD         | 26.10.2013 | 20.11.2013 |  |

|       | g) Modify code as follows:                                                                                                    | TRINITY    | 100% | 04.10.2013 | 26.10.2013 |            | 15.10.20 |
|-------|----------------------------------------------------------------------------------------------------|------------|------|------------|------------|------------|----------|
|       | • When a past day is specified by the calendar control, clear 'Now' check box, and show VDM, FWI map hotspots and real-time disaster report (see 4.3.5.4) of the day specified.                                                                  |            |      |            |            |            | 15       |
|       | <ul> <li>When 'Now' check box is checked,<br/>show vegetation map, FWI map,<br/>hotspots and real-time disaster<br/>report of the current day, and keep<br/>updating these four real-time maps.</li> </ul>                                       |            |      |            |            |            |          |
|       | Display FWI Map of the previous day until t<br>Map becomes available                                                                                                    | oday's FWI |      |            |            |            |          |
|       | a) Currently, FWI Map is not shown<br>until a day is specified by its calendar<br>control.                                                                                                    | TRINITY    | 100% | TBD        | 26.10.2013 | 20.11.2013 |          |
| 4.2.5 | <b>b)</b> Modify code as follows: When<br>'Now' is checked (it is checked by<br>default) FWI Map of now should be<br>displayed. But FWI Map is created<br>almost every day at 2pm. Therefore, it<br>shall be displayed by the following<br>rule. | TRINITY    | 100% | TBD        | 26.10.2013 | 20.11.2013 |          |
|       | •If FWI Map of the current day exists now, display it.                                                                                                    |            |      |            |            |            |          |
|       | •Otherwise display FWI Map of one day before, if such exists.                                                                                                    |            |      |            |            |            |          |
|       | •Otherwise don't display FWI Map.                                                                                                    |            |      |            |            |            |          |
|       | Relocate vegetation map's attribute selector<br>Layers panel to the top of FMU selector                                                                                                    | or from    |      |            |            |            |          |
|       | <b>a)</b> Currently, attribute selectors of vegetation map are located in the Layers panel for each FMU (See Appendix A.4)                                                                                                    | TRINITY    | 100% | TBD        | 20.11.2013 | 20.11.2013 |          |
| 4.2.6 | <b>b)</b> Remove all the attribute selectors from the Layers panel.                                                                                                    | TRINITY    | 100% | TBD        | 20.11.2013 | 20.11.2013 |          |
|       | <b>c)</b> Add one attribute selector to the top line of FMU selector accommodated in the FMU Tab. (See Fig. 8)                                                                                                    | TRINITY    | 100% | TBD        | 20.11.2013 | 20.11.2013 |          |
|       | <b>d)</b> Modify code to apply the selected attribute to all the FMUs.                                                                                                    | TRINITY    | 100% | TBD        | 20.11.2013 | 20.11.2013 |          |

| 4.3   | Add Ne                                                                  | ew Layers / Improve Layers                                                                                                    |             |      |     |            |            |  |
|-------|-------------------------------------------------------------------------|----------------------------------------------------------------------------------------------------|-------------|------|-----|------------|------------|--|
|       | Improv                                                                  | ve Vegetation map Layer by includir<br>Parks                                                                                                    | ng National |      |     |            |            |  |
| 4.3.1 | a)                                                                      | Shape files for three national parks will be provided from PURCHASER/USER.                                                                                                    | TRINITY     | 5%   | TBD | 29.11.2013 | 20.11.2013 |  |
|       |                                                                         | (*Related data set cleaning in progress by SIMT)                                                                                                    |             |      |     |            |            |  |
|       | b)                                                                      | Classification of species of<br>National parks is not<br>compatible to PEMF<br>classification. So, Classification<br>shall be converted to be<br>compatible to PEMF's<br>according to direction of<br>PURCHASER/USER. | TRINITY     | 5%   | TBD | 29.11.2013 | 20.11.2013 |  |
|       |                                                                         | (*Related classification of species in progress by SIMT)                                                                                                    |             |      |     |            |            |  |
|       | <b>c)</b> Ado<br>polygor<br>group.                                      | d each National park FMU<br>n as a member of PEMF FMU                                                                                                    | TRINITY     | 5%   | TBD | 29.11.2013 | 20.11.2013 |  |
|       | Improve<br>area Zoi                                                     | e Vegetation map Layer by including<br>ne 1                                                                                                    | , Protected |      |     |            |            |  |
| 4.3.2 | <b>a)</b> Shap<br>1 will b<br>PURCH,<br>attribut                        | e files for Protected area Zone<br>e provided from<br>ASER/USER. They don't contain<br>tes.                                                                                                    | TRINITY     | 5%   | TBD | 29.11.2013 | 30.11.2013 |  |
|       | <b>b)</b> Add<br>polygor<br>group.                                      | each Protected area Zone 1<br>n as a member of PEMF FMU                                                                                                    | TRINITY     | 5%   | TBD | 29.11.2013 | 30.11.2013 |  |
|       | Add a N                                                                 | ew Layer for MGRS Grid                                                                                                    |             |      |     |            |            |  |
|       | a) Add                                                                  | MGRS grid.                                                                                                    | TRINITY     | 100% | TBD | 30.11.2013 | 30.11.2013 |  |
| 4.3.3 | <b>b)</b> Idea<br>grid car<br>http://d<br>definition<br>from definition | of implementation of MGRS<br>n be obtained from<br>dhost.info/usngweb/ (*<br>on of MGRS grid is different<br>efinition of U.S. National Grid)                                                                         | TRINITY     | 100% | TBD | 30.11.2013 | 30.11.2013 |  |
|       | <b>c)</b> Defir<br>obtaine<br>info.nga<br>grs.doc                       | nition of MGRS Grid can be<br>ed from http://earth-<br>a.mil/GandG/coordsys/grids/m                                                                                                    | TRINITY     | 100% | TBD | 30.11.2013 | 30.11.2013 |  |

|       | <b>d)</b> Suitable grids according to current zoom-in factor shall be selectable from Zone, 100km, 10km, 1km, 100m and 10m.                                                                                               | TRINITY | 100% | TBD | 30.11.2013 | 30.11.2013 |  |
|-------|----------------------------------------------------------------------------------------------------|---------|------|-----|------------|------------|--|
|       | Add a new Layer "Damage Forest Value Ma                                                                                                    | ıp"     |      |     |            |            |  |
|       | a) Add a user privilege to<br>enable/disable to access this map.<br>When this layer is selected following<br>functions shall be enabled.                                                                                  | TRINITY | 90%  | TBD | 30.11.2013 | 30.11.2013 |  |
|       | <b>b)</b> Allow users to draw a polygon                                                                                                    | TRINITY | 100% | TBD | 30.11.2013 | 30.11.2013 |  |
|       | c) Find intersections of the drawn polygon and subcompartments                                                                                                    | TRINITY | 100% | TBD | 30.11.2013 | 30.11.2013 |  |
|       | <b>d)</b> As table form, the following data shall be shown for the intersected area:                                                                                                    | TRINITY | 80%  | TBD | 30.11.2013 | 30.11.2013 |  |
|       | <ul> <li>CompartmentNo./SubCompartment<br/>No.</li> </ul>                                                                                                    |         |      |     |            |            |  |
|       | <ul> <li>Intersected Area (ha)</li> </ul>                                                                                                    |         |      |     |            |            |  |
| 4.3.4 | <ul> <li>Total Area of Subcompartment (ha)<br/>This value should be taken from<br/>Form9 of Inventory for<br/>corresponding subcompartment</li> </ul>                                                                     |         |      |     |            |            |  |
|       | <ul> <li>% of intersected area over total area<br/>of subcompartment This value<br/>should be calculated by Intersected<br/>Area / total area of<br/>subcompartment x 100</li> </ul>                                      |         |      |     |            |            |  |
|       | • Value for the intersected area This value should be calculated as Value of Forest x % of intersected area where Value of Forest area shall be taken from corresponding field in Form 9 of Inventory                     |         |      |     |            |            |  |
|       | Total Value for the intersected areas                                                                                                    |         |      |     |            |            |  |
|       | e) Result intersection polygons shall<br>be displayed in this layer with a color<br>classification according to the total<br>value for the intersected areas. User<br>shall provide classification of colors by<br>value. | TRINITY | 0%   | TBD | 30.11.2013 | 30.11.2013 |  |
| 4.3.5 | Add new layer group – CMC Operation                                                                                                    | n Maps  |      |     |            |            |  |

|         | <b>a)</b> Add a user privilege to<br>enable/disable to access this Layer<br>group.                                                                                                    | TRINITY | 90%  | TBD | 30.11.2013 | 30.11.2013 |  |
|---------|----------------------------------------------------------------------------------------------------|---------|------|-----|------------|------------|--|
| 4.3.5   | <b>b)</b> When this layer group is selected,<br>user is allowed to draw a polygon<br>which is used for inner polygon<br>searches enabled by corresponding<br>inner polygon search switches. (see<br>Fig.6-A) | TRINITY | 0%   | TBD | 30.11.2013 | 30.11.2013 |  |
|         | <b>c)</b> State of inner polygon search<br>switches shall be kept in a table with a<br>relation to the user account, and<br>when the user logs in again, the state<br>shall be restored.                     | TRINITY | 0%   | TBD | 30.11.2013 | 30.11.2013 |  |
|         | <b>d)</b> The node of "CMC Operation Maps" shall be expanded by default.                                                                                                    | TRINITY | 100% | TBD | 30.11.2013 | 30.11.2013 |  |
|         | Add a "Resource Map" Layer                                                                                                    |         |      |     |            |            |  |
|         | <b>a)</b> Create and display resource icons<br>corresponding to resource types at<br>the coordinates specified in resource<br>records from UNDP Database. (See<br>Appendix B-1)                              | TRINITY | 90%  | TBD | 30.11.2013 | 30.11.2013 |  |
| 4.3.5.1 | <b>b)</b> This is not a permanent map.<br>Successful PROPOSER shall write code<br>to create and replace the map once a<br>month.                                                                             | TRINITY | 90%  | TBD | 30.11.2013 | 30.11.2013 |  |
|         | <b>c)</b> Add function for optional inner<br>polygon search. Breakdown of<br>resources in the drawn polygon shall<br>be displayed as a table in the search<br>result pane.                                   | TRINITY | 0%   | TBD | 30.11.2013 | 30.11.2013 |  |
|         | Add a "Facility inventory Map" Layer                                                                                                    |         |      |     |            |            |  |
| 4.3.5.2 | <b>a)</b> Create and display facility inventory icons corresponding to facility types at the coordinates specified in facility inventory records from UNDP Database. (See Appendix B-1)                      | TRINITY | 90%  | TBD | 30.11.2013 | 30.11.2013 |  |
|         | <b>b)</b> This is not a permanent map.<br>Successful PROPOSER shall write code<br>to create and replace the map once a<br>month.                                                                             | TRINITY | 90%  | TBD | 30.11.2013 | 30.11.2013 |  |

|         | <b>c)</b> Add function for optional inner<br>polygon search. Breakdown of facility<br>inventory in the drawn polygon shall<br>be displayed as a table in the search<br>result pane.                               | TRINITY | 0%   | TBD        | 30.11.2013 | 30.11.2013 |  |
|---------|----------------------------------------------------------------------------------------------------|---------|------|------------|------------|------------|--|
|         | Add a "Demographic Map" Layer                                                                                                    |         |      |            |            |            |  |
|         | <b>a)</b> Show a thematic map showing total population by color classification using border of settlements.                                                                                                    | TRINITY | 0%   | TBD        | 30.11.2013 | 30.11.2013 |  |
|         | <b>b)</b> This is not a permanent map.<br>Successful PROPOSER shall write code<br>to create and replace the map once a<br>month.                                                                                  | TRINITY | 0%   | TBD        | 30.11.2013 | 30.11.2013 |  |
| 4.3.5.3 | <b>c)</b> Demographic information will be in<br>a database to be created by UNDP<br>which will become accessible from<br>MKFFIS in mid July 2013. (see<br>Appendix B-2)                                           | TRINITY | 0%   | TBD        | 30.11.2013 | 30.11.2013 |  |
|         | <b>d)</b> Add function for optional inner<br>polygon search. Breakdown of total<br>population of each settlement which<br>is intersected by the drawn polygon<br>shall be displayed in the search result<br>pane. | TRINITY | 0%   | TBD        | 30.11.2013 | 30.11.2013 |  |
|         | Real-time disaster report from RCMC                                                                                                    |         |      |            |            |            |  |
|         | <b>a)</b> Add a user privilege to enable/disable this function                                                                                                    | TRINITY | 90%  | 05.10.2013 | 30.11.2013 | 01.11.2013 |  |
|         | <ul> <li>b) Users having this privilege are able<br/>to send/edit/delete disaster report.</li> <li>Report consists of followings.</li> </ul>                                                                      | TRINITY | 90%  | 05.10.2013 | 30.11.2013 | 01.11.2013 |  |
| 4.3.5.4 | <ul> <li>Geographic information (polygon,<br/>line, point, icon) drawn/dropped on<br/>the MKFFIS Map Pane</li> </ul>                                                                                              |         |      |            |            |            |  |
|         | <ul> <li>Text information (Details shall be<br/>decided by USER)</li> </ul>                                                                                                    |         |      |            |            |            |  |
|         | <b>c)</b> Disaster report sent shall be stored<br>in Disaster Report Database.<br>(Successful PROPOSER shall prepare<br>this database).                                                                           | TRINITY | 100% | 05.10.2013 | 01.11.2013 | 01.11.2013 |  |
|         | <b>d)</b> The report sent, edited, deleted shall be reflected in real time to all the MKFFIS users who are online.                                                                                                | TRINITY | 100% | 05.10.2013 | 30.11.2013 | 01.11.2013 |  |

|         | <b>e)</b> Geographic information sent shall<br>be displayed as a Real-time disaster<br>Map which is one member layer of the<br>CMC Operation Maps. (see Fig.6-A)                                                                     | TRINITY | 100% | 05.10.2013 | 30.11.2013 | 01.11.2013 |  |
|---------|----------------------------------------------------------------------------------------------------|---------|------|------------|------------|------------|--|
|         | <b>f)</b> Alarm message shall be displayed upon arrival of real-time disaster report. (In a message box for example)                                                                                                    | TRINITY | 60%  | 05.10.2013 | 30.11.2013 | 01.11.2013 |  |
|         | <b>g)</b> Salvage as much data as possible<br>from ESRI Application created on<br>ArcSDE (see APPENDIX C). Source code<br>is not available for ESRI Application,<br>but user account of ArcSDE database<br>(MSSQL) will be provided. | TRINITY | 0%   | TBD        | 01.11.2013 | 01.11.2013 |  |
|         | h) If type of disaster is forest fire;<br>create a new CMC Forest Fire Report.<br>(Refer to 4.6.1)                                                                                                    | TRINITY | 0%   | TBD        | 01.11.2013 | 01.11.2013 |  |
|         | Search disaster reports                                                                                                    |         |      |            |            |            |  |
|         | <b>a)</b> Add a panel for this search in the second menu item of the accordion menu in Search tab. (see Fig. 10)                                                                                                    | TRINITY | 60%  | TBD        | 30.11.2013 | 30.11.2013 |  |
|         | <b>b)</b> Only the filter by CMC classification is required. PEMF classification is not necessary.                                                                                                    | TRINITY | 60%  | TBD        | 30.11.2013 | 30.11.2013 |  |
|         | <b>c)</b> Search disaster report panel has following controls:                                                                                                    | TRINITY | 60%  | TBD        | 30.11.2013 | 30.11.2013 |  |
|         | • From Date                                                                                                    |         |      |            |            |            |  |
| 4255    | • To Date                                                                                                    |         |      |            |            |            |  |
| 4.3.5.5 | GCUK unit selector                                                                                                    |         |      |            |            |            |  |
|         | RCUK unit selector                                                                                                    |         |      |            |            |            |  |
|         | <ul> <li>Municipality and Settlement<br/>selector</li> </ul>                                                                                                    |         |      |            |            |            |  |
|         | • Type of events                                                                                                    |         |      |            |            |            |  |
|         | Search Report button                                                                                                    |         |      |            |            |            |  |
|         | Clear Result button                                                                                                    |         |      |            |            |            |  |
|         | • Print Result button                                                                                                    |         |      |            |            |            |  |
|         | <b>d)</b> Search result shall be shown in the search result pane.                                                                                                    | TRINITY | 60%  | TBD        | 30.11.2013 | 30.11.2013 |  |

|       | e) Color of GCUK or RCUK polygons<br>shall be classified by the number of<br>disasters in the polygons in the<br>specified period.                                                                                                    | TRINITY | 60% | TBD | 30.11.2013 | 30.11.2013 |  |
|-------|----------------------------------------------------------------------------------------------------|---------|-----|-----|------------|------------|--|
|       | <b>f)</b> Result Map shall be displayed as a<br>'Disaster search result' which is one<br>member layer of the CMC Operation<br>Maps. (see Fig.6-A)                                                                                        | TRINITY | 60% | TBD | 30.11.2013 | 30.11.2013 |  |
|       | <b>g)</b> As for Print Result function, format of printed report shall be provided by USER.                                                                                                    | TRINITY | 0%  | TBD | 30.11.2013 | 30.11.2013 |  |
| 4.4   | Add New Functions to MKFFIS                                                                                                    |         |     |     |            |            |  |
| 4.4.1 | Grid Information                                                                                                    |         |     |     |            |            |  |
|       | a) Show following information of a MGRS Grid clicked.                                                                                                    | TRINITY | 60% | TBD | 30.12.2013 | 30.12.2013 |  |
|       | • MGRS Grid code                                                                                                    |         |     |     |            |            |  |
|       | • Summary of resources in the grid<br>(see Appendix B-1). Resources are in<br>a database created by UNDP which<br>is accessible from MKFFIS.                                                                                             |         |     |     |            |            |  |
|       | <ul> <li>Summary of disaster events in the<br/>grid. Disaster events are in a<br/>database created by UNDP which is<br/>accessible from MKFFIS.</li> </ul>                                                                               |         |     |     |            |            |  |
|       | <ul> <li>Summary of facility inventories in<br/>the grid. Inventories are in a<br/>database created by UNDP which is<br/>accessible from MKFFIS.</li> </ul>                                                                              |         |     |     |            |            |  |
|       | <ul> <li>FWI at the center of the grid. FWI<br/>grid values are kept as GeoTIFF<br/>image.</li> </ul>                                                                                                    |         |     |     |            |            |  |
|       | <ul> <li>I Vegetation dryness at the center<br/>of the grid. Vegetation dryness grid<br/>values are kept as GetTIFF image.</li> </ul>                                                                                                    |         |     |     |            |            |  |
|       | Demographic information                                                                                                    |         |     |     |            |            |  |
| 4.4.2 | a) Show demographic information of<br>an administrative area clicked<br>(National, Municipalities,<br>Settlements). When info button is<br>clicked, show summary, and detail<br>table representation to be shown<br>below on the screen. | TRINITY | 0%  | TBD | 30.11.2013 | 30.11.2013 |  |

|       | <b>b)</b> Demographic information will be in<br>a database to be created by UNDP<br>which will become accessible from<br>MKFFIS in mid July 2013.                                                                                                    | TRINITY | 0%   | TBD        | 30.11.2013 | 30.11.2013 |  |
|-------|----------------------------------------------------------------------------------------------------|---------|------|------------|------------|------------|--|
|       | <b>c)</b> Demographic information to be shown on the info button and detailed table will be decided by USER.                                                                                                    | TRINITY | 0%   | TBD        | 30.11.2013 | 30.11.2013 |  |
|       | Add means to switch Between MKFFIS for i<br>purpose and MKFFIS for Public                                                                                                    | nternal |      |            |            |            |  |
|       | a) Currently, MKFFIS serves for<br>internal purpose controlling available<br>features by user account. But another<br>instance of MKFFIS will be installed on<br>the Internet Server to serve public<br>users. MKFFIS for Public can be<br>opened without login process, but<br>much stronger restriction will be<br>applied. Successful PROPOSER shall<br>add means to switch from MKFFIS for<br>internal purpose to MKFFIS for Public.<br>Following procedure is an example of<br>solution. | TRINITY | 0%   | TBD        | 30.11.2013 | 30.11.2013 |  |
|       | • Define a special user GUEST.                                                                                                    |         |      |            |            |            |  |
| 4.4.3 | <ul> <li>Restriction to the public user will be<br/>applied by privilege settings of user<br/>GUEST.</li> </ul>                                                                                                    |         |      |            |            |            |  |
|       | <ul> <li>Add necessary exceptions applicable<br/>to GUEST user. For example, user<br/>profile of GUEST user is not kept.</li> </ul>                                                                                                    |         |      |            |            |            |  |
|       | <ul> <li>Prepare PUBLIC flag in a<br/>configuration file of MKFFIS GIS.</li> </ul>                                                                                                    |         |      |            |            |            |  |
|       | <ul> <li>If the flag is OFF, MKFFIS starts<br/>normally from the login page.</li> </ul>                                                                                                    |         |      |            |            |            |  |
|       | <ul> <li>VI. If the flag is ON, MKFFIS skips<br/>login page and starts from the main<br/>page, setting user name to GUEST<br/>automatically.</li> </ul>                                                                                                    |         |      |            |            |            |  |
|       | b) Link to MKFFIS for internal purpose<br>shall be added to the MKFFIS for<br>public.                                                                                                    | TRINITY | 0%   | TBD        | 30.11.2013 | 30.11.2013 |  |
| 4.4.4 | Add function to fill section 5.1 in <i>P2</i> report meteorological data from AWS.                                                                                                    | taking  | 100% | 25.09.2013 | 09.10.2013 | 09.10.2013 |  |

|       | <b>a)</b> Add an AWS select box next to the<br>'Meteorological Station' text box. (See<br>Fig11) AWS Names in the select box<br>shall be taken dynamically from the<br>'meteorologicalstations' table in the<br>CUK database.                                                   | SIMT | 100% | 25.09.2013 | 09.10.2013 | 09.10.2013 |  |
|-------|----------------------------------------------------------------------------------------------------|------|------|------------|------------|------------|--|
|       | <b>b)</b> Search the meteorological data of<br>the selected AWS which is closest to<br>the date/time specified in the '2.2<br>Detection' text box.                                                                                                    | SIMT | 100% | 25.09.2013 | 09.10.2013 | 09.10.2013 |  |
|       | c) If there is no data between 3 hours<br>before and after the date/time<br>specified by the '2.2 Detection' text<br>box, show message 'No AWS data<br>available' and do nothing to the<br>textboxes, otherwise fill following<br>textboxes in the section 5.1 of P2<br>report. | SIMT | 100% | 25.09.2013 | 09.10.2013 | 09.10.2013 |  |
|       | <ul> <li>Meteorological Station: (name of meteorological station)</li> </ul>                                                                                                    |      |      |            |            |            |  |
|       | <ul> <li>hour: (hour of the meteorological<br/>data measured)</li> </ul>                                                                                                    |      |      |            |            |            |  |
|       | <ul> <li>Number of days from last raining:<br/>(to fill this box some calculation is<br/>necessary)</li> </ul>                                                                                                    |      |      |            |            |            |  |
|       | <ul> <li>Maximum temperature: (fill maximum temperature of the specified day)</li> </ul>                                                                                                    |      |      |            |            |            |  |
|       | Relative humidity                                                                                                    |      |      |            |            |            |  |
|       | Wind Speed                                                                                                    |      |      |            |            |            |  |
|       | Direction (Wind direction)                                                                                                    |      |      |            |            |            |  |
|       | Changes requested from Operation department from CMC about forest fire report                                                                                                    | SIMT | 100% | 03.10.2013 | 09.10.2013 | 09.10.2013 |  |
| 4.5   | Add New Functions/Interface to GFIS                                                                                                    |      |      |            |            |            |  |
|       | Add a link to user manual                                                                                                    | [    |      |            |            |            |  |
|       | <b>a)</b> Add a link to end user manual of GFIS GIS to the tool bar.                                                                                                    | JICA |      |            |            |            |  |
| 4.5.1 | <b>b)</b> Add a link to end user manual of GFIS Planning to the top link.                                                                                                    | JICA |      |            |            |            |  |
|       | <b>c)</b> Add a link to end user manual of GFIS Fire Report to the top link.                                                                                                    | JICA |      |            |            |            |  |

|       | d) In English mode link to the user<br>manual of English version, and In<br>Macedonian mode link to the user<br>manual of Macedonian version.                                                                                                    | JICA    |     |            |            |            |   |
|-------|----------------------------------------------------------------------------------------------------|---------|-----|------------|------------|------------|---|
|       | Limit available FMU by user privilege                                                                                                    |         |     |            |            |            |   |
|       | a) Add a function to the GFIS Admin<br>page in order to specify FMUs under<br>responsibility of each user.                                                                                                    | TRINITY | 0%  | TBD        | 30.11.2013 | 30.11.2013 | 3 |
| 4.5.2 | <b>b)</b> Limit FMUs to display and/or edit according to above privilege.                                                                                                    | TRINITY | 0%  | TBD        | 30.11.2013 | 30.11.2013 |   |
|       | <b>c)</b> Limit FMUs shown in the FMU<br>Selector according to above privilege.                                                                                                    | TRINITY | 0%  | TBD        | 30.11.2013 | 30.11.2013 |   |
|       | <b>d)</b> Zoom in FMU under responsibility of the user when that user opens GFIS GIS.                                                                                                    | TRINITY | 0%  | TBD        | 30.11.2013 | 30.11.2013 |   |
|       | Allow access to past versions of forest plan                                                                                                    | •       |     |            |            |            |   |
|       | a) Currently, if a FMU polygon is<br>edited and uploaded, old FMU<br>polygons will be replaced by new FMU<br>polygons. Therefore only the latest<br>FMUs can be seen on GFIS GIS.<br>Successful PROPOSER under the<br>direction of PEMF shall add function<br>to show FMUs in a past date specified<br>by a calendar control. Following<br>procedures are just an example of<br>solution: | TRINITY | 0%  | TBD        | 30.11.2013 | 30.11.2013 |   |
| 453   | <ul> <li>Add a calendar control to a suitable<br/>place on GFIS GIS.</li> </ul>                                                                                                    |         |     |            |            |            |   |
| 4.5.5 | <ul> <li>Add attributes (effective from, expired<br/>on) to each FMU.</li> </ul>                                                                                                    |         |     |            |            |            |   |
|       | <ul> <li>Preset some past date such as<br/>1900.01.01 to 'effective from' and NULL<br/>to 'expired on'.</li> </ul>                                                                                                    |         |     |            |            |            |   |
|       | <ul> <li>When a new FMU is uploaded, keep the<br/>old FMU and set its 'expired on' to the<br/>updated date.</li> </ul>                                                                                                    |         |     |            |            |            |   |
|       | <ul> <li>Set the updated date to the new FMU's<br/>'effective from' and set NULL to 'expired<br/>on'.</li> </ul>                                                                                                    |         |     |            |            |            |   |
|       | <ul> <li>When a past date is specified, display<br/>FMUs according to their attribute<br/>'effective from' and 'expired on'.</li> </ul>                                                                                                    |         |     |            |            |            |   |
| 4.5.4 | Search FMU by year of expiry of special pla                                                                                                    | n       | 50% | 15.11.2013 | 01.12.2013 | 01.12.2013 | 8 |

|       | <b>a)</b> Each FMU has its planning effective<br>for ten years. And the duration is kept<br>in the forest planning database.<br>Successful PROPOSER under the<br>direction of PEMF shall add a function<br>to search FMUs which special plans<br>expire in the year specified.                                | SIMT         | 50%  | 15.11.2013 | 01.12.2013 | 01.12.2013 |  |
|-------|----------------------------------------------------------------------------------------------------|--------------|------|------------|------------|------------|--|
|       | Change monthly input to daily for forr<br>5                                                                                                    | n 3, 3a and  | 100% | 15.10.2013 | 29.10.2013 | 29.10.2013 |  |
| 4.5.5 | <b>a)</b> Currently, data entry to the form 3, 3a and 5 is carried out on a monthly basis. Successful PROPOSER under the direction of PEMF shall modify the code to cater to daily data entry. And add two options to the print function for these forms, one is daily summary, the other is monthly summary. | SIMT         | 100% | 15.10.2013 | 29.10.2013 | 29.10.2013 |  |
|       | Keep annual achievement for 10 years in Fo                                                                                                    | orm 6        | 100% | 28.10.2013 | 06.11.2013 | 06.11.2013 |  |
| 4.5.6 | <b>a)</b> Successful PROPOSER under the direction of PEMF shall modify code and design of Form 6 data entry sheet to keep annual achievement for 10 years for each sub compartment. Items to keep are as follows.                                                                                             | SIMT         | 100% | 28.10.2013 | 06.11.2013 | 06.11.2013 |  |
|       | • Area (ha)                                                                                                    |              |      |            |            |            |  |
|       | Number of seedlings                                                                                                    |              |      |            |            |            |  |
|       | • Weight of seeds (kg)                                                                                                    |              |      |            |            |            |  |
|       | Keep annual achievement for 10 years in Fo                                                                                                    | orm <i>8</i> | 100% | 01.11.2013 | 06.11.2013 | 06.11.2013 |  |
| 4.5.7 | <b>a)</b> Successful PROPOSER under the direction of PEMF shall modify code and design of Form 8 data entry sheet to keep annual achievement for 10 years for each sub compartment. Items to keep are as follows.                                                                                             | SIMT         | 100% | 01.11.2013 | 06.11.2013 | 06.11.2013 |  |
|       | <ul> <li>Length of roads (km)</li> </ul>                                                                                                    |              |      |            |            |            |  |
|       | Cleared wood (m3)                                                                                                    |              |      |            |            |            |  |
|       | Fill area in Form 1 taken from polygon attri                                                                                                    | bute         | 90%  | 10.11.2013 | 25.11.2013 | 25.12.2013 |  |
| 4.5.8 | <b>a)</b> Successful PROPOSER under the direction of PEMF shall modify code of Form 1 data entry sheet to fill area automatically taken from the attribute of polygon corresponding to selected sub compartment.                                                                                              | SIMT         | 90%  | 10.11.2013 | 25.11.2013 | 25.12.2013 |  |

|             | Add National and Regional office level sur<br>the reports in Reports/Rekapitulari r                                                                                                    | mmaries to<br>nenu. | 100% | 03.10.2013 | 20.10.2013 | 20.10.2013 |  |
|-------------|----------------------------------------------------------------------------------------------------|---------------------|------|------------|------------|------------|--|
| 4.5.9       | a) Currently, reports under the<br>Reports/Rekapitulari menu are<br>summary of selected FMU. Successful<br>PROPOSER under the direction of<br>PEMF shall add summary of National<br>level and Regional Office level, and<br>add links to corresponding summaries<br>in the menu. | SIMT                | 100% | 03.10.2013 | 20.10.2013 | 20.10.2013 |  |
|             | <b>b)</b> FMUs shall be classified by regional office in order to create regional office summary.                                                                                                    | SIMT                | 100% | 03.10.2013 | 20.10.2013 | 20.10.2013 |  |
| 4.5.1<br>0* | NEW REQUEST - Add middle aged<br>forest in PEMF                                                                                                    | SIMT                | 0%   | 01.12.2013 | TBD        | TBD        |  |
|             | a) Add in the input form<br>selection for middle aged<br>forest in form 2a                                                                                                    | SIMT                | 0%   | 01.12.2013 | 10.12.2013 | 10.12.2013 |  |
|             | <ul> <li>b) Add group section in the<br/>reports for forest</li> </ul>                                                                                                    | SIMT                | 0%   | TBD        | TBD        | TBD        |  |
| 6.          | Improvement related to MKFFIS & GFI modules                                                                                                    | IS                  |      |            |            |            |  |
| 4.6.1       | Modify PEMF Fire Report input module to report by fire.                                                                                                    | SIMT                | 40%  | 06.11.2013 | 01.12.2013 | 01.12.2013 |  |

| <b>a)</b> Currently fire report is created in<br>PEMF by each sub compartment even<br>in case of one big fire over several<br>compartments. On the other hand, in<br>the CMC fire report (P2 report) is fire<br>based, not sub compartment based.<br>Therefore, a fire report divided into<br>several reports by sub compartment<br>must be merged at CMC to create P2<br>report for one fire. There are some<br>complaints in PEMF for this process. | SIMT | 40% | 06.11.2013 | 01.12.2013 | 01.12.2013 |  |
|----------------------------------------------------------------------------------------------------|------|-----|------------|------------|------------|--|
| • PEMF does not want redundant data entry. For example, some common fields such as start of fire and end of fire should be entered repeatedly for each related sub compartment.                                                                                                    |      |     |            |            |            |  |
| • PEMF has authority to identify a fire over several sub compartments, therefore merging reports by sub compartment into one fire report should be conducted by PEMF.                                                                                                    |      |     |            |            |            |  |
| <ul> <li>Fire report from PEMF does not<br/>have to be by sub compartment.<br/>Report by fire is acceptable.</li> </ul>                                                                                                    |      |     |            |            |            |  |
| <b>b)</b> Because P2 report module has a function to manage a report containing information of multiple sub compartments, applying the same approach to the PEMF fire report will be an elegant solution.                                                                                                    | SIMT | 40% | 06.11.2013 | 01.12.2013 | 01.12.2013 |  |

|       |                                                                                                    |         |     | 1          |            | 1          |  |
|-------|----------------------------------------------------------------------------------------------------|---------|-----|------------|------------|------------|--|
|       | <b>c)</b> Successful PROPOSER under direction of USER shall conduct following modification.                                                                                                    | SIMT    | 40% | 06.11.2013 | 01.12.2013 | 01.12.2013 |  |
|       | • Modify current PEMF fire report<br>module on GFIS Fire Report so that<br>it can report by fire by adding<br>functionality to manage information<br>from multiple sub compartments.                                   |         |     |            |            |            |  |
|       | <ul> <li>Remove MERGE PEMF REPORT<br/>function from P2 report module in<br/>MKFFIS Fire Report.</li> </ul>                                                                                                    |         |     |            |            |            |  |
|       | • Add IMPORT PEMF REPORT function<br>to MKFFIS Fire Report                                                                                                    |         |     |            |            |            |  |
|       | <ul> <li>Adjust P2 Report module on MKFFIS<br/>Fire Report to be able to show<br/>correctly the Fire report which was<br/>imported from PEMF REPORT</li> </ul>                                                         |         |     |            |            |            |  |
|       | <ul> <li>Rename P2 Report as CMC Forest<br/>Fire Report.</li> </ul>                                                                                                    |         |     |            |            |            |  |
|       | <ul> <li>Add 'read-only' user privilege to<br/>GFIS Fire Report and MKFFIS Fire<br/>Report which allows MKFFIS user to<br/>browse PEMF fire report, and allows<br/>GFIS user to browse CMC Fire<br/>Report.</li> </ul> |         |     |            |            |            |  |
|       | <ul> <li>Printing format of PEMF Fire Report<br/>to obtain approval of SiFH shall not<br/>be changed.</li> </ul>                                                                                                    |         |     |            |            |            |  |
| 7.    | Performance Tuning                                                                                                    |         |     |            |            |            |  |
|       | Performance tuning of MKFFIS                                                                                                    |         | 10% |            |            |            |  |
|       | <b>a)</b> Currently, there are following complaints about speed.                                                                                                    | TRINITY | 30% | 02.10.2013 | 25.10.2013 | 25.10.2013 |  |
| 4.7.1 | • MKFFIS GIS takes very long time to<br>show the login page, if it is accessed<br>over a long distance. For example,<br>accessing from Japan, it takes 90<br>seconds to open the login page and<br>another 90          |         |     |            |            |            |  |
|       | <ul> <li>Speed to show FMUs is slow, and<br/>from time to time it fails to show<br/>them.</li> </ul>                                                                                                    |         |     |            |            |            |  |
|       | <b>b)</b> MKFFIS GIS shall be optimized by execution speed.                                                                                                    | TRINITY | 30% | 02.10.2013 | 25.10.2013 | 25.10.2013 |  |

|       | c) Optimization is not limited to<br>source code level. All the possible<br>factors shall be taken into account.<br>For example, server configuration,<br>deployment of files, network<br>structure, use of external servers<br>(Google server for jQuery), indexing<br>of tables in databases, etc. | TRINITY | 10% | 02.10.2013 | 25.10.2013 | 25.10.2013 |  |
|-------|----------------------------------------------------------------------------------------------------|---------|-----|------------|------------|------------|--|
|       | <ul> <li>d) Improvement of performance<br/>should be shown quantitatively.</li> </ul>                                                                                                    | TRINITY | 15% | 02.10.2013 | 25.10.2013 | 25.10.2013 |  |
|       | Performance tuning of GFIS                                                                                                    |         |     |            |            |            |  |
|       | <b>a)</b> Currently, there are following complaints about speed which are similar to MKFFIS GIS.                                                                                                    | TRINITY | 0%  | 25.10.2013 | 05.11.2013 | 05.11.2013 |  |
|       | <ul> <li>GFIS GIS takes very long time to<br/>show the login page, if it is accessed<br/>over a long distance.</li> </ul>                                                                                                    |         |     |            |            |            |  |
|       | <ul> <li>Speed to show FMUs is slow, and<br/>from time to time it fails to show<br/>them.</li> </ul>                                                                                                    |         |     |            |            |            |  |
| 4.7.2 | <b>b)</b> GFIS GIS shall be optimized by execution speed                                                                                                    | TRINITY | 0%  | 25.10.2013 | 05.11.2013 | 05.11.2013 |  |
|       | c) Optimization is not limited to<br>source code level. All the possible<br>factors shall be taken into account.<br>For example, server configuration,<br>deployment of files, network<br>structure, use of external servers<br>(Google server for jQuery), indexing of<br>tables in databases, etc. | TRINITY | 0%  | 25.10.2013 | 05.11.2013 | 05.11.2013 |  |
|       | <ul> <li>d) Improvement of performance<br/>should be shown quantitatively.</li> </ul>                                                                                                    | TRINITY | 0%  | 25.10.2013 | 05.11.2013 | 05.11.2013 |  |
|       |                                                                                                    |         |     |            |            |            |  |
| 8.    | Installation/QA/Training/Documentation                                                                                                    | on      |     |            |            |            |  |
| 4.8.1 | MKFFIS and GIS Installation, Quality Assurance, Training, Documentation                                                                                                    |         |     |            |            |            |  |
| 4.8.2 | GFIS and GIS Installation, Quality Assurance, Training, Documentation                                                                                                    |         |     |            |            |            |  |
#### JICA Project for Improvement of Integrated System for Prevention and Early Warning of Forest Fires

WEEKLY PROGRESS REPORT for the period from November 15<sup>st</sup> to November 22<sup>th</sup> 2013

#### 4.4 Add New Functions to MKFFIS

4.4.1 We have started to work on the MGRS GRID. The idea is taken from the script that Mr. Kozu created. The lines are drawn from code, but when a user select a particular section of the grid a polygon is created on top of the grid containing the bounds of the quadrant. This is needed for getting the information via the intersection function provided by Openlayers. We are confident that the GRID will be done by 31.11.2013

4.4.4 Add function to fill section 5.1 in P2 report taking meteorological data from AWS. SIMT Target: MKFFIS Fire Report Waiting for test on side be CMC/JICA and approval. Demo is on test side.

#### 4.5 Add New Functions/Interface to GFIS

4.5.4 Search FMU by year of expiry of special plan SIMT
Target: GFIS Planning
History for forms 1, 3a, 4, 5, 6, 7, 8 and 9 with printing is done and login page with choose of history is done. Still forms
2, 2a and 3 need to be done, and also reports according to the history plan.
Demo is on test side.

4.5.5 Change monthly input to daily for form 3, 3a and 5 SIMT Target: GFIS Planning Waiting for test on side be PEMF/CMC/JICA and approval. Demo is on test side.

4.5.6 Keep annual achievement for 10 years in Form 6 SIMT Waiting for test on side be PEMF/CMC/JICA and approval. Demo is on test side. Target: GFIS Planning

4.5.7 Keep annual achievement for 10 years in Form 8 SIMT Waiting for test on side be PEMF/CMC/JICA and approval. Demo is on test side. Target: GFIS Planning

4.5.8 Fill area in Form 1 taken from polygon attribute SIMT *Translation to English need to be done. Demo is on test side.* Target: GFIS Planning

4.5.9 Add National and Regional office level summaries to the reports in Reports/Rekapitulari menu. SIMT Target: GFIS Planning Waiting for test on side be PEMF/CMC/JICA and approval. Demo is on test side.

#### 4.6 Improvement related to both MKFFIS and GFIS modules

4.6.1 Modify PEMF Fire Report input module to report by fire. SIMT Input form is done for insert and editing. Printing is done. Demo is on test server. Initial testing and transfer to CMC Forest Fire report need to be done. Demo is on test side.

4.7.1 Trinity extensively works on finding ways of fixing the performance issues. Unnecessary scripts are being deleted, performance tuning on the loading of the layers is done, external loading of the scripts is done etc.

#### Presentation

At Wednesday, 20.11.2013, SIMT made presentation of the new modules from SD2 that is done so far. Main agreement/remark was that function 4.5.9 is main benefit from the new functions to the planning engineers and other function will be very useful for employees in the regional centers, but not for planning engineers. That's why we should think about presentation to them, and maybe training also for them. Other remark is about functions for SD1, and they need in the navigation panel, when moving from one sub compartment to another, in forms 2 and 2a, to have text boxes for direct navigate for other sub compartment, because already made searching need two more clicks.

## - SD 2 -

## WEEKLY PROGRESS REPORT No.9 For period from November 22<sup>nd</sup> to November 29<sup>th</sup>, 2013

Author: EDUSOFT, SIMT, TRINITY Creation Date: November 29<sup>th</sup>, 2013

|                    |                                                                                                    |          |               |              | DATE       | S                       |                                               |
|--------------------|----------------------------------------------------------------------------------------------------|----------|---------------|--------------|------------|-------------------------|-----------------------------------------------|
| Seq.<br>No.        | Task Description                                                                                                    | Assignee | % of progress | Planed Start | Planed End | Contracted/<br>Targeted | Tested<br>Accepted<br>by<br>Purchaser<br>User |
| 4.2                | Improve MKFFIS User Interface                                                                                                    |          |               |              |            |                         |                                               |
|                    | Reform MKFFIS Left pane                                                                                                    |          |               |              |            |                         |                                               |
| Seq.<br>No.<br>4.2 | <ul> <li>a) Remove Accordion menu,</li> <li>Navigation and Layers button from<br/>the left pane.</li> </ul>                                                                                                    | TRINITY  | 100%          | 02.10.2013   | 18.10.2013 | 10.10.2013              |                                               |
|                    | <b>b)</b> Add Tab control with five tabs.                                                                                                    | TRINITY  | 100%          | 02.10.2013   | 18.10.2013 | 10.10.2013              |                                               |
|                    | c) Deploy Layers panel in the first<br>tab named 'Layers'. This tab should<br>be a default. (See Fig. 7)                                                                                                    | TRINITY  |               | 02.10.2013   | 18.10.2013 | 10.10.2013              |                                               |
|                    | d) Deploy Map Selector in the<br>second tab named 'Maps'. Show<br>hierarchy of each map using a tree<br>view control, except vegetation<br>map. Show only the root node for<br>vegetation map in the tree view.<br>(See Fig.6) Because vegetation map<br>has a lot of FMUs as its children,<br>FMU selector should be<br>accommodated in a separate tab (e).<br>(See Fig. 8) | TRINITY  | 100%          | 02.10.2013   | 26.10.2013 | 10.10.2013              |                                               |
|                    | e) Deploy FMU selector in the third tab named 'FMU'. (See Fig. 8)                                                                                                    | TRINITY  | 100%          | 02.10.2013   | 18.10.2013 | 10.10.2013              |                                               |
|                    | f) Deploy an accordion menu with<br>two menu items in the fourth tab<br>named 'Search'. Deploy Search<br>Forest History panel in the first<br>accordion menu item. (See Fig. 10)                                                                                                    | TRINITY  | 80%           | 02.10.2013   | 01.12.2013 | 01.12.2013              |                                               |
|                    | <b>g)</b> Deploy AWS Overview panel in the fifth tab named 'AWS'. (See Fig. 9)                                                                                                    | TRINITY  | 100%          | 02.10.2013   | 01.12.2013 | 01.12.2013              |                                               |
|                    | h) Tab names should be displayed in<br>the language specified by the<br>current language mode.                                                                                                    | TRINITY  | 0%            | 02.10.2013   | 31.12.2013 | 31.12.2013              |                                               |

|       | i) Layer settings in the Layers panel<br>(Order of the layers, selected maps)<br>and selected maps in the Map<br>Selector and FMU selector shall be<br>kept in a table with a relation to the<br>user account, and when the user<br>logs in again, the settings shall be<br>restored. | TRINITY | 100% | TBD         | 31.12.2013 | 31.12.2013 |  |
|-------|----------------------------------------------------------------------------------------------------|---------|------|-------------|------------|------------|--|
|       | Add a link to user manual                                                                                                    |         | %    |             |            |            |  |
|       | <b>a)</b> Add a link to end user manual of MKFFIS GIS to the tool bar.                                                                                                    | JICA    | 0%   | TBD         | 20.11.2013 | 20.11.2013 |  |
| 4.2.2 | <b>b)</b> Add a link to end user manual of MKFFIS Fire Report to the top link.                                                                                                    | JICA    | 0%   | TBD         | 20.11.2013 | 20.11.2013 |  |
|       | c) In English mode link to the user<br>manual of English version, and In<br>Macedonian mode link to the user<br>manual of Macedonian version.                                                                                                    | JICA    | 0%   | TBD         | 20.11.2013 | 20.11.2013 |  |
|       | Change background image seasonally                                                                                                    |         | %    |             |            |            |  |
| 4.2.3 | <b>a)</b> Change background image on the login page seasonally. Image for each season will be provided by USER.                                                                                                    | TRINITY | 100% | TBD         | 20.11.2013 | 20.11.2013 |  |
|       | Add a common calendar control                                                                                                    |         |      |             |            |            |  |
|       | <b>a)</b> Currently, vegetation dryness map (VDM) and FWI map have their own calendar control independently. And each hotspot (Seviri, Modis and Modis raw) has selections of 1 day ago, 2 days ago and 3 days ago.                                                                   | TRINITY | 100% | .04.10.2013 | 26.10.2013 | 15.10.2013 |  |
|       | <b>b)</b> Remove the calendar control for VDM and FWI map.                                                                                                    | TRINITY | 100% | 04.10.2013  | 26.10.2013 | 15.10.2013 |  |
| 121   | <b>c)</b> Remove the hot spot selections: 1 day ago, 2 days ago and 3 days ago.                                                                                                    | TRINITY | 100% | 04.10.2013  | 22.11.2013 | 15.10.2013 |  |
| 4.2.4 | <b>d)</b> Rename hot spot selections: 'Seviri<br>(Today)' as 'Seviri', 'Modis (Today)' as<br>'Modis'.                                                                                                    | TRINITY | 100% | 04.10.2013  | 22.11.2013 | 15.10.2013 |  |
|       | <ul> <li>e) Add a calendar control with label</li> <li>'Date' on the space where currently</li> <li>'Navigation' is there. (See Fig. 7)</li> </ul>                                                                                                    | TRINITY | 100% | TBD         | 26.10.2013 | 20.11.2013 |  |
|       | <ul> <li>f) Add a check box with label 'Now' next to the above calendar control.</li> <li>'Now' shall be checked by default.</li> <li>*Labels should be in the language specified by current language mode.</li> </ul>                                                                | TRINITY | 100% | TBD         | 26.10.2013 | 20.11.2013 |  |

|       | g) Modify code as follows:                                                                                                    | TRINITY    | 100% | 04.10.2013 | 26.10.2013 |            | 15.10.20 |
|-------|----------------------------------------------------------------------------------------------------|------------|------|------------|------------|------------|----------|
|       | • When a past day is specified by the calendar control, clear 'Now' check box, and show VDM, FWI map hotspots and real-time disaster report (see 4.3.5.4) of the day specified.                                                                  |            |      |            |            |            | 13       |
|       | <ul> <li>When 'Now' check box is checked,<br/>show vegetation map, FWI map,<br/>hotspots and real-time disaster<br/>report of the current day, and keep<br/>updating these four real-time maps.</li> </ul>                                       |            |      |            |            |            |          |
|       | Display FWI Map of the previous day until t<br>Map becomes available                                                                                                    | oday's FWI |      |            |            |            |          |
| 4.2.5 | a) Currently, FWI Map is not shown<br>until a day is specified by its calendar<br>control.                                                                                                    | TRINITY    | 100% | TBD        | 26.10.2013 | 20.11.2013 |          |
|       | <b>b)</b> Modify code as follows: When<br>'Now' is checked (it is checked by<br>default) FWI Map of now should be<br>displayed. But FWI Map is created<br>almost every day at 2pm. Therefore, it<br>shall be displayed by the following<br>rule. | TRINITY    | 100% | TBD        | 26.10.2013 | 20.11.2013 |          |
|       | •If FWI Map of the current day exists now, display it.                                                                                                    |            |      |            |            |            |          |
|       | •Otherwise display FWI Map of one day before, if such exists.                                                                                                    |            |      |            |            |            |          |
|       | •Otherwise don't display FWI Map.                                                                                                    |            |      |            |            |            |          |
|       | Relocate vegetation map's attribute selector<br>Layers panel to the top of FMU selector                                                                                                    | or from    |      |            |            |            |          |
|       | <b>a)</b> Currently, attribute selectors of vegetation map are located in the Layers panel for each FMU (See Appendix A.4)                                                                                                    | TRINITY    | 100% | TBD        | 20.11.2013 | 20.11.2013 |          |
| 4.2.6 | <b>b)</b> Remove all the attribute selectors from the Layers panel.                                                                                                    | TRINITY    | 100% | TBD        | 20.11.2013 | 20.11.2013 |          |
|       | <b>c)</b> Add one attribute selector to the top line of FMU selector accommodated in the FMU Tab. (See Fig. 8)                                                                                                    | TRINITY    | 100% | TBD        | 20.11.2013 | 20.11.2013 |          |
|       | <b>d)</b> Modify code to apply the selected attribute to all the FMUs.                                                                                                    | TRINITY    | 100% | TBD        | 20.11.2013 | 20.11.2013 |          |

| 4.3   | Add Ne                                                         | w Layers / Improve Layers                                                                                                    |             |      |     |            |            |  |
|-------|----------------------------------------------------------------|----------------------------------------------------------------------------------------------------|-------------|------|-----|------------|------------|--|
|       | Improv                                                         | ve Vegetation map Layer by includir<br>Parks                                                                                                    | ng National |      |     |            |            |  |
| 4.3.1 | a)                                                             | Shape files for three national parks will be provided from PURCHASER/USER.                                                                                                    | TRINITY     | 60%  | TBD | 29.11.2013 | 20.11.2013 |  |
|       |                                                                | (*Related data set cleaning in progress by SIMT)                                                                                                    |             |      |     |            |            |  |
|       | b)                                                             | Classification of species of<br>National parks is not<br>compatible to PEMF<br>classification. So, Classification<br>shall be converted to be<br>compatible to PEMF's<br>according to direction of<br>PURCHASER/USER. | TRINITY     | 60%  | TBD | 29.11.2013 | 20.11.2013 |  |
|       |                                                                | (*Related classification of species in progress by SIMT)                                                                                                    |             |      |     |            |            |  |
|       | <b>c)</b> Ado<br>polygor<br>group.                             | l each National park FMU<br>n as a member of PEMF FMU                                                                                                    | TRINITY     | 60%  | TBD | 29.11.2013 | 20.11.2013 |  |
|       | Improve<br>area Zor                                            | Vegetation map Layer by including<br>ne 1                                                                                                    | Protected   |      |     |            |            |  |
| 4.3.2 | <b>a)</b> Shap<br>1 will be<br>PURCH/<br>attribut              | e files for Protected area Zone<br>e provided from<br>ASER/USER. They don't contain<br>res.                                                                                                    | TRINITY     | 100% | TBD | 29.11.2013 | 30.11.2013 |  |
|       | <b>b)</b> Add<br>polygor<br>group.                             | each Protected area Zone 1<br>n as a member of PEMF FMU                                                                                                    | TRINITY     | 5%   | TBD | 29.11.2013 | 30.11.2013 |  |
|       | Add a N                                                        | ew Layer for MGRS Grid                                                                                                    |             |      |     |            |            |  |
|       | a) Add I                                                       | MGRS grid.                                                                                                    | TRINITY     | 100% | TBD | 30.11.2013 | 30.11.2013 |  |
| 4.3.3 | <b>b)</b> Idea<br>grid car<br>http://c<br>definitio<br>from de | of implementation of MGRS<br>a be obtained from<br>dhost.info/usngweb/ (*<br>on of MGRS grid is different<br>efinition of U.S. National Grid)                                                                         | TRINITY     | 100% | TBD | 30.11.2013 | 30.11.2013 |  |
|       | <b>c)</b> Defin<br>obtaine<br>info.nga<br>grs.doc              | ition of MGRS Grid can be<br>d from http://earth-<br>a.mil/GandG/coordsys/grids/m                                                                                                    | TRINITY     | 100% | TBD | 30.11.2013 | 30.11.2013 |  |

|       |                                                                                                    | I.      | 1    |     |            |            |  |
|-------|----------------------------------------------------------------------------------------------------|---------|------|-----|------------|------------|--|
|       | <b>d)</b> Suitable grids according to current<br>zoom-in factor shall be selectable<br>from Zone, 100km, 10km, 1km, 100m<br>and 10m.                                                                                      | TRINITY | 100% | TBD | 30.11.2013 | 30.11.2013 |  |
|       | Add a new Layer "Damage Forest Value Ma                                                                                                    | ıp"     |      |     |            |            |  |
|       | a) Add a user privilege to<br>enable/disable to access this map.<br>When this layer is selected following<br>functions shall be enabled.                                                                                  | TRINITY | 100% | TBD | 30.11.2013 | 30.11.2013 |  |
|       | <b>b)</b> Allow users to draw a polygon                                                                                                    | TRINITY | 100% | TBD | 30.11.2013 | 30.11.2013 |  |
|       | <b>c)</b> Find intersections of the drawn polygon and subcompartments                                                                                                    | TRINITY | 100% | TBD | 30.11.2013 | 30.11.2013 |  |
|       | <b>d)</b> As table form, the following data shall be shown for the intersected area:                                                                                                    | TRINITY | 80%  | TBD | 30.11.2013 | 30.11.2013 |  |
|       | <ul> <li>CompartmentNo./SubCompartment<br/>No.</li> </ul>                                                                                                    |         |      |     |            |            |  |
|       | <ul> <li>Intersected Area (ha)</li> </ul>                                                                                                    |         |      |     |            |            |  |
| 4.3.4 | <ul> <li>Total Area of Subcompartment (ha)<br/>This value should be taken from<br/>Form9 of Inventory for<br/>corresponding subcompartment</li> </ul>                                                                     |         |      |     |            |            |  |
|       | <ul> <li>% of intersected area over total area<br/>of subcompartment This value<br/>should be calculated by Intersected<br/>Area / total area of<br/>subcompartment x 100</li> </ul>                                      |         |      |     |            |            |  |
|       | • Value for the intersected area This value should be calculated as Value of Forest x % of intersected area where Value of Forest area shall be taken from corresponding field in Form 9 of Inventory                     |         |      |     |            |            |  |
|       | • Total Value for the intersected areas                                                                                                    |         |      |     |            |            |  |
|       | e) Result intersection polygons shall<br>be displayed in this layer with a color<br>classification according to the total<br>value for the intersected areas. User<br>shall provide classification of colors by<br>value. | TRINITY | 0%   | TBD | 30.11.2013 | 30.11.2013 |  |
| 4.3.5 | Add new layer group – CMC Operation                                                                                                    | n Maps  |      |     |            |            |  |

|         |                                                                                                    |         |      | 0   |            |            |  |
|---------|----------------------------------------------------------------------------------------------------|---------|------|-----|------------|------------|--|
|         | <ul> <li>a) Add a user privilege to<br/>enable/disable to access this Layer<br/>group.</li> </ul>                                                                                                    | TRINITY | 100% | TBD | 30.11.2013 | 30.11.2013 |  |
| 4.3.5   | <b>b)</b> When this layer group is selected,<br>user is allowed to draw a polygon<br>which is used for inner polygon<br>searches enabled by corresponding<br>inner polygon search switches. (see<br>Fig.6-A) | TRINITY | 100% | TBD | 30.11.2013 | 30.11.2013 |  |
|         | <b>c)</b> State of inner polygon search<br>switches shall be kept in a table with a<br>relation to the user account, and<br>when the user logs in again, the state<br>shall be restored.                     | TRINITY | 0%   | TBD | 30.11.2013 | 30.11.2013 |  |
|         | <b>d)</b> The node of "CMC Operation Maps" shall be expanded by default.                                                                                                    | TRINITY | 100% | TBD | 30.11.2013 | 30.11.2013 |  |
|         | Add a "Resource Map" Layer                                                                                                    |         |      |     |            |            |  |
|         | <b>a)</b> Create and display resource icons<br>corresponding to resource types at<br>the coordinates specified in resource<br>records from UNDP Database. (See<br>Appendix B-1)                              | TRINITY | 100% | TBD | 30.11.2013 | 30.11.2013 |  |
| 4.3.5.1 | <b>b)</b> This is not a permanent map.<br>Successful PROPOSER shall write code<br>to create and replace the map once a<br>month.                                                                             | TRINITY | 90%  | TBD | 30.11.2013 | 30.11.2013 |  |
|         | <b>c)</b> Add function for optional inner<br>polygon search. Breakdown of<br>resources in the drawn polygon shall<br>be displayed as a table in the search<br>result pane.                                   | TRINITY | 100% | TBD | 30.11.2013 | 30.11.2013 |  |
|         | Add a "Facility inventory Map" Layer                                                                                                    |         |      |     |            |            |  |
| 4.3.5.2 | a) Create and display facility inventory<br>icons corresponding to facility types at<br>the coordinates specified in facility<br>inventory records from UNDP<br>Database. (See Appendix B-1)                 | TRINITY | 100% | TBD | 30.11.2013 | 30.11.2013 |  |
|         | <b>b)</b> This is not a permanent map.<br>Successful PROPOSER shall write code<br>to create and replace the map once a<br>month.                                                                             | TRINITY | 90%  | TBD | 30.11.2013 | 30.11.2013 |  |

|         | <b>c)</b> Add function for optional inner<br>polygon search. Breakdown of facility<br>inventory in the drawn polygon shall<br>be displayed as a table in the search<br>result pane.                               | TRINITY | 100% | TBD        | 30.11.2013 | 30.11.2013 |  |
|---------|----------------------------------------------------------------------------------------------------|---------|------|------------|------------|------------|--|
|         | Add a "Demographic Map" Layer                                                                                                    |         |      |            |            |            |  |
|         | <b>a)</b> Show a thematic map showing total population by color classification using border of settlements.                                                                                                    | TRINITY | 0%   | TBD        | 30.11.2013 | 30.11.2013 |  |
|         | <b>b)</b> This is not a permanent map.<br>Successful PROPOSER shall write code<br>to create and replace the map once a<br>month.                                                                                  | TRINITY | 0%   | TBD        | 30.11.2013 | 30.11.2013 |  |
| 4.3.5.3 | <b>c)</b> Demographic information will be in<br>a database to be created by UNDP<br>which will become accessible from<br>MKFFIS in mid July 2013. (see<br>Appendix B-2)                                           | TRINITY | 0%   | TBD        | 30.11.2013 | 30.11.2013 |  |
|         | <b>d)</b> Add function for optional inner<br>polygon search. Breakdown of total<br>population of each settlement which<br>is intersected by the drawn polygon<br>shall be displayed in the search result<br>pane. | TRINITY | 0%   | TBD        | 30.11.2013 | 30.11.2013 |  |
|         | Real-time disaster report from RCMC                                                                                                    |         |      |            |            |            |  |
| 4.3.5.3 | <b>a)</b> Add a user privilege to enable/disable this function                                                                                                    | TRINITY | 100% | 05.10.2013 | 30.11.2013 | 01.11.2013 |  |
|         | <ul> <li>b) Users having this privilege are able</li> <li>to send/edit/delete disaster report.</li> <li>Report consists of followings.</li> </ul>                                                                 | TRINITY | 100% | 05.10.2013 | 30.11.2013 | 01.11.2013 |  |
| 4.3.5.4 | <ul> <li>Geographic information (polygon,<br/>line, point, icon) drawn/dropped on<br/>the MKFFIS Map Pane</li> </ul>                                                                                              |         |      |            |            |            |  |
|         | <ul> <li>Text information (Details shall be decided by USER)</li> </ul>                                                                                                    |         |      |            |            |            |  |
| 4.3.5.3 | <b>c)</b> Disaster report sent shall be stored<br>in Disaster Report Database.<br>(Successful PROPOSER shall prepare<br>this database).                                                                           | TRINITY | 100% | 05.10.2013 | 01.11.2013 | 01.11.2013 |  |
|         | <b>d)</b> The report sent, edited, deleted shall be reflected in real time to all the MKFFIS users who are online.                                                                                                | TRINITY | 100% | 05.10.2013 | 30.11.2013 | 01.11.2013 |  |

|         | <b>e)</b> Geographic information sent shall<br>be displayed as a Real-time disaster<br>Map which is one member layer of the<br>CMC Operation Maps. (see Fig.6-A)                                                                     | TRINITY | 100% | 05.10.2013 | 30.11.2013 | 01.11.2013 |  |
|---------|----------------------------------------------------------------------------------------------------|---------|------|------------|------------|------------|--|
|         | <b>f)</b> Alarm message shall be displayed upon arrival of real-time disaster report. (In a message box for example)                                                                                                    | TRINITY | 100% | 05.10.2013 | 30.11.2013 | 01.11.2013 |  |
|         | <b>g)</b> Salvage as much data as possible<br>from ESRI Application created on<br>ArcSDE (see APPENDIX C). Source code<br>is not available for ESRI Application,<br>but user account of ArcSDE database<br>(MSSQL) will be provided. | TRINITY | 0%   | TBD        | 01.11.2013 | 01.11.2013 |  |
|         | h) If type of disaster is forest fire;<br>create a new CMC Forest Fire Report.<br>(Refer to 4.6.1)                                                                                                    | TRINITY | 0%   | TBD        | 01.11.2013 | 01.11.2013 |  |
|         | Search disaster reports                                                                                                    |         |      |            |            |            |  |
|         | <ul> <li>a) Add a panel for this search in the<br/>second menu item of the accordion<br/>menu in Search tab. (see Fig. 10)</li> </ul>                                                                                                | TRINITY | 100% | TBD        | 30.11.2013 | 30.11.2013 |  |
|         | <b>b)</b> Only the filter by CMC classification is required. PEMF classification is not necessary.                                                                                                    | TRINITY | 60%  | TBD        | 30.11.2013 | 30.11.2013 |  |
|         | <b>c)</b> Search disaster report panel has following controls:                                                                                                    | TRINITY | 60%  | TBD        | 30.11.2013 | 30.11.2013 |  |
|         | • From Date                                                                                                    |         |      |            |            |            |  |
| 4255    | • To Date                                                                                                    |         |      |            |            |            |  |
| 4.3.5.5 | GCUK unit selector                                                                                                    |         |      |            |            |            |  |
|         | RCUK unit selector                                                                                                    |         |      |            |            |            |  |
|         | <ul> <li>Municipality and Settlement<br/>selector</li> </ul>                                                                                                    |         |      |            |            |            |  |
|         | • Type of events                                                                                                    |         |      |            |            |            |  |
|         | Search Report button                                                                                                    |         |      |            |            |            |  |
|         | Clear Result button                                                                                                    |         |      |            |            |            |  |
|         | • Print Result button                                                                                                    |         |      |            |            |            |  |
|         | <b>d)</b> Search result shall be shown in the search result pane.                                                                                                    | TRINITY | 100% | TBD        | 30.11.2013 | 30.11.2013 |  |

|       | e) Color of GCUK or RCUK polygons<br>shall be classified by the number of<br>disasters in the polygons in the<br>specified period.                                                                                                    | TRINITY | 100% | TBD | 30.11.2013 | 30.11.2013 |  |
|-------|----------------------------------------------------------------------------------------------------|---------|------|-----|------------|------------|--|
|       | f) Result Map shall be displayed as a<br>'Disaster search result' which is one<br>member layer of the CMC Operation<br>Maps. (see Fig.6-A)                                                                                               | TRINITY | 100% | TBD | 30.11.2013 | 30.11.2013 |  |
|       | <b>g)</b> As for Print Result function, format of printed report shall be provided by USER.                                                                                                    | TRINITY | 0%   | TBD | 30.11.2013 | 30.11.2013 |  |
| 4.4   | Add New Functions to MKFFIS                                                                                                    |         |      |     |            |            |  |
| 4.4.1 | Grid Information                                                                                                    |         |      |     |            |            |  |
|       | a) Show following information of a MGRS Grid clicked.                                                                                                    | TRINITY | 60%  | TBD | 30.12.2013 | 30.12.2013 |  |
|       | • MGRS Grid code                                                                                                    |         |      |     |            |            |  |
|       | • Summary of resources in the grid<br>(see Appendix B-1). Resources are in<br>a database created by UNDP which<br>is accessible from MKFFIS.                                                                                             |         |      |     |            |            |  |
|       | <ul> <li>Summary of disaster events in the<br/>grid. Disaster events are in a<br/>database created by UNDP which is<br/>accessible from MKFFIS.</li> </ul>                                                                               |         |      |     |            |            |  |
|       | <ul> <li>Summary of facility inventories in<br/>the grid. Inventories are in a<br/>database created by UNDP which is<br/>accessible from MKFFIS.</li> </ul>                                                                              |         |      |     |            |            |  |
|       | <ul> <li>FWI at the center of the grid. FWI<br/>grid values are kept as GeoTIFF<br/>image.</li> </ul>                                                                                                    |         |      |     |            |            |  |
|       | <ul> <li>I Vegetation dryness at the center<br/>of the grid. Vegetation dryness grid<br/>values are kept as GetTIFF image.</li> </ul>                                                                                                    |         |      |     |            |            |  |
|       | Demographic information                                                                                                    |         |      |     |            |            |  |
| 4.4.2 | a) Show demographic information of<br>an administrative area clicked<br>(National, Municipalities,<br>Settlements). When info button is<br>clicked, show summary, and detail<br>table representation to be shown<br>below on the screen. | TRINITY | 0%   | TBD | 30.11.2013 | 30.11.2013 |  |

|       | <b>b)</b> Demographic information will be in<br>a database to be created by UNDP<br>which will become accessible from<br>MKFFIS in mid July 2013.                                                                                                    | TRINITY | 0%   | TBD        | 30.11.2013 | 30.11.2013 |  |
|-------|----------------------------------------------------------------------------------------------------|---------|------|------------|------------|------------|--|
|       | <b>c)</b> Demographic information to be shown on the info button and detailed table will be decided by USER.                                                                                                    | TRINITY | 0%   | TBD        | 30.11.2013 | 30.11.2013 |  |
|       | Add means to switch Between MKFFIS for i<br>purpose and MKFFIS for Public                                                                                                    | nternal |      |            |            |            |  |
|       | a) Currently, MKFFIS serves for<br>internal purpose controlling available<br>features by user account. But another<br>instance of MKFFIS will be installed on<br>the Internet Server to serve public<br>users. MKFFIS for Public can be<br>opened without login process, but<br>much stronger restriction will be<br>applied. Successful PROPOSER shall<br>add means to switch from MKFFIS for<br>internal purpose to MKFFIS for Public.<br>Following procedure is an example of<br>solution. | TRINITY | 90%  | TBD        | 30.11.2013 | 30.11.2013 |  |
|       | • Define a special user GUEST.                                                                                                    |         |      |            |            |            |  |
| 4.4.3 | <ul> <li>Restriction to the public user will be<br/>applied by privilege settings of user<br/>GUEST.</li> </ul>                                                                                                    |         |      |            |            |            |  |
|       | <ul> <li>Add necessary exceptions applicable<br/>to GUEST user. For example, user<br/>profile of GUEST user is not kept.</li> </ul>                                                                                                    |         |      |            |            |            |  |
|       | <ul> <li>Prepare PUBLIC flag in a<br/>configuration file of MKFFIS GIS.</li> </ul>                                                                                                    |         |      |            |            |            |  |
|       | <ul> <li>If the flag is OFF, MKFFIS starts<br/>normally from the login page.</li> </ul>                                                                                                    |         |      |            |            |            |  |
|       | <ul> <li>VI. If the flag is ON, MKFFIS skips<br/>login page and starts from the main<br/>page, setting user name to GUEST<br/>automatically.</li> </ul>                                                                                                    |         |      |            |            |            |  |
|       | b) Link to MKFFIS for internal purpose<br>shall be added to the MKFFIS for<br>public.                                                                                                    | TRINITY | 90%  | TBD        | 30.11.2013 | 30.11.2013 |  |
| 4.4.4 | Add function to fill section 5.1 in <i>P2</i> report meteorological data from AWS.                                                                                                    | taking  | 100% | 25.09.2013 | 09.10.2013 | 09.10.2013 |  |

| -     |                                                                                                    |      | -    |            |            |            |  |
|-------|----------------------------------------------------------------------------------------------------|------|------|------------|------------|------------|--|
|       | a) Add an AWS select box next to the<br>'Meteorological Station' text box. (See<br>Fig11) AWS Names in the select box<br>shall be taken dynamically from the<br>'meteorologicalstations' table in the<br>CUK database.                                                          | SIMT | 100% | 25.09.2013 | 09.10.2013 | 09.10.2013 |  |
|       | <b>b)</b> Search the meteorological data of<br>the selected AWS which is closest to<br>the date/time specified in the '2.2<br>Detection' text box.                                                                                                    | SIMT | 100% | 25.09.2013 | 09.10.2013 | 09.10.2013 |  |
|       | c) If there is no data between 3 hours<br>before and after the date/time<br>specified by the '2.2 Detection' text<br>box, show message 'No AWS data<br>available' and do nothing to the<br>textboxes, otherwise fill following<br>textboxes in the section 5.1 of P2<br>report. | SIMT | 100% | 25.09.2013 | 09.10.2013 | 09.10.2013 |  |
|       | <ul> <li>Meteorological Station: (name of meteorological station)</li> </ul>                                                                                                    |      |      |            |            |            |  |
|       | <ul> <li>hour: (hour of the meteorological<br/>data measured)</li> </ul>                                                                                                    |      |      |            |            |            |  |
|       | <ul> <li>Number of days from last raining:<br/>(to fill this box some calculation is<br/>necessary)</li> </ul>                                                                                                    |      |      |            |            |            |  |
|       | <ul> <li>Maximum temperature: (fill maximum temperature of the specified day)</li> </ul>                                                                                                    |      |      |            |            |            |  |
|       | Relative humidity                                                                                                    |      |      |            |            |            |  |
|       | Wind Speed                                                                                                    |      |      |            |            |            |  |
|       | • Direction (Wind direction)                                                                                                    |      |      |            |            |            |  |
|       | Changes requested from Operation department from CMC about forest fire report                                                                                                    | SIMT | 100% | 03.10.2013 | 09.10.2013 | 09.10.2013 |  |
| 4.5   | Add New Functions/Interface to GFIS                                                                                                    |      |      |            |            |            |  |
|       | Add a link to user manual                                                                                                    |      |      |            |            |            |  |
|       | <b>a)</b> Add a link to end user manual of GFIS GIS to the tool bar.                                                                                                    | JICA |      |            |            |            |  |
| 4.5.1 | <b>b)</b> Add a link to end user manual of GFIS Planning to the top link.                                                                                                    | JICA |      |            |            |            |  |
|       | <b>c)</b> Add a link to end user manual of GFIS Fire Report to the top link.                                                                                                    | JICA |      |            |            |            |  |

|       | d) In English mode link to the user<br>manual of English version, and In<br>Macedonian mode link to the user<br>manual of Macedonian version.                                                                                                    | JICA    |     |            |            |            |  |
|-------|----------------------------------------------------------------------------------------------------|---------|-----|------------|------------|------------|--|
|       | Limit available FMU by user privilege                                                                                                    |         |     |            |            |            |  |
|       | a) Add a function to the GFIS Admin<br>page in order to specify FMUs under<br>responsibility of each user.                                                                                                    | TRINITY | 0%  | TBD        | 30.11.2013 | 30.11.2013 |  |
| 4.5.2 | <b>b)</b> Limit FMUs to display and/or edit according to above privilege.                                                                                                    | TRINITY | 0%  | TBD        | 30.11.2013 | 30.11.2013 |  |
|       | <b>c)</b> Limit FMUs shown in the FMU<br>Selector according to above privilege.                                                                                                    | TRINITY | 0%  | TBD        | 30.11.2013 | 30.11.2013 |  |
|       | <b>d)</b> Zoom in FMU under responsibility of the user when that user opens GFIS GIS.                                                                                                    | TRINITY | 0%  | TBD        | 30.11.2013 | 30.11.2013 |  |
|       | Allow access to past versions of forest plan                                                                                                    | •       |     |            |            |            |  |
|       | a) Currently, if a FMU polygon is<br>edited and uploaded, old FMU<br>polygons will be replaced by new FMU<br>polygons. Therefore only the latest<br>FMUs can be seen on GFIS GIS.<br>Successful PROPOSER under the<br>direction of PEMF shall add function<br>to show FMUs in a past date specified<br>by a calendar control. Following<br>procedures are just an example of<br>solution: | TRINITY | 0%  | TBD        | 30.11.2013 | 30.11.2013 |  |
| 453   | <ul> <li>Add a calendar control to a suitable<br/>place on GFIS GIS.</li> </ul>                                                                                                    |         |     |            |            |            |  |
| 4.5.5 | <ul> <li>Add attributes (effective from, expired<br/>on) to each FMU.</li> </ul>                                                                                                    |         |     |            |            |            |  |
|       | <ul> <li>Preset some past date such as<br/>1900.01.01 to 'effective from' and NULL<br/>to 'expired on'.</li> </ul>                                                                                                    |         |     |            |            |            |  |
|       | <ul> <li>When a new FMU is uploaded, keep the<br/>old FMU and set its 'expired on' to the<br/>updated date.</li> </ul>                                                                                                    |         |     |            |            |            |  |
|       | <ul> <li>Set the updated date to the new FMU's<br/>'effective from' and set NULL to 'expired<br/>on'.</li> </ul>                                                                                                    |         |     |            |            |            |  |
|       | <ul> <li>When a past date is specified, display<br/>FMUs according to their attribute<br/>'effective from' and 'expired on'.</li> </ul>                                                                                                    |         |     |            |            |            |  |
| 4.5.4 | Search FMU by year of expiry of special pla                                                                                                    | n       | 90% | 15.11.2013 | 03.12.2013 | 03.12.2013 |  |

|       | a) Each FMU has its planning effective<br>for ten years. And the duration is kept<br>in the forest planning database.<br>Successful PROPOSER under the<br>direction of PEMF shall add a function<br>to search FMUs which special plans<br>expire in the year specified.                                       | SIMT         | 90%  | 15.11.2013 | 03.12.2013 | 03.12.2013 |  |
|-------|----------------------------------------------------------------------------------------------------|--------------|------|------------|------------|------------|--|
|       | Change monthly input to daily for forr<br>5                                                                                                    | n 3, 3a and  | 100% | 15.10.2013 | 29.10.2013 | 29.10.2013 |  |
| 4.5.5 | <b>a)</b> Currently, data entry to the form 3, 3a and 5 is carried out on a monthly basis. Successful PROPOSER under the direction of PEMF shall modify the code to cater to daily data entry. And add two options to the print function for these forms, one is daily summary, the other is monthly summary. | SIMT         | 100% | 15.10.2013 | 29.10.2013 | 29.10.2013 |  |
|       | Keep annual achievement for 10 years in Fo                                                                                                    | orm 6        | 100% | 28.10.2013 | 06.11.2013 | 06.11.2013 |  |
| 4.5.6 | a) Successful PROPOSER under the direction of PEMF shall modify code and design of Form 6 data entry sheet to keep annual achievement for 10 years for each sub compartment. Items to keep are as follows.                                                                                                    | SIMT         | 100% | 28.10.2013 | 06.11.2013 | 06.11.2013 |  |
|       | • Area (ha)                                                                                                    |              |      |            |            |            |  |
|       | Number of seedlings                                                                                                    |              |      |            |            |            |  |
|       | • Weight of seeds (kg)                                                                                                    |              |      |            |            |            |  |
|       | Keep annual achievement for 10 years in Fo                                                                                                    | orm <i>8</i> | 100% | 01.11.2013 | 06.11.2013 | 06.11.2013 |  |
| 4.5.7 | <b>a)</b> Successful PROPOSER under the direction of PEMF shall modify code and design of Form 8 data entry sheet to keep annual achievement for 10 years for each sub compartment. Items to keep are as follows.                                                                                             | SIMT         | 100% | 01.11.2013 | 06.11.2013 | 06.11.2013 |  |
|       | Length of roads (km)                                                                                                    |              |      |            |            |            |  |
|       | Cleared wood (m3)                                                                                                    |              |      |            |            |            |  |
|       | Fill area in Form 1 taken from polygon attri                                                                                                    | bute         | 100% | 10.11.2013 | 25.11.2013 | 25.12.2013 |  |
| 4.5.8 | <b>a)</b> Successful PROPOSER under the direction of PEMF shall modify code of Form 1 data entry sheet to fill area automatically taken from the attribute of polygon corresponding to selected sub compartment.                                                                                              | SIMT         | 100% | 10.11.2013 | 25.11.2013 | 25.12.2013 |  |

|             | Add National and Regional office level sur<br>the reports in Reports/Rekapitulari r                                                                                                    | mmaries to<br>nenu. | 100% | 03.10.2013 | 20.10.2013 | 20.10.2013 |  |
|-------------|----------------------------------------------------------------------------------------------------|---------------------|------|------------|------------|------------|--|
| 4.5.9       | a) Currently, reports under the<br>Reports/Rekapitulari menu are<br>summary of selected FMU. Successful<br>PROPOSER under the direction of<br>PEMF shall add summary of National<br>level and Regional Office level, and<br>add links to corresponding summaries<br>in the menu. | SIMT                | 100% | 03.10.2013 | 20.10.2013 | 20.10.2013 |  |
|             | <b>b)</b> FMUs shall be classified by regional office in order to create regional office summary.                                                                                                    | SIMT                | 100% | 03.10.2013 | 20.10.2013 | 20.10.2013 |  |
| 4.5.1<br>0* | NEW REQUEST - Add middle aged<br>forest in PEMF                                                                                                    | SIMT                | 0%   | 01.12.2013 | TBD        | TBD        |  |
|             | a) Add in the input form<br>selection for middle aged<br>forest in form 2a                                                                                                    | SIMT                | 0%   | 01.12.2013 | 10.12.2013 | 10.12.2013 |  |
|             | <ul> <li>b) Add group section in the<br/>reports for forest</li> </ul>                                                                                                    | SIMT                | 0%   | TBD        | TBD        | TBD        |  |
| 6.          | Improvement related to MKFFIS & GFI modules                                                                                                    | IS                  |      |            |            |            |  |
| 4.6.1       | Modify PEMF Fire Report input module to report by fire.                                                                                                    | SIMT                | 90%  | 06.11.2013 | 03.12.2013 | 03.12.2013 |  |

| <b>a)</b> Currently fire report is created in<br>PEMF by each sub compartment even<br>in case of one big fire over several<br>compartments. On the other hand, in<br>the CMC fire report (P2 report) is fire<br>based, not sub compartment based.<br>Therefore, a fire report divided into<br>several reports by sub compartment<br>must be merged at CMC to create P2<br>report for one fire. There are some<br>complaints in PEMF for this process. | SIMT | 90% | 06.11.2013 | 03.12.2013 | 03.12.2013 |  |
|----------------------------------------------------------------------------------------------------|------|-----|------------|------------|------------|--|
| • PEMF does not want redundant data entry. For example, some common fields such as start of fire and end of fire should be entered repeatedly for each related sub compartment.                                                                                                    |      |     |            |            |            |  |
| • PEMF has authority to identify a fire over several sub compartments, therefore merging reports by sub compartment into one fire report should be conducted by PEMF.                                                                                                    |      |     |            |            |            |  |
| <ul> <li>Fire report from PEMF does not<br/>have to be by sub compartment.<br/>Report by fire is acceptable.</li> </ul>                                                                                                    |      |     |            |            |            |  |
| <b>b)</b> Because P2 report module has a function to manage a report containing information of multiple sub compartments, applying the same approach to the PEMF fire report will be an elegant solution.                                                                                                    | SIMT | 90% | 06.11.2013 | 03.12.2013 | 03.12.2013 |  |

|       |                                                                                                    |         |     | 1          |            | 1          |  |
|-------|----------------------------------------------------------------------------------------------------|---------|-----|------------|------------|------------|--|
|       | <b>c)</b> Successful PROPOSER under direction of USER shall conduct following modification.                                                                                                    | SIMT    | 90% | 06.11.2013 | 03.12.2013 | 03.12.2013 |  |
|       | • Modify current PEMF fire report<br>module on GFIS Fire Report so that<br>it can report by fire by adding<br>functionality to manage information<br>from multiple sub compartments.                                   |         |     |            |            |            |  |
|       | <ul> <li>Remove MERGE PEMF REPORT<br/>function from P2 report module in<br/>MKFFIS Fire Report.</li> </ul>                                                                                                    |         |     |            |            |            |  |
|       | • Add IMPORT PEMF REPORT function to MKFFIS Fire Report                                                                                                    |         |     |            |            |            |  |
|       | • Adjust P2 Report module on MKFFIS<br>Fire Report to be able to show<br>correctly the Fire report which was<br>imported from PEMF REPORT                                                                              |         |     |            |            |            |  |
|       | <ul> <li>Rename P2 Report as CMC Forest<br/>Fire Report.</li> </ul>                                                                                                    |         |     |            |            |            |  |
|       | <ul> <li>Add 'read-only' user privilege to<br/>GFIS Fire Report and MKFFIS Fire<br/>Report which allows MKFFIS user to<br/>browse PEMF fire report, and allows<br/>GFIS user to browse CMC Fire<br/>Report.</li> </ul> |         |     |            |            |            |  |
|       | <ul> <li>Printing format of PEMF Fire Report<br/>to obtain approval of SiFH shall not<br/>be changed.</li> </ul>                                                                                                    |         |     |            |            |            |  |
| 7.    | Performance Tuning                                                                                                    |         |     |            |            |            |  |
|       | Performance tuning of MKFFIS                                                                                                    |         | 10% |            |            |            |  |
|       | <b>a)</b> Currently, there are following complaints about speed.                                                                                                    | TRINITY | 30% | 02.10.2013 | 25.10.2013 | 25.10.2013 |  |
| 4.7.1 | • MKFFIS GIS takes very long time to<br>show the login page, if it is accessed<br>over a long distance. For example,<br>accessing from Japan, it takes 90<br>seconds to open the login page and<br>another 90          |         |     |            |            |            |  |
|       | <ul> <li>Speed to show FMUs is slow, and<br/>from time to time it fails to show<br/>them.</li> </ul>                                                                                                    |         |     |            |            |            |  |
|       | <b>b)</b> MKFFIS GIS shall be optimized by execution speed.                                                                                                    | TRINITY | 30% | 02.10.2013 | 25.10.2013 | 25.10.2013 |  |

|       | c) Optimization is not limited to<br>source code level. All the possible<br>factors shall be taken into account.<br>For example, server configuration,<br>deployment of files, network<br>structure, use of external servers<br>(Google server for jQuery), indexing<br>of tables in databases, etc. | TRINITY | 10% | 02.10.2013 | 25.10.2013 | 25.10.2013 |  |
|-------|----------------------------------------------------------------------------------------------------|---------|-----|------------|------------|------------|--|
|       | <b>d)</b> Improvement of performance should be shown quantitatively.                                                                                                    | TRINITY | 15% | 02.10.2013 | 25.10.2013 | 25.10.2013 |  |
|       | Performance tuning of GFIS                                                                                                    |         |     |            |            |            |  |
|       | <ul> <li>a) Currently, there are following<br/>complaints about speed which are<br/>similar to MKFFIS GIS.</li> </ul>                                                                                                    | TRINITY | 0%  | 25.10.2013 | 05.11.2013 | 05.11.2013 |  |
|       | <ul> <li>GFIS GIS takes very long time to<br/>show the login page, if it is accessed<br/>over a long distance.</li> </ul>                                                                                                    |         |     |            |            |            |  |
|       | <ul> <li>Speed to show FMUs is slow, and<br/>from time to time it fails to show<br/>them.</li> </ul>                                                                                                    |         |     |            |            |            |  |
| 4.7.2 | <b>b)</b> GFIS GIS shall be optimized by execution speed                                                                                                    | TRINITY | 0%  | 25.10.2013 | 05.11.2013 | 05.11.2013 |  |
|       | c) Optimization is not limited to<br>source code level. All the possible<br>factors shall be taken into account.<br>For example, server configuration,<br>deployment of files, network<br>structure, use of external servers<br>(Google server for jQuery), indexing of<br>tables in databases, etc. | TRINITY | 0%  | 25.10.2013 | 05.11.2013 | 05.11.2013 |  |
|       | d) Improvement of performance should be shown quantitatively.                                                                                                    | TRINITY | 0%  | 25.10.2013 | 05.11.2013 | 05.11.2013 |  |
|       |                                                                                                    |         |     |            |            |            |  |
| 8.    | Installation/QA/Training/Documentation                                                                                                    | on      |     |            |            |            |  |
| 4.8.1 | MKFFIS and GIS Installation, Quality Assurance, Training, Documentation                                                                                                    |         |     |            |            |            |  |
| 4.8.2 | GFIS and GIS Installation, Quality Assurance, Training, Documentation                                                                                                    |         |     |            |            |            |  |

#### JICA Project for Improvement of Integrated System for Prevention and Early Warning of Forest Fires

WEEKLY PROGRESS REPORT for the period from November 22<sup>nd</sup> to November 29<sup>th</sup> 2013

#### 4.4 Add New Functions to MKFFIS

4.4.1 We have started to work on the MGRS GRID. The idea is taken from the script that Mr. Kozu created. The lines are drawn from code, but when a user select a particular section of the grid a polygon is created on top of the grid containing the bounds of the quadrant. This is needed for getting the information via the intersection function provided by Openlayers. We are confident that the GRID will be done by 31.11.2013

4.4.4 Add function to fill section 5.1 in P2 report taking meteorological data from AWS. SIMT Target: MKFFIS Fire Report Waiting for test on side be CMC/JICA and approval. Demo is on test side.

#### 4.5 Add New Functions/Interface to GFIS

4.5.4 Search FMU by year of expiry of special plan SIMT Target: GFIS Planning *Translation to English need to be done. Demo is on test side.* 

4.5.5 Change monthly input to daily for form 3, 3a and 5 SIMT Target: GFIS Planning Waiting for test on side be PEMF/CMC/JICA and approval. Demo is on test side.

4.5.6 Keep annual achievement for 10 years in Form 6 SIMT Waiting for test on side be PEMF/CMC/JICA and approval. Demo is on test side. Target: GFIS Planning

4.5.7 Keep annual achievement for 10 years in Form 8 SIMT Waiting for test on side be PEMF/CMC/JICA and approval. Demo is on test side. Target: GFIS Planning

4.5.8 Fill area in Form 1 taken from polygon attribute SIMT Waiting for test on side be PEMF/CMC/JICA and approval. Demo is on test side. Target: GFIS Planning

4.5.9 Add National and Regional office level summaries to the reports in Reports/Rekapitulari menu. SIMT Target: GFIS Planning Waiting for test on side be PEMF/CMC/JICA and approval. Demo is on test side.

#### 4.6 Improvement related to both MKFFIS and GFIS modules

4.6.1 Modify PEMF Fire Report input module to report by fire. SIMT Internal testing and translation to English need to be finished. Complete developing is done. Demo is on test side.

4.7.1 Trinity extensively works on finding ways of fixing the performance issues. Unnecessary scripts are being deleted, performance tuning on the loading of the layers is done, external loading of the scripts is done etc.

4.4.1 We have some questions about this issue, our plan is to discuss them on Monday- TRINITY 4.3.5 c. We think that this is not necessary; our proposal is to remove this point- TRINITY

#### SD 2

# WEEKLY PROGRESS REPORT no.10 For period from November 29<sup>th</sup> to December 6<sup>th</sup>, 2013

Author: EDUSOFT, SIMT, TRINITY Creation Date: December 6<sup>th</sup>, 2013

|             |                                                                                                    |          | Current       |              | DATE       | S                       |                                       |
|-------------|----------------------------------------------------------------------------------------------------|----------|---------------|--------------|------------|-------------------------|---------------------------------------|
| Seq.<br>No. | Task Description                                                                                                    | Assignee | % of progress | Planed Start | Planed End | Contracted/<br>Targeted | Tested<br>Accepted<br>by<br>Developer |
| 4.2         | Improve MKFFIS User Interface                                                                                                    |          |               |              |            |                         |                                       |
|             | Reform MKFFIS Left pane                                                                                                    |          |               |              |            |                         |                                       |
|             | <ul> <li>a) Remove Accordion menu,</li> <li>Navigation and Layers button from<br/>the left pane.</li> </ul>                                                                                                    | TRINITY  | 100%          | 02.10.2013   | 18.10.2013 | 10.10.2013              |                                       |
|             | <b>b)</b> Add Tab control with five tabs.                                                                                                    | TRINITY  | 100%          | 02.10.2013   | 18.10.2013 | 10.10.2013              |                                       |
| 4.2.1       | c) Deploy Layers panel in the first<br>tab named 'Layers'. This tab should<br>be a default. (See Fig. 7)                                                                                                    | TRINITY  |               | 02.10.2013   | 18.10.2013 | 10.10.2013              |                                       |
|             | d) Deploy Map Selector in the<br>second tab named 'Maps'. Show<br>hierarchy of each map using a tree<br>view control, except vegetation<br>map. Show only the root node for<br>vegetation map in the tree view.<br>(See Fig.6) Because vegetation map<br>has a lot of FMUs as its children,<br>FMU selector should be<br>accommodated in a separate tab (e).<br>(See Fig. 8) | TRINITY  | 100%          | 02.10.2013   | 26.10.2013 | 10.10.2013              |                                       |
|             | e) Deploy FMU selector in the third tab named 'FMU'. (See Fig. 8)                                                                                                    | TRINITY  | 100%          | 02.10.2013   | 18.10.2013 | 10.10.2013              |                                       |
|             | f) Deploy an accordion menu with<br>two menu items in the fourth tab<br>named 'Search'. Deploy Search<br>Forest History panel in the first<br>accordion menu item. (See Fig. 10)                                                                                                    | TRINITY  | 100%          | 02.10.2013   | 01.12.2013 | 01.12.2013              |                                       |
|             | <ul><li>g) Deploy AWS Overview panel in the fifth tab named 'AWS'. (See Fig. 9)</li></ul>                                                                                                    | TRINITY  | 100%          | 02.10.2013   | 01.12.2013 | 01.12.2013              |                                       |
|             | h) Tab names should be displayed in<br>the language specified by the<br>current language mode.                                                                                                    | TRINITY  | 0%            | 02.10.2013   | 31.12.2013 | 31.12.2013              |                                       |

|       | i) Layer settings in the Layers panel<br>(Order of the layers, selected maps)<br>and selected maps in the Map<br>Selector and FMU selector shall be<br>kept in a table with a relation to the<br>user account, and when the user<br>logs in again, the settings shall be<br>restored. | TRINITY | 100% | TBD         | 31.12.2013 | 31.12.2013 |  |
|-------|----------------------------------------------------------------------------------------------------|---------|------|-------------|------------|------------|--|
|       | Add a link to user manual                                                                                                    |         | %    |             |            |            |  |
|       | <b>a)</b> Add a link to end user manual of MKFFIS GIS to the tool bar.                                                                                                    | JICA    | 0%   | TBD         | 20.11.2013 | 20.11.2013 |  |
| 4.2.2 | <b>b)</b> Add a link to end user manual of MKFFIS Fire Report to the top link.                                                                                                    | JICA    | 0%   | TBD         | 20.11.2013 | 20.11.2013 |  |
|       | c) In English mode link to the user<br>manual of English version, and In<br>Macedonian mode link to the user<br>manual of Macedonian version.                                                                                                    | JICA    | 0%   | TBD         | 20.11.2013 | 20.11.2013 |  |
|       | Change background image seasonally                                                                                                    |         | %    |             |            |            |  |
| 4.2.3 | <b>a)</b> Change background image on the login page seasonally. Image for each season will be provided by USER.                                                                                                    | TRINITY | 100% | TBD         | 20.11.2013 | 20.11.2013 |  |
|       | Add a common calendar control                                                                                                    |         |      |             |            |            |  |
|       | <b>a)</b> Currently, vegetation dryness map (VDM) and FWI map have their own calendar control independently. And each hotspot (Seviri, Modis and Modis raw) has selections of 1 day ago, 2 days ago and 3 days ago.                                                                   | TRINITY | 100% | .04.10.2013 | 26.10.2013 | 15.10.2013 |  |
|       | <b>b)</b> Remove the calendar control for VDM and FWI map.                                                                                                    | TRINITY | 100% | 04.10.2013  | 26.10.2013 | 15.10.2013 |  |
| 424   | <b>c)</b> Remove the hot spot selections: 1 day ago, 2 days ago and 3 days ago.                                                                                                    | TRINITY | 100% | 04.10.2013  | 22.11.2013 | 15.10.2013 |  |
| 7.2.7 | <b>d)</b> Rename hot spot selections: 'Seviri<br>(Today)' as 'Seviri', 'Modis (Today)' as<br>'Modis'.                                                                                                    | TRINITY | 100% | 04.10.2013  | 22.11.2013 | 15.10.2013 |  |
|       | <ul> <li>e) Add a calendar control with label</li> <li>'Date' on the space where currently</li> <li>'Navigation' is there. (See Fig. 7)</li> </ul>                                                                                                    | TRINITY | 100% | TBD         | 26.10.2013 | 20.11.2013 |  |
|       | <ul> <li>f) Add a check box with label 'Now' next to the above calendar control.</li> <li>'Now' shall be checked by default.</li> <li>*Labels should be in the language specified by current language mode.</li> </ul>                                                                | TRINITY | 100% | TBD         | 26.10.2013 | 20.11.2013 |  |

|       | g) Modify code as follows:                                                                                                    | TRINITY    | 100% | 04.10.2013 | 26.10.2013 |            | 15.10.20 |
|-------|----------------------------------------------------------------------------------------------------|------------|------|------------|------------|------------|----------|
|       | • When a past day is specified by the calendar control, clear 'Now' check box, and show VDM, FWI map hotspots and real-time disaster report (see 4.3.5.4) of the day specified.                                                                  |            |      |            |            |            | 13       |
|       | <ul> <li>When 'Now' check box is checked,<br/>show vegetation map, FWI map,<br/>hotspots and real-time disaster<br/>report of the current day, and keep<br/>updating these four real-time maps.</li> </ul>                                       |            |      |            |            |            |          |
|       | Display FWI Map of the previous day until t<br>Map becomes available                                                                                                    | oday's FWI |      |            |            |            |          |
|       | a) Currently, FWI Map is not shown<br>until a day is specified by its calendar<br>control.                                                                                                    | TRINITY    | 100% | TBD        | 26.10.2013 | 20.11.2013 |          |
| 4.2.5 | <b>b)</b> Modify code as follows: When<br>'Now' is checked (it is checked by<br>default) FWI Map of now should be<br>displayed. But FWI Map is created<br>almost every day at 2pm. Therefore, it<br>shall be displayed by the following<br>rule. | TRINITY    | 100% | TBD        | 26.10.2013 | 20.11.2013 |          |
|       | •If FWI Map of the current day exists now, display it.                                                                                                    |            |      |            |            |            |          |
|       | •Otherwise display FWI Map of one day before, if such exists.                                                                                                    |            |      |            |            |            |          |
|       | •Otherwise don't display FWI Map.                                                                                                    |            |      |            |            |            |          |
|       | Relocate vegetation map's attribute selector<br>Layers panel to the top of FMU selector                                                                                                    | or from    |      |            |            |            |          |
|       | <b>a)</b> Currently, attribute selectors of vegetation map are located in the Layers panel for each FMU (See Appendix A.4)                                                                                                    | TRINITY    | 100% | TBD        | 20.11.2013 | 20.11.2013 |          |
| 4.2.6 | <b>b)</b> Remove all the attribute selectors from the Layers panel.                                                                                                    | TRINITY    | 100% | TBD        | 20.11.2013 | 20.11.2013 |          |
|       | <b>c)</b> Add one attribute selector to the top line of FMU selector accommodated in the FMU Tab. (See Fig. 8)                                                                                                    | TRINITY    | 100% | TBD        | 20.11.2013 | 20.11.2013 |          |
|       | <b>d)</b> Modify code to apply the selected attribute to all the FMUs.                                                                                                    | TRINITY    | 100% | TBD        | 20.11.2013 | 20.11.2013 |          |

| 4.3   | Add New L                                                                          | ayers / Improve Layers                                                                                                    |            |      |     |            |            |  |
|-------|------------------------------------------------------------------------------------|----------------------------------------------------------------------------------------------------|------------|------|-----|------------|------------|--|
|       | Improve Ve                                                                         | egetation map Layer by includir<br>Parks                                                                                                    | g National |      |     |            |            |  |
| 4.3.1 | <b>a)</b> Sha<br>par<br>DE\                                                        | pe files for three national<br>ks will be provided from<br>/ELOPER.                                                                                                    | TRINITY    | 100% | TBD | 01.12.2013 | 20.11.2013 |  |
|       | (*Re<br>pro                                                                        | elated data set cleaning in gress by SIMT)                                                                                                    |            |      |     |            |            |  |
|       | <b>b)</b> Class<br>Nat<br>com<br>class<br>sha<br>com<br>acce<br>DEV                | ssification of species of<br>ional parks is not<br>npatible to PEMF<br>ssification. So, Classification<br>Il be converted to be<br>npatible to PEMF's<br>ording to direction of<br>/ELOPER. | TRINITY    | 100% | TBD | 01.12.2013 | 20.11.2013 |  |
|       | (*Re<br>spe                                                                        | elated classification of<br>cies in progress by SIMT)                                                                                                    |            |      |     |            |            |  |
|       | c) Add ear polygon as group.                                                       | ach National park FMU<br>a member of PEMF FMU                                                                                                    | TRINITY    | 100% | TBD | 01.12.2013 | 20.11.2013 |  |
|       | Improve Vegetation map Layer by including Protected area Zone 1                    |                                                                                                    |            |      |     |            |            |  |
| 4.3.2 | <b>a)</b> Shape file<br>1 will be pro<br>They don't o                              | es for Protected area Zone<br>ovided from DEVELOPER.<br>contain attributes.                                                                                                    | TRINITY    | 100% | TBD | 29.11.2013 | 30.11.2013 |  |
|       | <b>b)</b> Add each<br>polygon as a<br>group.                                       | n Protected area Zone 1<br>a member of PEMF FMU                                                                                                    | TRINITY    | 100% | TBD | 01.12.2013 | 30.11.2013 |  |
|       | Add a New L                                                                        | ayer for MGRS Grid                                                                                                    |            |      |     |            |            |  |
|       | <b>a)</b> Add MGF                                                                  | RS grid.                                                                                                    | TRINITY    | 100% | TBD | 30.11.2013 | 30.11.2013 |  |
| 4.3.3 | <b>b)</b> Idea of in<br>grid can be<br>http://dhos<br>definition o<br>from definit | nplementation of MGRS<br>obtained from<br>t.info/usngweb/ (*<br>f MGRS grid is different<br>tion of U.S. National Grid)                                                                     | TRINITY    | 100% | TBD | 30.11.2013 | 30.11.2013 |  |
|       | <b>c)</b> Definition<br>obtained fro<br>info.nga.mil<br>grs.doc                    | n of MGRS Grid can be<br>om http://earth-<br>l/GandG/coordsys/grids/m                                                                                                    | TRINITY    | 100% | TBD | 30.11.2013 | 30.11.2013 |  |

|       | <b>d)</b> Suitable grids according to current<br>zoom-in factor shall be selectable<br>from Zone, 100km, 10km, 1km, 100m<br>and 10m.                                                                                                    | TRINITY | 100% | TBD | 30.11.2013 | 30.11.2013 |  |
|-------|----------------------------------------------------------------------------------------------------|---------|------|-----|------------|------------|--|
|       | Add a new Layer "Damage Forest Value Ma                                                                                                    | ıp"     |      |     |            |            |  |
|       | a) Add a user privilege to<br>enable/disable to access this map.<br>When this layer is selected following<br>functions shall be enabled.                                                                                                    | TRINITY | 100% | TBD | 30.11.2013 | 30.11.2013 |  |
|       | <b>b)</b> Allow users to draw a polygon                                                                                                    | TRINITY | 100% | TBD | 30.11.2013 | 30.11.2013 |  |
|       | c) Find intersections of the drawn polygon and subcompartments                                                                                                    | TRINITY | 100% | TBD | 30.11.2013 | 30.11.2013 |  |
|       | <b>d)</b> As table form, the following data shall be shown for the intersected area:                                                                                                    | TRINITY | 80%  | TBD | 01.12.2013 | 30.11.2013 |  |
|       | <ul> <li>CompartmentNo./SubCompartment<br/>No.</li> </ul>                                                                                                    |         |      |     |            |            |  |
|       | <ul> <li>Intersected Area (ha)</li> </ul>                                                                                                    |         |      |     |            |            |  |
| 4.3.4 | <ul> <li>Total Area of Subcompartment (ha)<br/>This value should be taken from<br/>Form9 of Inventory for<br/>corresponding subcompartment</li> </ul>                                                                                                    |         |      |     |            |            |  |
|       | <ul> <li>% of intersected area over total area<br/>of subcompartment This value<br/>should be calculated by Intersected<br/>Area / total area of<br/>subcompartment x 100</li> </ul>                                                                                        |         |      |     |            |            |  |
|       | <ul> <li>Value for the intersected area This<br/>value should be calculated as Value<br/>of Forest x % of intersected area<br/>where Value of Forest area shall be<br/>taken from corresponding field in<br/>Form 9 of Inventory</li> </ul>                                 |         |      |     |            |            |  |
|       | Total Value for the intersected areas                                                                                                    |         |      |     |            |            |  |
|       | e)-Result intersection polygons shall<br>be displayed in this layer with a color<br>classification according to the total<br>value for the intersected areas. User<br>shall provide classification of colors by<br>value.<br>Abandoned as per<br>Purchaser/User instruction | TRINITY | 0%   | TBD | 30.11.2013 | 30.11.2013 |  |
| 4.3.5 | Add new layer group – CMC Operation                                                                                                    | n Maps  |      |     |            |            |  |

|         | <ul> <li>a) Add a user privilege to<br/>enable/disable to access this Layer<br/>group.</li> </ul>                                                                                                    | TRINITY | 100% | TBD | 30.11.2013 | 30.11.2013 |  |
|---------|----------------------------------------------------------------------------------------------------|---------|------|-----|------------|------------|--|
| 4.3.5   | <b>b)</b> When this layer group is selected,<br>user is allowed to draw a polygon<br>which is used for inner polygon<br>searches enabled by corresponding<br>inner polygon search switches. (see<br>Fig.6-A)                            | TRINITY | 100% | TBD | 30.11.2013 | 30.11.2013 |  |
|         | <b>c)</b> State of inner polygon search<br>switches shall be kept in a table with a<br>relation to the user account, and<br>when the user logs in again, the state<br>shall be restored. Abandoned as per<br>Purchaser/User instruction | TRINITY | 0%   | TBD | 30.11.2013 | 30.11.2013 |  |
|         | <b>d)</b> The node of "CMC Operation Maps" shall be expanded by default.                                                                                                    | TRINITY | 100% | TBD | 30.11.2013 | 30.11.2013 |  |
|         | Add a "Resource Map" Layer                                                                                                    |         |      |     |            |            |  |
|         | <b>a)</b> Create and display resource icons<br>corresponding to resource types at<br>the coordinates specified in resource<br>records from UNDP Database. (See<br>Appendix B-1)                                                         | TRINITY | 100% | TBD | 30.11.2013 | 30.11.2013 |  |
| 4.3.5.1 | <b>b)</b> This is not a permanent map.<br>DEVELOPER shall write code to create<br>and replace the map once a month.                                                                                                    | TRINITY | 90%  | TBD | 30.11.2013 | 30.11.2013 |  |
|         | <b>c)</b> Add function for optional inner<br>polygon search. Breakdown of<br>resources in the drawn polygon shall<br>be displayed as a table in the search<br>result pane.                                                              | TRINITY | 100% | TBD | 30.11.2013 | 30.11.2013 |  |
|         | Add a "Facility inventory Map" Layer                                                                                                    |         |      |     |            |            |  |
| 4.3.5.2 | <b>a)</b> Create and display facility inventory icons corresponding to facility types at the coordinates specified in facility inventory records from UNDP Database. (See Appendix B-1)                                                 | TRINITY | 100% | TBD | 30.11.2013 | 30.11.2013 |  |
|         | <b>b)</b> This is not a permanent map.<br>DEVELOPER shall write code to create<br>and replace the map once a month.                                                                                                    | TRINITY | 90%  | TBD | 30.11.2013 | 30.11.2013 |  |

|         | <b>c)</b> Add function for optional inner<br>polygon search. Breakdown of facility<br>inventory in the drawn polygon shall<br>be displayed as a table in the search<br>result pane.                                                                       | TRINITY | 100% | TBD        | 30.11.2013 | 30.11.2013 |  |
|---------|----------------------------------------------------------------------------------------------------|---------|------|------------|------------|------------|--|
|         | Add a "Demographic Map" Layer                                                                                                    |         |      |            |            |            |  |
|         | <b>a)</b> Show a thematic map showing total population by color classification using border of settlements.                                                                                                    | TRINITY | 0%   | TBD        | 06.12.2013 | 30.11.2013 |  |
|         | <b>b)</b> This is not a permanent map.<br>DEVELOPER shall write code to create<br>and replace the map once a month.                                                                                                    | TRINITY | 0%   | TBD        | 06.12.2013 | 30.11.2013 |  |
| 4.3.5.3 | <b>c)</b> Demographic information will be in<br>a database to be created by UNDP<br>which will become accessible from<br>MKFFIS in mid July 2013. (see<br>Appendix B-2)                                                                                   | TRINITY | 0%   | TBD        | 06.12.2013 | 30.11.2013 |  |
|         | d) Add function for optional inner<br>polygon search. Breakdown of total<br>population of each settlement which<br>is intersected by the drawn polygon<br>shall be displayed in the search result<br>pane. Abandoned as per<br>Purchaser/User instruction | TRINITY | 0%   | TBD        | 06.12.2013 | 30.11.2013 |  |
|         | Real-time disaster report from RCMC                                                                                                    |         |      |            |            |            |  |
|         | <b>a)</b> Add a user privilege to enable/disable this function                                                                                                    | TRINITY | 100% | 05.10.2013 | 30.11.2013 | 01.11.2013 |  |
|         | <ul> <li>b) Users having this privilege are able</li> <li>to send/edit/delete disaster report.</li> <li>Report consists of followings.</li> </ul>                                                                                                    | TRINITY | 100% | 05.10.2013 | 30.11.2013 | 01.11.2013 |  |
| 4.3.5.4 | <ul> <li>Geographic information (polygon,<br/>line, point, icon) drawn/dropped on<br/>the MKFFIS Map Pane</li> </ul>                                                                                                    |         |      |            |            |            |  |
|         | <ul> <li>Text information (Details shall be decided by USER)</li> </ul>                                                                                                    |         |      |            |            |            |  |
|         | <b>c)</b> Disaster report sent shall be stored<br>in Disaster Report Database.<br>(DEVELOPER shall prepare this<br>database).                                                                                                    | TRINITY | 100% | 05.10.2013 | 01.11.2013 | 01.11.2013 |  |
|         | <b>d)</b> The report sent, edited, deleted shall be reflected in real time to all the MKFFIS users who are online.                                                                                                    | TRINITY | 100% | 05.10.2013 | 30.11.2013 | 01.11.2013 |  |

|         | <b>e)</b> Geographic information sent shall<br>be displayed as a Real-time disaster<br>Map which is one member layer of the<br>CMC Operation Maps. (see Fig.6-A)                                                                                                    | TRINITY | 100% | 05.10.2013 | 30.11.2013 | 01.11.2013 |  |
|---------|----------------------------------------------------------------------------------------------------|---------|------|------------|------------|------------|--|
|         | <ul> <li>f) Alarm message shall be displayed<br/>upon arrival of real-time disaster<br/>report. (In a message box for example)</li> </ul>                                                                                                    | TRINITY | 100% | 05.10.2013 | 30.11.2013 | 01.11.2013 |  |
|         | <b>g)</b> Salvage as much data as possible<br>from ESRI Application created on<br>ArcSDE (see APPENDIX C). Source code<br>is not available for ESRI Application,<br>but user account of ArcSDE database<br>(MSSQL) will be provided. Abandoned<br>as per Purchaser/User instruction | TRINITY | 0%   | TBD        | 01.11.2013 | 01.11.2013 |  |
|         | <ul> <li>h) If type of disaster is forest fire;</li> <li>create a new CMC Forest Fire Report.</li> <li>(Refer to 4.6.1)</li> <li>Abandoned as per</li> <li>Purchaser/User instruction</li> </ul>                                                                                    | TRINITY | 0%   | TBD        | 01.11.2013 | 01.11.2013 |  |
|         | Search disaster reports                                                                                                    |         |      |            |            |            |  |
|         | <ul> <li>a) Add a panel for this search in the<br/>second menu item of the accordion<br/>menu in Search tab. (see Fig. 10)</li> </ul>                                                                                                    | TRINITY | 100% | TBD        | 30.11.2013 | 30.11.2013 |  |
|         | <b>b)</b> Only the filter by CMC classification is required. PEMF classification is not necessary.                                                                                                    | TRINITY | 100% | TBD        | 01.12.2013 | 30.11.2013 |  |
|         | <b>c)</b> Search disaster report panel has following controls:                                                                                                    | TRINITY | 60%  | TBD        | 01.12.2013 | 30.11.2013 |  |
|         | • From Date                                                                                                    |         |      |            |            |            |  |
| 4255    | • To Date                                                                                                    |         |      |            |            |            |  |
| 4.3.5.5 | GCUK unit selector                                                                                                    |         |      |            |            |            |  |
|         | • RCUK unit selector                                                                                                    |         |      |            |            |            |  |
|         | <ul> <li>Municipality and Settlement<br/>selector</li> </ul>                                                                                                    |         |      |            |            |            |  |
|         | • Type of events                                                                                                    |         |      |            |            |            |  |
|         | • Search Report button                                                                                                    |         |      |            |            |            |  |
|         | Clear Result button                                                                                                    |         |      |            |            |            |  |
|         | • Print Result button                                                                                                    |         |      |            |            |            |  |
|         | <b>d)</b> Search result shall be shown in the search result pane.                                                                                                    | TRINITY | 100% | TBD        | 30.11.2013 | 30.11.2013 |  |

|       | e) Color of GCUK or RCUK polygons<br>shall be classified by the number of<br>disasters in the polygons in the<br>specified period.                                                                                                    | TRINITY | 100% | TBD | 30.11.2013 | 30.11.2013 |  |
|-------|----------------------------------------------------------------------------------------------------|---------|------|-----|------------|------------|--|
|       | f) Result Map shall be displayed as a<br>'Disaster search result' which is one<br>member layer of the CMC Operation<br>Maps. (see Fig.6-A)                                                                                               | TRINITY | 100% | TBD | 30.11.2013 | 30.11.2013 |  |
|       | <b>g)</b> As for Print Result function, format of printed report shall be provided by USER.                                                                                                    | TRINITY | 0%   | TBD | 30.11.2013 | 30.11.2013 |  |
| 4.4   | Add New Functions to MKFFIS                                                                                                    |         |      |     |            |            |  |
| 4.4.1 | Grid Information                                                                                                    |         |      |     |            |            |  |
|       | a) Show following information of a MGRS Grid clicked.                                                                                                    | TRINITY | 60%  | TBD | 30.12.2013 | 30.12.2013 |  |
|       | • MGRS Grid code                                                                                                    |         |      |     |            |            |  |
|       | • Summary of resources in the grid<br>(see Appendix B-1). Resources are in<br>a database created by UNDP which<br>is accessible from MKFFIS.                                                                                             |         |      |     |            |            |  |
|       | <ul> <li>Summary of disaster events in the<br/>grid. Disaster events are in a<br/>database created by UNDP which is<br/>accessible from MKFFIS.</li> </ul>                                                                               |         |      |     |            |            |  |
|       | <ul> <li>Summary of facility inventories in<br/>the grid. Inventories are in a<br/>database created by UNDP which is<br/>accessible from MKFFIS.</li> </ul>                                                                              |         |      |     |            |            |  |
|       | <ul> <li>FWI at the center of the grid. FWI<br/>grid values are kept as GeoTIFF<br/>image.</li> </ul>                                                                                                    |         |      |     |            |            |  |
|       | <ul> <li>I Vegetation dryness at the center<br/>of the grid. Vegetation dryness grid<br/>values are kept as GetTIFF image.</li> </ul>                                                                                                    |         |      |     |            |            |  |
|       | Demographic information                                                                                                    |         |      |     |            |            |  |
| 4.4.2 | a) Show demographic information of<br>an administrative area clicked<br>(National, Municipalities,<br>Settlements). When info button is<br>clicked, show summary, and detail<br>table representation to be shown<br>below on the screen. | TRINITY | 0%   | TBD | 06.12.2013 | 30.11.2013 |  |

|       | <b>b)</b> Demographic information will be in<br>a database to be created by UNDP<br>which will become accessible from<br>MKFFIS in mid July 2013.                                                                                                    | TRINITY | 0%   | TBD        | 06.12.2013 | 30.11.2013 |  |
|-------|----------------------------------------------------------------------------------------------------|---------|------|------------|------------|------------|--|
|       | <b>c)</b> Demographic information to be shown on the info button and detailed table will be decided by USER.                                                                                                    | TRINITY | 0%   | TBD        | 06.12.2013 | 30.11.2013 |  |
|       | Add means to switch Between MKFFIS for in<br>purpose and MKFFIS for Public                                                                                                    | nternal |      |            |            |            |  |
|       | a) Currently, MKFFIS serves for<br>internal purpose controlling available<br>features by user account. But another<br>instance of MKFFIS will be installed on<br>the Internet Server to serve public<br>users. MKFFIS for Public can be<br>opened without login process, but<br>much stronger restriction will be<br>applied. DEVELOPER shall add means<br>to switch from MKFFIS for internal<br>purpose to MKFFIS for Public.<br>Following procedure is an example of<br>solution. | TRINITY | 90%  | TBD        | 30.11.2013 | 30.11.2013 |  |
|       | • Define a special user GUEST.                                                                                                    |         |      |            |            |            |  |
| 4.4.3 | <ul> <li>Restriction to the public user will be<br/>applied by privilege settings of user<br/>GUEST.</li> </ul>                                                                                                    |         |      |            |            |            |  |
|       | <ul> <li>Add necessary exceptions applicable<br/>to GUEST user. For example, user<br/>profile of GUEST user is not kept.</li> </ul>                                                                                                    |         |      |            |            |            |  |
|       | <ul> <li>Prepare PUBLIC flag in a<br/>configuration file of MKFFIS GIS.</li> </ul>                                                                                                    |         |      |            |            |            |  |
|       | <ul> <li>If the flag is OFF, MKFFIS starts<br/>normally from the login page.</li> </ul>                                                                                                    |         |      |            |            |            |  |
|       | <ul> <li>VI. If the flag is ON, MKFFIS skips<br/>login page and starts from the main<br/>page, setting user name to GUEST<br/>automatically.</li> </ul>                                                                                                    |         |      |            |            |            |  |
|       | b) Link to MKFFIS for internal purpose<br>shall be added to the MKFFIS for<br>public.                                                                                                    | TRINITY | 90%  | TBD        | 30.11.2013 | 30.11.2013 |  |
| 4.4.4 | Add function to fill section 5.1 in <i>P2</i> report taking meteorological data from AWS.                                                                                                    |         | 100% | 25.09.2013 | 09.10.2013 | 09.10.2013 |  |

|       | <b>a)</b> Add an AWS select box next to the<br>'Meteorological Station' text box. (See<br>Fig11) AWS Names in the select box<br>shall be taken dynamically from the<br>'meteorologicalstations' table in the<br>CUK database.                                                   | SIMT | 100% | 25.09.2013 | 09.10.2013 | 09.10.2013 |  |
|-------|----------------------------------------------------------------------------------------------------|------|------|------------|------------|------------|--|
|       | <b>b)</b> Search the meteorological data of<br>the selected AWS which is closest to<br>the date/time specified in the '2.2<br>Detection' text box.                                                                                                    | SIMT | 100% | 25.09.2013 | 09.10.2013 | 09.10.2013 |  |
|       | c) If there is no data between 3 hours<br>before and after the date/time<br>specified by the '2.2 Detection' text<br>box, show message 'No AWS data<br>available' and do nothing to the<br>textboxes, otherwise fill following<br>textboxes in the section 5.1 of P2<br>report. | SIMT | 100% | 25.09.2013 | 09.10.2013 | 09.10.2013 |  |
|       | <ul> <li>Meteorological Station: (name of meteorological station)</li> </ul>                                                                                                    |      |      |            |            |            |  |
|       | <ul> <li>hour: (hour of the meteorological<br/>data measured)</li> </ul>                                                                                                    |      |      |            |            |            |  |
|       | <ul> <li>Number of days from last raining:<br/>(to fill this box some calculation is<br/>necessary)</li> </ul>                                                                                                    |      |      |            |            |            |  |
|       | <ul> <li>Maximum temperature: (fill maximum temperature of the specified day)</li> </ul>                                                                                                    |      |      |            |            |            |  |
|       | Relative humidity                                                                                                    |      |      |            |            |            |  |
|       | Wind Speed                                                                                                    |      |      |            |            |            |  |
|       | Direction (Wind direction)                                                                                                    |      |      |            |            |            |  |
|       | Changes requested from Operation department from CMC about forest fire report                                                                                                    | SIMT | 100% | 03.10.2013 | 09.10.2013 | 09.10.2013 |  |
| 4.5   | Add New Functions/Interface to GFIS                                                                                                    |      |      |            |            |            |  |
|       | Add a link to user manual                                                                                                    | [    |      |            |            |            |  |
|       | <b>a)</b> Add a link to end user manual of GFIS GIS to the tool bar.                                                                                                    | JICA |      |            |            |            |  |
| 4.5.1 | <b>b)</b> Add a link to end user manual of GFIS Planning to the top link.                                                                                                    | JICA |      |            |            |            |  |
|       | <b>c)</b> Add a link to end user manual of GFIS Fire Report to the top link.                                                                                                    | JICA |      |            |            |            |  |

|       | <b>d)</b> In English mode link to the user<br>manual of English version, and In<br>Macedonian mode link to the user<br>manual of Macedonian version.                                                                                                    | JICA    |     |            |            |            |  |
|-------|----------------------------------------------------------------------------------------------------|---------|-----|------------|------------|------------|--|
|       | Limit available FMU by user privilege                                                                                                    | 1       |     |            |            |            |  |
| 4.5.2 | a) Add a function to the GFIS Admin<br>page in order to specify FMUs under<br>responsibility of each user.                                                                                                    | TRINITY | 0%  | TBD        | 06.12.2013 | 30.11.2013 |  |
|       | <b>b)</b> Limit FMUs to display and/or edit according to above privilege.                                                                                                    | TRINITY | 0%  | TBD        | 06.12.2013 | 30.11.2013 |  |
|       | <b>c)</b> Limit FMUs shown in the FMU<br>Selector according to above privilege.                                                                                                    | TRINITY | 0%  | TBD        | 06.12.2013 | 30.11.2013 |  |
|       | <b>d)</b> Zoom in FMU under responsibility of the user when that user opens GFIS GIS.                                                                                                    | TRINITY | 0%  | TBD        | 06.12.2013 | 30.11.2013 |  |
|       | Allow access to past versions of forest plan                                                                                                    | •       |     |            |            |            |  |
|       | a) Currently, if a FMU polygon is<br>edited and uploaded, old FMU<br>polygons will be replaced by new FMU<br>polygons. Therefore only the latest<br>FMUs can be seen on GFIS GIS.<br>DEVELOPER under the direction of<br>PEMF shall add function to show<br>FMUs in a past date specified by a<br>calendar control. Following<br>procedures are just an example of<br>solution: | TRINITY | 0%  | TBD        | 06.12.2013 | 30.11.2013 |  |
| 453   | <ul> <li>Add a calendar control to a suitable<br/>place on GFIS GIS.</li> </ul>                                                                                                    |         |     |            |            |            |  |
| 4.3.3 | <ul> <li>Add attributes (effective from, expired<br/>on) to each FMU.</li> </ul>                                                                                                    |         |     |            |            |            |  |
|       | <ul> <li>Preset some past date such as<br/>1900.01.01 to 'effective from' and NULL<br/>to 'expired on'.</li> </ul>                                                                                                    |         |     |            |            |            |  |
|       | • When a new FMU is uploaded, keep the old FMU and set its 'expired on' to the updated date.                                                                                                    |         |     |            |            |            |  |
|       | • Set the updated date to the new FMU's 'effective from' and set NULL to 'expired on'.                                                                                                    |         |     |            |            |            |  |
|       | <ul> <li>When a past date is specified, display<br/>FMUs according to their attribute<br/>'effective from' and 'expired on'.</li> </ul>                                                                                                    |         |     |            |            |            |  |
| 4.5.4 | Search FMU by year of expiry of special pla                                                                                                    | n       | 90% | 15.11.2013 | 01.12.2013 | 01.12.2013 |  |

|       | a) Each FMU has its planning effective<br>for ten years. And the duration is kept<br>in the forest planning database.<br>DEVELOPER under the direction of<br>PEMF shall add a function to search<br>FMUs which special plans expire in the<br>year specified.                                       | SIMT         | 90%  | 15.11.2013 | 01.12.2013 | 01.12.2013 |  |
|-------|----------------------------------------------------------------------------------------------------|--------------|------|------------|------------|------------|--|
|       | Change monthly input to daily for forr<br>5                                                                                                    | n 3, 3a and  | 100% | 15.10.2013 | 29.10.2013 | 29.10.2013 |  |
| 4.5.5 | <b>a)</b> Currently, data entry to the form 3, 3a and 5 is carried out on a monthly basis. DEVELOPER under the direction of PEMF shall modify the code to cater to daily data entry. And add two options to the print function for these forms, one is daily summary, the other is monthly summary. | SIMT         | 100% | 15.10.2013 | 29.10.2013 | 29.10.2013 |  |
|       | Keep annual achievement for 10 years in Fo                                                                                                    | orm 6        | 100% | 28.10.2013 | 06.11.2013 | 06.11.2013 |  |
| 4.5.6 | <b>a)</b> DEVELOPER under the direction of PEMF shall modify code and design of Form 6 data entry sheet to keep annual achievement for 10 years for each sub compartment. Items to keep are as follows.                                                                                             | SIMT         | 100% | 28.10.2013 | 06.11.2013 | 06.11.2013 |  |
|       | • Area (ha)                                                                                                    |              |      |            |            |            |  |
|       | Number of seedlings                                                                                                    |              |      |            |            |            |  |
|       | • Weight of seeds (kg)                                                                                                    |              |      |            |            |            |  |
|       | Keep annual achievement for 10 years in Fo                                                                                                    | orm <i>8</i> | 100% | 01.11.2013 | 06.11.2013 | 06.11.2013 |  |
| 4.5.7 | <b>a)</b> DEVELOPER under the direction of<br>PEMF shall modify code and design of<br>Form 8 data entry sheet to keep<br>annual achievement for 10 years for<br>each sub compartment. Items to keep<br>are as follows.                                                                              | SIMT         | 100% | 01.11.2013 | 06.11.2013 | 06.11.2013 |  |
|       | <ul> <li>Length of roads (km)</li> </ul>                                                                                                    |              |      |            |            |            |  |
|       | Cleared wood (m3)                                                                                                    |              |      |            |            |            |  |
|       | Fill area in Form 1 taken from polygon attri                                                                                                    | bute         | 100% | 10.11.2013 | 25.11.2013 | 25.12.2013 |  |
| 4.5.8 | <b>a)</b> DEVELOPER under the direction of<br>PEMF shall modify code of Form 1<br>data entry sheet to fill area<br>automatically taken from the attribute<br>of polygon corresponding to selected<br>sub compartment.                                                                               | SIMT         | 100% | 10.11.2013 | 25.11.2013 | 25.12.2013 |  |
|             | Add National and Regional office level sur<br>the reports in Reports/Rekapitulari r                                                                                                    | mmaries to<br>nenu. | 100% | 03.10.2013 | 20.10.2013 | 20.10.2013 |  |
|-------------|----------------------------------------------------------------------------------------------------|---------------------|------|------------|------------|------------|--|
| 4.5.9       | a) Currently, reports under the<br>Reports/Rekapitulari menu are<br>summary of selected FMU.<br>DEVELOPER under the direction of<br>PEMF shall add summary of National<br>level and Regional Office level, and<br>add links to corresponding summaries<br>in the menu. | SIMT                | 100% | 03.10.2013 | 20.10.2013 | 20.10.2013 |  |
|             | <b>b)</b> FMUs shall be classified by regional office in order to create regional office summary.                                                                                                    | SIMT                | 100% | 03.10.2013 | 20.10.2013 | 20.10.2013 |  |
| 4.5.1<br>0* | NEW REQUEST - Add middle aged<br>forest in PEMF                                                                                                    | SIMT                | 100% | 01.12.2013 | TBD        | TBD        |  |
|             | a) Add in the input form<br>selection for middle aged<br>forest in form 2a                                                                                                    | SIMT                | 100% | 01.12.2013 | 10.12.2013 | 10.12.2013 |  |
|             | <ul> <li>b) Add group section in the<br/>reports for forest</li> </ul>                                                                                                    | SIMT                | 50%  | TBD        | TBD        | TBD        |  |
| 6.          | Improvement related to MKFFIS & GFI modules                                                                                                    | IS                  |      |            |            |            |  |
| 4.6.1       | Modify PEMF Fire Report input module to report by fire.                                                                                                    | SIMT                | 100% | 06.11.2013 | 01.12.2013 | 01.12.2013 |  |

| <b>a)</b> Currently fire report is created in<br>PEMF by each sub compartment even<br>in case of one big fire over several<br>compartments. On the other hand, in<br>the CMC fire report (P2 report) is fire<br>based, not sub compartment based.<br>Therefore, a fire report divided into<br>several reports by sub compartment<br>must be merged at CMC to create P2<br>report for one fire. There are some<br>complaints in PEMF for this process. | SIMT | 100% | 06.11.2013 | 01.12.2013 | 01.12.2013 |  |
|----------------------------------------------------------------------------------------------------|------|------|------------|------------|------------|--|
| • PEMF does not want redundant data entry. For example, some common fields such as start of fire and end of fire should be entered repeatedly for each related sub compartment.                                                                                                    |      |      |            |            |            |  |
| <ul> <li>PEMF has authority to identify a fire over several sub compartments, therefore merging reports by sub compartment into one fire report should be conducted by PEMF.</li> <li>Fire report from PEMF does not</li> </ul>                                                                                                    |      |      |            |            |            |  |
| have to be by sub compartment.<br>Report by fire is acceptable.                                                                                                    |      |      |            |            |            |  |
| <b>b)</b> Because P2 report module has a function to manage a report containing information of multiple sub compartments, applying the same approach to the PEMF fire report will be an elegant solution.                                                                                                    | SIMT | 100% | 06.11.2013 | 01.12.2013 | 01.12.2013 |  |

|       | <b>c)</b> DEVELOPER under direction of USER shall conduct following modification.                                                                                                    | SIMT    | 100% | 06.11.2013 | 01.12.2013 | 01.12.2013 |  |
|-------|----------------------------------------------------------------------------------------------------|---------|------|------------|------------|------------|--|
|       | • Modify current PEMF fire report<br>module on GFIS Fire Report so that<br>it can report by fire by adding<br>functionality to manage information<br>from multiple sub compartments.                                   |         |      |            |            |            |  |
|       | <ul> <li>Remove MERGE PEMF REPORT<br/>function from P2 report module in<br/>MKFFIS Fire Report.</li> </ul>                                                                                                    |         |      |            |            |            |  |
|       | • Add IMPORT PEMF REPORT function<br>to MKFFIS Fire Report                                                                                                    |         |      |            |            |            |  |
|       | • Adjust P2 Report module on MKFFIS<br>Fire Report to be able to show<br>correctly the Fire report which was<br>imported from PEMF REPORT                                                                              |         |      |            |            |            |  |
|       | <ul> <li>Rename P2 Report as CMC Forest<br/>Fire Report.</li> </ul>                                                                                                    |         |      |            |            |            |  |
|       | <ul> <li>Add 'read-only' user privilege to<br/>GFIS Fire Report and MKFFIS Fire<br/>Report which allows MKFFIS user to<br/>browse PEMF fire report, and allows<br/>GFIS user to browse CMC Fire<br/>Report.</li> </ul> |         |      |            |            |            |  |
|       | <ul> <li>Printing format of PEMF Fire Report<br/>to obtain approval of SiFH shall not<br/>be changed.</li> </ul>                                                                                                    |         |      |            |            |            |  |
| 7.    | Performance Tuning                                                                                                    |         |      |            |            |            |  |
|       | Performance tuning of MKFFIS                                                                                                    |         | 10%  |            |            |            |  |
|       | <b>a)</b> Currently, there are following complaints about speed.                                                                                                    | TRINITY | 30%  | 02.10.2013 | 25.10.2013 | 25.10.2013 |  |
| 4.7.1 | • MKFFIS GIS takes very long time to<br>show the login page, if it is accessed<br>over a long distance. For example,<br>accessing from Japan, it takes 90<br>seconds to open the login page and<br>another 90          |         |      |            |            |            |  |
|       | <ul> <li>Speed to show FMUs is slow, and<br/>from time to time it fails to show<br/>them.</li> </ul>                                                                                                    |         |      |            |            |            |  |
|       | <b>b)</b> MKFFIS GIS shall be optimized by execution speed.                                                                                                    | TRINITY | 30%  | 02.10.2013 | 25.10.2013 | 25.10.2013 |  |

|       | <b>c)</b> Optimization is not limited to<br>source code level. All the possible<br>factors shall be taken into account.<br>For example, server configuration,<br>deployment of files, network<br>structure, use of external servers<br>(Google server for jQuery), indexing<br>of tables in databases, etc. | TRINITY | 10% | 02.10.2013 | 25.10.2013 | 25.10.2013 |  |
|-------|----------------------------------------------------------------------------------------------------|---------|-----|------------|------------|------------|--|
|       | <b>d)</b> Improvement of performance should be shown quantitatively.                                                                                                    | TRINITY | 15% | 02.10.2013 | 25.10.2013 | 25.10.2013 |  |
|       | Performance tuning of GFIS                                                                                                    |         |     |            |            |            |  |
|       | <b>a)</b> Currently, there are following complaints about speed which are similar to MKFFIS GIS.                                                                                                    | TRINITY | 0%  | 25.10.2013 | 05.11.2013 | 05.11.2013 |  |
|       | <ul> <li>GFIS GIS takes very long time to<br/>show the login page, if it is accessed<br/>over a long distance.</li> </ul>                                                                                                    |         |     |            |            |            |  |
|       | <ul> <li>Speed to show FMUs is slow, and<br/>from time to time it fails to show<br/>them.</li> </ul>                                                                                                    |         |     |            |            |            |  |
| 4.7.2 | <b>b)</b> GFIS GIS shall be optimized by execution speed                                                                                                    | TRINITY | 0%  | 25.10.2013 | 05.11.2013 | 05.11.2013 |  |
|       | c) Optimization is not limited to<br>source code level. All the possible<br>factors shall be taken into account.<br>For example, server configuration,<br>deployment of files, network<br>structure, use of external servers<br>(Google server for jQuery), indexing of<br>tables in databases, etc.        | TRINITY | 0%  | 25.10.2013 | 05.11.2013 | 05.11.2013 |  |
|       | d) Improvement of performance should be shown quantitatively.                                                                                                    | TRINITY | 0%  | 25.10.2013 | 05.11.2013 | 05.11.2013 |  |
|       |                                                                                                    |         |     |            |            |            |  |
| 8.    | Installation/QA/Training/Documentation                                                                                                    | on      |     |            |            |            |  |
| 4.8.1 | MKFFIS and GIS Installation, Quality Assurance, Training, Documentation                                                                                                    |         |     |            |            |            |  |
| 4.8.2 | GFIS and GIS Installation, Quality Assurance, Training, Documentation                                                                                                    |         |     |            |            |            |  |

### JICA Project for Improvement of Integrated System for Prevention and Early Warning of Forest Fires

WEEKLY PROGRESS REPORT for the period from November 29<sup>th</sup> to December 6<sup>th</sup> 2013

#### 4.4 Add New Functions to MKFFIS

4.4.1 We have started to work on the MGRS GRID. The idea is taken from the script that Mr. Kozu created. The lines are drawn from code, but when a user select a particular section of the grid a polygon is created on top of the grid containing the bounds of the quadrant. This is needed for getting the information via the intersection function provided by Openlayers. We are confident that the GRID will be done by 31.11.2013

4.4.4 Add function to fill section 5.1 in P2 report taking meteorological data from AWS. SIMT Target: MKFFIS Fire Report Waiting for test on side be CMC/JICA and approval. Demo is on test side.

#### 4.5 Add New Functions/Interface to GFIS

4.5.4 Search FMU by year of expiry of special plan SIMT
Target: GFIS Planning
History for forms 1, 3a, 4, 5, 6, 7, 8 and 9 with printing is done and login page with choose of history is done. Still forms
2, 2a and 3 need to be done, and also reports according to the history plan.
Demo is on test side.

4.5.5 Change monthly input to daily for form 3, 3a and 5 SIMT Target: GFIS Planning Waiting for test on side be PEMF/CMC/JICA and approval. Demo is on test side.

4.5.6 Keep annual achievement for 10 years in Form 6 SIMT Waiting for test on side be PEMF/CMC/JICA and approval. Demo is on test side. Target: GFIS Planning

4.5.7 Keep annual achievement for 10 years in Form 8 SIMT Waiting for test on side be PEMF/CMC/JICA and approval. Demo is on test side. Target: GFIS Planning

4.5.8 Fill area in Form 1 taken from polygon attribute SIMT *Translation to English need to be done. Demo is on test side.* Target: GFIS Planning

4.5.9 Add National and Regional office level summaries to the reports in Reports/Rekapitulari menu. SIMT Target: GFIS Planning Waiting for test on side be PEMF/CMC/JICA and approval. Demo is on test side.

4.5.10. Middle aged forest Input is completely done. Is some reports automatically is added group for middle aged forest. In the others, that need to be done. Demo is on test side.

#### 4.6 Improvement related to both MKFFIS and GFIS modules

4.6.1 Modify PEMF Fire Report input module to report by fire. SIMT Input form is done for insert and editing. Printing is done. Demo is on test server. Initial testing and transfer to CMC Forest Fire report need to be done. Demo is on test side.

4.7.1 Trinity extensively works on finding ways of fixing the performance issues. Unnecessary scripts are being deleted, performance tuning on the loading of the layers is done, external loading of the scripts is done etc.

4.4.1 We have some questions about this issue, our plan is to discuss them on Monday- TRINITY 4.3.5 c. We think that this is not necessary, our proposal is to remove this point- TRINITY

### Presentation

At Wednesday, 20.11.2013, SIMT made presentation of the new modules from SD2 that is done so far. Main agreement/remark was that function 4.5.9 is main benefit from the new functions to the planning engineers and other function will be very useful for employees in the regional centers, but not for planning engineers. That's why we should think about presentation to them, and maybe training also for them. Other remark is about functions for SD1, and they need in the navigation panel, when moving from one sub compartment to another, in forms 2 and 2a, to have text boxes for direct navigate for other sub compartment, because already made searching need two more clicks.

# In addition we are sending print screens of our application on the mkffis1.cuk.gov.mk server – TRINITY 4.2.1

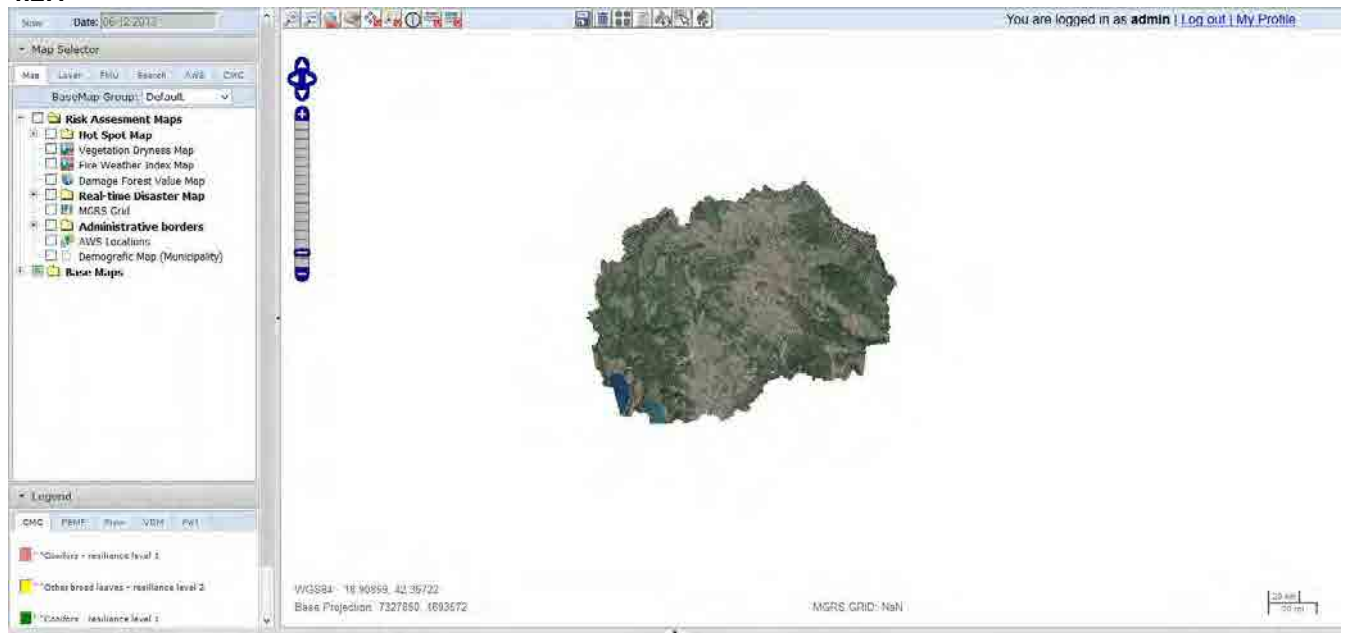

4.2.3

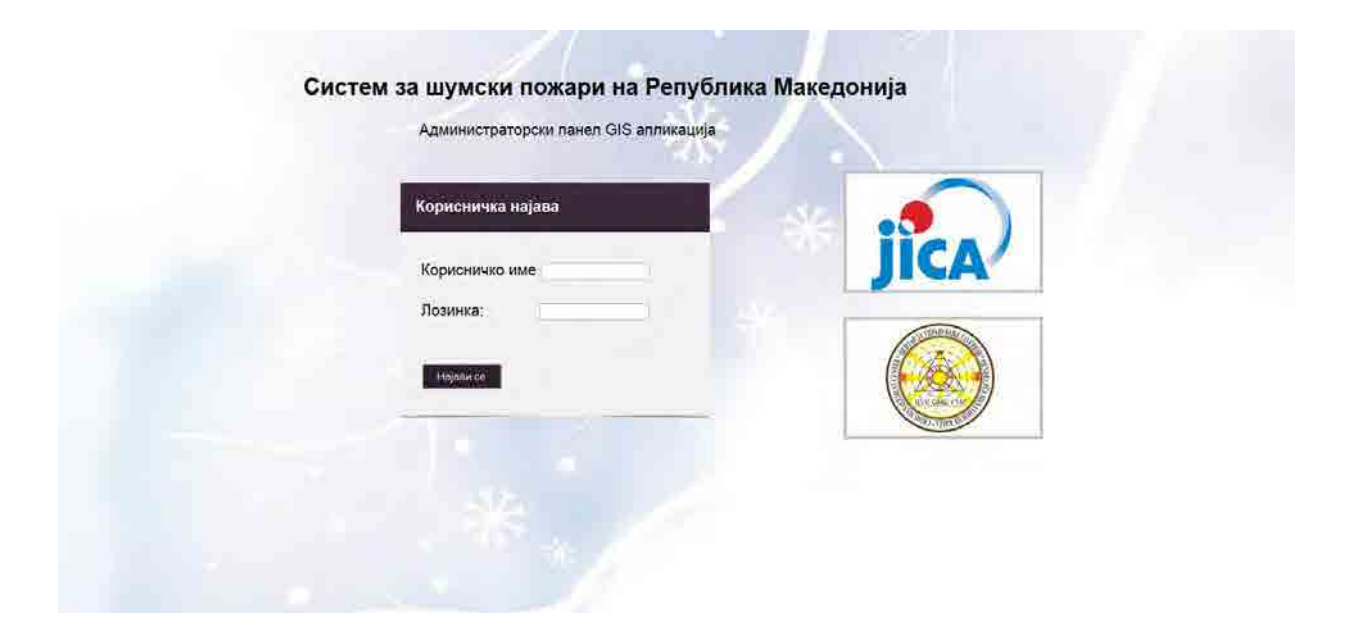

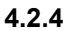

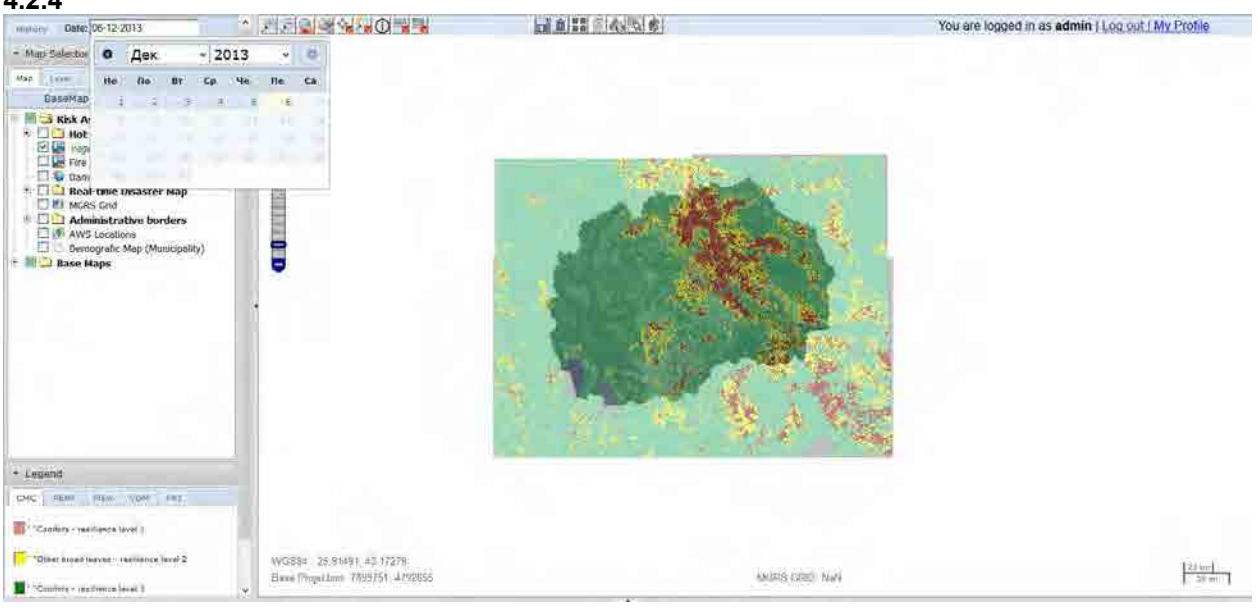

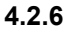

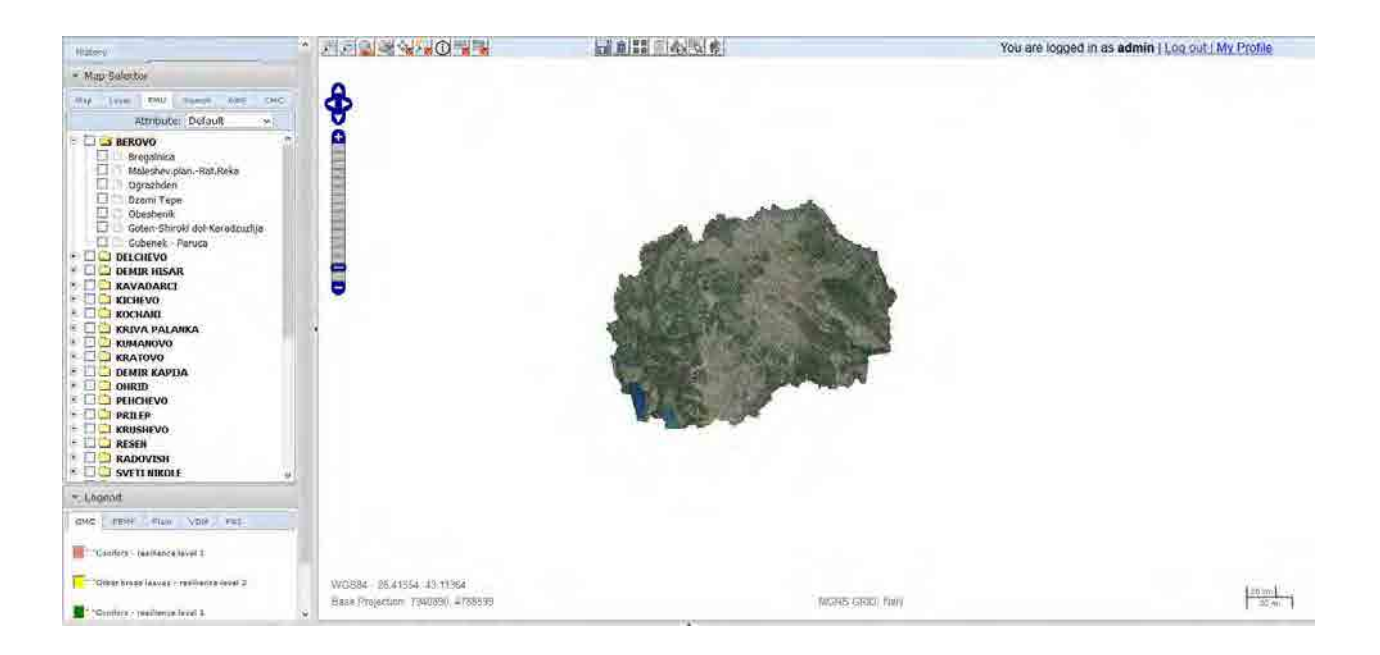

## 4.2.6.c

| 13 THE                                                                                                    |                                  |                                         |                              | _            | 2.5       | ×          |
|----------------------------------------------------------------------------------------------------|----------------------------------|-----------------------------------------|------------------------------|--------------|-----------|------------|
| 🗲 🔯 🕫 80.77.153.130-0154 1842, p.W.Minde- php                                                                                                    | (pecding_birene/pecsing          | n 🐂 🕫 🔛 🖬 H Roogin .                    | P . 4                        | 帝 四-         | e -       | <b>9</b> - |
| 10 internet                                                                                                    |                                  |                                         |                              |              |           |            |
| 10065                                                                                                    | NAME SANGER                      | G a a a a a a a a a a a a a a a a a a a | You are logged in as admin ( | M ( tuo po.) | y Profile |            |
| Map Selection     More and an analysis of the selection of the selection of the select |                                  |                                         |                              |              |           |            |
| - Legend                                                                                                    |                                  |                                         |                              |              |           |            |
| CHC 1969F Him star Fel                                                                                                    |                                  |                                         |                              |              |           |            |
| " "Canifers - resiliance level )                                                                                                    |                                  |                                         |                              |              |           |            |
| - "Other broad laws as - rearliance level 2                                                                                                    | VVXSS84 - 17.00967, 42.20323     |                                         |                              |              | Thereit   |            |
| T- Mariface - realifiance level 1.                                                                                                    | Base Projections 7741252 4677037 | MISRIE GRADI (Val)                      |                              |              | 20 -      | 1          |
| ¥                                                                                                    |                                  |                                         |                              | -            |           |            |
| 🛞 🙆 📕 🙈 🔮                                                                                                    | 📓 🍠 🚮 📑 😽                        |                                         | ···· - // 2. a. fr           | 1.9.1        | a 10      |            |

### 4.3.3

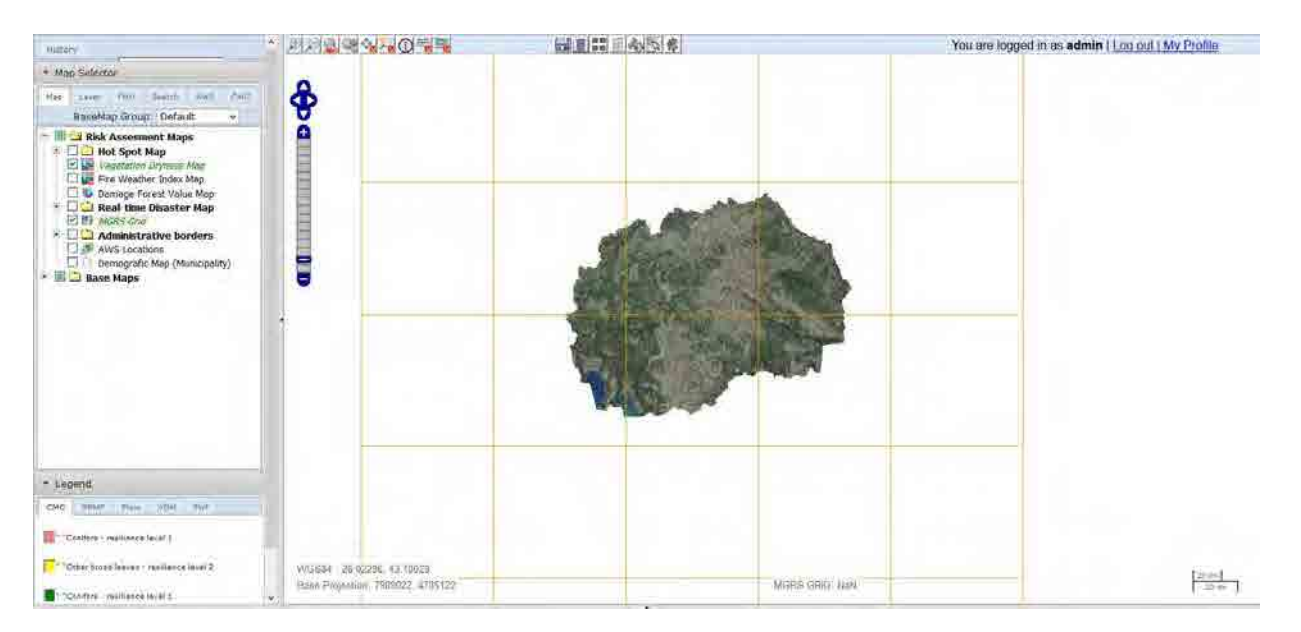

### 4.3.4

| History        | -                                                                                                    | * 2020                                              | You are logged in as admin   Log out   My Profile |
|----------------|----------------------------------------------------------------------------------------------------|-----------------------------------------------------|---------------------------------------------------|
| - Man Salar    | tor                                                                                                    | Contraction of the second second                    |                                                   |
| William States |                                                                                                    | A CALLER AND A MARK                                 | the second prove the second second                |
| Mag Live       | 1960 19649 APA (EMS                                                                                                    |                                                     |                                                   |
| Basel          | tap Group; Default v                                                                                                    | MARK MARK                                           |                                                   |
|                | A Asseminit Maps<br>to Sport Map<br>regulation Prymited Neg<br>inter Weether Index Mag<br>lamoog Forest Value Map<br>tacts and<br>Administrative Norders<br>WKS Locations<br>Hemografic Map (Manikipality)<br>e Maps | MOSM-22,5005-41 (OSC)<br>Bas Paleeter (OSSIS-ABROD) |                                                   |
|                | 1. Damage Mag.   Saires Assult.                                                                                                    |                                                     |                                                   |
| Menagemen      | Whit ComportmentmentNo s                                                                                                    | bcompartmentmentNa Area(ba)                         | 2                                                 |
| 1-1            | 6 a                                                                                                    | 31.7467                                             |                                                   |
| 3-18 F         | 7 .                                                                                                    | 102.1890                                            |                                                   |
| 1012           | 15 4                                                                                                    | 310.0539                                            |                                                   |
| 5-2            | 22 0                                                                                                    | 251.0764                                            |                                                   |
| 1.1.           | 24 *                                                                                                    | 219.6928                                            |                                                   |
| 2-1            | 6. b                                                                                                    | 1.6636                                              |                                                   |
| 3-1-           | 11 1                                                                                                    | 103.5511                                            |                                                   |
| 5-8-           | 12 8                                                                                                    | 158.0957                                            |                                                   |
| 61             | 24                                                                                                    | Th sealo                                            |                                                   |
| 6.8            |                                                                                                    | 2.000                                               |                                                   |

4.3.5

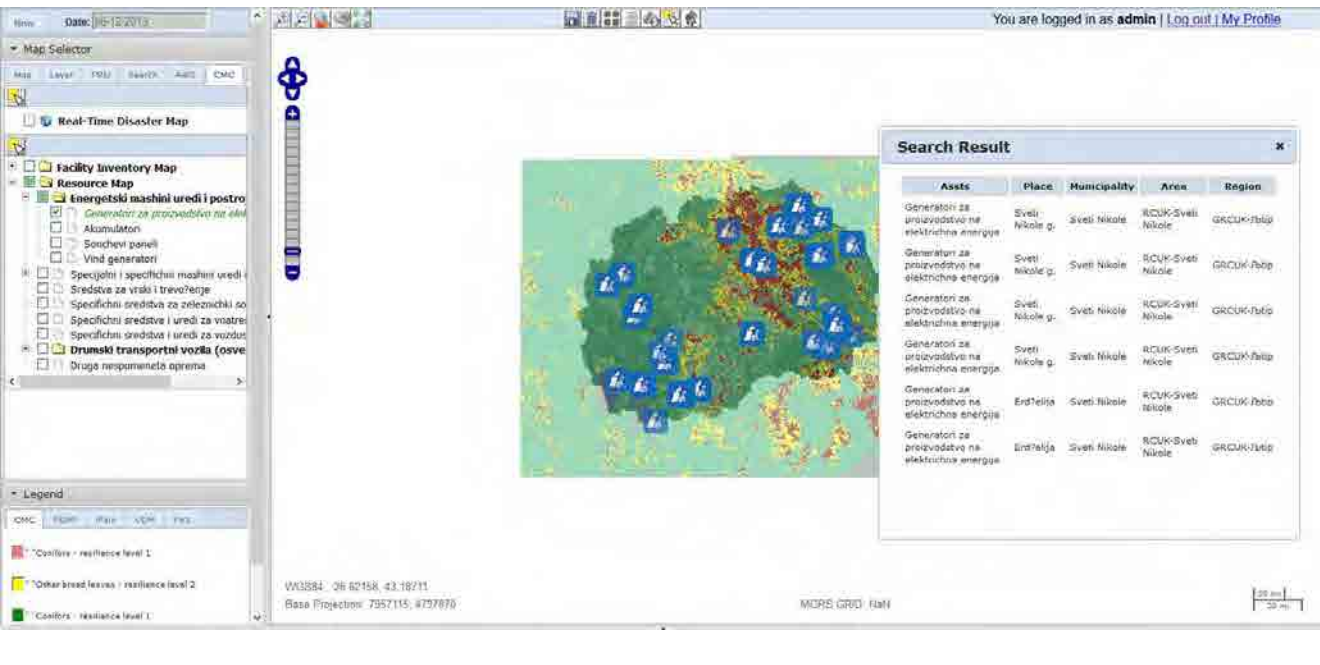

#### 4.4.1 a

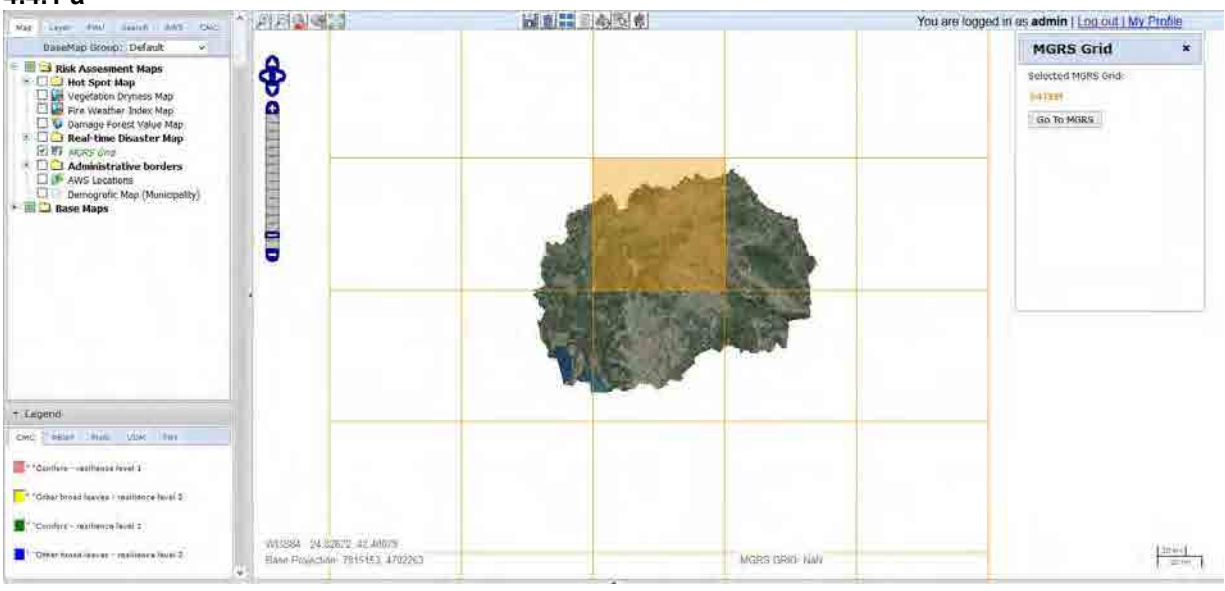

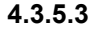

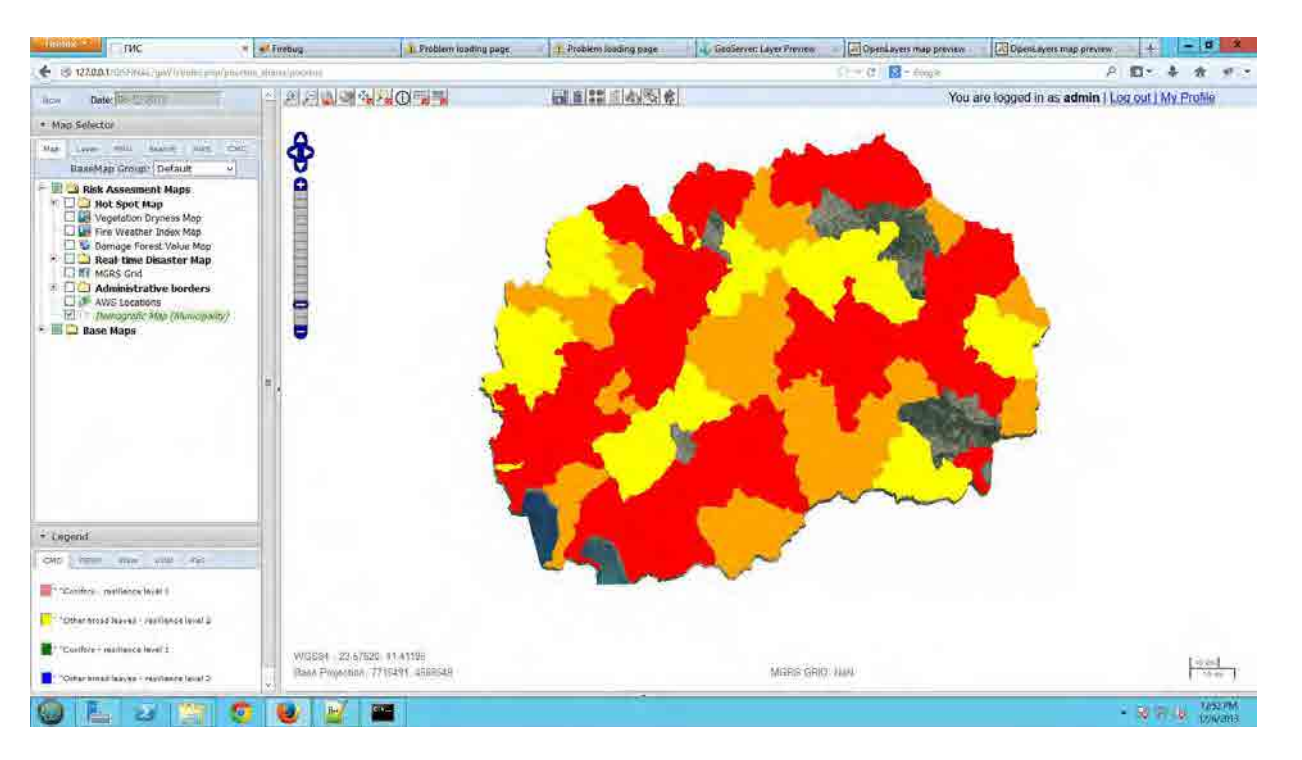

#### 4.3.5.4

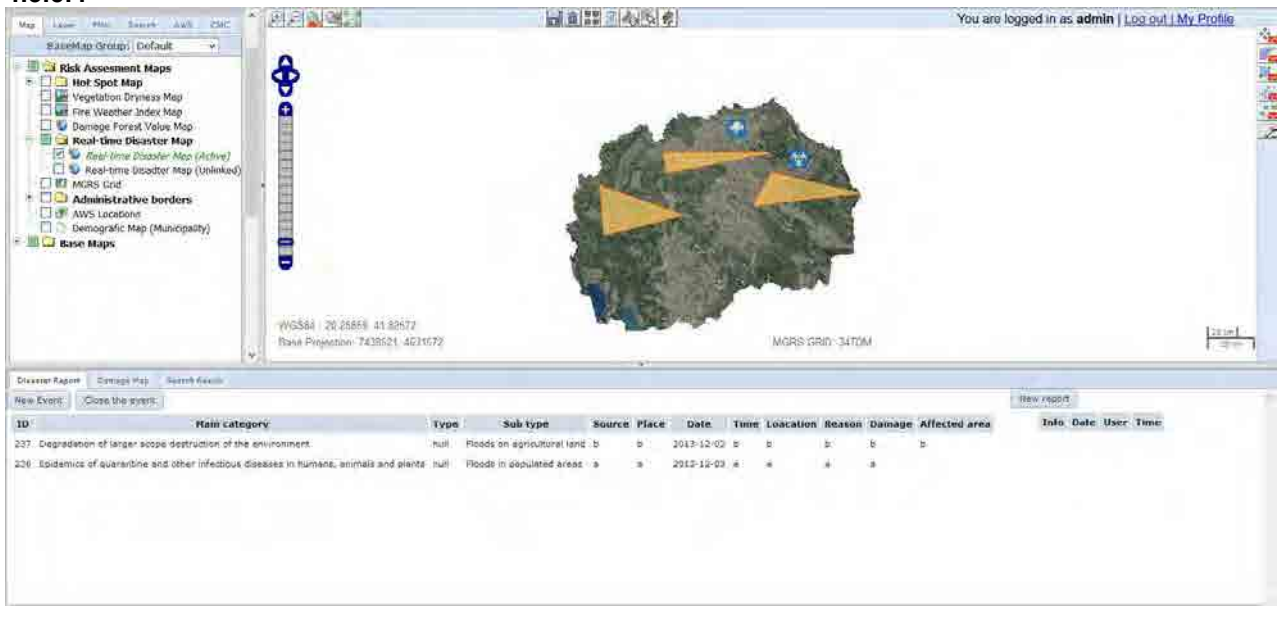

#### 4.3.5.5

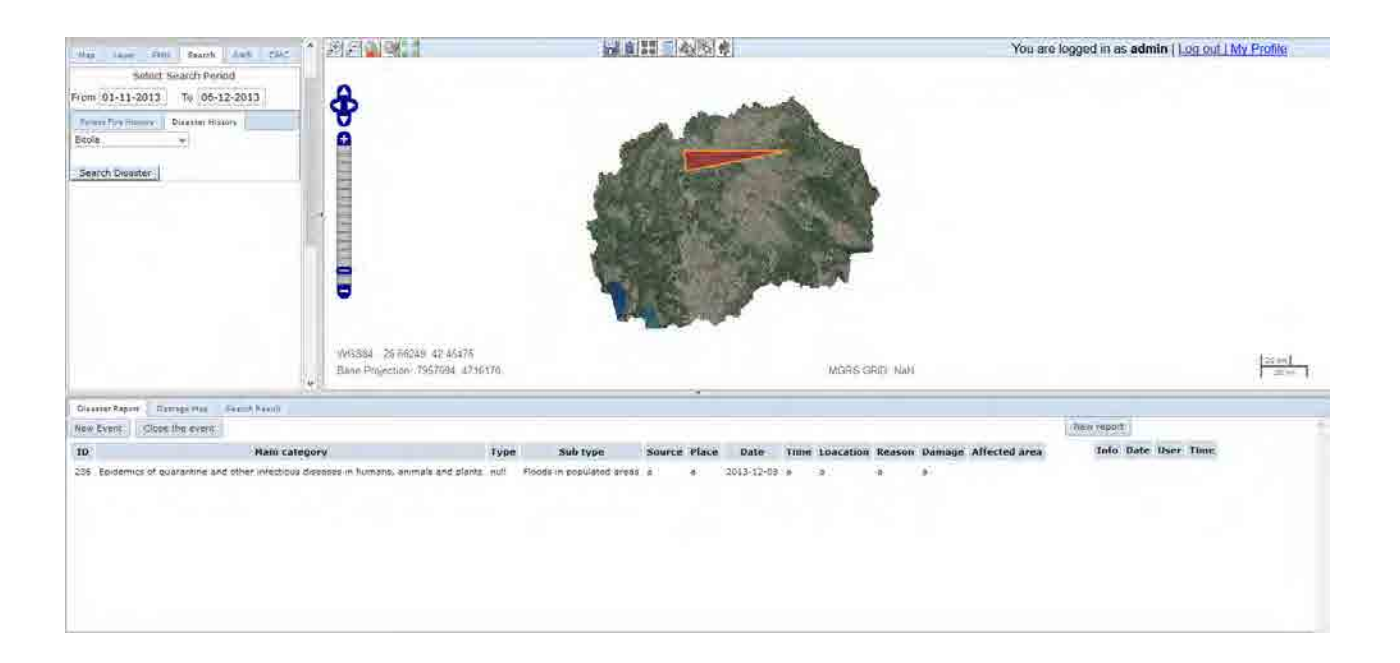

|           |                    |                              | Next | availa     | able ID:                 | 382    |                                                                                                    |       |                    |
|-----------|--------------------|------------------------------|------|------------|--------------------------|--------|----------------------------------------------------------------------------------------------------|-------|--------------------|
| Status    | Responsibl<br>e    | Priority                     | ID   | FSD<br>No. | subject                  |        | Issues (Yellow part : Please hold action.)                                                                                                    | by    | issue<br>raised on |
| 1:not yet | CMC and<br>Trinity | 2:Now                        | 373  |            | Topomap                  |        | One part of topomap is distorted near AREC map no. 831-2-1 (34TEL3026) by maximum 1km. See the Picture sheet. Please re-join map parts after CMC obtained proper map from MAFWE.                                                                                                    | PEMF  | 13-Feb             |
| 1:not yet | SIMT               | 2:Now                        | 332  |            | AWS add                  |        | In HM UIF for adding new AWS (managing AWS) into HM MySQL database, please set coordinates as mandatory fields.                                                                                                    | Honda | 23–Jan             |
| 1:not yet | SIMT               | 2:Now                        | 333  |            | AWS add                  |        | Check the AWS coordinates of Krushevo and all other AWS that you installed. SIMT is the best<br>person who can confirm the exact positions of AWS's.<br>Then, let us together update the data using HM UIF created by SIMT so that we can observe and<br>confirm that the updates are properly reflected to all the chains (HM MySQL -> CMC MySQL -><br>CMC Postgres table: meteorologicalstations -> DB:GISMAP TBL:AWS.)                                                                                                    | Honda | 23-Jan             |
| 1:not yet | SIMT               | 2:Now                        | 344  |            | FF rep CMC               | Export | Format CSV file:<br>(done) Unusable data because of the time format mixture. DD/MM/YYYY HH:MM is the desired format.<br>(done) Take care of null values appearing as 1/1/0001 12:00:00 AM.<br>some records are divided into two parts in between regional center and municipality as seen in the<br>attached file.<br>Please correct.                                                                                                    | Honda | 30-Jan             |
| 1:not yet | SIMT               | 3:Before<br>final<br>payment | 133  | mkffis     | AWS add                  |        | <ul> <li>When adding new AWS to HM database,</li> <li>1. It should be reflected in CMC database DB:CUK TBL:meteorologicalstation</li> <li>2. It should also be reflected in DB:GISautomap TBL:AWS with proper geometry column</li> <li>3. Geometry column should be re-calculated everytime the meteorologicalstation record is updated</li> <li>4. It should be stated in maintenance manual that developer or user should not add AWS directly into DB without using user I/F because mandatory fields are not checked by database engine but in UIF.</li> </ul> | mtg   | 23-Dec             |
| 1:not yet | SIMT               | 3:Before<br>final<br>payment | 294  |            | AWS quality<br>assurance |        | AWS data quality check routine is skeptical. For example, Skopje AWS is recording temperature of –<br>40 degree on Dec. 3, 8, and 18 which is not supposed to be reliable, but is-reliable flag is ON for<br>these.                                                                                                    | Kozu  | 13-Jan             |
| 1:not yet | SIMT               | 3:Before<br>final<br>payment | 329  |            | FF rep CMC               | Export | (done) Not all the reported items are selectable. Especially, all the items for analysis are missing from the selection list. Nothing for 3.detection, 4.cause, 5.condition, 6.fire type. These are extremely important when exported to Excel file for further analysis. Review all the items. ID137 can be cancelled if this function becomes perfect.<br>(NOT YET) In English mode, make ENG fields selectable. This English part is the lowest priority before final payment                                                                                   | Honda | 21-Jan             |
| 1:not yet | SIMT               | 4:MT                         | 346  |            | FF rep PEMF              |        | In the list of PEMF reports, if I select a report from pages other than 1st page, page jumps back to the first page.                                                                                                    | Honda | 30−Jan             |
| 1:not yet | SIMT               | 4:MT                         | 347  |            | FF rep PEMF              | 1      | In the preview and edit after control mode, show CMC report number after PEMF report number.                                                                                                    | Honda | 30-Jan             |

| Status    | Responsibl<br>e | Priority                     | ID  | FSD<br>No. | subject             | Issues (Yellow part : Please hold action.)                                                                                                    | by      | issue<br>raised on |
|-----------|-----------------|------------------------------|-----|------------|---------------------|----------------------------------------------------------------------------------------------------|---------|--------------------|
|           |                 |                              |     |            |                     |                                                                                                    |         |                    |
| 1:not yet | SIMT<br>Trinity | 3:Before<br>final<br>payment | 268 | mkffis     | ff report           | Prohibit the direct entry to FF reports capturing program. CMC FF report should always be accessed from MKFFIS link and PEMF FF report from GFIS link. (NEVER use IP address at any moment in the manual.) This should be applied only for the real-run MKFFIS not on test server.                                                                                                    | Honda   | 30-Dec             |
| 1:not yet | Trinity         | 1:Urgent                     | 337 |            | FF search<br>result | PEMF search does not seem to work. The following reports are searchable by GCUK:Southwest and also by Municipality:Drugovo, but not by PEMF:Kichevo.<br>CMC Report Number 0112014 and 0122014 in RPEMF:Kichevo FMU: Ljuben -Srbjani 85a+86a                                                                                                    | l Honda | 25-Jan             |
| 1:not yet | Trinity         | 1:Urgent                     | 376 |            | legend              | Please put legend for 10 yr. risk                                                                                                    | PEMF    | 13-Feb             |
| 1:not yet | Trinity         | 2:Now                        | 293 |            | FWI                 | The period to display FWI map is being set in a table created by SIMT. Now it seems like the period is hard coded as it does not display after changing the period. Please display according to the table variable.                                                                                                    | Kozu    | 13-Jan             |
| 1:not yet | Trinity         | 2:Now                        | 296 |            |                     | link from GFIS to MKFFIS                                                                                                    | Igorche | 16-Jan             |
| 1:not yet | Trinity         | 2:Now                        | 315 |            | GFIS                | In GFIS,<br>(not yet) In MK mode, name of FMU in EN<br>(done) in English mode, name of maps in MK.                                                                                                    | Honda   | 21-Jan             |
| 1:not yet | Trinity         | 2:Now                        | 320 | Pub. Mł    | (FFIS               | On PublicMKFFIS, baseMaps Group should have selections of Google Hybrid / Google Satellite /<br>Google Terrain / Google Street / Open Street map. Orho and topo will remain, but the default will<br>be Google map. —>Igorce san?<br>We will not show Vector maps(Administrative units is redundant) on public MKFFIS.(done)                                                                                 | cg      | 22–Jan             |
| 1:not yet | Trinity         | 2:Now                        | 336 |            | infobox             | Info box does not show data in IE and Safari. (MK message probably says: no data at selected point)                                                                                                    | Kozu    | 24-Jan             |
| 1:not yet | Trinity         | 2:Now                        | 381 |            | GFIS                | Name of the zip file should reflect downloaded FMU name just as in SD1. Now it is a fixed name<br>"groupshape.zip".                                                                                                    | PEMF    | 24-Feb             |
| 1:not yet | Trinity         | 3:Before<br>final<br>payment | 99  | mkffis     | basemap grp         | Google maps can be selectable only for public MKFFIS if CMC wants. Google maps are not allowed to be used in member sites. If CMC decides to use Google maps for public, more selection should be added such as Satellite. Terrain, Road map, etc.                                                                                                    | Kozu    | 19-Dec             |
| 1:not yet | Trinity         | 3:Before<br>final<br>payment | 307 | 4.5.2      |                     | Limit available FMU by user privilege<br>a) Add a function to the GFIS Admin page in order to specify FMUs under responsibility of each<br>user.<br>b) Limit FMUs to display and/or edit according to above privilege.<br>c) Limit FMUs shown in the FMU Selector according to above privilege.<br>d) Zoom in FMU under responsibility of the user when that user opens GFIS GIS.<br>->reconfirm feasibility | FSD     | 16−Jan             |
| 1:not yet | Trinity         | 3:Before<br>final<br>payment | 352 |            | legend              | <ul> <li>4. In the legend, avoid similar shades of colours, such as red and light red, as they are hard to tell apart.</li> <li>-&gt;SPECIES: color set will be provided by PEMF Miro</li> <li>-&gt;10yr.Risk: color set will be provided by CMC Igorche</li> <li>-&gt;HotSpots: color set will be provided by CMC Igorche</li> </ul>                                                                        | mtg     | 4-Feb              |

| Status    | Responsibl<br>e | Priority                     | ID  | FSD<br>No. | subject            | Issues (Yellow part : Please hold action.)                                                                                                    | by      | issue<br>raised on |
|-----------|-----------------|------------------------------|-----|------------|--------------------|----------------------------------------------------------------------------------------------------|---------|--------------------|
|           |                 |                              |     |            |                    |                                                                                                    |         |                    |
| 1:not yet | Trinity         | 3:Before<br>final<br>payment | 369 |            | Browser            | In Chrome, if we add maps while the window is maximized, left pane and all the tools disappear. Only maps remain.                                                                                                    | Kozu    | 10-Feb             |
| 1:not yet | Trinity         | 4:MT                         | 20  | 4.2.1      | All tabs           | Height of legend tab should be manually adjustable. (As we discussed in the meeting) Also, once<br>the height is adjusted, the height to be common to all the tabs. (We do not adjust the height for<br>each tab such as map, layer, fmu, etc.)<br>height for Search, AWS, CMC change slightly from the rest -map, layer, FMU.                                       | Kozu    | 10-Dec             |
| 1:not yet | Trinity         | 4:MT                         | 126 | 4.2.1      | tool bar           | Take off horizontal and vertical scroll bars from tool bar.                                                                                                    | Kozu    | 23-Dec             |
| 1:not yet | Trinity         | 4:MT                         | 129 | mkffis     | basemap grp        | Max extent of zoom out for google map should be set just as ortho map. MGRS grid program does not assume the situation when the map is zoomed out in Europe level, or World level (it assumes only the use around neighboring countries)->Trinity to explore the way.                                                                                                | Kozu    | 23-Dec             |
| 1:not yet | Trinity         | 4:MT                         | 130 | mkffis     | basemap grp        | At some timing, ortho and google map will have discrepancy of more than 10 km. We could not find the timing and cause of this, but it happens sometimes.<br>Trinity said it is done. Please explain cause and remedy taken. Otherwise we cannot test                                                                                                    | Kozu    | 23-Dec             |
| 1:not yet | Trinity         | 4:MT                         | 137 | 4.2.1.f    | search             | FF History search result table:<br>Can we sort the table by clicking the field name? (maintenance period)                                                                                                    | Honda   | 23-Dec             |
| 1:not yet | Trinity         | 4:MT                         | 141 | 4.3.5      |                    | Search result table for assets and facilities: Some characters in data corrupt. (maintenance period)                                                                                                    | Kozu    | 23-Dec             |
| 1:not yet | Trinity         | 4:MT                         | 210 | 4.2.1.f    | search             | FF History search result table:<br><u>In the maintenance period:</u><br>result table to be nested. If we click + button on a record of common infor for the fire, affected<br>subcompartments info to be shown: Management Units Code, Management Units Name,<br>Compartment, SubCompartment, Burned Area(ha) per SubC, Burnt Volume per SubC, main species,<br>etc. | stevko  | 26-Dec             |
| 1:not yet | Trinity         | 4:MT                         | 267 | 4.3.3      | mgrs               | Make Emergency Grid ON automatically when E-grid button is clicked.                                                                                                    | Gjorgji | 30-Dec             |
| 1:not yet | Trinity         | 4:MT                         | 299 | 4.3.5.3    |                    | Demographic map should be discussed with CMC in maintenance period.                                                                                                    | FSD     | 16-Jan             |
| 1:not yet | Trinity         | 4:MT                         | 300 | 4.3.5.5.c  | disaster<br>search | <ul> <li>Municipality and Settlement selector</li> <li>Type of events<br/>are missing as search criteria.</li> </ul>                                                                                                    | FSD     | 16-Jan             |
| 1:not yet | Trinity         | 4:MT                         | 302 | 4.4.1      |                    | The following is missing:<br>• Summary of disaster events in the grid. Disaster events are in a database created by UNDP which<br>is accessible from MKFFIS.                                                                                                    | FSD     | 16-Jan             |
| 1:not yet | Trinity         | 4:MT                         | 304 | 4.4.2      |                    | a) Show demographic information of an administrative area clicked (National, Municipalities,<br>Settlements). When info button is clicked, show summary, and detail table representation to be<br>shown below on the screen. Consult with CMC.                                                                                                    | FSD     | 16-Jan             |
| 1:not yet | Trinity         | 4:MT                         | 379 |            | GFIS/MKFFIS        | With Firefox and Chrome, the browser goes down if we leave the monitor on for more than a day or sometimes longer. Please keep MKFFIS ON for one week, monitor the situation, and come up with the solution.                                                                                                    | Kozu    | 17-Feb             |

| Status    | Responsibl<br>e | Priority | ID  | FSD<br>No.         | subject    | Issues (Yellow part : Please hold action.)                                                                                                    | by    | issue<br>raised on |
|-----------|-----------------|----------|-----|--------------------|------------|----------------------------------------------------------------------------------------------------|-------|--------------------|
| 1:not yet | Trinity         | 4:MT0    | 298 | 4.3.5.1<br>4.3.5.2 |            | For resource map, facility map, please confirm that data displayed is taken dynamically from UNDP database and not creating data copy on MKFFIS> If it is not dynamic, do this during maintenance period.                                                                                                    | FSD   | 16–Jan             |
| 1:not yet | Trinity         | 4:MT0    | 308 | 4.5.3              |            | Allow access to past versions of forest plan> we have not confirmed map past version<br>->reconfirm feasibility<br>Are calendar control and show history buttons work to display past maps?<br>TRINITY: This issue is correlated with ID. 360; 308; 362<br>They don't want to see filtered polygons in one layer but in multiple layers.                                                                                                    | FSD   | 16−Jan             |
| 1:not yet | Trinity         | 4:MT0    | 351 |                    | Tools      | <ul> <li>3. In the tools: Grid search all the way to Demographics, you first have to check and then go to use the tools. Enable that by clicking the tools, they are automatically selected from the side menu, and de-check the tools which are not necessary.</li> <li>-&gt; This will be done as try-and-test in consultation with CMC during MT period.</li> </ul>                                                                                                    | mtg   | 4−Feb              |
| 1:not yet | Trinity         | 4:MT0    | 359 |                    | GFIS       | <ul> <li>b. File name convention (nomenclature) of map files: Now this is not defined in nowhere and the system depends on PEMF engineer's good understanding. (i.e. any name they can put by mistake) In order to ensure the proper file names, do the followings: <ol> <li>Clearly state the nomenclature in manuals in BOLD LETTERS</li> <li>Create simple user interface to let users input some information and rename files according to the nomenclature</li> <li>the above mentioned interface should cater for both completely new FMU and modified existing files.</li> </ol> </li> <li>If this is done by Feb. 17, this training can be included in Kozu san's PEMF training.</li> <li>TRINITY: This issue is correlated with ID. 360; 308; 362;. We had a meeting with PEMF together with CMC representative and they stated a lot of changes that they want in uploading polygons for FMU (new plan or annex), uploading of polygon for Forest Fire, Search Forest fire and show earlier polygons of plans and annexes. Some of this functions we agreed this to be done in MT period.</li> </ul> | mtg   | 4-Feb              |
| 1:not yet | Trinity         | 4:MT0    | 361 |                    | GFIS       | There is an error in uploading compartment polygons with "geometry type mismatch: multi polygons not allowed" This should be rectified> will be done together with 362                                                                                                    | mtg   | 4-Feb              |
| 1:not yet | Trinity         | 4:MT0    | 362 |                    | GFIS       | <ul> <li>c. We have not seen that any damage polygon / modified FMU data are displayed on MKFFIS.</li> <li>Although this is within SD1, can you demonstrate us in the test machine?</li> <li>-&gt; This will be done after Trinity reflects PEMF's request (keeping history data for damaged area polygons and FMU's).</li> <li>-&gt; PEMF's request and design change will be described by Trinity and will be sent to the Project TRINITY: This issue is correlated with ID. 360; 308; 362</li> </ul>                                                                                                    | mtg   | 4-Feb              |
| 1:not yet | Trinity         | 4:MT0    | 371 |                    | Damage map | Please add grand total for Intersected area column at the end.                                                                                                    | Honda | 11-Feb             |
| 1:not yet | Trinity         | 4:MT0    | 372 |                    | FMU Info   | I did "Display info box of one subcompartment, then I change to Form9 from drop-down, click on<br>View form. Form8 is shown instead of Form9.                                                                                                    | Honda | 11-Feb             |

| Status                        | Responsibl<br>e | Priority | ID  | FSD<br>No. | subject              |               | Issues (Yellow part : Please hold action.)                                                                                                    | by      | issue<br>raised on |
|-------------------------------|-----------------|----------|-----|------------|----------------------|---------------|----------------------------------------------------------------------------------------------------|---------|--------------------|
| 1:not yet                     | Trinity         | 4:MT0    | 380 |            | GFIS                 |               | GFIS version 2 should be uploaded as real-work system                                                                                                    | Kozu    | 17-Feb             |
| 1:not yet                     | Trinity         | 4:MT1    | 355 |            | previlege<br>setting |               | This point should be re-discussed with CMC-Operation Dusko and make final decision.<br>7. When a report is created, add the option to edit or delete that report only by the author.<br>Make groups of users (RCMC or Major RCMC) to have privilege to create or edit a single report. | тот     | 31/1               |
| 1:not yet                     | Trinity         | 4:MT1    | 363 |            | daily events         |               | Now, real-time events polygons are related to events. It was requested by CMC to relate them to each report. Details to be discussed in February after trainings will be over with CMC-Operation including how to show in History and how to show in Search.                           | mtg     | 4-Feb              |
| 1:not yet                     | Trinity         | 4:MT1    | 370 |            | message              |               | "There are no VDM maps published for selected date" message sometimes appears when NOW status and there is VDM.                                                                                                    | Honda   | 11-Feb             |
| 1:not yet                     | Trinity         | 4:MT2    | 374 |            | GFIS                 | datatab<br>le | Take off data tables for damage map and disaster report from GFIIS                                                                                                    | Kozu    | 14-Feb             |
| 1:not yet                     | Trinity         | 4:MT2    | 375 |            | GFIS                 | Popup         | Pop up message of "New disaster report" is not necessary on GFIS.                                                                                                    | Kozu    | 14-Feb             |
| 2:needs<br>further<br>testing | SIMT            | 4:MT     | 73  | 4.6        | FF rep PEMF          | 2.1           | All the data which can be taken from inventory should be populated into PEMF FF report<br>automatically. (e.g. exposition, slope, type of forest, main specied, etc.) The data should be<br>editable.<br>Seems ok. Needs to check whether correct data is taken from inventory.        | PE-Igor | 17-Dec             |
| 2:needs<br>further            | Trinity         | 4:MT     | 311 | 7          |                      |               | Performance Tuning. Minify Java Script and Indexing of tables and utilizing SDN.                                                                                                    | FSD     | 16-Jan             |
| 2:needs<br>further<br>testing | Trinity         | 4:MT     | 22  | 3.1.2      | Browser              |               | MKFFIS should be usable also with Chrome, IE, Safari                                                                                                    | Kozu    | 10-Dec             |
| 2:needs<br>further<br>testing | Trinity         | 4:MT     | 152 | 4.3.4      | Damage map           |               | Sometimes intersected area is invisible although search table shows the data of inner polygon.<br>->seems ok 2:Now, but needs to keep watching.<br>Trinity said it is done. Please explain cause and remedy taken. Otherwise we cannot test.                                           | Honda   | 24-Dec             |
| 2:needs<br>further<br>testing | Trinity         | 4:MT     | 200 | 4.2.1      | layers               |               | Sometimes layer which was selected in map does not appear in Layer panel while actual map is displayed. Recurring rule unknown. Trinity said it is done. Please explain cause and remedy taken. Otherwise we cannot test.                                                              |         |                    |
| 2:needs<br>further<br>testing | Trinity         | 4:MT     | 201 | 4.2.1      | layers               |               | Sometimes base layer is placed outside of base layer group on the tree. Recurring rule unk2:Nown.<br>Trinity said it is done. Please explain cause and remedy taken. Otherwise we cannot test.                                                                                         |         |                    |
| 2:needs<br>further<br>testing | Trinity         | 4:MT     | 270 | 4.3.4      | Damage map           |               | While drawing polygon, it is hidden below the map.<br>Recurring rule unknown.<br>Trinity said it is done. Please explain cause and remedy taken. Otherwise we cannot test.                                                                                                    | Honda   | 8-Jan              |
| 2:needs<br>further<br>testing | Trinity         | 4:MT     | 284 |            |                      |               | Orthomap comes on top of all the maps and I cannot put it back to the bottom unless I refresh                                                                                                    | Honda   | 10-Jan             |